# 4.シート名変更マクロ処理マニュアル

## <注意>

- には 2021,2019,2016 のいずれかが入ります。
   には 1, 2, 3 のいずれかが入ります。
   には 1, 2, 3, 4 のいずれかが入ります。
   のえば、CV-DataBaseAdvance4000Ver1 (コンピュータ〇台リリース配布版).xlsm
- において、 \_\_\_\_\_\_ が 2021 で 〇 が 2 の場合には、ファイル 2021CV-DataBaseAdvance4000Ver1(コンピュータ 2 台リリース配布版).xlsm を表します。
- 4. 実際のそれぞれの説明では、2021版3台の各ファイルを用いて説明していきます。

## <目次>

## 1. ファイル

|    |      | CV-DataBaseAdvance40Ver1 試用版.xlsm               |
|----|------|-------------------------------------------------|
|    |      | CV-DataBaseAdvance40Ver1(コンピュータ〇 台リリース配布版).xlsm |
| の場 | 合・・・ | ••••••••••••••••••••••••••••••••••••••          |

2. ファイル

|        | CV-DataBaseAdvance100Ver1 試用版.xlsm               |
|--------|--------------------------------------------------|
|        | CV-DataBaseAdvance100Ver1(コンピュータ〇 台リリース配布版).xlsm |
| の場合・・・ | ••••••P9                                         |

3. ファイル

|        | CV-DataBaseAdvance200Ver1 試用版.xlsm               |
|--------|--------------------------------------------------|
|        | CV-DataBaseAdvance200Ver1(コンピュータ〇 台リリース配布版).xlsm |
| の場合・・・ | ••••••••••••••••••••••••••••••••••••••           |

4. ファイル

|        | CV-DataBaseAdvance400Ver1 試用版.xlsm              |
|--------|-------------------------------------------------|
|        | CV-DataBaseAdvance400Ver1(コンピュータ〇台リリース配布版).xlsm |
| の場合・・・ | ••••••••••••••••••••••••••••••••••••••          |

5. ファイル

|   |       | CV-DataBaseAdvance600Ver1 試用版.xlsm               |
|---|-------|--------------------------------------------------|
|   |       | CV-DataBaseAdvance600Ver1(コンピュータ〇 台リリース配布版).xlsm |
| Ø | 場合・・・ | ••••••••••••••••••••••••••••••••••••••           |

| 6.  | ファイル                 | CV-DataBaseAdvance800Ver1 試用版.xlsm<br>CV-DataBaseAdvance800Ver1(コンピュータ〇 台リリース配布版).xlsm<br>・・・・・・・・・・・・・・・・・・・・・・・・・・・・・・・・・・・・           |
|-----|----------------------|----------------------------------------------------------------------------------------------------|
| 7.  | ファイル                 | CV-DataBaseAdvance1000Ver1 試用版.xlsm<br>CV-DataBaseAdvance1000Ver1(コンピュータ〇 台リリース配布版).xlsm<br>P32                                          |
| 8.  | ファイル                 | CV-DataBaseAdvance2000Ver1 試用版.xlsm<br>CV-DataBaseAdvance2000Ver1(コンピュータ〇 台リリース配布版).xlsm<br>P36                                          |
| 9.  | ファイル                 | CV-DataBaseAdvance4000Ver1 試用版.xlsm<br>CV-DataBaseAdvance4000Ver1(コンピュータ〇 台リリース配布版).xlsm<br>P41                                          |
| 10. | ファイル                 | CV-DataBaseAdvance8000Ver1 試用版.xlsm<br>CV-DataBaseAdvance8000Ver1(コンピュータ〇 台リリース配布版).xlsm<br>                                             |
| 11. | ファイル                 | CV-DataBaseAdvance16000Ver1 試用版.xlsm<br>CV-DataBaseAdvance16000Ver1(コンピュータ〇 台リリース配布版).xlsm<br>・・・・・・・・・・・・・・・・・・・・・・・・・・・・・・・・・・・・       |
| 12  | . ファイル               | CV-DataBaseAdvance 軽装版 40Ver1 試用版.xlsm<br>CV-DataBaseAdvance 軽装版 40Ver1(コンピュータ 〇 台リリース配布版).xlsm<br>・・・・・・・・・・・・・・・・・・・・・・・・・・・・・・・・・・・・  |
| 13. | ファイル<br>ファイル  の場合・・・ | CV-DataBaseAdvance 軽装版 100Ver1 試用版.xlsm<br>CV-DataBaseAdvance 軽装版 100Ver1(コンピュータ〇 台リリース配布版).xlsm<br>・・・・・・・・・・・・・・・・・・・・・・・・・・・・・・・・・・・・ |

| 14. | ファイル   |                                                       |
|-----|--------|-------------------------------------------------------|
|     |        | CV-DataBaseAdvance 軽装版 200Ver1 試用版.xlsm               |
|     |        | CV-DataBaseAdvance 軽装版 200Ver1(コンピュータ〇 台リリース配布版).xlsm |
|     | の場合・・・ | ••••••••••••••••••••••••••••••••••••••                |

15. ファイル

|        | CV-DataBaseAdvance 軽装版 400Ver1 試用版.xlsm               |
|--------|-------------------------------------------------------|
|        | CV-DataBaseAdvance 軽装版 400Ver1(コンピュータ〇 台リリース配布版).xlsm |
| の場合・・・ | ••••••••••••••••••••••••••••••••••••••                |

16. ファイル

|       | CV-DataBaseAdvance 呼び出し印刷 Ver1 試用版.xlsm               |
|-------|-------------------------------------------------------|
|       | CV-DataBaseAdvance 呼び出し印刷 Ver1(コンピュータ 🔵 台リリース配布版).xls |
| の場合・・ | ••••••••••••••••••••••••••••••••••••••                |

17. ファイル

|      | CV-DataBaseAdvance スーパー呼び出し印刷 Ver1 試用版.xlsm                |    |
|------|------------------------------------------------------------|----|
|      | CV-DataBaseAdvance スーパー呼び出し印刷 Ver1(コンピュータ 🔵 台リリース配布版).xlsm | 1  |
| の場合・ | <br>• • • • • • • • • • • • • • • • •                      | 76 |

18. ファイル

|        | 調査書等各種証明書作成システム Ver1 試用版(CV-DataBase8000Ver1 サンプル).xlsm |
|--------|---------------------------------------------------------|
|        | 調査書等各種証明書作成システム Ver1(CV-DataBase8000Ver1 コンピュータ〇 台リリース版 |
| サンプル)  | .xlsm                                                   |
| の場合・・・ | ••••••••••••••••••••••••••••••••••••••                  |

19. ファイル

|      | _ 平成 2 | 8年度 | 第3学   | <b>手個人</b> 別 | 会計報   | 告学年 | 分試用將  | 反(CV-   | DataBa  | se100V | /er1 | サンフ | *ル) | .xls        | m     |
|------|--------|-----|-------|--------------|-------|-----|-------|---------|---------|--------|------|-----|-----|-------------|-------|
|      | ] 平成 2 | 8年度 | 第3学   | <b>手個人</b> 別 | 会計報   | 告学年 | 分(CV  | -DataB  | ase100V | ∕er1 ⊐ | ンピ   | ュータ | 'C  | <b>)</b> 台リ | リリー   |
| ス版). | xlsm   |     |       |              |       |     |       |         |         |        |      |     |     |             |       |
| の場合・ |        | ••• | • • • |              | • • • | ••• | • • • | • • • • | • • •   | •••    | •••  | • • | • • | ••          | • P85 |

20. ファイル

|       | CV -DataBaseAdvance8000Ver1(音声付き)試用版.xlsm                |
|-------|----------------------------------------------------------|
|       | CV -DataBaseAdvance8000Ver1(音声付き)(コンピュータ〇 台リリース配布版).xlsm |
| の場合・・ | ••••••••••••••••••••••••••••••••••••••                   |

21. ファイル

|       | CV -DataBaseAdvance16000Ver1(音声付き)試用版.xlsm                  |
|-------|-------------------------------------------------------------|
|       | ] CV -DataBaseAdvance16000Ver1(音声付き)(コンピュータ〇 台リリース配布版).xlsm |
| の場合・・ | ••••••••••••••••••••••••••••••••••••••                      |

| 22. | ファイル                                    |                                        |
|-----|-----------------------------------------|----------------------------------------|
|     | CV-DataBaseMonster(Vol.                 | )Ver1 試用版.xlsm                         |
|     | CV-DataBaseMonster(Vol.                 | )Ver1(コンピュータ 🔿 台リリース配布版).xlsm          |
|     | の場合・・・・・・・・・・・・・・・・・・・・・・・・・・・・・・・・・・・・ | •••••••••••••••••••••••••••••••••••••• |

| 1. ファイル<br>CV-DataBaseAdvance40Ver1 試用版.xlsm<br>CV-DataBaseAdvance40Ver1(コンピュータ 台リリース配布版).xlsm<br>の場合: |
|----------------------------------------------------------------------------------------------------|
| ファイル「2021CV-DataBaseAdvance40Ver1 (コンピュータ3台リリース配布版) .xlsm」を用いて説明いたします。                                 |
| シート選択・一覧表付ファイル印刷設定処理<br>各シートに配置したコマンドボタン                                                               |
| ート選択・一覧表付ファイル印刷設定処理」の画面のタブ <mark>設定ジート等選択,処理呼出す</mark> を選択すると次に[図 1]の画面                                |

[図1]

になります。

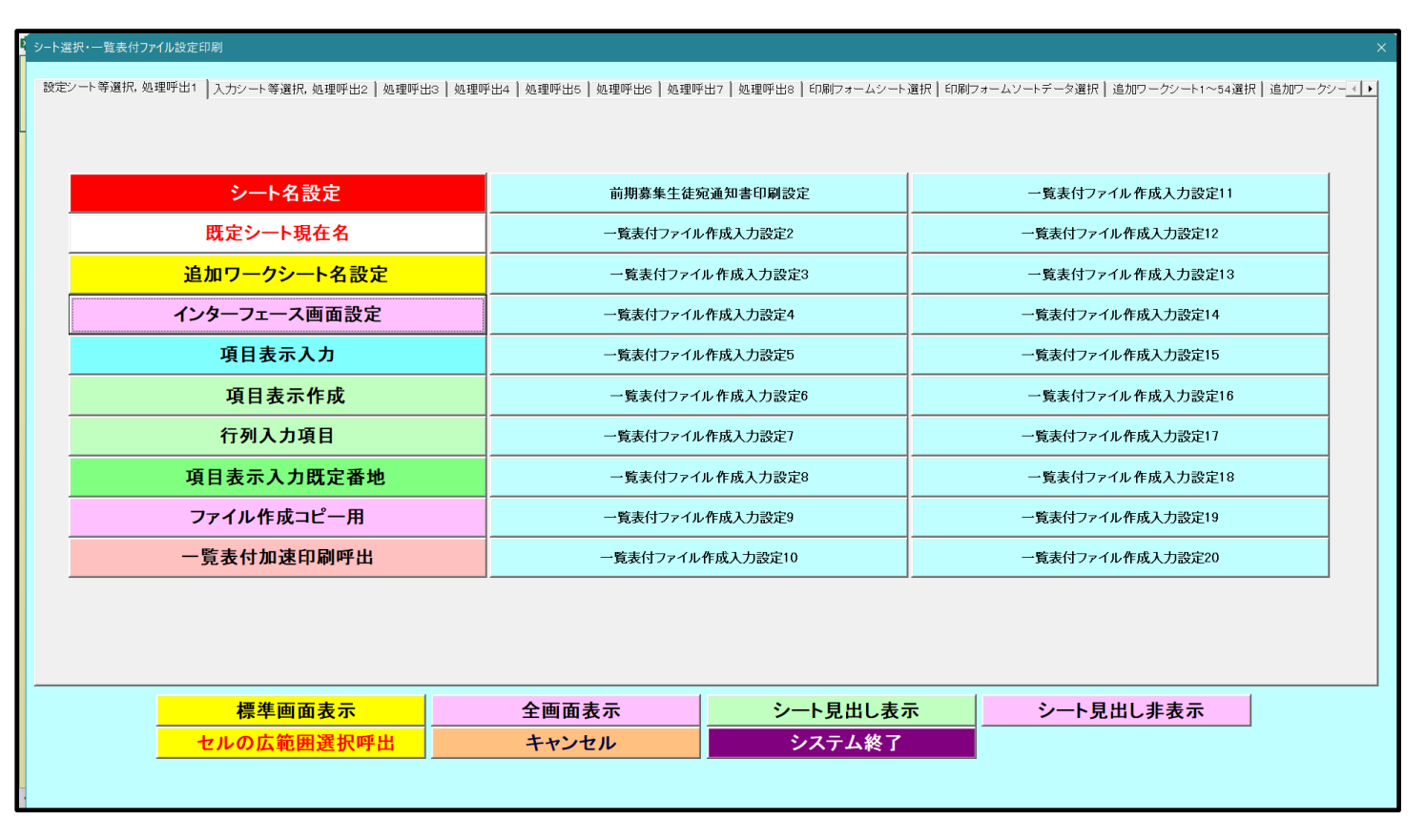

上の[図 1]の画面のコマンドボタン シート名設定 クリックすると、シート「シート名設定」 選択されて次の[図 2]画面になります。

| シート選択・一覧表付ファイル印刷設定処理                      | シート名設定                            |                                                         |                 |
|-------------------------------------------|-----------------------------------|---------------------------------------------------------|-----------------|
|                                           |                                   | 変更に対応 ホーマ ルボタ 核                                         |                 |
| 必ずクリックするかまたはシートのシート名変更NOの該                | 当のセルを必ずダブルクリックして下さい。これを怠るとプログラムが割 | 操作動し、システムが破壊され                                          |                 |
| る恐れがあります。                                 |                                   |                                                         |                 |
| また、同じ名前や空白入力した場合及びシート名な                   | が無入力状態の場合もシステムが壊れる恐れもありますのでくれぐれ   | もご注意下さい。                                                |                 |
| ねめ、「保護セル」のコメントが引いているセルには                  | 人力出来ませんのでこ本知らざ下さい。 く注意            | 該> 追加項目表示                                               |                 |
|                                           |                                   |                                                         |                 |
| NUシート名・インターフェースホタン名                       |                                   | NOシート名・イノメーフェース小メン名                                     | NUシート名・インターフェース |
| 1 フート名設定                                  |                                   | 100 一覧衣付ファイル作成人力設定日印刷小ツノ                                | 150             |
| 3. 值日表示作成                                 |                                   | 102 見返回ファイル作成人力設定12印刷ボタン<br>103 一覧実付ファイル作成入力設定12印刷ボタン   | 152             |
| 4行列入力值日                                   | 54 印刷フォーム24                       | 104 一覧表付ファイル作成入力設定134印刷ボタン<br>104 一覧表付ファイル作成入力設定14印刷ボタン | 154             |
| 5 一覧表付ファイル作成入力設定1                         | 55 印刷フォーム25                       | 105 一覧表付ファイル作成入力設定15印刷ボタン                               | 155             |
| <ol> <li>6一覧表付ファイル作成入力設定2</li> </ol>      | 56 印刷フォーム26                       | 106 一覧表付ファイル作成入力設定16印刷ボタン                               | 156             |
| 7 一覧表付ファイル作成入力設定3                         | 57 印刷フォーム27                       | 107 一覧表付ファイル作成入力設定17印刷ボタン                               | 157             |
| 8 一覧表付ファイル作成入力設定4                         | 58 印刷フォーム28                       | 108 一覧表付ファイル作成入力設定18印刷ボタン                               | 158             |
| 9 一覧表付ファイル作成入力設定5                         | 59 印刷フォーム29                       | 109 一覧表付ファイル作成入力設定19印刷ボタン                               | 159             |
| 10 一覧表付ファイル作成入力設定6                        | 60 印刷フォーム30                       | 110 一覧表付ファイル作成入力設定20印刷ボタン                               | 160             |
| 11 一覧表付ファイル作成入力設定7                        | 61 <mark>1印刷フォーム1ソートデーター</mark>   | 111 一覧表付ファイル作成入力設定1印刷                                   | 161             |
| 12 一覧表付ファイル作成入力設定8                        | 62 <mark>1印刷フォーム2ソートデーター</mark>   | <u>112</u> 一覧表付ファイル作成入力設定2印刷                            | 162             |
| 13 一覧表付ファイル作成入力設定9                        | 63 <mark>印刷フォーム3ソートデーター</mark>    | <u>113</u> 一覧表付ファイル作成入力設定3印刷                            | 163             |
| 14 一覧表付ファイル作成入力設定10                       | 64 印刷フォーム4ノートデーター                 | <u>114</u> 一覧表付ファイル作成入力設定4印刷                            | 164             |
| 15 一覧表付ファイル作成入力設定11                       | 65 印刷フォーム5ノートテーター                 | <u>115</u> 一覧表付ファイル作成入力設定5EFF刷                          | 165             |
| 16 一覧表付ファイル作成人力設定12                       | 66 <u>日刷フォーム6ソートナーター</u>          | <u>116</u> 一覧表付ファイル作成人力設定611刷                           | 166             |
| 1/一覧表付ファイル作成人力設定13                        |                                   | 117 一覧表付ファイル作成人力設定/印刷<br>110 際表付ファイル作成人力設定/印刷           | 167             |
| 18 一覧表付ファイル作成人刀設定14                       |                                   | 118 一覧表付ファイル作成人力設定8回刷                                   | 168             |
| 19 一覧表刊 ノアイル 作成人 月設定10                    |                                   | 119 一見衣付ファイル作成人力設定900時<br>100 、酸素はファイル作成2 力認定1000周      | 170             |
| 20<br>                                    |                                   | 120 一見次内ファイル作成人力設定1000刷                                 | 171             |
| 21 見次内ノアイル作成人力設定し<br>22 一覧主付ファイル作成1 力設定19 |                                   | 121 見次内ノバル作成入力設定11印刷                                    | 172             |
| 23 一覧表付ファイル作成入力設定10                       | 73 印刷フォーム137ートデーター                | 122 見次ロファイル作成入り設定に印刷<br>123 一覧表付ファイル作成入力設定13印刷          | 173             |
| 24 一覧表付ファイル作成入力設定20                       | 74 印刷フォーム14ノートデーター                | 124 一覧表付ファイル作成入力設定1000周                                 | 174             |
| 25 ファイル作成コピー用                             | 75 印刷フォーム15ソートデーター                | 125 一覧表付ファイル作成入力設定1500刷                                 | 175             |
| 26 入力AA1                                  | 76 印刷フォーム16ソートデーター                | 126 一覧表付ファイル作成入力設定16印刷                                  | 176             |
| 27 <u>m</u> 1                             | 77 印刷フォーム17ソートデーター                | 127 一覧表付ファイル作成入力設定17印刷                                  | 177             |
| 28 無し2                                    | 78 印刷フォーム18ノートデーター                | 128 一覧表付ファイル作成入力設定18印刷                                  | 178             |
| 29 無し3                                    | 79 印刷フォーム19ソートデーター                | 129 一覧表付ファイル作成入力設定19印刷                                  | 179             |
| 30 無し4                                    | 80 印刷フォーム20ソートデーター                | 130 一覧表付ファイル作成入力設定20印刷                                  | 180             |
| 31 印刷フォーム1                                | 81 印刷フォーム21ソートデーター                | 131 インターフェース画面設定                                        | 181             |
| 32 印刷フォーム2                                | 82 印刷フォーム22ソートデーター                | 132 追加ワークシート名設定                                         | 182             |
| 33 印刷フォーム3                                | <u>83</u> 印刷フォーム23ソートデーター         | 133]ファイル作成作業用シート                                        | 183             |
| 34 印刷フォーム4                                | 84 <u>印刷フォーム24ノートテーター</u>         | 134                                                     | 184             |
| 30日刷フォーム5<br>00 <sup>0</sup> 「日刷フォーム5     | 85 町刷フォーム25ソートテーター                | 135                                                     | 185             |
|                                           | 80世期フォーム26ソートナーター                 | 130                                                     | 186             |
|                                           |                                   | 130                                                     | 18/1            |

上の[図2]の表部分全体の様子が捉えられるに表示倍率を 60%にさげたのが次の[図3]です。

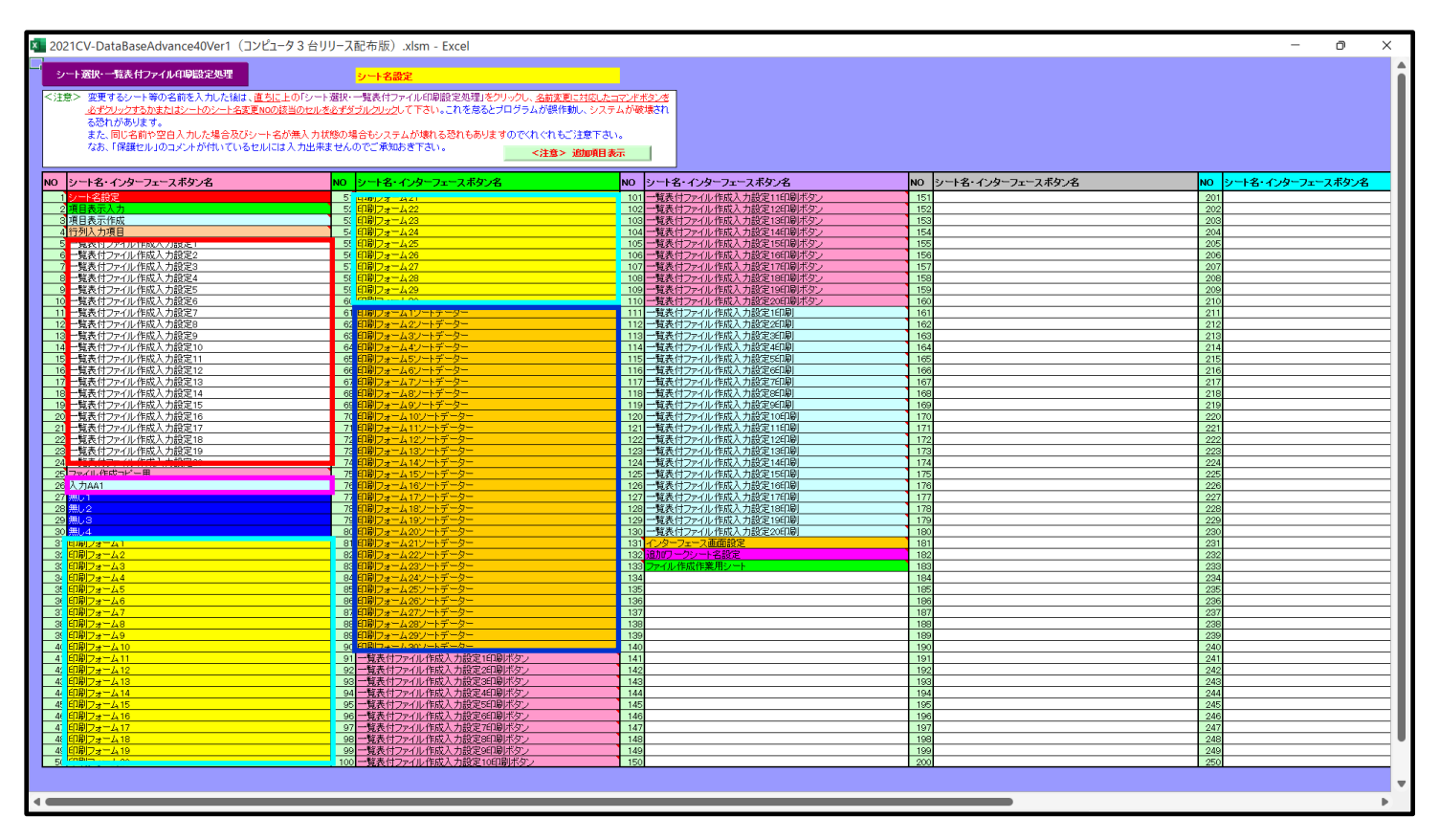

[図3]

上の[図2]あるは[図3]の画面で、表部分の「シート名・インターフェースボタン名」の欄の各セルにポンターを近

づけると保護セルのコメント表示されるセルがあります。この表示がされるシートはシート名を変更できません が、表示されないシートはシート名を変更することができます。ただし、何も入力されていないセルおよび

| 無し1 | ĺ          |
|-----|------------|
| 無し2 |            |
| 無し3 |            |
| 無し4 | <b>1</b> , |

──と表示されているセルのシートは実際には

存在しておらず、シート名を変更することに意味がありません。 なお、上の[図3]の画面において

で囲まれたセルのシートの名称は「一覧表付ファイル作成入力設定」という「印刷フォームソートデー ター」シート上に作成した印刷する順序を制御する「ID」欄のデーターを「印刷フォーム」シート上に作成した、 印刷する実際の様式のどの部分にコピーするか、また、1枚の印刷に対していくつの「ID」欄のデーターをコピー するか等を制御設定するためのマクロデーターを作成するためのシートです。

で囲まれたセルのシートの名称は「入力シート」という単にデーターを入力するためのシートです。 で囲まれたセルのシートの名称は「印刷フォーム」シートと言い、基本的には「ファイル作成コピー用」 シートを複写し、それをもとに印刷する実際の様式を作成し、マクロで自動印刷するためのシートです。

で囲まれたセルのシートの名称は「印刷フォームソートデーター」シートと言い、基本的にはシート「入 カシート」のデーターを複写し、複写後のデーターをソートし「印刷フォーム」上に作成した印刷様式を印刷する順 序を制御するデーターを作成するためのシートです。

これら4種のシートは必ずそれぞれ1つは使用し、また、複数あるシートの種類については複数のシートを使用する ことができます。これらのシートのデフォルトの名称は、上の[図2]あるは[図3]の画面のように設定されておりま すが、実際に使用するシートには分かり易い名称に変更しておくと便利です

それでは、シート名を変更することができるシートについて変更の仕方を説明いたします。

シート「一覧表付ファイル作成入力設定1」のシート名を「前期募集生徒宛通知書印刷設定」に変更してみたいと思います。まず、上の[図2]あるは[図3]の画面で

5 前期募集生徒宛通知印刷設定の右側のセルの右側のセル

前期募集生徒宛通知印刷設定

5 前期募集生徒宛通知印刷設定 の左側のセル 5 にポインターを

近づけるとコメント

NO.5の右側のセルのシート名を変更し、NO.5のセルをダブルクリックするとシート名が変更され、変更されたシートが 選択ます。また、シート名の変更がない場合は、そのシートが選択されます。 が表示さ

れます。セル\_\_\_\_\_5の部分をダブルクリックします。すると、シート名「一覧表付ファイル作成入力設定 1」が「前 期募集生徒宛通知印刷設定」に変更されて変更後のシートが選択されて下の[図 4 ]の画面が表示されます。なお、シ ート名が変更される前のシートの状況は[図 5 ]のようになっていました。

## [図4]

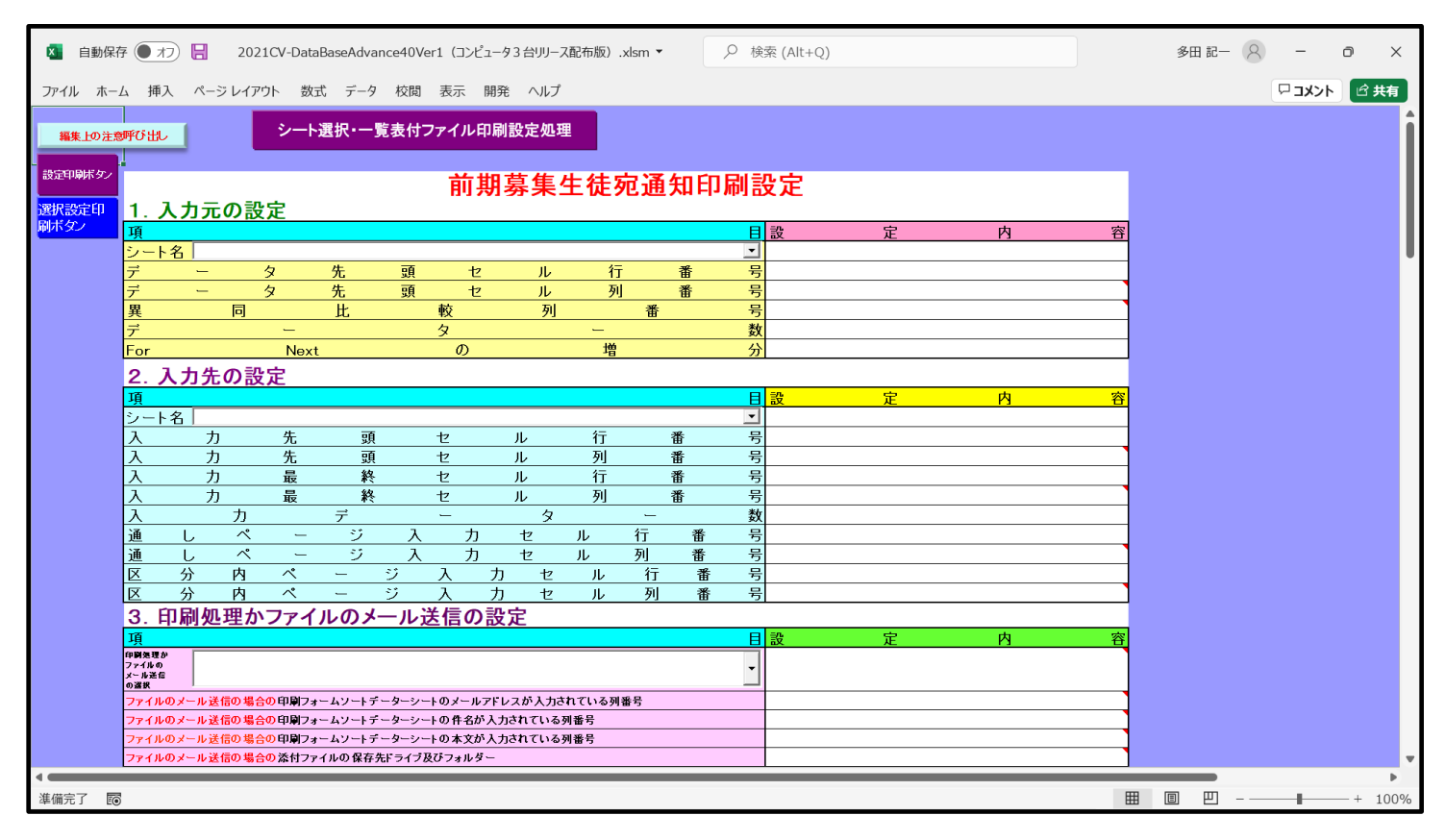

[図5]

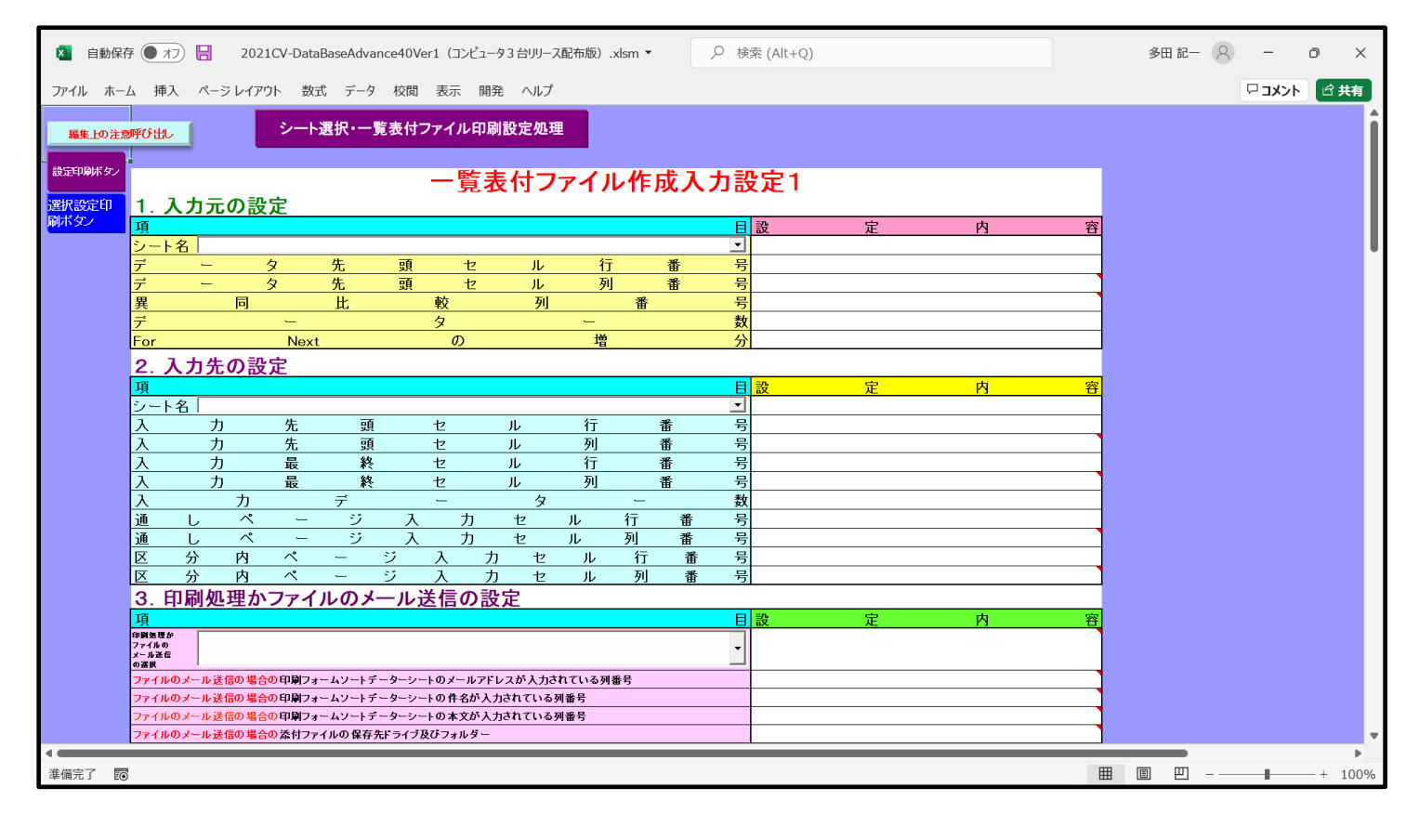

下の「シート名設定」シートの[図6]の画面の

で囲まれたセルの値を変更し、同様の操作を行い、シー

ト名をそれぞれ変更しておきます。

| ト選択・一覧表付ファイル印刷設定処理                                     | シート名設定                                                    |                                                        |                      |                    |
|--------------------------------------------------------|-----------------------------------------------------------|--------------------------------------------------------|----------------------|--------------------|
| > 変更するシート等の名前を入力した後は、直ちに                               | 上の「シート選択・一覧表付ファイル印刷設定処理」をクリックし、 <u>名前変更に対</u>             | シレショマンドボタンを                                            |                      |                    |
| <u>必ずクリックするかまたはシートのシート名変更NOの</u><br>ス語わせませます           | 該当のセルを必ずダブルクリックして下さい。これを怠るとプロクラムが誤作動し、                    | システムが破壊され                                              |                      |                    |
| るおれかのります。<br>また、同じ之前も空白入力した場合乃だいーに之                    | ・「新毎人力状態の場合ないフテムが使わる恐れなありますのでくれぐれなご注意                     | 下すい                                                    |                      |                    |
| なお、「保護セル」のコメントが付いているセルに                                | は入力出来ませんのでご承知おき下さい。                                       |                                                        |                      |                    |
|                                                        | <注意> 近加                                                   | 項目表示                                                   |                      |                    |
| ・ ト名・インターフェースボタン名                                      | NOシート名・インターフェースボタン名                                       | NO シート名・インターフェースボタン名                                   | NO シート名・インターフェースボタン名 | NO シート名・インターフェースボタ |
| 小名設定                                                   | 51 印刷フォーム21                                               | 101 一覧表付ファイル作成入力設定11印刷ボタン                              | 151                  | 201                |
| 目表示入力                                                  | 52 印刷フォーム22                                               | 102 一覧表付ファイル作成入力設定12印刷ボタン                              | 152                  | 202                |
| [目表示作成                                                 | 53 印刷フォーム23                                               | 103 一覧表付ファイル作成入力設定13印刷ボタン                              | 153                  | 203                |
| 例人力項目                                                  | 54 EDB/7#~424                                             | 104 一覧表付ファイル作成人力設定14印刷ボタン                              | 154                  | 204                |
| 朝操朱生徒処遇丸に連続正                                           | 55 ELB(1) / 3 ~ A 25                                      | 105 一覧表行ノアイル作成人力設定15日場小タノ<br>106 一覧素付ファイル作成入力設定16日間ボタン | 156                  | 205                |
| 「覧表付ファイル作成入力設定3                                        | 57 印刷フォーム27                                               | 107 一覧表付ファイル作成入力設定17日場ボタン                              | 157                  | 207                |
| 覧表付ファイル作成入力設定4                                         | 58 印刷フォーム28                                               | 108 一覧表付ファイル作成入力設定18印刷ボタン                              | 158                  | 208                |
| 覧表付ファイル作成入力設定5                                         | 59 印刷フォーム29                                               | 109 一覧表付ファイル作成入力設定19印刷ボタン                              | 159                  | 209                |
| 「見表付ファイル作成人力設定6<br>「影素付つっく」に作用1 も時空っ                   |                                                           | 110 一覧表付ファイル作成人力設定20日刷ボタン                              | 160                  | 210                |
| <u>- 見たロノアコルTFBX八/I設走/</u><br>- 啓美付ファイル作成入力設定8         | の。前期基本が未知会な通知の問題フォームソートデーター<br>の。前期基本が未知会な通知の期フォームソートデーター | 112 一覧夫付ファイル作成入力設定の間<br>112 一覧夫付ファイル作成入力設定の間           | 162                  | 211                |
| 、<br>戦表付ファイル作成入力設定 の<br>・<br>戦表付ファイル作成入力設定 の<br>・<br>、 | 631印刷フォーム32ートデーター                                         | 113 一覧表付ファイル作成入力設定34回                                  | 163                  | 212                |
| 覧表付ファイル作成入力設定10                                        | 64 印刷フォーム4ソートデーター                                         | 114 一覧表付ファイル作成入力設定4印刷                                  | 164                  | 214                |
| 覧表付ファイル作成入力設定11                                        | 65 印刷フォーム5ソートデーター                                         | 115 一覧表付ファイル作成入力設定560刷                                 | 165                  | 215                |
| 覧表付ファイル作成入力設定12                                        | 66<br>印刷フォーム6ソートデーター                                      | 116 一覧表付ファイル作成入力設定66印刷                                 | 166                  | 216                |
| *覧表付ファイル作成人力設定13<br>- 乾まけつーノル作用1 + 約字14                |                                                           | 11/一覧表行ノアイル作成人力設定と同期                                   | 167                  | 217                |
| - 覧表付ファイル作成人力設定14<br>- 賢表付ファイル作成人力設定15                 | 69 印刷フォーム92ードデーター                                         | 119 一覧表付ファイル作成入力設定の印刷<br>119 一覧表付ファイル作成入力設定の印刷         | 169                  | 218                |
| 「覧表付ファイル作成入力設定16                                       | 70 印刷フォーム10ソートデーター                                        | 120 一覧表付ファイル作成入力設定10印刷                                 | 170                  | 220                |
| ・覧表付ファイル作成人力設定17                                       | 71 印刷フォーム11ソートデーター                                        | 121 一覧表付ファイル作成入力設定11印刷                                 | 171                  | 221                |
| 覧表付ファイル作成入力設定18                                        | 72 印刷フォーム12ソートデーター                                        | 122         一覧表付ファイル作成入力設定12印刷                         | 172                  | 222                |
| 「見衣竹ノアイル/作成人力設定19」<br>「影素付つって」の広告、10日空の0               |                                                           | 123 一覧衣付ファイル作成人力設定13日期<br>104 一覧表付ファイル作成人力設定13日期       | 173                  | 223                |
|                                                        | 75 印刷フォーム 15 ソートデーター                                      | 125 一覧表付ファイル作成入力設定15日刷                                 | 175                  | 224                |
| カAA1(高校入試通知書作成データー)                                    | 76 印刷フォーム 16ノートデーター                                       | 126 一覧表付ファイル作成入力設定16印刷                                 | 176                  | 226                |
| 1U-1                                                   | 77 <mark>印刷フォーム17ソートデーター</mark>                           | 127 一覧表付ファイル作成入力設定17印刷                                 | 177                  | 227                |
| 112                                                    | 78 印刷フォーム 18 ソートデーター                                      | 128 一覧表付ファイル作成入力設定18印刷                                 | 178                  | 228                |
| N 8                                                    | 79 日期フォーム 19ソートテーター                                       | 129 一覧表付ファイル作成人力設定19日場                                 | 179                  | 229                |
| 期基準生徒宛通知設定印刷フォーム                                       | 81 印刷フォーム21ソートデーター                                        | 130 風沢内ノアイル(飛火ノ)設定20日場)                                | 180                  | 230                |
| 期募集仪表列合省通知印刷フォーム                                       | 82 印刷フォーム22ソートデーター                                        | 132 追加ワークシート名設定                                        | 182                  | 232                |
| 増リノオーム3                                                | 83 <mark>印刷フォーム23ソートデーター</mark>                           | 133 ファイル作成作業用シート                                       | 183                  | 233                |
| 週フォーム4                                                 | 841印刷フォーム24ソートデーター<br>951GDRID                            | 134                                                    | 184                  | 234                |
| 1月フォーム8<br>1月フォーム8                                     | 05 町間リフォーム25 フートデーター<br>96 町間リフォーム26 アートデーター              | 135                                                    | 198                  | 235                |
| 刷フォーム7                                                 | 87 印刷フォーム27ノートデーター                                        | 137                                                    | 187                  | 237                |
| 刷フォーム8                                                 | 88 印刷フォーム28ソートデーター                                        | 138                                                    | 188                  | 238                |
| 刷フォーム9                                                 | 89 印刷フォーム29ソートデーター                                        | 139                                                    | 189                  | 239                |
| 刷フォーム10                                                | 90日期フォーム30ワートデーター 01 約期算算件は決定運動に目的空気の別になっ                 | 140                                                    | 190                  | 240                |
| 刷フォーム12                                                | 92 一覧表付ファイル作成入力設定2印刷ボタン                                   | 142                                                    | 192                  | 242                |
| 刷フォーム13                                                | 93 一覧表付ファイル作成入力設定35回劇ボタン                                  | 143                                                    | 193                  | 243                |
| 1刷フォーム14                                               | 94 一覧表付ファイル作成入力設定4印刷ボタン                                   | 144                                                    | 194                  | 244                |
| 1刷フォーム15                                               | 95 一覧表付ファイル作成入力設定5印刷ボタン                                   | 145                                                    | 195                  | 245                |
| リークション 10<br>コート 17                                    | 96 一覧表付ファイル作成人力設定6時場休タン<br>07 一覧表付ファイル作成人力設定6時場休タン        | 140                                                    | 196                  | 246                |
| 2月/27 - 4-17<br>1月/フォーム18                              | 98 一覧表付ファイル作成入力設定/印刷ボタン                                   | 147                                                    | 197                  | 249                |
| 刷フォーム19                                                | 99 一覧表付ファイル作成入力設定960刷ボタン                                  | 149                                                    | 199                  | 249                |
| 刷フォーム20                                                | 100 一覧表付ファイル作成入力設定10印刷ボタン                                 | 150                                                    | 200                  | 250                |

## 2. ファイル

CV-DataBaseAdvance100Ver1 試用版.xlsm CV-DataBaseAdvance100Ver1(コンピュータ〇 台リリース配布版).xlsm の場合:

ファイル「2021CV-DataBaseAdvance100Ver1 (コンピュータ3台リリース配布版) .xlsm」を用いて説明いたします。 各シートに配置したコマンドボタン クート選択・一覧表付ファイル印刷設定処理」の画面のタブ<sup>「設定シート</sup>等選択,処理呼出」 を選択すると次に[図7]の画面

になります。

| シート選択・ | ・一覧表付ファイル設定印刷                     |       |                    |                         |          |                                  | ×               |  |  |
|--------|-----------------------------------|-------|--------------------|-------------------------|----------|----------------------------------|-----------------|--|--|
| 設定シー   | ト等選択,処理呼出1  入力シート等選択,処理呼出2   処理呼出 | 3丨処理呼 | 出4│処理呼出5│処理呼出6│処理呼 | 出7   処理呼出8   印刷フォームシート; | 選択丨 ED届时 | フォームソートデータ選択 追加ワークシート1~54選択 追加ワー | ·クシー <u>・</u> ・ |  |  |
|        |                                   |       |                    |                         |          |                                  |                 |  |  |
| _      |                                   |       |                    |                         |          |                                  | _               |  |  |
|        | シート名設定                            |       | 一覧表付ファイ<br>        | ル作成入力設定1                |          | 一覧表付ファイル作成入力設定11                 |                 |  |  |
|        | 既定シート現在名                          |       | 一覧表付ファイル           | ·作成入力設定2                |          | 一覧表付ファイル作成入力設定12                 |                 |  |  |
|        | 追加ワークシート名設定                       |       | 一覧表付ファイ            | ル作成入力設定3                |          | 一覧表付ファイル作成入力設定13                 |                 |  |  |
|        | インターフェース画面設定                      |       | 一覧表付ファイル           | 作成入力設定4                 |          | 一覧表付ファイル作成入力設定14                 |                 |  |  |
|        | 項目表示入力                            |       | 一覧表付ファイル           | 作成入力設定5                 |          | 一覧表付ファイル作成入力設定15                 |                 |  |  |
|        | 項目表示作成                            |       | 一覧表付ファイ            | ル作成入力設定6                |          | 一覧表付ファイル作成入力設定16                 |                 |  |  |
|        | 行列入力項目                            |       | 一覧表付ファイル           | 作成入力設定7                 |          | 一覧表付ファイル作成入力設定17                 |                 |  |  |
|        | 項目表示入力既定番地                        |       | 一覧表付ファイル 作成入力設定8   |                         |          | 一覧表付ファイル作成入力設定18                 |                 |  |  |
|        | ファイル作成コピー用                        |       | 一覧表付ファイル作成入力設定9    |                         |          | 一覧表付ファイル作成入力設定19                 |                 |  |  |
|        | 一覧表付加速印刷呼出                        |       | 一覧表付ファイル作成入力設定10   |                         |          | 一覧表付ファイル作成入力設定20                 |                 |  |  |
|        |                                   |       |                    |                         |          |                                  |                 |  |  |
|        |                                   |       |                    |                         |          |                                  |                 |  |  |
|        |                                   |       |                    |                         |          |                                  |                 |  |  |
|        | 標準画面表示                            |       | 全画面表示              | シート見出し表示                | 7        | シート見出し非表示                        |                 |  |  |
|        | セルの広範囲選択呼出                        |       | キャンセル              | システム終了                  |          |                                  |                 |  |  |
|        |                                   |       |                    |                         |          |                                  |                 |  |  |

上の[図7]の画面のコマンドボタン シート名設定 クリックすると、シート「シート名設定」選 択されて次の[図8]画面になります。

| 💶 2021CV-DataBaseAdvance100Ver1(コンピュータ 3 台リリース | 配布版).xlsm - Excel                    |                                                        | – o ×                                 |
|------------------------------------------------|--------------------------------------|--------------------------------------------------------|---------------------------------------|
| シート選択・一覧表付ファイル印刷設定処理                           | シート名設定                               |                                                        | i i i i i i i i i i i i i i i i i i i |
| <注意> 変更するシート等の名前を入力した後は、直ちし                    | ーーーーーーーーーーーーーーーーーーーーーーーーーーーーーーーーーーーー | 更に対応したコマンドボタンを                                         |                                       |
| <u>必ずクリックするかまたはシートのシート名変更NOの</u>               | 。該当のセルを必ずダブルクリックして下さい。これを怠るとプログラムが誤作 | 「動し、システムが破壊され                                          |                                       |
| る恐れがあります。<br>また、同じ名前の空白入力にた場合及びに、              | 2.が無3. 力比能の根本は、フテムが陸わス現われありますのでくわぐわれ | ご注音下さい                                                 |                                       |
| なお、「保護セル」のコメントが付いているセルに                        | は入力出来ませんのでご承知おき下さい。                  |                                                        |                                       |
|                                                | ~注息~                                 | > 追加項日表示                                               |                                       |
| N0 シート名・インターフェースボタン名                           | NO シート名・インターフェースボタン名                 | N0 シート名・インターフェースボタン名                                   | NO シート名・インターフェース;                     |
| 1 シート名設定                                       | 51 印刷フォーム21                          | 101 一覧表付ファイル作成入力設定11印刷ボタン                              | 151                                   |
| 2 項目表示入力                                       | 52 印刷フォーム22                          | 102 一覧表付ファイル作成入力設定12印刷ボタン                              | 152                                   |
| 3 項目表示作成                                       | 53 印刷フォーム23                          | <u>103</u> 一覧表付ファイル作成入力設定13ED刷ボタン                      | 153                                   |
| 4行列人力項目                                        | 54 山刷フォーム24                          | 104 一覧表付ファイル作成人力設定14日刷ホタン<br>1955 転去付ファイル作成人力設定14日刷ホタン | 154                                   |
| 5 一覧表付ファイル作成人刀設定1                              | 55<br>日間フォーム25<br>FOR                | <u>105</u> 一覧表付ファイル作成人刀設定15ED刷不タン                      | 155                                   |
| 0 一見太内ノアイル1F成人力設定4<br>7 一覧まけファイル作成1 力認定2       |                                      | 100 一見衣付ファイル作成人力設定1001刷小メノ                             | 157                                   |
| - 「見次国ノアイル作成人力設定3<br>- 監事付ファイル作成1 力設定4         |                                      | 100 一覧表付ファイル作成人力設定17日刷ボタン                              | 159                                   |
| 9 一覧表付ファイル作成入力設定5                              | 59 印刷フォーム29                          | 109 一覧表付ファイル作成入力設定10日刷ボタノ                              | 159                                   |
| 10 一覧表付ファイル作成入力設定6                             | 60 印刷フォーム30                          | 110 一覧表付ファイル作成入力設定での刷ボタン                               | 160                                   |
| 11 一覧表付ファイル作成入力設定7                             | 61 印刷フォーム1ソートデーター                    | 111 一覧表付ファイル作成入力設定10日刷                                 | 161                                   |
| 12 一覧表付ファイル作成入力設定8                             | 62 印刷フォーム2ソートデーター                    | 112 一覧表付ファイル作成入力設定2印刷                                  | 162                                   |
| 13 一覧表付ファイル作成入力設定9                             | 63 印刷フォーム3ノートデーター                    | 113 一覧表付ファイル作成入力設定3印刷                                  | 163                                   |
| 14 一覧表付ファイル作成入力設定10                            | 64 印刷フォーム4ノートデーター                    | 114 一覧表付ファイル作成入力設定4印刷                                  | 164                                   |
| 15 一覧表付ファイル作成入力設定11                            | 65 印刷フォーム5ソートデーター                    | 115 一覧表付ファイル作成入力設定5印刷                                  | 165                                   |
| 16 一覧表付ファイル作成入力設定12                            | 66 印刷フォーム6ソートデーター                    | 116 一覧表付ファイル作成入力設定6印刷                                  | 166                                   |
| 17 一覧表付ファイル作成入力設定13                            | 67 <mark>印刷フォーム7ソートデーター</mark>       | 117 一覧表付ファイル作成入力設定7印刷                                  | 167                                   |
| 18 一覧表付ファイル作成入力設定14                            | 68 印刷フォーム8ソートデーター                    | <u>118</u> 一覧表付ファイル作成入力設定8印刷                           | 168                                   |
| 19 一覧表付ファイル作成入力設定15                            | 69 印刷フォーム9ソートデーター                    | 119 一覧表付ファイル作成入力設定9印刷                                  | 169                                   |
| 20一覧表付ファイル作成人力設定16                             | 70 印刷フォーム10ソートテーター                   | 120 一覧表付ファイル作成人力設定10LI刷                                | 170                                   |
| 21 一覧表付ファイル作成人力設定17                            | 71 印刷フォーム11ソートテーター                   | 121 一覧表付ファイル作成人力設定1151刷     100                        | 171                                   |
| 22 一覧表付ファイル作成人力設定18                            | 72 印刷フォーム12ソートナーター                   | 122 一覧表付ファイル作成人力設定12印刷                                 | 172                                   |
| 23 一覧表付ファイル作成人力設定19                            |                                      | 123 一覧表示 ノアイル作成人力設定13印刷<br>104 販売付つ イル作用 1 1000 4 10回  | 173                                   |
| 24 一覧表付 ノアイル作成人力設定20                           |                                      | 124 一覧表付ファイル作成人力設定14000                                | 174                                   |
| 20 7 P1 NTERULE TH                             |                                      | 120 一見衣付ファイル作成人力設定10印刷<br>126 一覧まけファイル作成入力設定10印刷       | 175                                   |
| 20 X J AAT                                     |                                      | 120 見次内ノバル作成人力設定10月前<br>127 二覧主付ファイル作成入力設定10月前         | 177                                   |
| 28 #1.2                                        | 78 印刷フォーム187~トデーター                   | 129 一覧表付ファイル作成入力設定1950周                                | 178                                   |
| 29 #1.3                                        | 79 印刷フォーム19ソートデーター                   | 129 一覧表付ファイル作成入力設定10日刷                                 | 179                                   |
| 30 = 4                                         | 80 印刷フォーム20ノートデーター                   | 130 一覧表付ファイル作成入力設定20印刷                                 | 180                                   |
| 31 印刷フォーム1                                     | 81 印刷フォーム21ソートデーター                   | 131 インターフェース画面設定                                       | 181                                   |
| 32 印刷フォーム2                                     | 82 印刷フォーム22ソートデーター                   | 132 追加ワークシート名設定                                        | 182                                   |
| 33 印刷フォーム3                                     | 83 印刷フォーム23ソートデーター                   | 133 ファイル作成作業用シート                                       | 183                                   |
| 34 印刷フォーム4                                     | 84 印刷フォーム24ソートデーター                   | 134                                                    | 184                                   |
| 35 印刷フォーム5                                     | 85 印刷フォーム25ソートデーター                   | 135                                                    | 185                                   |
| 36 印刷フォーム6                                     | 86 印刷フォーム26ソートデーター                   | 136                                                    | 186                                   |
| 371日周ウォーム7                                     | 87 FII届ロフォーム2777ートテーター               | 137                                                    | 187                                   |

## [図8]

[図7]

上の[図8]の表部分全体の様子が捉えられるに表示倍率を60%にさげたのが次の[図9]の画面です。

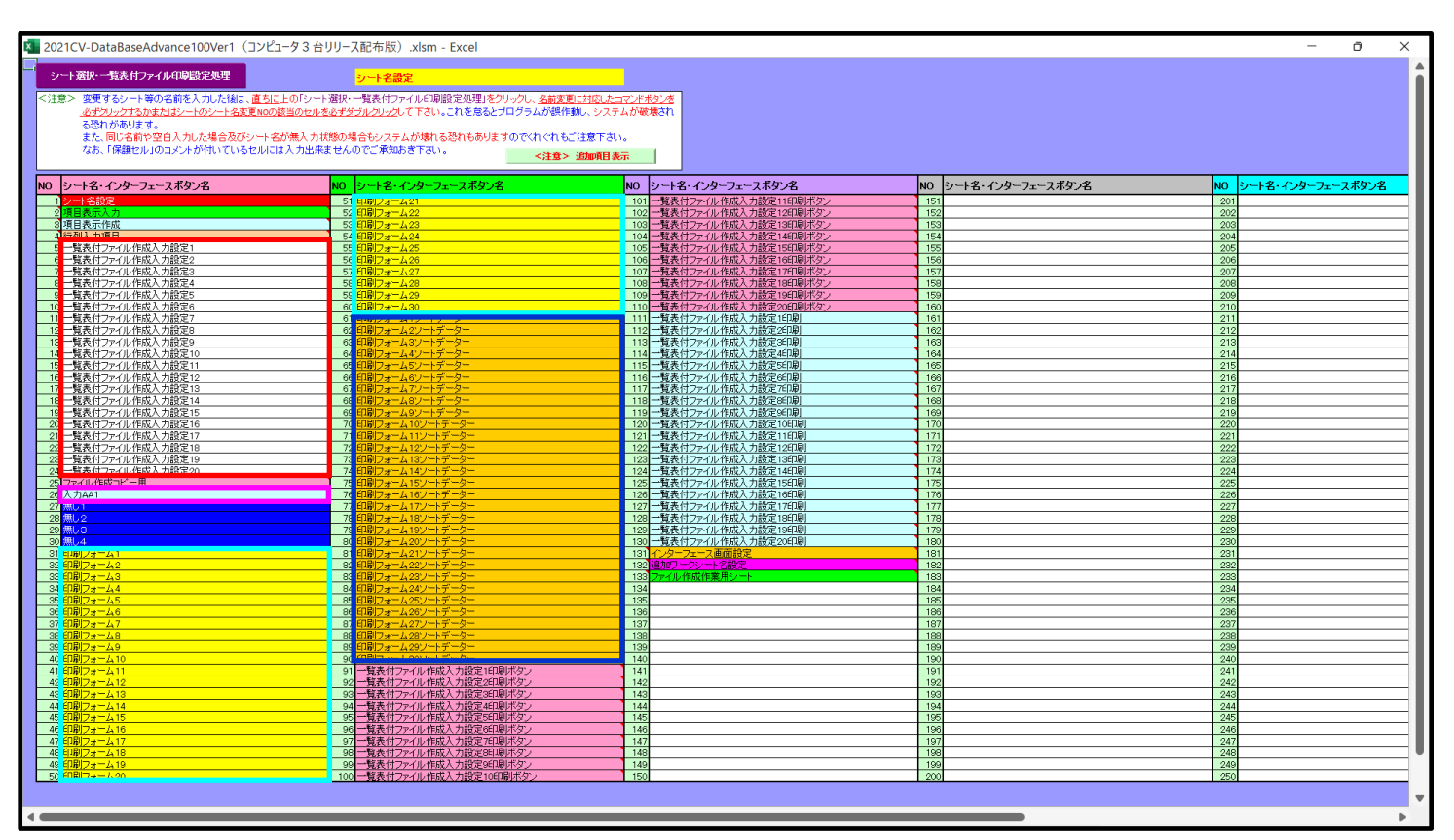

[図9]

上の[図8]あるは[図9]の画面で、表部分の「シート名・インターフェースボタン名」の欄の各セルにポンターを近 づけると<sup>【</sup>保護セル のコメント表示されるセルがあります。この表示がされるシートはシート名を変更できません が、表示されないシートはシート名を変更することができます。ただし、何も入力されていないセルおよび

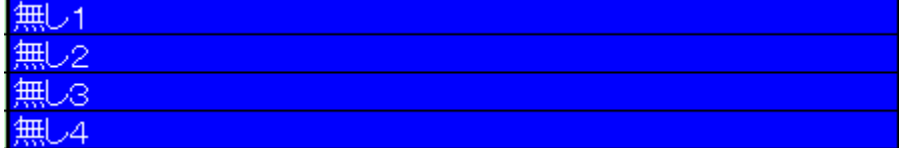

と表示されているセルのシートは実際には

存在しておらず、シート名を変更することに意味がありません。

なお、上の [図9]の画面において

で囲まれたセルのシートの名称は「一覧表付ファイル作成入力設定」という「印刷フォームソートデー ター」シート上に作成した印刷する順序を制御する「ID」欄のデーターを「印刷フォーム」シート上に作成した、 印刷する実際の様式のどの部分にコピーするか、また、1枚の印刷に対していくつの「ID」欄のデーターをコピー するか等を制御設定するためのマクロデーターを作成し印刷するためのシートです。

で囲まれたセルのシートの名称は「入力シート」という単にデーターを入力するためのシートです。 で囲まれたセルのシートの名称は「印刷フォーム」シートと言い、基本的には「ファイル作成コピー用」 シートを複写し、それをもとに印刷する実際の様式を作成し、マクロで自動印刷するためのシートです。

これら4種のシートは必ずそれぞれ1つは使用し、また、複数あるシートの種類については複数のシートを使用する

ことができます。これらのシートのデフォルトの名称は、上の[図8]あるは[図9]の画面のように設定されておりま すが、実際に使用するシートには分かり易い名称に変更しておくと便利です

それでは、シート名を変更することができるシートについて変更の仕方を説明いたします。

シート「一覧表付ファイル作成入力設定1」のシート名を「前期募集生徒宛通知印刷設定」に変更してみたいと思い ます。まず、上の[図8]あるは[図9]の画面で

| 5 一覧表付ファイル作成入力設定1                                                              | の右側のセル                                |
|--------------------------------------------------------------------------------|---------------------------------------|
| 一覧表付ファイル作成入力設定1                                                                |                                       |
| 前期募集生徒宛通知印刷設定                                                                  | 一に変更します。次に                            |
| 5 前期募集生徒宛通知印刷設定                                                                | の左側のセル」にポインターを                        |
| 近づけるとコメント                                                                      |                                       |
| NO.5の右側のセルのシート名を変更し、NO.5のセルをダブルクリックするとシ<br>選択ます。また、シート名の変更がない場合は、そのシートが選択されます。 | <mark>ソート名が変更され、変更されたシートが</mark> が表示さ |

れます。セル の部分をダブルクリックします。すると、シート名「一覧表付ファイル作成入力設定1」が「前期募集生徒宛通知印刷設定」に変更されて変更後のシートが選択されて下の[図10]の画面が表示されます。なお、

シート名が変更される前のシートの状況は[図11]のようになっていました。

| 🚺 自動保    | 栫 🔵 オフ 🚦                | 2021CV-Data                                  | aBaseAdvanc | e100Ver1 (⊐               | ンピュータ3台リリ・          | -ス配布版)          | .xlsm 🔻        |                | ♪ 検           | 索 (Alt+Q) |   |          |           | 多田 記一 | 8 -  | 0  | )    | ×  |
|----------|-------------------------|----------------------------------------------|-------------|---------------------------|---------------------|-----------------|----------------|----------------|---------------|-----------|---|----------|-----------|-------|------|----|------|----|
| ファイル ホー  | -ム 挿入 ページ               | ジレイアウト 数:                                    | 式 データ       | 校閲 表示                     | 開発 ヘルプ              |                 |                |                |               |           |   |          |           |       | kc 🖓 | 21 | ピ 共有 |    |
| 編集上の注    | 意呼び出し                   | シート                                          | 選択・一覧       | 表付ファイル                    | 印刷設定処理              | <b>±</b>        |                |                |               |           |   |          |           |       |      |    |      | Î  |
| 設定印刷ボタン  | 1 入力元                   | の設定                                          |             | 前                         | 期募集                 | 生徒歹             | 包通知            | 印印             | 刷設            | 定         |   |          |           |       |      |    |      |    |
| 刷ボタン     | 項                       |                                              |             |                           |                     |                 |                |                | B             | 設         | 定 | 内        | 容         |       |      |    |      | 1  |
|          | シート名                    | £                                            | *           |                           |                     | 4-              |                | 347            | -             |           |   |          |           |       |      |    |      | U  |
|          | <u>テ 〜</u><br>デ ー       | <u>-                                    </u> | <u> </u>    | <u>現</u><br>頭 -           | ᄫᄟ                  | <u></u><br><br> |                | <u></u> 番<br>番 | 亏             |           |   |          |           |       |      |    |      |    |
|          |                         |                                              | <br>比       | 較                         | 列                   |                 | 番              |                | 号             |           |   |          |           |       |      |    |      |    |
|          | デ                       | _                                            |             | <i>y</i>                  |                     | _               |                |                | 数             |           |   |          |           |       |      |    |      |    |
|          | For                     | Next                                         | t           | の                         |                     | 増               |                |                | 分             |           |   |          |           |       |      |    |      |    |
|          | 2. 入力先                  | の設定                                          |             |                           |                     |                 |                |                |               |           |   |          |           |       |      |    |      |    |
|          | リートター                   |                                              |             |                           |                     |                 |                |                |               | 設         | 足 | <b>内</b> | <u> 谷</u> |       |      |    |      |    |
|          | $\lambda$ $\lambda$     | 先                                            | 頭           | ヤ                         | μ                   | 行               | 2              | Ê              | 뮥             |           |   |          |           |       |      |    |      |    |
|          | 入 カ                     |                                              | 頭           | セ                         |                     | 列               | 1              | ĥ              | 号             |           |   |          |           |       |      |    |      |    |
|          | 入 カ                     | 最                                            | 終           | セ                         | ル                   | 行               | 췹              | e<br>l         | 号             |           |   |          |           |       |      |    |      |    |
|          | 入 カ                     | 最                                            | 終           | セ                         | <i>. . . .</i>      | 列               | 2              | f              | 号             |           |   |          |           |       |      |    |      |    |
|          |                         | <u>カ</u>                                     | <u></u>     |                           | <u> </u>            |                 |                | 采              | 数旦            |           |   |          |           |       |      |    |      |    |
|          |                         | × -                                          | <br>ジ       | $\frac{\Lambda}{\lambda}$ | <u>) v</u><br>1 1/2 | ル<br>ル          | <br>列          | <u></u><br>番   | <u>ち</u><br>号 |           |   |          |           |       |      |    |      |    |
|          | 区分                      | 内ペ                                           | - :         | <del>, λ</del>            | <u>, こ</u><br>カ セ   |                 | 行              | 番              | 号             |           |   |          |           |       |      |    |      |    |
|          | 区分                      | 内ペ                                           |             | 冫 入                       | 力 セ                 | ル               | 列              | 番              | 号             |           |   |          |           |       |      |    |      |    |
|          | 3. 印刷処                  | 理かファイ                                        | ルのメー        | ・ル送信の                     | D設定                 |                 |                |                |               |           |   |          |           |       |      |    |      |    |
|          | 項                       |                                              |             |                           |                     |                 |                |                | E             | 設         | 定 | 内        | 容         |       |      |    |      |    |
|          | 印刷処理か<br>ファイルの<br>メール送信 |                                              |             |                           |                     |                 |                |                | -             |           |   |          |           |       |      |    |      |    |
|          | の選択                     | 信の提合の印刷フィ                                    |             | ターシートのメー                  | ルフドレフがえもに           | わている利利          | <del>8</del> 号 |                |               |           |   |          |           |       |      |    |      |    |
|          | ファイルのメール送               | 信の場合の印刷フォ                                    | ームソートデー     | ターシートの件名                  | が入力されている            | 列番号             | 87             |                |               |           |   |          |           |       |      |    |      |    |
|          | ファイルのメール送               | 信の場合の印刷フォ                                    | ームソートデー     | ターシートの本文                  | が入力されている            | 列番号             |                |                |               |           |   |          |           |       |      |    |      |    |
|          | ファイルのメール送               | 信の場合の添付ファ                                    | イルの保存先ド     | ライブ及びフォル                  | ダー                  |                 |                |                |               |           |   |          |           |       |      |    |      | •  |
|          | -                       |                                              |             |                           |                     |                 |                |                |               |           |   |          | pm        |       | -    |    | 1    | *  |
| 準備元 [ [6 | 9                       |                                              |             |                           |                     |                 |                |                |               |           |   |          |           | ■ 巴 - |      |    | + 10 | J% |

[図10]

[図11]

| 🚺 自動保存   | 存 🔵 オフ 🚦                       | 2021CV-Data                | aBaseAdvance1             | 00Ver1 (コンビ            | ュータ3台リリ-                | -ス配布版)       | .xlsm 🔻     |        |                       | +Q) |   |          | 多田 記一 | 8 - | -   | Ō      | × |
|----------|--------------------------------|----------------------------|---------------------------|------------------------|-------------------------|--------------|-------------|--------|-----------------------|-----|---|----------|-------|-----|-----|--------|---|
| ファイル ホー. | ム 挿入 ページ                       | ・レイアウト 数                   | 式 データ 校                   | 閬 表示 間                 | 開発 ヘルプ                  |              |             |        |                       |     |   |          |       | 모   | メント | ピ共     |   |
| 編集上の注意   | 呼び出し                           | シート                        | ·選択·一覧表                   | 付ファイル印                 | 刷設定処理                   | Ŧ            |             |        |                       |     |   |          |       |     |     |        | Î |
| 設定印刷ボタン  | 1 1 +                          | ₼弐中                        |                           | 一覧                     | 表付フ                     | アイノ          | レ作用         | 戊入     | 力設定1                  |     |   |          |       |     |     |        |   |
| 刷ボタン     | 1. 人力九<br>項<br>シート名            | の改定                        |                           |                        |                         |              |             |        | <mark>目</mark> 設      | 定   | 内 | 容        |       |     |     |        |   |
|          | <u>デー</u><br>デー                | タ<br>タ                     | <u>先</u><br>先             | <u>頁 セ</u><br>頁 セ      | ル<br>ル                  | 行<br>列       |             | 番<br>番 | 一日<br>号<br>号          |     |   |          |       |     |     |        |   |
|          | <u>異</u><br>デ                  |                            | 比                         | <u>較</u><br>タ          | 列                       |              | 番           |        | <u>号</u><br>数         |     |   |          |       |     |     |        |   |
|          | <u>For</u><br>2. 入力先(          | Next<br>の設定                | t                         | <u>()</u>              |                         |              |             |        | <u>`</u> ``]          |     |   |          |       |     |     |        |   |
|          | <u>項</u><br>シート名               |                            |                           |                        |                         |              |             |        | <mark>目</mark> 設<br>ゴ | 定   | 内 | <u>容</u> |       |     |     |        |   |
|          | <u>入 カ</u><br>入 カ              | 先                          | <u>頭</u><br>頭             | セセ                     | ルル                      | 行<br>列       | đ<br>Đ<br>Đ | f<br>f | - 号<br>- 号            |     |   |          |       |     |     |        |   |
|          | 入力<br>入力                       | <u>最</u><br>最              | <u>終</u><br>於             | セセ                     | <br>                    | 行<br>列       | ž           | ₩<br>₩ | 号<br>号<br>秋           |     |   |          |       |     |     |        |   |
|          | <u>入</u><br>通し<br>通し           | <u> </u>                   | <br>ジ<br>ジ                | <u>ー</u><br>入力<br>入力   | <br>セ<br>セ              | ル            | <br>行<br>列  | 番番     |                       |     |   |          |       |     |     |        |   |
|          | <u>区</u> 分<br>区分               | 内<br>内<br>ペ                | - <u>ÿ</u><br>- ÿ         | 入 <u>入</u><br>入<br>入   | <u>」<br/>カーセ</u><br>カーセ | ルル           | <br>行<br>列  | 番番     | 5<br>号<br>号           |     |   |          |       |     |     |        |   |
|          | 3. 印刷処:<br><sup>項</sup>        | 理かファイ                      | ルのメーノ                     | レ送信の                   | 設定                      |              |             |        | 日設                    | 定   | 内 | 容        |       |     |     |        |   |
|          | 印刷処理か<br>ファイルの<br>メール送信<br>の選択 |                            |                           |                        |                         |              |             |        | •                     |     |   |          |       |     |     |        |   |
|          | ファイルのメール送信<br>ファイルのメール送信       | 言の場合の印刷フォ<br>言の場合の印刷フォ     | ームソートデーター<br>ームソートデーター    | -シートのメールァ<br>-シートの件名が。 | ドレスが入力さ<br>入力されている      | れている列<br>列番号 | 番号          |        |                       |     |   |          |       |     |     |        |   |
|          | ファイルのメール送信<br>ファイルのメール送信       | 言の 場合の 印刷フォ<br>言の 場合の 添付ファ | ・ームソートデーター<br>・イルの 保存先ドラ・ | -シートの本文が,<br>イブ及びフォルダ・ | 入力されている:<br>-           | 列番号          |             |        |                       |     |   |          |       |     |     |        | - |
| 準備完了 💽   | 5                              |                            |                           |                        |                         |              |             |        |                       |     |   | Ħ        |       |     | -   | - + 10 | ° |

下の「シート名設定」シートの[図12]の画面の ート名をそれぞれ変更しておきます。

下の「シート名設定」シートの[図12]の画面の\_\_\_\_\_ で囲まれたセルの値を変更し、同様の操作を行い、シ

[図12]

| イル ホーム 挿入 ページ レイアワト                          | 数式 テータ 校閲 表示 開発 ヘルノ                                       |                                                                         |                      |                      |
|----------------------------------------------|-----------------------------------------------------------|-------------------------------------------------------------------------|----------------------|----------------------|
| シート選択・一覧表付ファイル印刷設定処理                         | シート名設定                                                    |                                                                         |                      |                      |
| 主意> 変更するシート等の名前を入力した後は、直ちに上                  | の「シート選択・一覧表付ファイル印刷設定処理」をクリックし、名前変更に対                      | 「応したコマンドボタンを                                                            |                      |                      |
| 必ずクリックするかまたはシートのシート名変更NOの該                   | <u>当のセルを必ずダブルクリック</u> して下さい。これを怠るとプログラムが誤作動し              | 、システムが破壊され                                                              |                      |                      |
| るだれかめります。<br>また、同じ名前や空白入力した場合及びシート名が         | 「無人力状態の場合もシステムが壊れる恐れもありますのでくれくれもご注                        | 意下さい。                                                                   |                      |                      |
| なお、「保護セル」のコメントが付いているセルには、                    | 入力出来ませんのでご承知おき下さい。 <注意> 適切                                | 顺用表示                                                                    |                      |                      |
|                                              |                                                           |                                                                         |                      |                      |
| シード名・インターフェースホタン名                            | NO シート名・インターフェースホタン名<br>51 印刷フォート 01                      | NO シート名・インターフェースボダン名<br>101 一覧来付つってい作成1 149字110日ばか。                     | NO シート名・インターフェースホタン名 | NO シート名・インターフェースホタン名 |
| 2 項目表示入力                                     | 52 印刷フォーム22                                               | 102 一覧表付ファイル作成入力設定12印刷ボタン                                               | 152                  | 202                  |
| 3項目表示作成                                      | 53 印刷フォーム23                                               | 103 一覧表付ファイル作成入力設定13印刷ボタン                                               | 153                  | 203                  |
| 5前期基集生徒流通知印刷設定                               | 541日期リノオーム24<br>551日間リフォーム25                              | 109 109 1071ル1760(人力設定14日間)(ホタン) 105 一覧表付ファイル作成入力設定15日間ボタッ              | 154                  | 204                  |
| 6 一覧表付ファイル作成人力設定2                            | 56 <mark>印刷フォーム26</mark>                                  | 106 一覧表付ファイル作成入力設定16印刷ボタン                                               | 156                  | 206                  |
| 7 一覧表付ファイル作成入力設定3<br>                        | 57]印刷フォーム27<br>59]印刷フォーム 09                               | 107 一覧表付ファイル作成入力設定17印刷ボタン                                               | 157                  | 207                  |
| 9 一覧表付ファイル作成入力設定4<br>9 一覧表付ファイル作成入力設定5       | 59 印刷フォーム29                                               | 108 一覧表付ファイル作成入力設定18日級/バタン                                              | 150                  | 208                  |
| 0 一覧表付ファイル作成入力設定6                            | 60 <mark>60刷フォーム30</mark>                                 | 110 一覧表付ファイル作成入力設定20印刷ボタン                                               | 保護セル                 | 210                  |
| 1 一覧表付ファイル作成人力設定7<br>2 一覧表付ファイル作成人力設定9       | 61 前期昇来生徒90週知日期フォームソートテーター<br>e2 前期其集結県向会交通知印刷フォームソートデーター | 111 前期募集生徒死通知印刷設定印刷 112 一覧表付ファイル作成入力設定の印刷                               | 161                  | 211                  |
| 3 一覧表付ファイル作成入力設定9                            | 02 町町の株式 大火を日日 通んにゅりま ムノートナーター                            | 113 一覧表付ファイル作成入力設定24期                                                   | 162                  | 212                  |
| 4 一覧表付ファイル作成入力設定10                           | 64 印刷フォーム4ソートデーター                                         | 114 一覧表付ファイル作成入力設定4印刷                                                   | 164                  | 214                  |
| 5 一覧表付ファイル作成人力設定11<br>8 一覧表付ファイル作成人力設定12     | 65日期フォーム5ソートテーター<br>66日期フォーム6ソートデーター                      | 115         一覧表付ファイル作成人力設定5日期           116         一覧表付ファイル作成人力設定6日期   | 165                  | 215                  |
| 7 一覧表付ファイル作成入力設定13                           | 67<br>印刷フォーム7ソートデーター                                      | 117 一覧表付ファイル作成入力設定で印刷                                                   | 167                  | 217                  |
| 3一覧表付ファイル作成入力設定14                            | 68 印刷フォーム8ソートデーター                                         | 118 一覧表付ファイル作成入力設定8年期                                                   | 168                  | 218                  |
| 1 一覧表刊ノアイル1F6X人ノ1設定15<br>1 一覧表付ファイル作成入力設定16  | 09 月10 ノオーム9ノートデーター<br>70 日間フォーム10 ノートデーター                | 19 一見表行ノアイル作成人力設定9月期<br>120 一覧表付ファイル作成人力設定10日刷                          | 170                  | 219                  |
| 1 一覧表付ファイル作成入力設定17                           | 71 印刷フォーム 11 ソートデーター                                      | 121 一覧表付ファイル作成入力設定11印刷                                                  | 171                  | 221                  |
| 2<br>- 覧表付ファイル作成入力設定18<br>- 「転表付ファイル作成入力設定18 | 72 印刷フォーム 12ソートデーター                                       | 122 一覧表付ファイル作成入力設定12印刷<br>100 一覧表付ファイル作成入力設定12印刷                        | 172                  | 222                  |
| a 11271ルFRX人力設定19<br>4 一覧表付ファイル作成入力設定20      | 74 印刷フォーム14ソートデーター                                        | 123 - 夏秋日ファイル作成入力設定13日期<br>124 - 「覧表付ファイル作成入力設定14印刷                     | 174                  | 223                  |
| ファイル作成コピー用                                   | 75 印刷フォーム 15ソートデーター                                       | 125 一覧表付ファイル作成入力設定15印刷                                                  | 175                  | 225                  |
| 6 人力441(高校人誌通知書作成テーター)<br>7 第161             | 76日間フォーム16ソートテーター                                         | 126         一覧表付ファイル作成人力設定16印刷           197         一覧素付ファイル作成入力設定17印刷 | 176                  | 226                  |
| 8 無U2                                        | 78 印刷フォーム18ソートデーター                                        | 128 一覧表付ファイル作成入力設定18印刷                                                  | 178                  | 228                  |
| 無し3                                          | 79 印刷フォーム 19ソートデーター                                       | 129 一覧表付ファイル作成入力設定19印刷                                                  | 179                  | 229                  |
| 前期基集生徒宛通知設定印刷フォーム                            | 80日期リフォーム20フートデーター<br>81日期フォーム21フートデーター                   | 130 一覧衣行ノアイル7ドル人力設定20月6月<br>131 インターフェース画面設定                            | 181                  | 230                  |
| 前期募集校長宛合否通知印刷フォーム                            | 82 印刷フォーム22ソートデーター                                        | 132 追加ワークシート名設定                                                         | 182                  | 232                  |
| 11月17日                                       | 83 印刷フォーム23ソートデーター                                        | 133 ファイル作成作業用シート                                                        | 183                  | 233                  |
| ローロークターム4<br>印刷フォーム5                         | 85 印刷フォーム25ソートデーター                                        | 134                                                                     | 185                  | 234                  |
| 印刷フォーム6                                      | 86 印刷フォーム26ソートデーター                                        | 136                                                                     | 186                  | 236                  |
|                                              | 87日期フォーム27ソートテーター<br>99日日コュート 2017ートデーター                  | 137                                                                     | 187                  | 237                  |
| 印刷フォーム9                                      | 89 印刷フォーム29ソートデーター                                        | 139                                                                     | 189                  | 239                  |
| 印刷フォーム10                                     | 90 印刷フォーム30ソートデーター                                        | 140                                                                     | 190                  | 240                  |
| 1948月2まーム11<br>11日期フォーム12                    | 91 前期募集生徒が通知中期設定日期不安し<br>92 一覧表付ファイル作成入力設定2印刷ボタッ          | 141                                                                     | 191                  | 241 242              |
| 印刷フォーム13                                     | 93 一覧表付ファイル作成入力設定3印刷ボタン                                   | 143                                                                     | 193                  | 243                  |
| 4 印刷フォーム14                                   | 94 一覧表付ファイル作成入力設定4印刷ボタン<br>05 一覧表付ファイル作成入力設定4印刷ボタン        | 144                                                                     | 194                  | 244                  |
| 이디/야민/경프4 15                                 | 95 一現表刊ノアイル1世族人力設定5年400万分ノ                                | 145                                                                     | 190                  | 245                  |

| 3. ファイル<br>の場合: | CV-DataBaseAdvance200Ver1 試用版.xlsm<br>CV-DataBaseAdvance200Ver1(コンピュータ〇 台リリース配布版).xlsm |
|-----------------|----------------------------------------------------------------------------------------|
| ファイル「2021C      | V-DataBaseAdvance200Ver1 (コンピュータ3台リリース配布版) .xlsm」を用いて説明いたします。                          |

ート選択・一覧表付ファイル印刷設定処理」の画面のタブ<sup>[設定ジート等選択, 処理呼出1]</sup>を選択すると次に[図13]の画 面になります。

をクリックしユーザーフォーム「シ

[図13]

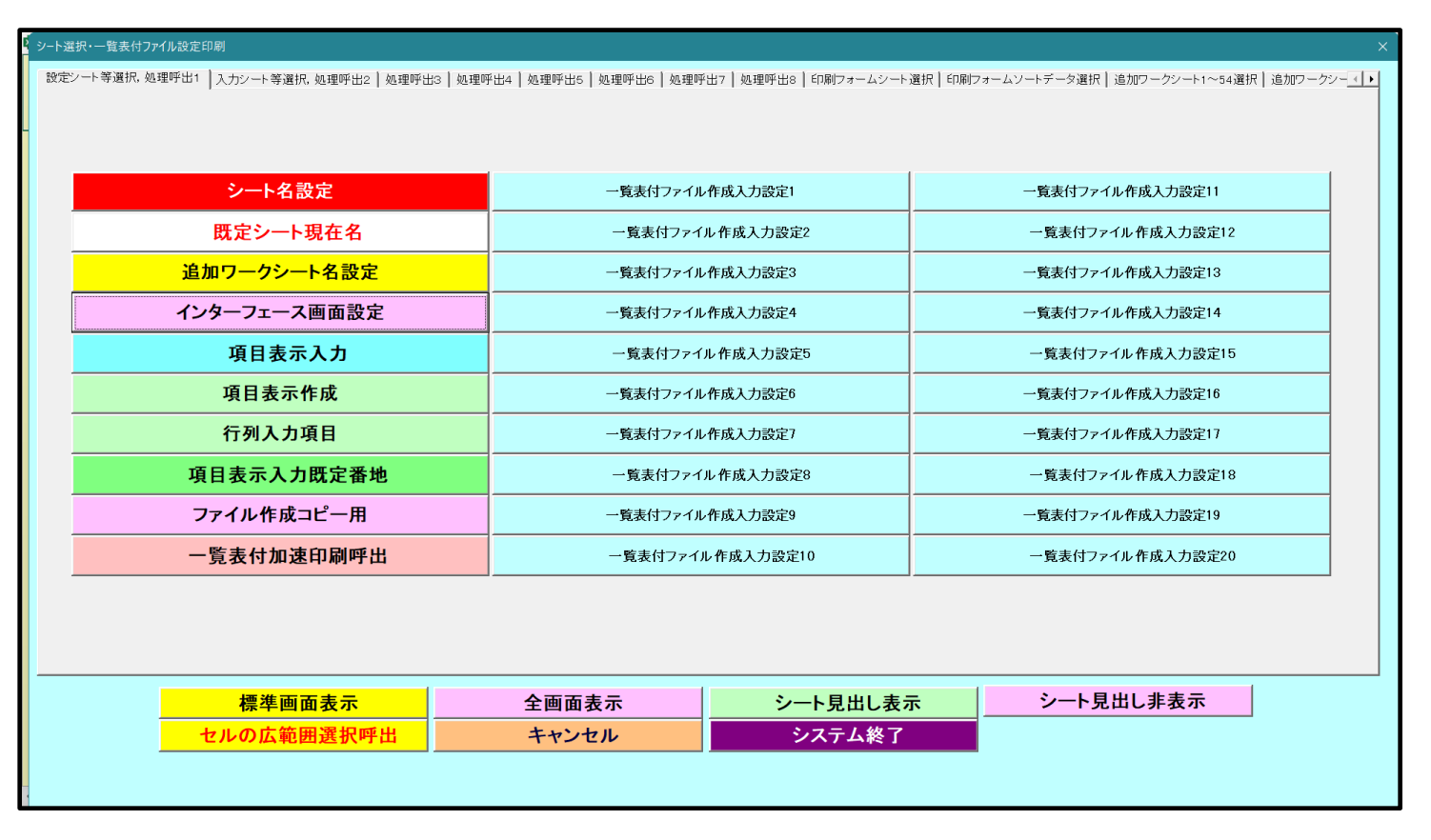

上の[図13]の画面のコマンドボタン 選択されて次の[図14]画面になります。

選択されて次の[図14]画面になります。

各シートに配置したコマンドボタン

[図14]

| × 202 | ICV-DataBaseAdvance200Ver1(コンピュータ3台リリース語 | 己布版).xlsm - Excel                       |                                                       | - 0 X             |
|-------|------------------------------------------|-----------------------------------------|-------------------------------------------------------|-------------------|
| -     | ノート選択・一覧表付ファイル印刷設定処理                     | シート名設定                                  |                                                       | i                 |
| <注    | 意> 変更するシート等の名前を入力した後は、 <u>直ちに</u>        | 上の「シート選択・一覧表付ファイル印刷設定処理」をクリックL          | 、名前変更に対応したコマンドボタンを                                    |                   |
|       | <u>必ずクリックするかまたはシートのシート名変更NOの</u>         | <u>教当のセルを必ずダブルクリック</u> して下さい。これを怠るとプログラ | ラムが誤作動し、システムが破壊され                                     |                   |
|       | る窓れいのります。<br>また 同じ名前や空白λ力 た場合及びシート名      | が無入力状態の場合もシステムが壊れる恐れもありますので             | くわぐわちご注音下さい。                                          |                   |
|       | なお、「保護セル」のコメントが付いているセル(ご                 | は入力出来ませんのでご承知おき下さい。                     |                                                       |                   |
|       |                                          |                                         | へ注意 / 追加項目表示                                          |                   |
| NO    | シート名・インターフェースボタン名                        | NO シート名・インターフェースボタン名                    | NOシート名・インターフェースボタン名                                   | NO シート名・インターフェース: |
|       | シート名設定                                   | 51 <mark>印刷フォーム21</mark>                | 101 一覧表付ファイル作成入力設定11印刷ボタン                             | 151               |
|       | 2項目表示入力                                  | 52 <mark>印刷フォーム22</mark>                | <u>102</u> 一覧表付ファイル作成入力設定12印刷ボタン                      | 152               |
|       | 3 項目表示作成                                 | 53 印刷フォーム23                             | <u>103</u> 一覧表付ファイル作成入力設定13印刷ボタン                      | 153               |
|       | 4 行列入力項目                                 | 54 印刷フォーム24                             | 104 一覧表付ファイル作成入力設定14印刷ボタン                             | 154               |
|       | 一覧表付ファイル作成人力設定1                          | 55日月月フォーム25                             | 105 一覧表付ファイル作成人力設定15回刷ホタン<br>100 転表付ファイル作成人力設定15回刷ホタン | 155               |
|       | 2 一覧表刊 / アイル 作成人 / 設定2                   |                                         | 100 一覧表付ファイル作成入力設定10印刷小メノ                             | 157               |
|       | - 「見衣内ノアイルTFRK人力設定。<br>- 監主はフライル佐成1 カジウイ |                                         | 100 一覧表内 アイル作成入力設定17印刷ホメン                             | 150               |
|       | - 覧表内ファイル作成入力設定す                         | 50 印刷フォーム20                             | 100 - 監持はファイル作成入力設定10日刷ボタン                            | 159               |
| 1     | 一覧表付ファイル作成入力設定の                          | 60 <mark>印刷フォー</mark> 人30               | 110 一覧表付ファイル作成入力設定20日刷ボタン                             | 160               |
| 1     |                                          | 61 印刷フォーム1ソートデーター                       | 111 一覧表付ファイル作成入力設定1000周期                              | 161               |
| 1:    | 一覧表付ファイル作成入力設定8                          | 62 印刷フォーム21/ートデーター                      | 112 一覧表付ファイル作成入力設定2印刷                                 | 162               |
| 1:    | 3 一覧表付ファイル作成入力設定9                        | 63 印刷フォーム3ソートデーター                       | 113 一覧表付ファイル作成入力設定3印刷                                 | 163               |
| 1.    | 4 一覧表付ファイル作成入力設定10                       | 64 印刷フォーム4ソートデーター                       | 114 一覧表付ファイル作成入力設定4印刷                                 | 164               |
| 1!    | う一覧表付ファイル作成入力設定11                        | 65 <mark>印刷フォーム5ソートデーター</mark>          | <u>115</u> 一覧表付ファイル作成入力設定5印刷                          | 165               |
| 1     | う一覧表付ファイル作成入力設定12                        | 66 <mark>印刷フォーム6ソートデーター</mark>          | 116 一覧表付ファイル作成入力設定6印刷                                 | 166               |
| 1     | 7 一覧表付ファイル作成入力設定13                       | 67 <mark>印刷フォーム7ソートデーター</mark>          | <u>117</u> 一覧表付ファイル作成入力設定7印刷                          | 167               |
| 1:    | B 一覧表付ファイル作成入力設定14                       | 68 印刷フォーム8ソートデーター                       | <u>118</u> 一覧表付ファイル作成入力設定8ED刷                         | 168               |
| 1     | 3)一覧表付ファイル作成人力設定15                       | <u>69 印刷フォーム9ソートデーター</u>                | 119 一覧表付ファイル作成人力設定9日刷     100 覧表付ファイル作成人力設定9日刷        | 169               |
| 20    | リー覧表付ファイル作成人力設定16                        | 70日間ノオーム10ソートテーター                       | 120 一覧表付ファイル作成人刀設定10日刷<br>404 「乾まげラーム」を売りた部内は10日      | 1/0               |
| 2     | 一覧表付ファイル作成人力設定  /                        |                                         | 121 一覧表付ファイル作成人力設定1150刷<br>100                        | 170               |
| 2     | - 「見衣団ノアゴル作成人/版定」。<br>- 監査はフライル作成1 カジウ10 |                                         | 122 一見次国ノアイル作成入力設定12印刷<br>122 一覧またフライル作成入力設定12印刷      | 172               |
| 2     | 2 見次内フアコル市成へ力設定12<br>1 一覧事付ファイル作成1 力設定20 | 74 印刷フォーム14ソートデーター                      | 120 一見次的ファイル作成入力設定100回回<br>120 一覧実付ファイル作成入力設定10回回     | 174               |
| 2     | ファイル作成コピー田                               | 75 印刷フォーム15ノートデーター                      | 125 一覧表付ファイル作成入力設定15印刷                                | 175               |
| 2     | λ /hAA1                                  | 76 印刷フォーム16ソートデーター                      | 126 一覧表付ファイル作成入力設定16印刷                                | 176               |
| 2     | 7 無し1                                    | 77 印刷フォーム17ソートデーター                      | 127 一覧表付ファイル作成入力設定17印刷                                | 177               |
| 2     | 3<br>無し2                                 | 78 印刷フォーム18ソートデーター                      | 128 一覧表付ファイル作成入力設定18印刷                                | 178               |
| 2     | 9 無L3                                    | 79 印刷フォーム19ソートデーター                      | 129 一覧表付ファイル作成入力設定19印刷                                | 179               |
| Э     | )無し4                                     | 80 印刷フォーム20ソートデーター                      | 130 一覧表付ファイル作成入力設定20印刷                                | 180               |
| 3     | 印刷フォーム1                                  | 81 印刷フォーム21ソートデーター                      | 131 インターフェース画面設定                                      | 181               |
| 3     | 2 印刷フォーム2                                | 82 印刷フォーム22ソートデーター                      | 132 <mark>追加ワークシート名設定</mark>                          | 182               |
| 3     | 3 印刷フォーム3                                | 83 印刷フォーム23ソートデーター                      | 133]ファイル作成作業用シート                                      | 183               |
| 3     | 4 印刷フォーム4                                | 84日刷フォーム24ソートデーター                       | 134                                                   | 184               |
| 3     |                                          | 85111刷フォーム25ソートデーター                     | 135                                                   | 185               |
| 3     |                                          | 86日期フォーム26ソートナーター                       | 136                                                   | 186               |
| 3     |                                          |                                         |                                                       | 1 18/1            |
|       |                                          |                                         |                                                       |                   |

上の[図14]の表部分全体の様子が捉えられるに表示倍率を 60%にさげたのが次の[図15]の画面です。

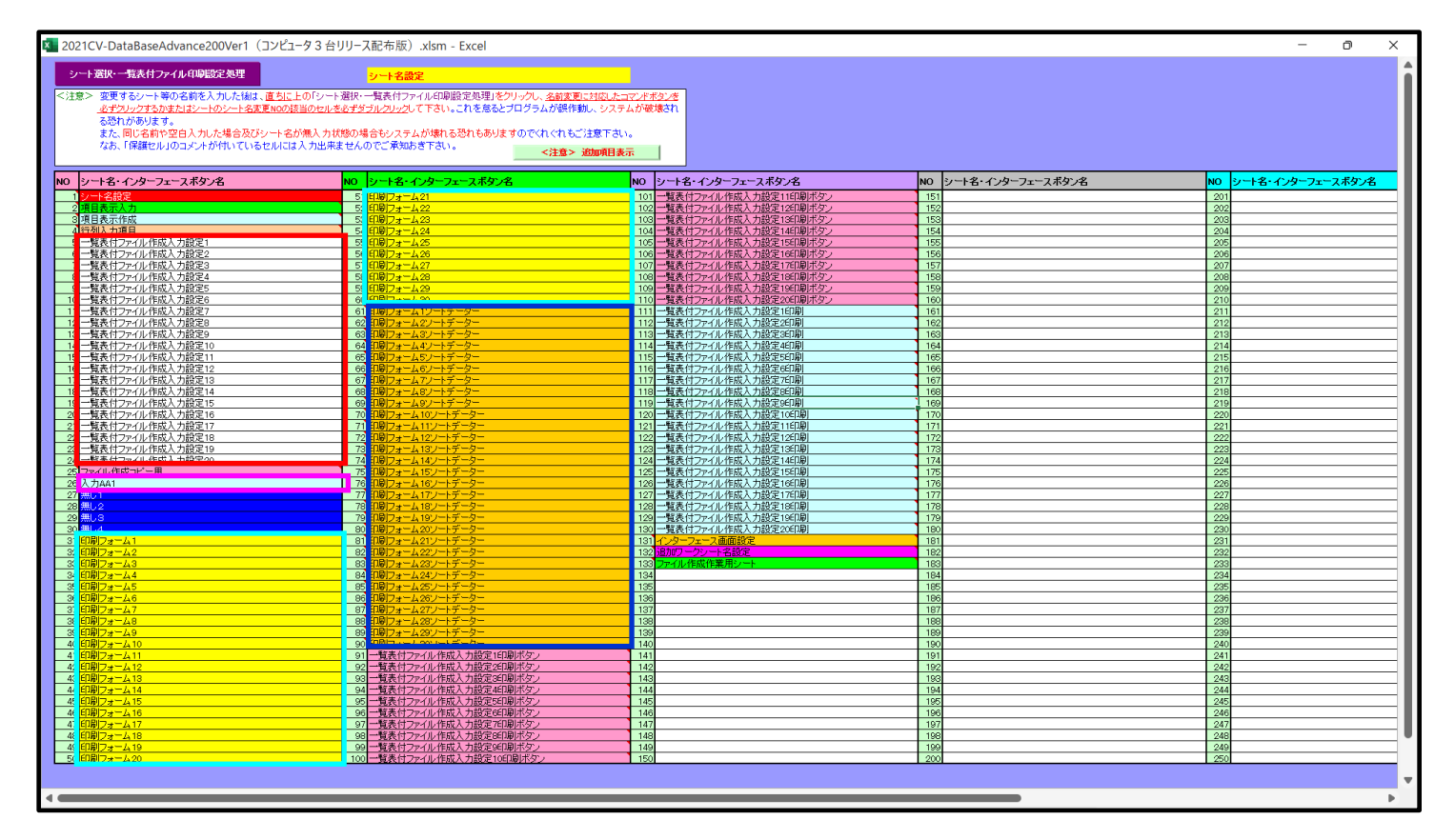

[図15]

上の[図14]あるは[図15]の画面で、表部分の「シート名・インターフェースボタン名」の欄の各セルにポンター

を近づけると<mark>保護セル</mark>のコメント表示されるセルがあります。この表示がされるシートはシート名を変更できま せんが、表示されないシートはシート名を変更することができます。ただし、何も入力されていないセルおよび

| 無し1 |  |
|-----|--|
| 無し2 |  |
| 無し3 |  |
| 無し4 |  |

\_\_\_\_と表示されているセルのシートは実際には

存在しておらず、シート名を変更することに意味がありません。 なお、上の [図9]の画面において

で囲まれたセルのシートの名称は「一覧表付ファイル作成入力設定」という「印刷フォームソートデー ター」シート上に作成した印刷する順序を制御する「ID」欄のデーターを「印刷フォーム」シート上に作成した、 印刷する実際の様式のどの部分にコピーするか、また、1枚の印刷に対していくつの「ID」欄のデーターをコピー するか等を制御設定するためのマクロデーターを作成し印刷するためのシートです。

これら4種のシートは必ずそれぞれ1つは使用し、また、複数あるシートの種類については複数のシートを使用する ことができます。これらのシートのデフォルトの名称は、上の[図14]あるは[図15]の画面のように設定されてお りますが、実際に使用するシートには分かり易い名称に変更しておくと便利です

それでは、シート名を変更することができるシートについて変更の仕方を説明いたします。

シート「一覧表付ファイル作成入力設定1」のシート名を「前期募集生徒宛通知印刷設定」に変更してみたいと思い ます。まず、上の[図14]あるは[図15]の画面で

| 5               | の右側のセル    |
|-----------------|-----------|
| 一覧表付ファイル作成入力設定1 | の値を       |
| 前期募集生徒宛通知印刷設定   | に変更します。次に |
| 5前期募集生徒宛通知印刷設定  | の左側のセル    |
| 近づけるとコメント       |           |

NO.5の右側のセルのシート名を変更し、NO.5のセルをダブルクリックするとシート名が変更され、変更されたシートが 選択ます。また、シート名の変更がない場合は、そのシートが選択されます。

が表示さ

れます。セル 5 の部分をダブルクリックします。すると、シート名「一覧表付ファイル作成入力設定 1」が「前 期募集生徒宛通知印刷設定」に変更されて変更後のシートが選択されて下の[図16]の画面が表示されます。なお、 シート名が変更される前のシートの状況は[図17]のようになっていました。

[図16]

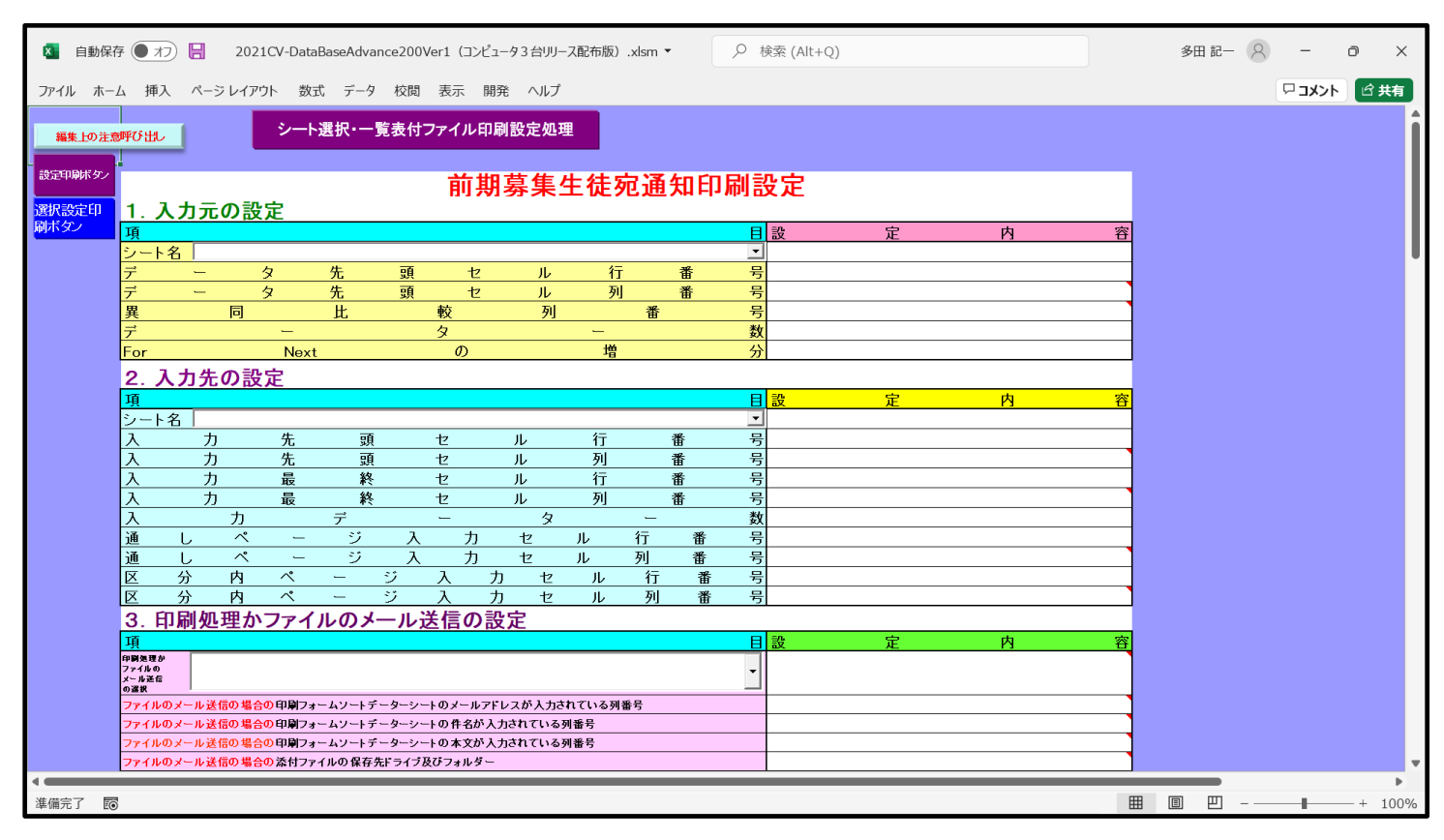

[図17]

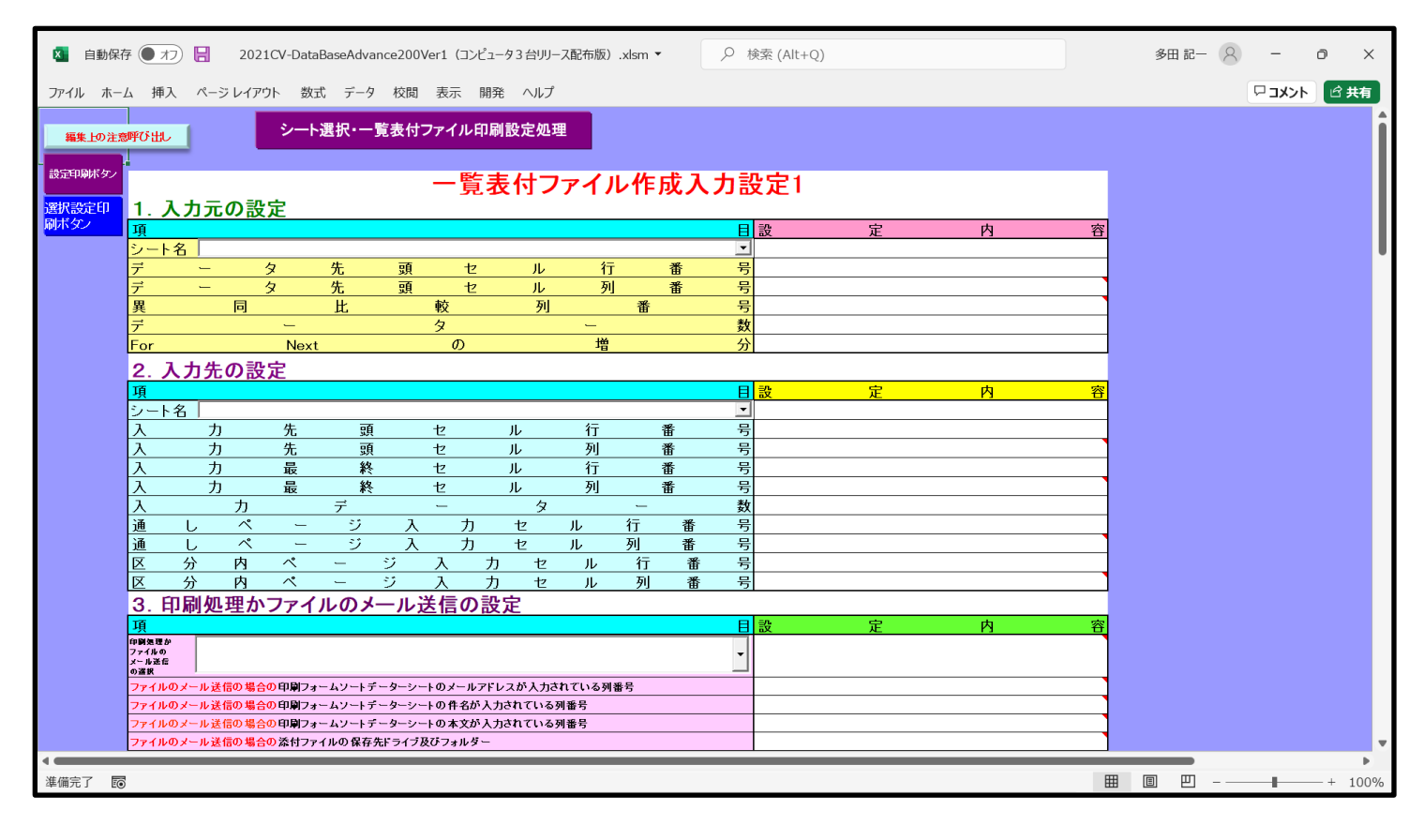

下の「シート名設定」シートの[図18]の画面の

で囲まれたセルの値を変更し、同様の操作を行い、シ

ート名をそれぞれ変更しておきます。

[図18]

| ト選択・一覧表付ファイル印刷設定処理                                                                                                    | シート名設定                                              |                                                          |                      |                    |
|----------------------------------------------------------------------------------------------------|-----------------------------------------------------|----------------------------------------------------------|----------------------|--------------------|
| > 変更するシート等の名前を入力した後は、直ちに上                                                                                                    | の「シート選択・一覧表付ファイル印刷設定処理」をクリックし、名前変更に対応               | したコマンドボタンを                                               |                      |                    |
| 必ずクリックするかまたはシートのシート名変更NOの該                                                                                                    | <u>当のセルを必ずダブルクリック</u> して下さい。これを怠るとブログラムが誤作動し、シ      | ノステムが破壊され                                                |                      |                    |
| る恐れがあります。                                                                                                    |                                                     |                                                          |                      |                    |
| また、同じ名前や空日人力した場合及びシート名が                                                                                                    | 無人力状態の場合もシステムが壊れる恐れもありますのでくれくれもこ注意                  | hav.                                                     |                      |                    |
| なめ、「味噌セル」のコメントか行いているセルには、                                                                                                    | ヘ力出来ませんのでこ単知らさ下さい。 <注意> 追加呼                         | <b>祖表示</b> (1)                                           |                      |                    |
|                                                                                                    |                                                     |                                                          |                      |                    |
| ・ート名・インターフェースボタン名                                                                                                    | NOシート名・インターフェースボダン名                                 | NO シート名・インターフェースボタン名                                     | NO シート名・インターフェースボタン名 | NO シート名・インターフェースボタ |
| 一下名設定                                                                                                    | 51 印刷フォーム21                                         | 101 一覧表付ファイル作成入力設定11印刷ボタン                                | 151                  | 201                |
| 日表示人力                                                                                                    | 52 印刷フォーム22                                         | 102 一覧表付ファイル作成人力設定1250刷ホタン<br>100 一覧ませつーイル作成人力設定1050円ボタン | 152                  | 202                |
| 日表示作成<br>利1.1ヵ項目                                                                                                    | 53 51461/3****423                                   | 103 一覧表付ファイル作成人力設定13年期小ツノ<br>104 一覧ませつライル作成1 カ部空1460日まか。 | 153                  | 203                |
| 20人 アスロー                                                                                                    | 55 EPRID # 1 A 24                                   | 105 一覧表付ファイル作成入力設定14日期ボタン                                | 155                  | 204                |
| 复数11.2711/11成八刀酸正2                                                                                                    | 56 印刷フォーム26                                         | 106 一覧表付ファイル作成入力設定165回刷ボタン                               | 156                  | 206                |
| 覧表付ファイル作成入力設定3                                                                                                    | 57 印刷フォーム27                                         | 107 一覧表付ファイル作成入力設定1760刷ボタン                               | 157                  | 207                |
| 覧表付ファイル作成入力設定4                                                                                                    | 58 印刷フォーム28                                         | 108 一覧表付ファイル作成入力設定18年1月ボタン                               | 158                  | 208                |
| 覧表付ファイル作成人力設定5                                                                                                    | 59 HIB/77 - 429                                     | 109 一覧表付ファイル作成人力設定1960周ボタン                               | 159                  | 209                |
| 見改11/21ル作成人力設定0<br>駐車付つってに作成1 1 10007                                                                                                    | の「前期萬集生往家通知印刷」コールソートデーター                            | 111 前期其集生往应通知印刷船空印刷                                      | 161                  | 210                |
| 888.11ノアロル1188.1/188.4/188.4/18 | ○ 000000000000000000000000000000000000              | 112 一覧表付ファイル作成入力設定200別                                   | 162                  | 212                |
| 覧表付ファイル作成入力設定9                                                                                                    | 63 印刷フォーム3ソートデーター                                   | 113 一覧表付ファイル作成入力設定3年7月                                   | 163                  | 213                |
| 覧表付ファイル作成入力設定10                                                                                                    | 64 印刷フォーム4ソートデーター                                   | 114 一覧表付ファイル作成入力設定4印刷                                    | 164                  | 214                |
| 覧表付ファイル作成入力設定11                                                                                                    | 65 印刷フォーム5ソートデーター                                   | 115 一覧表付ファイル作成入力設定5印刷                                    | 165                  | 215                |
| 覧表付ファイル作成入力設定12                                                                                                    | 661印刷フォーム6ソートデーター                                   | 116 一覧表付ファイル作成入力設定6印刷                                    | 166                  | 216                |
| 覧表付ファイル作成人力設定13<br>転表付ファイル作成人力設定13                                                                                                    |                                                     | 117 一覧表行ノアイル作成人刀設定/日期                                    | 167                  | 21/                |
| 見衣竹ノア1ル作成人力設定14<br>啓素付ファイル作成人力設定15                                                                                                    | 68日期リノオーム8ノートデーター<br>60日期ロフォームのノートデーター              |                                                          | 168                  | 218                |
| 覧表付ファイル作成人力設定10<br>賢表付ファイル作成人力設定16                                                                                                    | 70 印刷フォーム 10ソートデーター                                 | 120 一覧表付ファイル作成入力設定5억期                                    | 170                  | 220                |
| 覧表付ファイル作成入力設定17                                                                                                    | 71 印刷フォーム11ソートデーター                                  | 121 一覧表付ファイル作成入力設定11印刷                                   | 171                  | 221                |
| 覧表付ファイル作成入力設定18                                                                                                    | 72 印刷フォーム12ソートデーター                                  | 122 一覧表付ファイル作成入力設定12印刷                                   | 172                  | 222                |
| 覧表付ファイル作成入力設定19                                                                                                    | 73 印刷フォーム13ソートデーター                                  | 123 一覧表付ファイル作成入力設定13印刷                                   | 173                  | 223                |
| 夏表付ファイル作成人力設定20                                                                                                    | 74 EUBID # - LATELE                                 | 124 一覧表付ファイル作成人力設定14日場                                   | 174                  | 224                |
| カムム1(高校) 諸通知書作成データー)                                                                                                    | 75 印刷フォーム 16 ソートデーター                                | 120 一覧表付ファイル作成入力設定10年期                                   | 170                  | 225                |
|                                                                                                    | 77 印刷フォーム 17ソートデーター                                 | 127 一覧表付ファイル作成入力設定10日刷                                   | 177                  | 227                |
| U2                                                                                                    | 78 印刷フォーム18ソートデーター                                  | 128 一覧表付ファイル作成入力設定18ED刷                                  | 178                  | 228                |
| L3                                                                                                    | 79 <mark>1印刷フォーム 19ソートデーター</mark>                   | 129 一覧表付ファイル作成入力設定196日刷                                  | 179                  | 229                |
|                                                                                                    | 80 <u>印刷フォーム20ソートデーター</u>                           | 130 一覧表付ファイル作成入力設定20ED刷                                  | 180                  | 230                |
| 期募集生徒が通知設定は周辺ません。                                                                                                    | 81 FLBJ / J / A217 - FT - 9 -                       | <u>131 インターノェー人画面設定</u><br>100 Photo ークシューレタ が安          | 181                  | 231                |
| 朝鮮朱攸氏死亡も追加は場フォーム                                                                                                    | 82 印刷フォーム 22フートデーター                                 | 132 22/2010 フライル作成作業用シュート                                | 182                  | 232                |
| 刷フォーム4                                                                                                    | 84 印刷フォーム24ソートデーター                                  | 134                                                      | 184                  | 234                |
| 刷フォーム5                                                                                                    | 85 印刷フォーム25ソートデーター                                  | 135                                                      | 165                  | 235                |
| 刷フォーム6                                                                                                    | 86 印刷フォーム26ソートデーター                                  | 136                                                      | 196                  | 236                |
| 刷フォーム7                                                                                                    | 87日期フォーム27ソートデーター                                   | 137                                                      | 187                  | 237                |
| 制フォームの                                                                                                    | 90 FIBTU                                            | 130                                                      | 199                  | 238                |
| 刷フォーム10                                                                                                    | 90 印刷フォーム30ソートデーター                                  | 140                                                      | 190                  | 240                |
| 刷フォーム11                                                                                                    | 91 前期募集生徒宛通知印刷設定印刷ボタン                               | 141                                                      | 191                  | 241                |
| 刷フォーム 12                                                                                                    | 92 一覧表付ファイル作成入力設定26回期ボタン                            | 142                                                      | 192                  | 242                |
| 刷フォーム13                                                                                                    | 93 一覧表付ファイル作成入力設定360刷ボタン                            | 143                                                      | 198                  | 243                |
| 刷フォーム14                                                                                                    | 94一覧表付ファイル作成人力設定4印刷ボタン<br>の「教事法会」 (1. 佐藤) おお完成の日本に  | 144                                                      | 194                  | 244                |
| 制フォーム 15                                                                                                    | 50 一覧表行ノアイル作成人力設定50場所タノ     66 一覧表付ファイル作成人力設定60周また。 | 140                                                      | 190                  | 245                |
| 刷フォーム17                                                                                                    | 97 一覧表付ファイル作成入力設定で印刷ボタッ                             | 147                                                      | 197                  | 240                |
| 刷フォーム18                                                                                                    | 98 一覧表付ファイル作成入力設定8年期ボタン                             | 148                                                      | 198                  | 248                |
| 刷フォーム19                                                                                                    | 99 一覧表付ファイル作成入力設定96日刷ボタン                            | 149                                                      | 199                  | 249                |
| 刷フォーム20                                                                                                    | 100 一覧表付ファイル作成入力設定10印刷ボタン                           | 150                                                      | 200                  | 250                |
|                                                                                                    |                                                     |                                                          |                      |                    |

## 4. ファイル

CV-DataBaseAdvance400Ver1 試用版.xlsm

|      | CV-DataBaseAdvance400Ver1 試用版.xlsm           |      |
|------|----------------------------------------------|------|
|      | CV-DataBaseAdvance400Ver1(コンピュータ〇 台リリース配布版). | xlsm |
| の場合: |                                              |      |

ファイル「2021CV-DataBaseAdvance400Ver1(コンピュータ3台リリース配布版).xlsm」を用いて説明いたします。

各シートに配置したコマンドボタン タート選択・一覧表付ファイル印刷設定処理 をクリックしユーザーフォーム「シ

ート選択・一覧表付ファイル印刷設定処理」の画面のタブ<sup>[設定ジート等選択, 処理呼出]</sup>を選択すると次に[図19]の画 面になります。

シート名設定 上の[図19]の画面のコマンドボタン クリックすると、シート「シート名設定|

選択されて次の[図20]画面になります。

|                                              | G PERA FAISHT EACCI                                                                                                    |                                                    | 0              |
|----------------------------------------------|----------------------------------------------------------------------------------------------------|----------------------------------------------------|----------------|
| ート選択・一覧表付ファイル印刷設定処理                          | シート名設定                                                                                                    | <b>`_</b>                                          |                |
| > 変更するシート等の名前を入力した後は、直ちに                     | 上の「シート選択・一覧表付ファイル印刷設定処理」をクリックし、名前変                                                                                                    | 更に対応したコマンドボタンを                                     |                |
| <u>必ずクリックするかまたはシートのシート名変更NOの</u>             | <u>該当のセルを必ずダブルクリック</u> して トさい。これを怠るとプロクラムが誤(                                                                                                    | 作動し、システムが破壊され                                      |                |
| る恐れかめります。                                    |                                                                                                    |                                                    |                |
| また、同じ名前や空日人力した場合及のシート名                       | か無人刀状態の場合もシステムか壊れる恐れもありますのでくれくれば                                                                                                    | pu注意下さい。                                           |                |
| なお、「保護セル」のコメントが打いているセルに                      | よ人力出来ませんのでこず知わさ下さい。<br></li                                                                                                    | > 追加項目表示                                           |                |
|                                              |                                                                                                    |                                                    |                |
| シート名・インターフェースボタン名                            | NOシート名・インターフェースボタン名                                                                                                    | NO シート名・インターフェースボタン名                               | NO シート名・インターフェ |
| シート名設定                                       | 51 印刷フォーム21                                                                                                    | 101 一覧表付ファイル作成入力設定11印刷ボタン                          | 151            |
| 項目表示入力                                       | 52 印刷フォーム22                                                                                                    | 102 一覧表付ファイル作成入力設定12印刷ボタン                          | 152            |
| 項目表示作成                                       | 53 印刷フォーム23                                                                                                    | 103 一覧表付ファイル作成入力設定13印刷ボタン                          | 153            |
| 行列入力項目                                       | 54 印刷フォーム24                                                                                                    | 104 一覧表付ファイル作成入力設定14印刷ボタン                          | 154            |
| 一覧表付ファイル作成入力設定1                              | 55 印刷フォーム25                                                                                                    | 105 一覧表付ファイル作成入力設定15印刷ボタン                          | 155            |
| 一覧表付ファイル作成入力設定2                              | 56 印刷フォーム26                                                                                                    | 106 一覧表付ファイル作成入力設定16印刷ボタン                          | 156            |
| 一覧表付ファイル作成入力設定3                              | 57 <mark>印刷フォーム27</mark>                                                                                                    | <u>107</u> 一覧表付ファイル作成入力設定17印刷ボタン                   | 157            |
| 一覧表付ファイル作成入力設定4                              | <u>58<mark>印刷フォーム28</mark></u>                                                                                                    | <u>108</u> 一覧表付ファイル作成入力設定18印刷ボタン                   | 158            |
| 一覧表付ファイル作成入力設定5                              | <u>59<mark>印刷フォーム29</mark></u>                                                                                                    | <u>109</u> 一覧表付ファイル作成入力設定19印刷ボタン                   | 159            |
| 一覧表付ファイル作成入力設定6                              | <u>60<mark>印刷フォーム30</mark></u>                                                                                                    | 110 一覧表付ファイル作成入力設定20印刷ボタン                          | 160            |
| 一覧表付ファイル作成入力設定7                              | 61 <mark>印刷フォーム1ソートデーター</mark>                                                                                                    | <u>111</u> 一覧表付ファイル作成入力設定1印刷                       | 161            |
| 一覧表付ファイル作成入力設定8                              | <u>62</u> 印刷フォーム2ソートデーター                                                                                                    | <u>112</u> 一覧表付ファイル作成入力設定2印刷                       | 162            |
| 一覧表付ファイル作成入力設定9                              | 63 印刷フォーム3ソートテーター                                                                                                    | <u>113</u> 一覧表付ファイル作成入力設定3印刷                       | 163            |
| 一覧表付ファイル作成人力設定10                             | 64 印刷フォーム4ノートテーター                                                                                                    | <u>114</u> 一覧表付ファイル作成人力設定411刷                      | 164            |
| 一覧表付ファイル作成人力設定11                             | 65 町刷フォーム5ソートナーター                                                                                                    | <u>115</u> 一覧表付ファイル作成人刀設定511刷                      | 165            |
| 一覧表付ファイル作成人力設定12                             | 66 <u>印刷フォーム6ソートナーター</u><br>07 <u>印刷フォーム6ソートナーター</u>                                                                                                    | 116 一覧表付ファイル作成人力設定6日刷<br>4.42 膝支付ファイル作成人力設定6日刷     | 166            |
| 一覧表付ファイル作成人力設定13                             |                                                                                                    | 11/一覧表付ファイル作成人力設定/小峒                               | 167            |
| 一覧表付ファイル作成人力設定14                             |                                                                                                    | 118 一覧表付ファイル作成人力設定8回刷                              | 168            |
| - 見衣団ノアイル作成人力設定10                            |                                                                                                    | 119 一見次国ノアイル作成人力設定9回順<br>100 酸素(オフェイル作成3.1)部分10回回  | 170            |
| 一見衣INファイルTFR以入力設定ID<br>二数主付ファイル佐成1 力認定17     |                                                                                                    | 1201 二見次内ファイル作成人力設定10日刷<br>1211 二騎主付つって止作成入力設定11日回 | 171            |
|                                              |                                                                                                    | 121 二見次的ファイル作成入力設定ロロ喇<br>199 二覧主付つって正作成 3 力設守19印刷  | 172            |
| <u>- 見次内ファイル/FIRA/JIRル   0</u><br>           |                                                                                                    | 122                                                | 170            |
| <u>- 見次ロファイル作成入力設定で</u><br>- 監事付ファイル作成入力設定20 | $74 \Pi R = -1.14 - 1.14 - 1.14$ | 124 一覧表付ファイル作成入力設定13印刷                             | 174            |
| ラスロンノーレビアスパンカスルムシー                           | 75 印刷フォーム152-トデーター                                                                                                    | 125 一覧表付ファイル作成入力設定15印刷                             | 175            |
|                                              | 76 印刷フォーム16ソートデーター                                                                                                    | 126 一覧表付ファイル作成入力設定16印刷                             | 176            |
| λ /hAA2                                      | 77 印刷フォーム17ソートデーター                                                                                                    | 127 一覧表付ファイル作成入力設定12日刷                             | 177            |
|                                              | 78 印刷フォーム18ソートデーター                                                                                                    | 128 一覧表付ファイル作成入力設定18印刷                             | 178            |
| 無し2                                          | 79 印刷フォーム19ソートデーター                                                                                                    | 129 一覧表付ファイル作成入力設定19印刷                             | 179            |
| EL3                                          | 80 印刷フォーム20ソートデーター                                                                                                    | 130 一覧表付ファイル作成入力設定20印刷                             | 180            |
| 印刷フォーム1                                      | 81 印刷フォーム21ソートデーター                                                                                                    | 131 インターフェース画面設定                                   | 181            |
| 印刷フォーム2                                      | 82 印刷フォーム22ソートデーター                                                                                                    | 132 追加ワークシート名設定                                    | 182            |
| 印刷フォーム3                                      | 83 印刷フォーム23ソートデーター                                                                                                    | 133 ファイル作成作業用シート                                   | 183            |
| 印刷フォーム4                                      | 84 印刷フォーム24ソートデーター                                                                                                    | 134                                                | 184            |
| 印刷フォーム5                                      | 85 印刷フォーム25ソートデーター                                                                                                    | 135                                                | 185            |
| 印刷フォーム6                                      | 86 印刷フォーム26ソートデーター                                                                                                    | 136                                                | 186            |
|                                              |                                                                                                    | 1.00                                               | 1.02           |

#### 設定シート等選択、処理呼出1 | 入力シート選択、処理呼出2 | 処理呼出3 | 処理呼出4 | 処理呼出6 | 処理呼出6 | 処理呼出7 | 処理呼出9 | 入力・編集シートへの空白入力及び消去処理 | 印刷フォームシート選択 | 印刷フォームソート 💶 シート名設定 一覧表付ファイル作成入力設定1 一覧表付ファイル作成入力設定11 既定シート現在名 一覧表付ファイル作成入力設定2 一覧表付ファイル作成入力設定12 追加ワークシート名設定 一覧表付ファイル作成入力設定3 一覧表付ファイル作成入力設定13 インターフェース画面設定 一覧表付ファイル作成入力設定4 一覧表付ファイル作成入力設定14 項目表示入力 一覧表付ファイル作成入力設定5 一覧表付ファイル作成入力設定15 項目表示入力既定番地 一覧表付ファイル作成入力設定6 一覧表付ファイル作成入力設定16

[図19]

全画面表示 システム終了 キャンセル

一覧表付ファイル作成入力設定7

一覧表付ファイル作成入力設定8

一覧表付ファイル作成入力設定9

一覧表付ファイル作成入力設定10

シート見出し表示

シート見出し非表示

一覧表付ファイル作成入力設定17

一覧表付ファイル作成入力設定18

一覧表付ファイル作成入力設定19

一覧表付ファイル作成入力設定20

セルの広範囲選択呼出

項目表示作成

行列入力項目

ファイル作成コピー用

一覧表付加速印刷呼出

標準画面表示

上の[図20]の表部分全体の様子が捉えられるに表示倍率を60%にさげたのが次の[図21]の画面です。

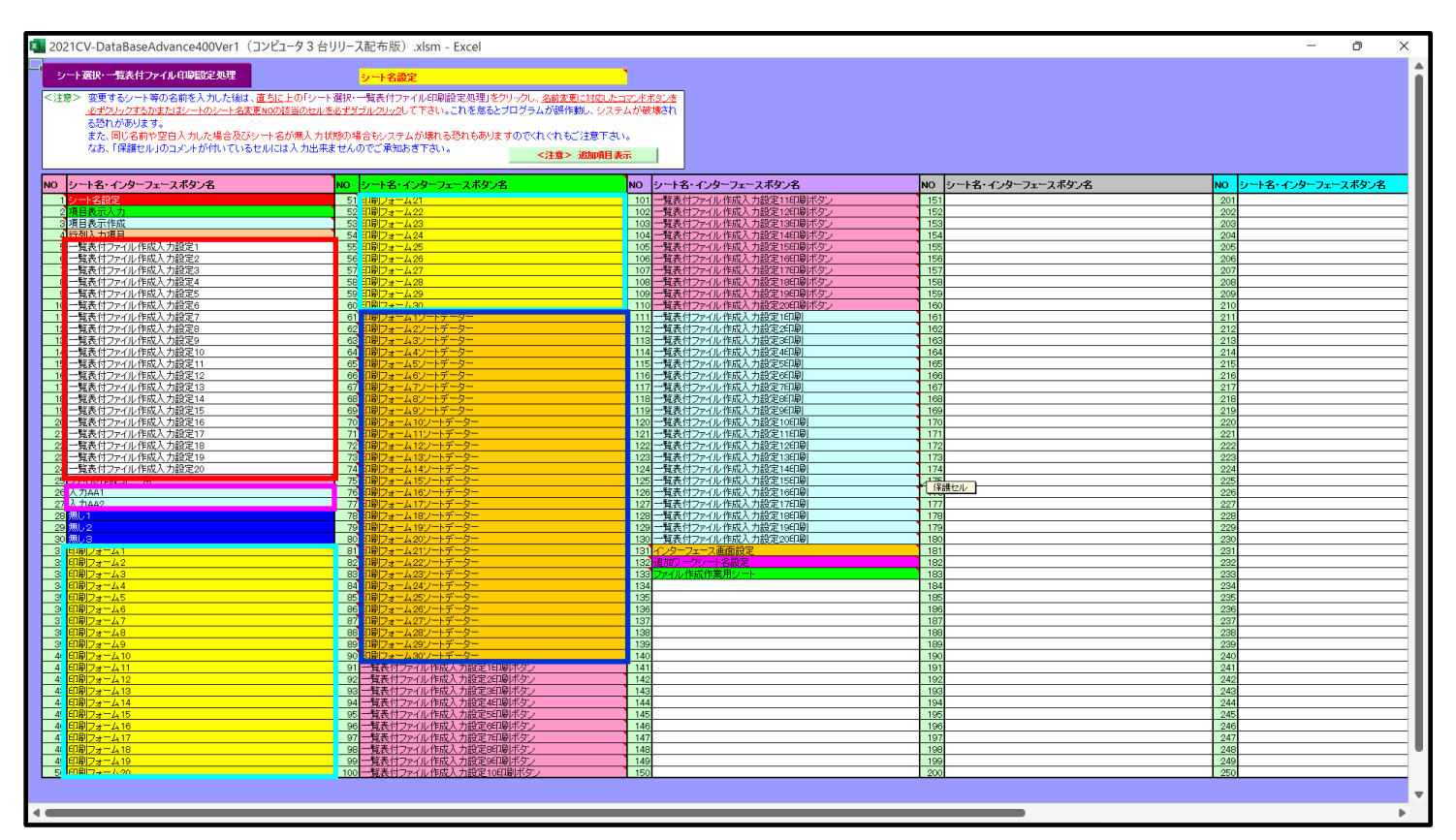

[図21]

上の[図20]あるは[図21]の画面で、表部分の「シート名・インターフェースボタン名」の欄の各セルにポンター を近づけると保護セルのコメント表示されるセルがあります。この表示がされるシートはシート名を変更できま せんが、表示されないシートはシート名を変更することができます。ただし、何も入力されていないセルおよび

変更することに意味がありません。

なお、上の [図21]の画面において

で囲まれたセルのシートの名称は「一覧表付ファイル作成入力設定」という「印刷フォームソートデー ター」シート上に作成した印刷する順序を制御する「ID」欄のデーターを「印刷フォーム」シート上に作成した、 印刷する実際の様式のどの部分にコピーするか、また、1枚の印刷に対していくつの「ID」欄のデーターをコピー するか等を制御設定するためのマクロデーターを作成し印刷するためのシートです。

で囲まれたセルのシートの名称は「入力シート」という単にデーターを入力するためのシートです。 で囲まれたセルのシートの名称は「印刷フォーム」シートと言い、基本的には「ファイル作成コピー用」 シートを複写し、それをもとに印刷する実際の様式を作成し、マクロで自動印刷するためのシートです。

これら4種のシートは必ずそれぞれ1つは使用し、また、複数あるシートの種類については複数のシートを使用する ことができます。これらのシートのデフォルトの名称は、上の[図20]あるは[図21]の画面のように設定されてお りますが、実際に使用するシートには分かり易い名称に変更しておくと便利です それでは、シート名を変更することができるシートについて変更の仕方を説明いたします。

シート「一覧表付ファイル作成入力設定1」のシート名を「前期募集生徒宛通知印刷設定」に変更してみたいと思い ます。まず、上の[図20]あるは[図21]の画面で

| 5 前期募集生徒宛通知印刷設定 | の右側のセル         |
|-----------------|----------------|
| 一覧表付ファイル作成入力設定1 | の値を            |
| 前期募集生徒宛通知印刷設定   | に変更します。次に      |
| 5 前期募集生徒宛通知印刷設定 | の左側のセル」にポインターを |
|                 |                |

## 近づけるとコメント

NO.5の右側のセルのシート名を変更し、NO.5のセルをダブルクリックするとシート名が変更され、変更されたシートが 選択ます。また、シート名の変更がない場合は、そのシートが選択されます。

が表示さ

れます。セル 5の部分をダブルクリックします。すると、シート名「一覧表付ファイル作成入力設定 1」が「前 期募集生徒宛通知印刷設定」変更されて変更後のシートが選択されて下の[図22]の画面が表示されます。なお、シ ート名が変更される前のシートの状況は[図23]のようになっていました

[図22]

| 2021CV-Dat               | aBaseAdv              | ance400Ver1 (*  | 1ンピュータ 3      | 台リリース配着       | 「版) xlsm - | Excel                   |          |        |       |    |               |    |   |   |   |   | - | Ō | × |
|--------------------------|-----------------------|-----------------|---------------|---------------|------------|-------------------------|----------|--------|-------|----|---------------|----|---|---|---|---|---|---|---|
|                          | 7                     |                 |               |               |            |                         |          |        |       |    |               |    |   |   |   |   |   | - |   |
| 編集上の注意                   | 調び出し                  |                 | <u> </u>      | ト選択・一         | 寛表付ファ      | イル印ル                    | 削設定処     | 埋      |       |    |               |    |   |   |   |   |   |   |   |
| State of the Date of the |                       |                 |               |               |            |                         |          |        |       |    |               |    |   |   |   |   |   |   |   |
| 設定印刷杯タン                  |                       |                 |               |               |            | 前期                      | 募集       | 生徒     | 宛通    | 知印 | )刷設           | 安定 |   |   | 1 |   |   |   |   |
| 選択設定印                    | 1.7                   | しカ元の認           | <u> 定</u>     |               |            |                         |          |        |       |    |               |    |   |   |   |   |   |   |   |
| APPT X                   | 項                     | 4               |               |               |            |                         |          |        |       |    | 8             | 設  | 定 | 内 | 容 |   |   |   |   |
|                          | ジート                   | <u>石</u>        | 4             | 牛             | 百          | +7                      | 11.      | 47     | -     | 番  | <u>-</u><br>문 |    |   |   |   |   |   |   |   |
|                          | ノ<br>デ                | <u> </u>        | <u>,</u><br>タ | <u>几</u><br>先 |            | <br>セ                   | <br>ル    | <br>列  |       |    | <br>号         |    |   |   |   |   |   |   | • |
|                          | 異                     | 同               |               | 比             | 較          | ŧ                       | 列        |        | 番     |    | 号             |    |   |   |   |   |   |   |   |
|                          | デ                     |                 | _             |               | <u></u>    |                         |          | -      |       |    | 数             |    |   |   |   |   |   |   |   |
|                          | For                   |                 | Nex           | t             |            | の                       |          | 増      |       |    | 分             |    |   |   |   |   |   |   |   |
|                          | 2. )                  | しカ先の認           | 发足            |               |            |                         |          |        |       |    | -             | -0 |   | - |   |   |   |   |   |
|                          | 見                     | 4               |               |               |            |                         |          |        |       |    |               | 設  | 正 | И | 谷 |   |   |   |   |
|                          | $\frac{J-r}{\lambda}$ | <u>わ</u>        | 先             | 頭             | セ          |                         | JL       | 行      |       | 番  | <u></u><br>号  |    |   |   |   |   |   |   |   |
|                          | λ                     |                 |               | 頭             | セ          |                         | JL<br>JL | 列      |       | 番  | 号             |    |   |   |   |   |   |   |   |
|                          | λ                     | カ               | 最             | 終             | セ          |                         | ル        | 行      |       | 番  | 号             |    |   |   |   |   |   |   |   |
|                          | <u>λ</u>              | <u></u>         | 最             | 終             | セ          |                         | <u>ル</u> | 列      |       | 番  | 号             |    |   |   | ] |   |   |   |   |
|                          | <u>入</u><br>通         | <u> </u>        |               |               |            | -                       | - 2      |        |       | 釆  | 釵             |    |   |   |   |   |   |   |   |
|                          | 通 通                   | レベ              | _             | <br>ジ         | <br>λ      |                         | <u> </u> | ル<br>ル | <br>列 |    |               |    |   |   |   |   |   |   |   |
|                          | X                     | 分内              | ペ             |               | <u>ジ 入</u> | <u>,</u><br>, , , , , , | セ        |        | 行     | 番  |               |    |   |   |   |   |   |   |   |
|                          | X                     | 分 内             | ペ             | -             | ジ 入        | 、カ                      | セ        | ル      | 列     | 番  | 号             |    |   |   |   |   |   |   |   |
|                          | 3. 月                  | 「刷処理な           | <u>いファイ</u>   | ルのメー          | ール送信       | 言の設                     | 定        |        |       |    |               |    |   |   |   |   |   |   |   |
|                          | 項                     | _               |               |               |            |                         |          |        |       |    | B             | 設  | 定 | 内 | 容 |   |   |   |   |
|                          | マァイルの<br>メール送信        |                 |               |               |            |                         |          |        |       |    | -             |    |   |   |   |   |   |   |   |
|                          | の選択<br>ファイルの          | リメール洋信の提        | 合の 印刷フ-       | トームソートディ      | - ター・シートの  | メールフド                   | /フが 入力さ  | はれている利 | 悉号    |    |               |    |   |   |   |   |   |   |   |
|                          | ファイルの                 | のメール送信の場        | 合の印刷フィ        | ・ ニン トナ・      | ーターシートの    | 件名が入力                   | うされている   | 列番号    |       |    |               |    |   |   |   |   |   |   |   |
|                          | ファイルの                 | <b>Dメール送信の場</b> | 合の印刷フォ        | ォームソートデ       | ーターシートの    | 本文が入り                   | されている    | 列番号    |       |    |               |    |   |   |   |   |   |   |   |
|                          | ファイルの                 | Dメール送信の場        | 合の添付ファ        | マイルの 保存先      | ドライブ及びつ    | ォルダー                    |          |        |       |    |               |    |   |   |   |   |   |   |   |
|                          |                       |                 |               |               |            |                         |          |        |       |    |               |    |   |   |   |   |   |   |   |
|                          |                       |                 |               |               |            |                         |          |        |       |    |               |    |   |   |   |   |   |   |   |
|                          |                       |                 |               |               |            |                         |          |        |       |    |               |    |   |   |   | • |   |   | • |

[図23]

| 💶 2021CV-Dat | aBaseAdv                                                                                                    | ance400Ver1      | (コンピュータ3          | 3 台リリース配      | 布版).xlsn          | n - Excel      |                   |          |               |    |       |    |      |     |  | - | O | × |
|--------------|----------------------------------------------------------------------------------------------------|------------------|-------------------|---------------|-------------------|----------------|-------------------|----------|---------------|----|-------|----|------|-----|--|---|---|---|
|              |                                                                                                    |                  |                   | 1.188401.     | 影ませー              | - Z II 15      | n Bilên ch hi     | 178      |               |    |       |    |      |     |  |   |   |   |
| 編集上の注意       | 副中の田と                                                                                                    | _                |                   | 下迭代-          | "見衣竹"             | //1//6         | 印刷設定义             | 理        |               |    |       |    |      |     |  |   |   |   |
|              |                                                                                                    |                  |                   |               |                   |                |                   |          |               |    | •     |    |      |     |  |   |   |   |
| 設定印刷ボタン      |                                                                                                    |                  |                   |               |                   | 一覧             | 表付こ               | アイ       | ル作            | 成入 | 、力設定  | 21 |      |     |  |   |   |   |
| 選択設定印        | 1.7                                                                                                    | 、カ元の             | 設定                |               |                   | 50             |                   |          |               |    |       |    |      |     |  |   |   |   |
| 刷ボタン         | 項                                                                                                    |                  |                   |               |                   |                |                   |          |               |    | 目設    | 定  | 内    | 容   |  |   |   |   |
|              | シート                                                                                                    | 名                |                   |               |                   |                |                   |          |               |    | -     |    |      |     |  |   |   |   |
|              | デ                                                                                                    | -                | <u></u>           | <u>先</u>      | 頭                 | セ              | <u>ル</u>          | <u> </u> | <u>T</u>      | 番  | 号     |    |      |     |  |   |   | J |
|              | ア                                                                                                    |                  | 8                 | <u>先</u><br>ル | 顕                 | <u>セ</u><br>転  | <u>ル</u><br>제     | 9        | <u>川</u><br>来 | 雷  | 亏     |    |      |     |  |   |   |   |
|              | <u>共</u><br>デ                                                                                                    | [0]              |                   | L             |                   | <u>*x</u><br>2 |                   | _        | ш             |    | 数     |    |      |     |  |   |   |   |
|              | For                                                                                                    |                  | Nex               | (t            |                   | う<br>の         |                   | 増        | 1             |    | 分     |    |      |     |  |   |   |   |
|              | 2.7                                                                                                    | しカ先の             | 設定                |               |                   |                |                   |          |               |    |       |    |      |     |  |   |   |   |
|              | 項                                                                                                    |                  |                   |               |                   |                |                   |          |               |    | 目設    | 定  | 内    | 容   |  |   |   |   |
|              | シート                                                                                                    | 名                |                   |               |                   |                |                   |          |               |    | -     |    |      |     |  |   |   |   |
|              | 入                                                                                                    | <u></u>          | 先                 | 頭             |                   | セー             | ル                 | 行        |               | 番  | 号     |    |      |     |  |   |   |   |
|              |                                                                                                    | <u></u>          |                   | り             |                   | セ<br>セ         | <u>ル</u>          |          |               | 番  | 号     |    |      |     |  |   |   |   |
|              | $\hat{\lambda}$                                                                                                    | <u></u>          | <u></u><br>取<br>品 | 終             |                   | セーク            | <br>              | <br>제    |               | 番  | 万号    |    |      |     |  |   |   |   |
|              | 1<br><del> <del> </del> <del> </del> <del> </del> <del> </del> <del> </del> <del> </del> <del> </del> <del> </del> <del> </del> </del> |                  | AX                |               |                   | <u> </u>       |                   | 2.3      | -             |    | 数     |    |      |     |  |   |   |   |
|              | 通                                                                                                    | し ^              | · –               | ジ             | Л                 | カ              | セ                 | ル        | 行             | 番  | 号     |    |      |     |  |   |   |   |
|              | 通                                                                                                    | し ^              | · –               | ジ             | 入                 | 力              | セ                 | ル        | 列             | 番  | 号     |    |      |     |  |   |   |   |
|              | X                                                                                                    | <u>分</u> 内       | ~                 | -             | <u> </u>          | <u>λ</u>       | <u>カ セ</u>        | <u></u>  | 行             | 番  | 号     |    |      |     |  |   |   |   |
|              |                                                                                                    | 分内               |                   | -             | <u>ン</u><br>・・・・・ |                | <u> 7 セ</u><br>ふら | ル        | 列             | 雷  | 亏     |    |      |     |  |   |   |   |
|              | <u>3.</u> 月<br>頂                                                                                                    | 川则処理             | かファイ              | 1205          | ールゼ               | 目の             | 这正                |          |               |    | E -7. | ÷  | сh   | 家   |  |   |   |   |
|              | 印刷処理が                                                                                                    |                  |                   |               |                   |                |                   |          |               |    |       |    | r)   | t t |  |   |   |   |
|              | ファイルの<br>メール送信<br>の深望                                                                                                    |                  |                   |               |                   |                |                   |          |               |    | -     |    |      |     |  |   |   |   |
|              | ファイルの                                                                                                    | のメール送信の:         | 場合の印刷フ            | ォームソートデ       | ーターシート            | のメールア          | ドレスが入力            | されているす   | 川番号           |    |       |    |      | -   |  |   |   |   |
|              | ファイルの                                                                                                    | <b>Dメール送信の</b> は | 場合の印刷フ            | ォームソートデ       | ・ーターシート           | の件名がノ          | 人力されている           | 列番号      |               |    |       |    |      |     |  |   |   |   |
|              | ファイルの                                                                                                    | のメール送信の          | 場合の印刷フ            | ォームソートデ       | ーターシート            | の本文がノ          | 人力されている           | 列番号      |               |    |       |    |      |     |  |   |   |   |
|              | 27110                                                                                                    | りメール送信の:         | 場合の 添付フ           | アイルの保存        | 先ドライブ及び           | ンフォルダー         | -                 |          |               |    |       |    | <br> |     |  |   |   |   |
|              |                                                                                                    |                  |                   |               |                   |                |                   |          |               |    |       |    |      |     |  |   |   |   |
|              |                                                                                                    |                  |                   |               |                   |                |                   |          |               |    |       |    |      |     |  |   |   |   |
|              |                                                                                                    |                  |                   |               |                   |                |                   |          |               |    |       |    |      |     |  |   |   |   |
|              |                                                                                                    |                  |                   |               |                   |                |                   |          |               |    |       |    |      |     |  |   |   | - |

下の「シート名設定」シートの[図24]の画面の ート名をそれぞれ変更しておきます。

下の「シート名設定」シートの[図24]の画面の\_\_\_\_\_ で囲まれたセルの値を変更し、同様の操作を行い、シ

| [図2 | ; 4] |
|-----|------|
|-----|------|

| ・選択・一覧表付ファイル印刷設定処理                            | シート名設定                                                      |                                                        |                       |                                                                                                    |
|-----------------------------------------------|-------------------------------------------------------------|--------------------------------------------------------|-----------------------|----------------------------------------------------------------------------------------------------|
| > 変更するシート等の名前を入力した後は、直ちに、                     | 上の「シート選択・一覧表付ファイル印刷設定処理」をクリックし、 <u>名前変更に対印</u>              | るしたコマンドボタンを                                            |                       |                                                                                                    |
| 必ずクリックするかまたはシートのシート名変更NOの                     | <u>参当のセルを必ずダブルクリック</u> して下さい。これを怠るとブログラムが誤作動し、              | システムが破壊され                                              |                       |                                                                                                    |
| る窓(1かめります。<br>また、同じを並らの白りもした場合なびというと          | お毎1 もぜ酸の細合ない コニノ お使わる 恐わたちりませの かくわくわた ご注意                   | (T-1)                                                  |                       |                                                                                                    |
| なお、「保護セル」のコメントが付いているセルにに                      | い痛べりれるの痛苦もシスリムの痛にるこれものりよりのてくれてれることを<br>t入力出来ませんので、「承知おき下さい。 | 1000                                                   |                       |                                                                                                    |
| abit material and an array of the conditional | <注意> 追加                                                     | 順目表示                                                   |                       |                                                                                                    |
| ート名・インターフェースポタン名                              | NO シュートネ・インターフェースボタンネ                                       | NO シートネ・インターフェースポケンネ                                   | NO シュートネ・インターフェースポケッネ | NO シート名・インターフェースポイ                                                                                                    |
| 小名語定                                          | 51 印刷フォーム21                                                 | 101 一覧表付ファイル作成入力設定11印刷ボタン                              | 151                   | 201                                                                                                    |
| 目表示入力                                         | 52 印刷フォーム22                                                 | 102 一覧表付ファイル作成入力設定12印刷ボタン                              | 152                   | 202                                                                                                    |
| 目表示作成                                         | 53 <mark>印刷フォーム23</mark>                                    | 103 一覧表付ファイル作成入力設定13印刷ボタン                              | 153                   | 203                                                                                                    |
| 列入力項目                                         | 54 印刷フォーム24                                                 | 104 一覧表付ファイル作成入力設定14印刷ボタン                              | 154                   | 204                                                                                                    |
| 明易果生徒勉通知时期設定                                  | 55 印刷フォーム25                                                 | 105 一覧表付ファイル作成人力設定15日場ホタン                              | 155                   | 205                                                                                                    |
| 現代ロンパル(FR)(人力設定2)                             | 50 (149)フォーム20<br>57 FOBID                                  | 100 現代11/24ル作成人力設定10日期/不少2                             | 157                   | 200                                                                                                    |
| 職長付ファイル作成入力設定4                                | 58 印刷フォーム28                                                 | 108 一覧表付ファイル作成入力設定118日刷ボタン                             | 158                   | 208                                                                                                    |
| 職表付ファイル作成入力設定5                                | 59 印刷フォーム29                                                 | 109 一覧表付ファイル作成入力設定19印刷ボタン                              | 159                   | 209                                                                                                    |
| 崑表付ファイル作成人力設定6                                | 60 <mark>60817★~A30</mark>                                  | 110 一覧表付ファイル作成入力設定20印刷ボタン                              | 160                   | 210                                                                                                    |
| 電表付ファイル作成入力設定7                                | 61 前期募集生徒宛通知印刷フォームソートテーター                                   | 111 前期募集生徒宛通知印刷股定印刷                                    | 161                   | 211                                                                                                    |
| 電表付ファイル作成人力設定8<br>またコーノル作成1.50000             | 62 前期募集校長宛合舎通知印刷フォームソートデーター                                 | 112 一覧表付ファイル作成人力設定250刷<br>110 - 乾ませつ- (川佐市) 1 500-260月 | 162                   | 212                                                                                                    |
| 電表付ファイル作成人力設定9<br>電素付ファイル作成人力設定10             | 63日期リオーム3ノートナーター                                            | 113 一覧表行ノアイル作成人力設定に増加<br>114 一覧表付ファイル作成入力設定に増加         | 163                   | 213                                                                                                    |
| 電差付ファイル作成入力設定10                               | 65 印刷フォーム57~トデーター                                           | 115 一覧表付ファイル作成入力設定年14月                                 | 165                   | 214                                                                                                    |
| 義付ファイル作成入力設定12                                | 66 印刷フォーム6ノートデーター                                           | 116 一覧表付ファイル作成入力設定6年期                                  | 166                   | 216                                                                                                    |
| 電表付ファイル作成入力設定13                               | 67 印刷フォームアノートデーター                                           | 117 一覧表付ファイル作成入力設定7印刷                                  | 167                   | 217                                                                                                    |
| 総表付ファイル作成入力設定14                               | 68 印刷フォーム8ソートデーター                                           | 118 一覧表付ファイル作成入力設定850刷                                 | 168                   | 218                                                                                                    |
| 観天付ファイル作成入力設定15                               | 69 印刷フォーム9ソートデーター                                           | 119 一覧表付ファイル作成入力設定96D刷                                 | 169                   | 219                                                                                                    |
| 総表付ファイル作成人力設定16                               | 70日期フォーム10ソートテーター                                           | 120 一覧表付ファイル作成人力設定10日場                                 | 170                   | 220                                                                                                    |
| 8次11ノアイル1FBX人力設定17<br>8多付ファイル作成1 も設定10        | 71 日期リオーム ロノートナーダー                                          | 121 「現代11/アイルTFRX人力設定11日期」<br>100 一覧表付ファイル作成入力設定10日間   | 172                   | 221                                                                                                    |
| (長付ファイル作成入力設定10)                              | 72 印刷フォーム18ソートデーター                                          | 122 見代ロシアイル作成人力設定12日初                                  | 173                   | 223                                                                                                    |
| 総表付ファイル作成入力設定20                               | 74 印刷フォーム 14ソートデーター                                         | 124 一覧表付ファイル作成入力設定14印刷                                 | 174                   | 224                                                                                                    |
| イル作成コピー用                                      | 75 印刷フォーム 15ソートデーター                                         | 125 一覧表付ファイル作成入力設定15印刷                                 | 175                   | 225                                                                                                    |
| hAA1(高权人試通知書作成テーター)                           | 76 印刷フォーム 16 ソートデーター                                        | 126 一覧表付ファイル作成入力設定16印刷                                 | 176                   | 226                                                                                                    |
| 7JAA2                                         | 77日期リオーム17ワートナーダー                                           | 127一覧表行ノアイル作成人刀設定1/目場                                  | 17/                   | 227                                                                                                    |
| .0                                            | 70 FUBIT + - 10 / - トデーター                                   | 120 夏沢リンアイル(FRICA)1設定10日期                              | 170                   | 220                                                                                                    |
| .3                                            | 80 印刷フォーム20ソートデーター                                          | 130 一覧表付ファイル作成入力設定20印刷                                 | 180                   | 230                                                                                                    |
| 用募集生徒宛通知設定印刷フォーム                              | 81 印刷フォーム21ソートデーター                                          | 131 インターフェース画面設定                                       | 181                   | 231                                                                                                    |
| 明募集校長宛合否通知印刷フォーム                              | 82 印刷フォーム22ソートデーター                                          | 132 追加ワークシート名設定                                        | 182                   | 232                                                                                                    |
|                                               | 83 印刷フォーム23ソートデーター                                          | 133 ファイル作成作業用シート                                       | 183                   | 233                                                                                                    |
| リンオームキー                                       | 84 日期フォーム24フートテーター<br>OF FORIDate L OF State データー           | 134                                                    | 164                   | 234                                                                                                    |
| 173 AS                                        | 86 印刷フォーム26ソートデーター                                          | 136                                                    | 186                   | 236                                                                                                    |
| リフォーム7                                        | 87 印刷フォーム27ノートデーター                                          | 137                                                    | 187                   | 237                                                                                                    |
| 利フォーム8                                        | 88 印刷フォーム28ノートデーター                                          | 138                                                    | 188                   | 238                                                                                                    |
| リフォーム9                                        | 89 印刷フォーム29ソートデーター                                          | 139                                                    | 189                   | 239                                                                                                    |
| 利フォーム10                                       | 90 印刷フォーム30ソートデーター                                          | 140                                                    | 190                   | 240                                                                                                    |
| リフォーム 12                                      | 911期約40条生産が週週川均衡設定は刷小タノ<br>021一戦事付ファイル作成3 九段空の印刷ポタッ         | 141                                                    | 102                   | 241                                                                                                    |
| 173 414                                       | 93 一覧表付ファイル作成入力設定24級バダン<br>93 一覧表付ファイル作成入力設定360風ボタン         | 143                                                    | 193                   | 243                                                                                                    |
| リフォーム14                                       | 94 一覧表付ファイル作成入力設定4日刷ボタン                                     | 144                                                    | 194                   | 244                                                                                                    |
| 利フォーム 15                                      | 95 一覧表付ファイル作成入力設定5印刷ボタン                                     | 145                                                    | 195                   | 245                                                                                                    |
| 到フォーム16                                       | 96 一覧表付ファイル作成入力設定6印刷ボタン                                     | 146                                                    | 196                   | 246                                                                                                    |
| <u>利フォーム17</u>                                | 97 一覧表付ファイル作成人力設定7印刷ボタン<br>00 版表 (オファイル作成人力設定7印刷ボタン)        | 147                                                    | 197                   | 247                                                                                                    |
|                                               | 98 一現表刊 / アイル 1FA 人力設定8日場 ホタン                               | 148                                                    | 198                   | 248                                                                                                    |
| リフォーム20                                       | 100 一覧表付ファイル作成入力設定94歳小ダノ<br>100 一覧表付ファイル作成入力設定10印刷ボなっ       | 150                                                    | 200                   | 249                                                                                                    |
|                                               | 20001127 178 10/0024_10/10/22                               |                                                        |                       | [ Description of the second second seco |

| 5. | ファイル<br>CV-DataBaseAdvance600Ver1 試用版.xlsm<br>CV-DataBaseAdvance600Ver1(コンピュータ〇 台リリース配布版).xlsm<br>の場合; |
|----|----------------------------------------------------------------------------------------------------|
| フ  | イル「2021CV-DataBaseAdvance600Ver1(コンピュータ3台リリース配布版).xlsm」を用いて説明いたします。                                    |
| 各  | シート選択・一覧表付ファイル印刷設定処理<br>ケートに配置したコマンドボタン                                                                |
| _  | 選択・一覧表付ファイル印刷設定処理」の画面のタブ 設定シート等選択,処理呼出 を選択すると次に[図25]の画                                                 |

面になります。

[図25]

| ト選択・一覧表付ファイル設定印刷                          |                                                     |                                                          |
|-------------------------------------------|-----------------------------------------------------|----------------------------------------------------------|
| 設定シート等選択,処理呼出1  入力シート選択,処理呼出2   処理呼出3   処 | 理呼出4   処理呼出5   処理呼出6   処理呼出7   処理呼出3   処理呼出9   入力・縦 | 『集シートへの空白入力及び消去処理   印刷フォームシート選択   印刷フォームソート <u>∢   ▶</u> |
|                                           |                                                     |                                                          |
| シート名設定                                    | 一覧表付ファイル作成入力設定1                                     | 一覧表付ファイル作成入力設定11                                         |
| 既定シート現在名                                  | 一覧表付ファイル作成入力設定2                                     | 一覧表付ファイル作成入力設定12                                         |
| 追加ワークシート名設定                               | 一覧表付ファイル作成入力設定3                                     | 一覧表付ファイル作成入力設定13                                         |
| インターフェース画面設定                              | 一覧表付ファイル作成入力設定4                                     | 一覧表付ファイル作成入力設定14                                         |
| 項目表示入力                                    | 一覧表付ファイル作成入力設定5                                     | 一覧表付ファイル作成入力設定15                                         |
| 項目表示入力既定番地                                | 一覧表付ファイル作成入力設定6                                     | 一覧表付ファイル作成入力設定16                                         |
| 項目表示作成                                    | 一覧表付ファイル作成入力設定7                                     | 一覧表付ファイル作成入力設定17                                         |
| 行列入力項目                                    | 一覧表付ファイル作成入力設定8                                     | 一覧表付ファイル作成入力設定18                                         |
| ファイル作成コピー用                                | 一覧表付ファイル作成入力設定9                                     | 一覧表付ファイル作成入力設定19                                         |
| 一覧表付加速印刷呼出                                | 一覧表付ファイル作成入力設定10                                    | 一覧表付ファイル作成入力設定20                                         |
|                                           |                                                     |                                                          |
|                                           |                                                     |                                                          |
| 標準画面表示                                    | 全画面表示シート見出し表                                        |                                                          |
| <u>セルの広範囲選択呼出</u>                         | キャンセル システム終了                                        |                                                          |
|                                           |                                                     |                                                          |

上の[図25]の画面のコマンドボタン シート名設定 クリックすると、シート「シート名設定」 選択されて次の[図26]画面になります。

[図26]

| 🌠 2021CV-DataBaseAdvance600Ver1(コンピュータ 3 台リリース語                      | 記布版).xlsm - Excel                |                                                       | - 0 ×            |
|----------------------------------------------------------------------|----------------------------------|-------------------------------------------------------|------------------|
| シート選択・一覧表付ファイル印刷設定処理                                                 | ·<br>シート名設定                      |                                                       | î                |
| <注意> 変更するシート等の名前を入力した後は、直ち□                                          | 上の「シート選択・一覧表付ファイル印刷設定処理」をクリックし、そ |                                                       |                  |
| <u>必ずクリックするかまたはシートのシート名変更NOの</u>                                     | 該当のセルを必ずダブルクリックして下さい。これを怠るとプログラム | が誤作動し、システムが破壊され                                       |                  |
| る恐れかあります。<br>また、同じ名前や空白入力」た場合及びパレートタ                                 | が無入力状能の堤合もシフテムが懐わる恐わもありますのでくわ    | ぐわれご注音下さい                                             |                  |
| なお、「保護セル」のコメントが付いているセルに                                              | は入力出来ませんのでご承知おき下さい。              |                                                       |                  |
|                                                                      |                                  | 注意 / 追加項目表小                                           |                  |
| NOシート名・インターフェースボタン名                                                  | NOシート名・インターフェースボタン名              | NOシート名・インターフェースボタン名                                   | NO シート名・インターフェース |
| 1 シート名設定                                                             | 51 <mark>1印刷フォーム21</mark>        | 101 一覧表付ファイル作成入力設定11印刷ボタン                             | 151              |
| 2 項目表示入力                                                             | 52 印刷フォーム22                      | <u>102</u> 一覧表付ファイル作成入力設定12印刷ボタン                      | 152              |
| 3 項目表示作成                                                             | 53 印刷フォーム23                      | <u>103</u> 一覧表付ファイル作成入力設定13印刷ボタン                      | 153              |
| 4行列入力項目                                                              | 54 印刷フォーム24                      | <u>104</u> 一覧表付ファイル作成入力設定140刷ボタン                      | 154              |
| 5 一覧表付ファイル作成人力設定1                                                    | 55 町刷フォーム25                      | 106 一覧表付ファイル作成人力設定15日刷ホタン<br>108 時まけっていたまえ、市部に19日間ボタン | 155              |
| り一覧表付ファイル作成人力設定2                                                     |                                  | 100 一覧表付ファイル作成人力設定10回刷ホタン                             | 150              |
| / 一見衣付 / アイル/FRX人/1設定3                                               |                                  | 100 乾まけつってル作成入力設定1/印刷小メノ                              | 157              |
| ○一見次国ノアイル作成人力設定4<br>○一覧主付ファイル作成1 力設定5                                |                                  | 100 二見次内ノアイル作成入力設定1000刷小メノ                            | 150              |
| 10 一覧表付ファイル作成入力設定3                                                   |                                  | 110 一覧まけファイル作成入力設定10日刷ボタノ                             | 160              |
| 11 一覧表付ファイル作成入力設定。                                                   | 61 印刷フォーム11/-トデーター               | 111 一覧表付ファイル作成入力設定20日期/パメン                            | 161              |
| 12 一覧表付ファイル作成入力設定8                                                   | 62 印刷フォーム21-トデーター                | 112 一覧表付ファイル作成入力設定2印刷                                 | 162              |
| 13 一覧表付ファイル作成入力設定9                                                   | 63 印刷フォーム3ソートデーター                | 113         一覧表付ファイル作成入力設定3印刷                         | 163              |
| 14 一覧表付ファイル作成入力設定10                                                  | 64 印刷フォーム4ノートデーター                | 114         一覧表付ファイル作成入力設定4印刷                         | 164              |
| 15 一覧表付ファイル作成入力設定11                                                  | 65 印刷フォーム5ソートデーター                | 115         一覧表付ファイル作成入力設定5印刷                         | 165              |
| 16 一覧表付ファイル作成入力設定12                                                  | 66 <mark>印刷フォーム6ソートデーター</mark>   | 116 一覧表付ファイル作成入力設定6印刷                                 | 166              |
| 17<br>一覧表付ファイル作成入力設定13                                               | 67 <mark>印刷フォーム7ソートデーター</mark>   | <u>117</u> 一覧表付ファイル作成入力設定7印刷                          | 167              |
| 18 一覧表付ファイル作成入力設定14                                                  | 68 <mark>印刷フォーム8ソートデーター</mark>   | <u>118</u> 一覧表付ファイル作成入力設定8印刷                          | 168              |
| 19 一覧表付ファイル作成人力設定15                                                  | 69 印刷フォーム9ソートテーター                | <u>119</u> 一覧表付ファイル作成人力設定9日刷                          | 169              |
| 20 一覧表付ファイル作成人力設定16                                                  | 70日月フォーム10ソートテーター                | <u>120</u> 一覧表付ファイル作成人力設定10日刷                         | 170              |
| 21 一覧表付ファイル作成人力設定1/                                                  |                                  | 121 一覧表付ファイル作成人刀設定11日刷<br>100                         | 1/1              |
| 22 一覧表付ファイル作成人力設定18                                                  |                                  | 122 一覧表付ファイル作成人力設定12日刷                                | 172              |
| <ol> <li>10一見次国ノアゴルTFR成人刀設定13</li> <li>24一覧まけファイル作成1力設定20</li> </ol> | 73 印刷フォーム13ノートデーター               | 143 二見次NJ //1ルTFRA人力設定13印刷<br>124 一覧主付ファイル作成1 市設定14印刷 | 174              |
| 25 ファイル作成コピー田                                                        | 75 印刷フォーム15ノートデーター               | 125 一覧表付ファイル作成 1 力設定15印刷                              | 175              |
|                                                                      | 76 印刷フォーム167ートデーター               | 126 一覧表付ファイル作成入力設定10印刷                                | 176              |
| 27 A 71AA2                                                           | 77 印刷フォーム17ノートデーター               | 127 一覧表付ファイル作成入力設定10日刷                                | 177              |
| 28 入力AA3                                                             | 78 印刷フォーム18ノートデーター               | 128 一覧表付ファイル作成入力設定18ED刷                               | 178              |
| 29 無 1                                                               | 79 印刷フォーム19ソートデーター               | 129 一覧表付ファイル作成入力設定19印刷                                | 179              |
| 30 無し2                                                               | 80 印刷フォーム20ソートデーター               | 130 一覧表付ファイル作成入力設定20印刷                                | 180              |
| 31 印刷フォーム1                                                           | 81 印刷フォーム21ソートデーター               | 131 インターフェース画面設定                                      | 181              |
| 32 印刷フォーム2                                                           | 82 印刷フォーム22ソートデーター               | 132<br>追加ワークシート名設定                                    | 182              |
| 33 印刷フォーム3                                                           | 83 印刷フォーム23ソートデーター               | 133 ファイル作成作業用シート                                      | 183              |
| 34 印刷フォーム4                                                           | 841印刷フォーム24ノートデーター               | 134                                                   | 184              |
| <u>35</u> 印刷フォーム5                                                    | 85 <mark>1印刷フォーム25ソートデーター</mark> | 135                                                   | 185              |
| 36 川刷フォーム6                                                           | 86 印刷フォーム26ソートデーター               | 136                                                   | 186              |
| 371FII届ロフォー /\7                                                      | 871FD届ロフォーム27ソートデーター             | 1371                                                  | 187              |
|                                                                      |                                  |                                                       | P                |

上の[図26]の表部分全体の様子が捉えられるに表示倍率を60%にさげたのが次の[図27]の画面です。

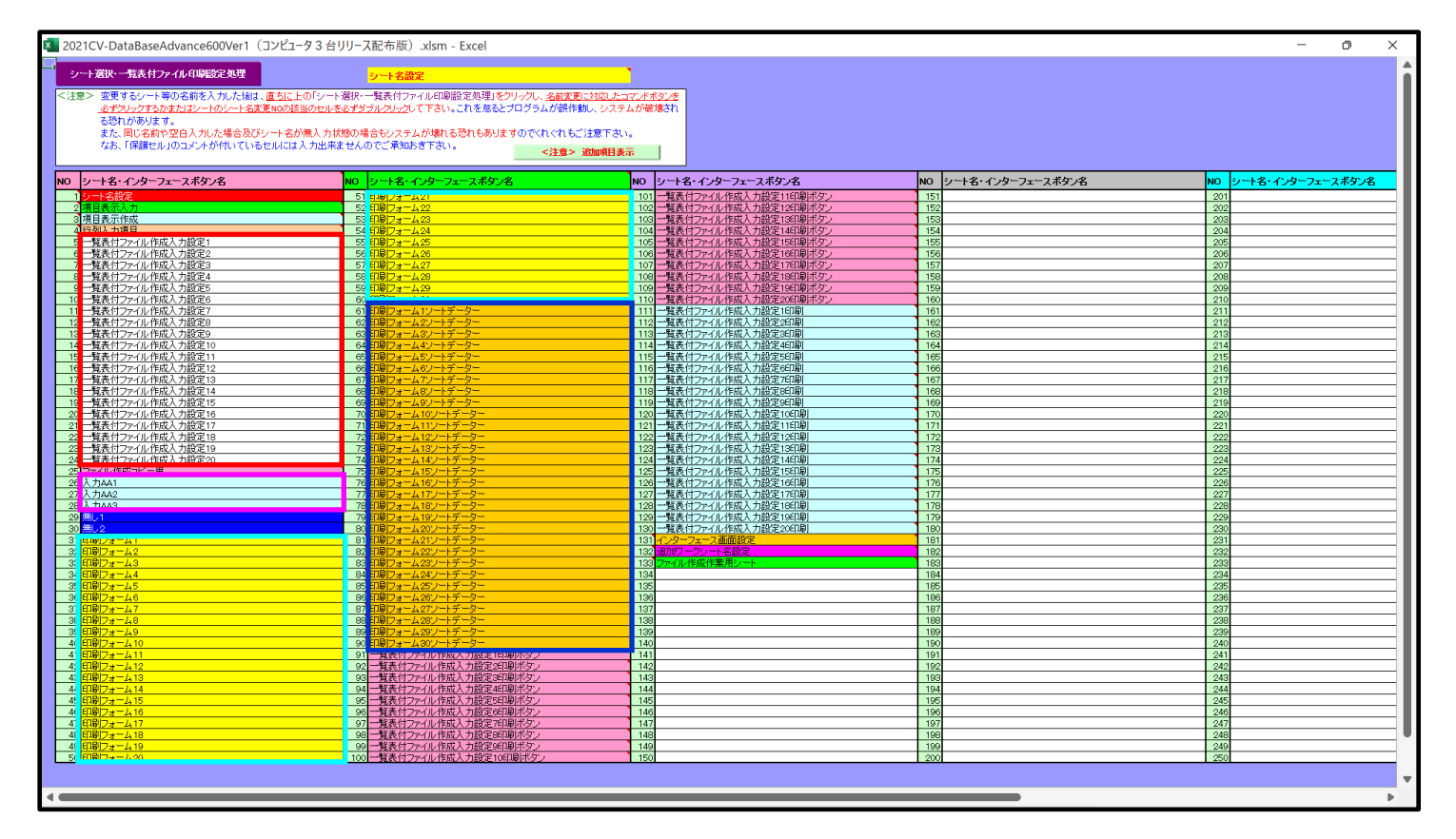

[図27]

上の[図26]あるは[図27]の画面で、表部分の「シート名・インターフェースボタン名」の欄の各セルにポンター を近づけると保護セルのコメント表示されるセルがあります。この表示がされるシートはシート名を変更できま せんが、表示されないシートはシート名を変更することができます。ただし、何も入力されていないセルおよび

無し!

と表示されているセルのシートは実際には存在しておらず、シート名を

変更することに意味がありません。

なお、上の [図27]の画面において

で囲まれたセルのシートの名称は「一覧表付ファイル作成入力設定」という「印刷フォームソートデー ター」シート上に作成した印刷する順序を制御する「ID」欄のデーターを「印刷フォーム」シート上に作成した、 印刷する実際の様式のどの部分にコピーするか、また、1枚の印刷に対していくつの「ID」欄のデーターをコピー するか等を制御設定するためのマクロデーターを作成し印刷するためのシートです。

\_\_\_\_\_で囲まれたセルのシートの名称は「入力シート」という単にデーターを入力するためのシートです。

\_\_\_\_\_\_ で囲まれたセルのシートの名称は「印刷フォーム」 シートと言い、 基本的には「ファイル作成コピー用」 シートを複写し、それをもとに印刷する実際の様式を作成し、マクロで自動印刷するためのシートです。

■ 「回転するデーターを複写し、複写後のデーターをソートし「印刷フォーム」シートと言い、基本的にはシート「入 カシート」のデーターを複写し、複写後のデーターをソートし「印刷フォーム」上に作成した印刷様式を印刷する順 序を制御するデーターを作成するためのシートです。

これら4種のシートは必ずそれぞれ1つは使用し、また、複数あるシートの種類については複数のシートを使用する ことができます。これらのシートのデフォルトの名称は、上の[図26]あるは[図27]の画面のように設定されてお りますが、実際に使用するシートには分かり易い名称に変更しておくと便利です

それでは、シート名を変更することができるシートについて変更の仕方を説明いたします。

シート「一覧表付ファイル作成入力設定1」のシート名を「前期募集生徒宛通知印刷設定」に変更してみたいと思い ます。まず、上の[図26]あるは[図27]の画面で

 5 前期募集生徒宛通知印刷設定
 の右側のセル

 一覧表付ファイル作成入力設定1
 の値を

 前期募集生徒宛通知印刷設定
 に変更します。次に

 5 前期募集生徒宛通知印刷設定
 の左側のセル

 5 前期募集生徒宛通知印刷設定
 の左側のセル

NO.5の右側のセルのシート名を変更し、NO.5のセルをダブルクリックするとシート名が変更され、変更されたシートが 選択ます。また、シート名の変更がない場合は、そのシートが選択されます。 が表示さ

れます。セル 5の部分をダブルクリックします。すると、シート名「一覧表付ファイル作成入力設定 1」が「前 期募集生徒宛通知印刷設定」変更されて変更後のシートが選択されて下の[図28]の画面が表示されます。なお、シ ート名が変更される前のシートの状況は[図29]のようになっていました。

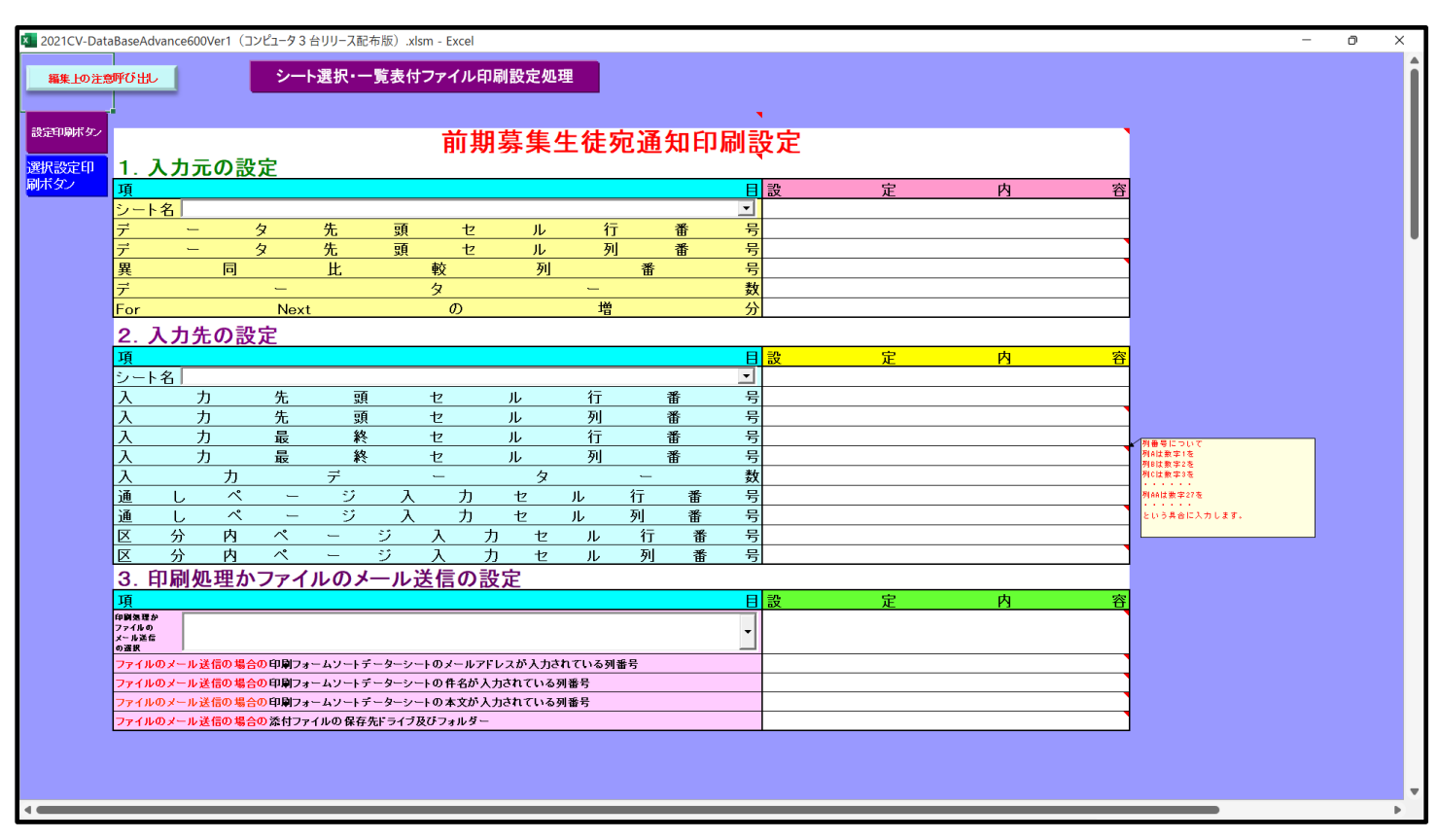

[図29]

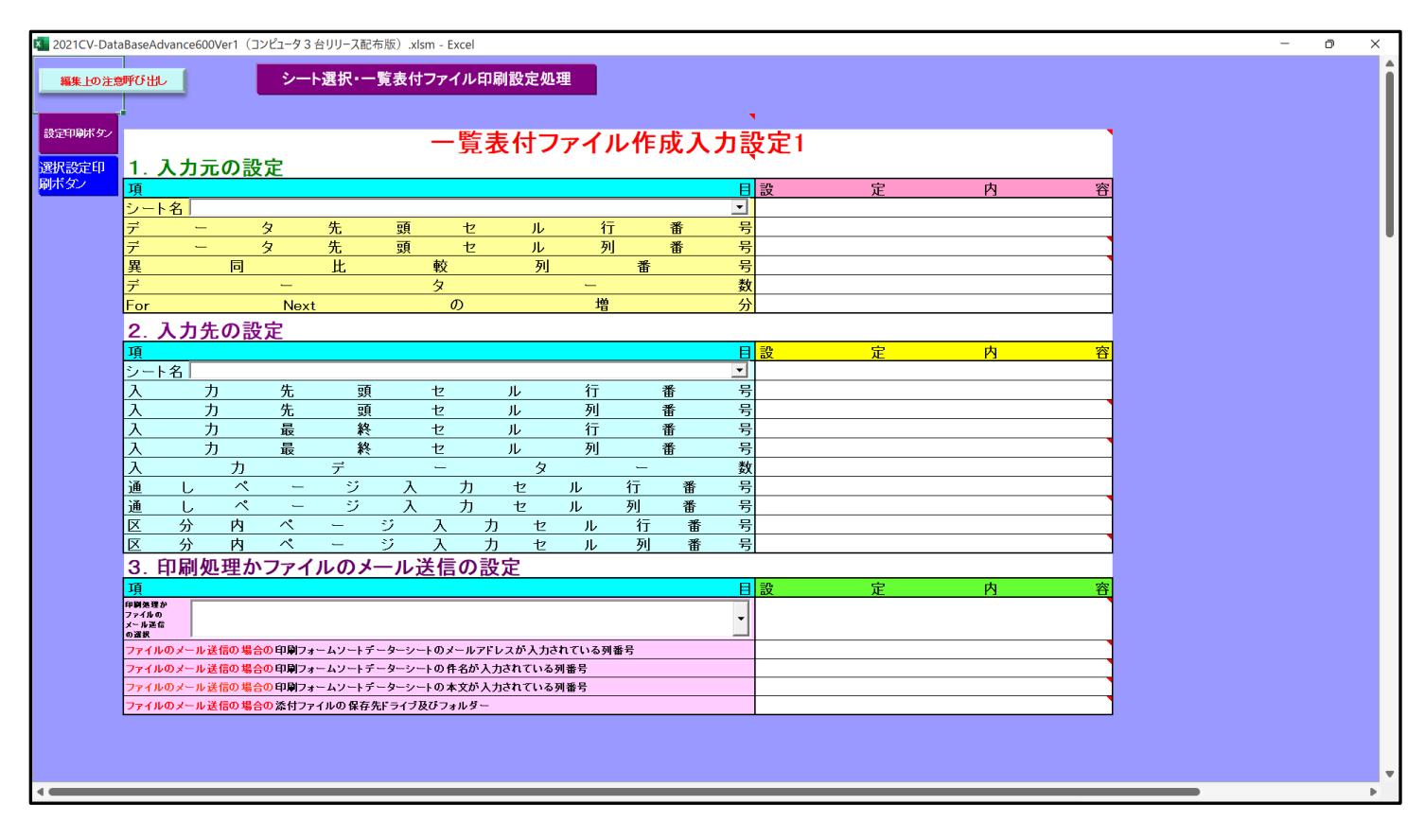

下の「シート名設定」シートの[図30]の画面の

で囲まれたセルの値を変更し、同様の操作を行い、シ

ート名をそれぞれ変更しておきます。

[図30]

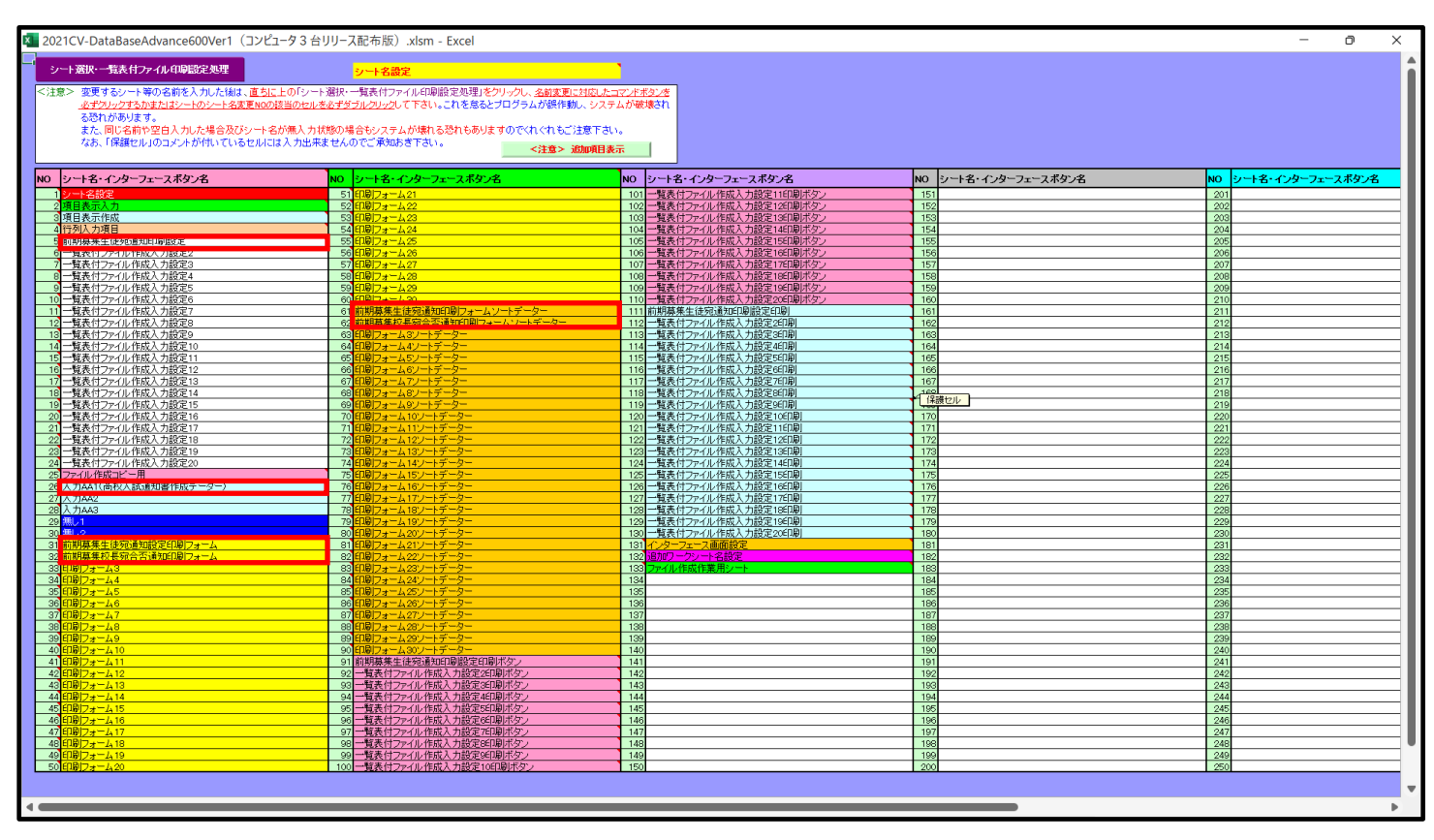

## 6. ファイル

CV-DataBaseAdvance800Ver1 試用版.xlsm CV-DataBaseAdvance800Ver1(コンピュータ〇 台リリース配布版).xlsm の場合;

ファイル「2021CV-DataBaseAdvance800Ver1(コンピュータ3台リリース配布版).xlsm」を用いて説明いたします。 各シートに配置したコマンドボタン シート選択・一覧表付ファイル印刷設定処理」の画面のタブ<sup>「設定ジート</sup>等選択、処理呼出」を選択すると次に[図31]の画

面になります。

| シート運 | 選択・一覧表付ファ  | イル設定印刷                        |      |                           |                          |                  |                                      | ×               |  |  |  |
|------|------------|-------------------------------|------|---------------------------|--------------------------|------------------|--------------------------------------|-----------------|--|--|--|
| 設定   | シート等選択, 処: | 理呼出1   入力シート選択, 処理呼出2   処理呼出3 | 処理呼出 | 34   処理呼出5   処理呼出6   処理呼出 | 7   処理呼出8   処理呼出9   入力・約 | 肩集シートへの          | 〕空白入力及び消去処理│印刷フォームシート選択│印刷フォー        | 47-F <u>∢</u> ► |  |  |  |
|      |            |                               |      |                           |                          |                  |                                      |                 |  |  |  |
|      |            |                               |      |                           |                          |                  |                                      |                 |  |  |  |
|      |            | シート名設定                        |      | 一覧表付ファイル<br>              | √作成入力設定1                 |                  | 一覧表付ファイル作成入力設定11                     |                 |  |  |  |
|      |            | 既定シート現在名                      |      | 一覧表付ファイ                   | ル作成入力設定2                 |                  | 一覧表付ファイル作成入力設定12                     |                 |  |  |  |
|      |            | 追加ワークシート名設定                   |      | 一覧表付ファイル                  | ,作成入力設定3                 |                  | 一覧表付ファイル作成入力設定13                     |                 |  |  |  |
|      |            |                               |      | 一覧表付ファイル                  | 作成入力設定4                  | 一覧表付ファイル作成入力設定14 |                                      |                 |  |  |  |
|      |            | 項目表示入力                        |      | 一覧表付ファイル作成入力設定5           |                          |                  | 一覧表付ファイル作成入力設定15                     |                 |  |  |  |
|      |            | 項目表示入力既定番地                    |      | 一覧表付ファイル                  | ·作成入力設定6                 |                  | 一覧表付ファイル作成入力設定16                     |                 |  |  |  |
|      |            | 項目表示作成                        |      | 一覧表付ファイル                  | ·作成入力設定7                 |                  | 一覧表付ファイル作成入力設定17                     |                 |  |  |  |
|      |            | 行列入力項目                        |      | 一覧表付ファイ                   | ル作成入力設定8                 |                  | 一覧表付ファイル作成入力設定18<br>一覧表付ファイル作成入力設定19 |                 |  |  |  |
|      |            | ファイル作成コピー用                    |      | 一覧表付ファイル                  | ▶作成入力設定9                 |                  |                                      |                 |  |  |  |
|      |            | 一覧表付加速印刷呼出                    |      | 一覧表付ファイ                   | レ作成入力設定10                |                  | 一覧表付ファイル作成入力設定20                     |                 |  |  |  |
|      |            |                               |      |                           |                          |                  |                                      | _               |  |  |  |
|      |            |                               |      |                           |                          |                  |                                      |                 |  |  |  |
|      |            |                               |      |                           |                          |                  |                                      |                 |  |  |  |
|      |            | ー覧表付加速印刷呼出                    |      | 全画面表示                     | シート見出し表示                 |                  | ンート見出し非表示                            |                 |  |  |  |
|      |            | セルの広範囲選択呼出                    |      | キャンセル                     | システム終了                   |                  |                                      |                 |  |  |  |
|      |            |                               |      |                           |                          |                  |                                      |                 |  |  |  |

上の[図31]の画面のコマンドボタン シート名設定 クリックすると、シート「シート名設定」 選択されて次の[図32]画面になります。

| × 2021 | CV-DataBaseAdvance800Ver1(コンピュータ 3 台リリース      | 配布版).xlsm - Excel                        |                                                        | – o ×            |
|--------|-----------------------------------------------|------------------------------------------|--------------------------------------------------------|------------------|
| - 2    | ート選択・一覧表付ファイル印刷設定処理                           | シート名設定                                   |                                                        | i                |
| <注     | 意> 変更するシート等の名前を入力した後は、直ちし                     | 上の「シート選択・一覧表付ファイル印刷設定処理」をクリ              | ックレ、名前変更に対応したコマンドボタンを                                  |                  |
|        | <u>必ずクリックするかまたはシートのシート名変更NOの</u><br>ZPDわがおります | 該当のセルを必ずダブルクリックして下さい。これを怠るとプ             | コグラムが誤作動し、システムが破壊され                                    |                  |
|        | る沈州(いのります。<br>また 同じ名前や空白入力) た場合及びシート な        | なが無入力状態の場合もシステムが壊れる恐れもあります               | のでくわぐわちご注意下さい。                                         |                  |
|        | なお、「保護セル」のコメントが付いているセルに                       | は入力出来ませんのでご承知おき下さい。                      |                                                        |                  |
|        |                                               |                                          | <注意> 追加項日表示                                            |                  |
| NO     | シート名・インターフェースボタン名                             | NO シート名・インターフェースボタン名                     | NOシート名・インターフェースボタン名                                    | NO シート名・インターフェース |
| 1      | シート名設定                                        | 51 <mark>印刷フォーム21</mark>                 | 101 一覧表付ファイル作成入力設定11印刷ボタン                              | 151              |
| 4      | 項目表示入力                                        | 52 印刷フォーム22                              | <u>102</u> 一覧表付ファイル作成入力設定12印刷ボタン                       | 152              |
|        | 項目表示作成                                        | 53 印刷フォーム23                              | 103 一覧表付ファイル作成人力設定13印刷ボタン<br>103 一覧表付ファイル作成人力設定13印刷ボタン | 153              |
| 4      |                                               |                                          | 104 一覧表付ノアイル作成人刀設定1441刷不タノ                             | 154              |
|        | 一覧表付ファイル作成人力設定                                | 55 町川川 ノオーム25<br>Fe 町月川フォーズ 26           | 100 一覧表付ファイル作成人力設定15印刷小ダノ                              | 150              |
| -      | - 見次内ファイル作成人力設定2                              | 50 日期リフォーム20<br>57 印刷フォーム27              | 100 一見次内ファイル作成人力設定1000両小ヌク                             | 157              |
|        | 一見次内ファイル作成入力設定3                               | 50 FIRITA- 1/20                          | 107 一見次内ファイル作成人力設定170刷パヌン                              | 159              |
|        | - 覧表付ファイル作成入力設定5                              | 59 印刷フォーム29                              | 100 夏泉市ノアイル作成人力設定10日刷ボタノ                               | 159              |
| 10     | 一覧表付ファイル作成入力設定し                               | 60 印刷フォーム30                              | 110 一覧表付ファイル作成入力設定20日刷ボタン                              | 160              |
| 11     | 一覧表付ファイル作成入力設定7                               | 61 印刷フォーム1ソートデーター                        | 111 一覧表付ファイル作成入力設定1印刷                                  | 161              |
| 12     | 一覧表付ファイル作成入力設定8                               | 62 印刷フォーム2ソートデーター                        | 112 一覧表付ファイル作成入力設定2印刷                                  | 162              |
| 13     | 一覧表付ファイル作成入力設定9                               | 63 印刷フォーム3ノートデーター                        | 113 一覧表付ファイル作成入力設定3印刷                                  | 163              |
| 14     | 一覧表付ファイル作成入力設定10                              | 64 印刷フォーム4ソートデーター                        | 114 一覧表付ファイル作成入力設定4印刷                                  | 164              |
| 15     | 一覧表付ファイル作成入力設定11                              | 65 印刷フォーム5ソートデーター                        | 115 一覧表付ファイル作成入力設定5印刷                                  | 165              |
| - 16   | 一覧表付ファイル作成入力設定12                              | 66 印刷フォーム6ソートデーター                        | 116 一覧表付ファイル作成入力設定6印刷                                  | 166              |
| 17     | 一覧表付ファイル作成入力設定13                              | 67 <mark>印刷フォーム7ソートデーター</mark>           | <u>117</u> 一覧表付ファイル作成入力設定7印刷                           | 167              |
| 18     | 一覧表付ファイル作成入力設定14                              | 68 印刷フォーム8ソートデーター                        | <u>118</u> 一覧表付ファイル作成入力設定850刷                          | 168              |
| 19     | 一覧表付ファイル作成入力設定15                              | 69 印刷フォーム9ソートデーター                        | <u>119</u> 一覧表付ファイル作成入力設定9印刷                           | 169              |
| 20     | 一覧表付ファイル作成人力設定16                              | 70 印刷フォーム10ソートテーター                       | <u>120</u> 一覧表付ファイル作成人力設定10回刷<br>120                   | 170              |
| 21     | 一覧表付ファイル作成人力設定1/                              | 111月フォーム11ソートテーター                        | 121 一覧表付ファイル作成人力設定11日刷<br>120                          | 1/1              |
| 20     | 一覧表付リアイル作成人力設定  8                             |                                          | 122 一覧表付ファイル作成人力設定1201刷                                | 172              |
| 20     | 一覧表   ノアイル作成人力設定  9                           |                                          | 123 一覧表付ファイル作成人力設定13日刷                                 | 170              |
| 24     | - 「見衣い」//1ル1FRA人/1設定20                        |                                          | 124 一見衣付ファイル作成人力設定14印刷                                 | 174              |
| 26     |                                               | 70 印刷フォーム10ノートナーター<br>76 印刷フォール10ノートデーター | 120 一見衣付ファイル作成人力設定13印刷<br>126 一覧まけファイル作成入力設定13印刷       | 175              |
| 20     |                                               | 70日期リフォーム10ノートナーター                       | 120 一見次内ノアイルTF成人力設定10印刷<br>127 一覧まけファイル作成入力設定10印刷      | 170              |
| 20     | 1 7000                                        |                                          | 120 見返回ファイル作成入力設定の時期                                   | 170              |
| 20     | 1 7000                                        | 79 印刷フォーム19ノートデーター                       | 120 見返回アイル作成人力設定100000                                 | 179              |
| 3      |                                               | 30 印刷フォーム2017トデーター                       | 130 一覧表付ファイル作成入力設定10日刷                                 | 190              |
| 31     | 印刷フォーム1                                       | 81 印刷フォーム21ソートデーター                       | 131 インターフェース画面設定                                       |                  |
| 3      | 印刷フォーム2                                       | 82 印刷フォーム22ソートデーター                       | 132<br>132<br>132<br>132<br>132                        | 182              |
| 3      | 印刷フォーム3                                       | 83 印刷フォーム23ソートデーター                       | 133 ファイル作成作業用シート                                       | 183              |
| 34     | 印刷フォーム4                                       | 84 印刷フォーム24ノートデーター                       | 134                                                    | 184              |
| 35     | 印刷フォーム5                                       | 85 印刷フォーム25ソートデーター                       | 135                                                    | 185              |
| 36     | 印刷フォーム6                                       | 86 印刷フォーム26ソートデーター                       | 136                                                    | 186              |
| 3      | 印刷フォームフ                                       | 87 印刷フォーム2777ートデーター                      | 137                                                    | 187              |

[図32]

[図31]

上の[図32]の表部分全体の様子が捉えられるに表示倍率を 60%にさげたのが次の[図33]の画面です。

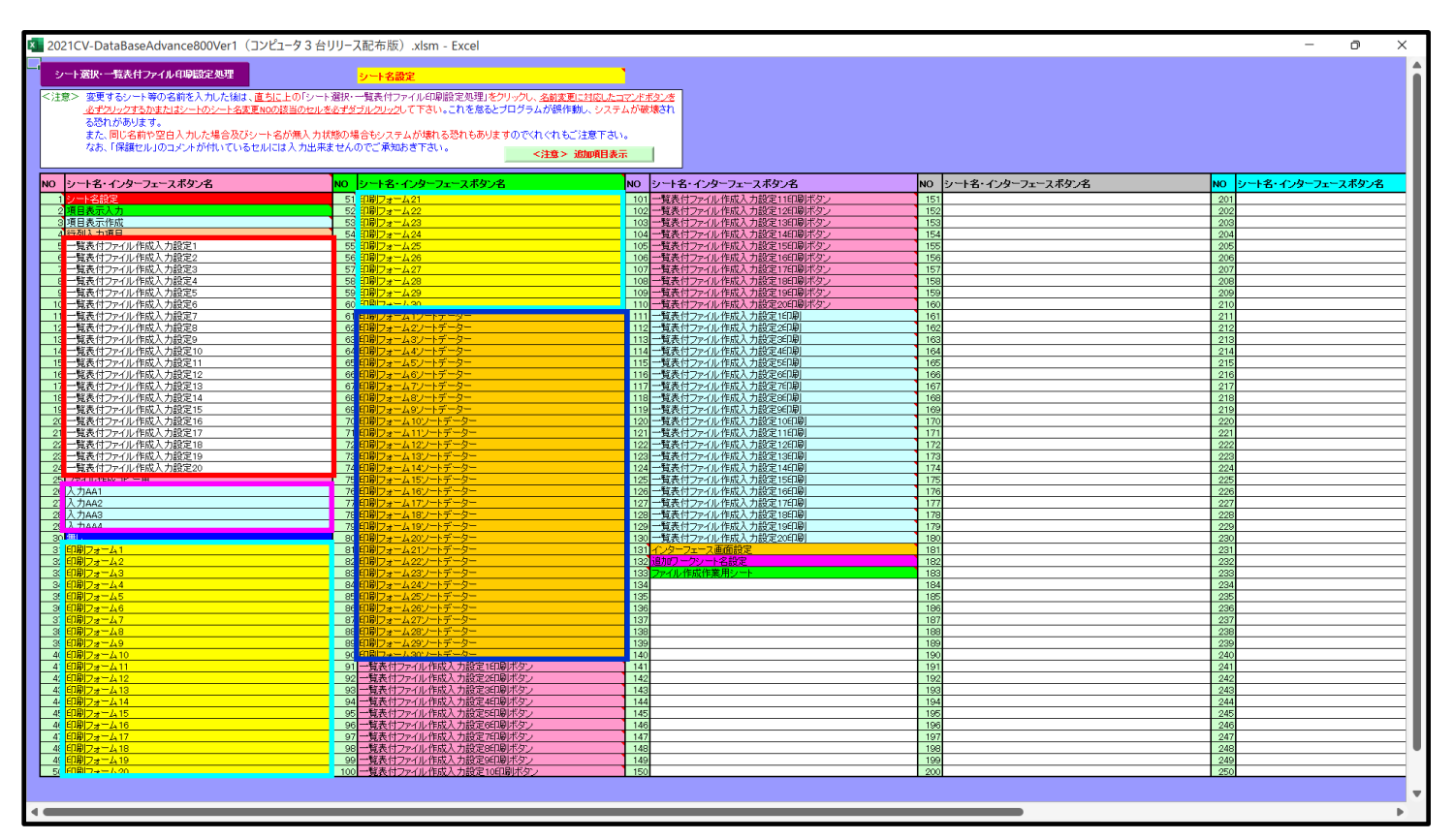

[図33]

上の[図32]あるは[図33]の画面で、表部分の「シート名・インターフェースボタン名」の欄の各セルにポンター を近づけると保護セルのコメント表示されるセルがあります。この表示がされるシートはシート名を変更できま せんが、表示されないシートはシート名を変更することができます。ただし、何も入力されていないセルおよび 無し

更することに意味がありません。 なお、上の[図33]の画面において

で囲まれたセルのシートの名称は「一覧表付ファイル作成入力設定」という「印刷フォームソートデー ター」シート上に作成した印刷する順序を制御する「ID」欄のデーターを「印刷フォーム」シート上に作成した、 印刷する実際の様式のどの部分にコピーするか、また、1枚の印刷に対していくつの「ID」欄のデーターをコピー するか等を制御設定するためのマクロデーターを作成し印刷するためのシートです。

\_\_\_\_\_\_ で囲まれたセルのシートの名称は「印刷フォーム」 シートと言い、基本的には「ファイル作成コピー用」 シートを複写し、それをもとに印刷する実際の様式を作成し、マクロで自動印刷するためのシートです。

「「「」」で囲まれたセルのシートの名称は「印刷フォームソートデーター」シートと言い、基本的にはシート「入 カシート」のデーターを複写し、複写後のデーターをソートし「印刷フォーム」上に作成した印刷様式を印刷する順 序を制御するデーターを作成するためのシートです。

これら4種のシートは必ずそれぞれ1つは使用し、また、複数あるシートの種類については複数のシートを使用する ことができます。これらのシートのデフォルトの名称は、上の[図32]あるは[図33]の画面のように設定されてお りますが、実際に使用するシートには分かり易い名称に変更しておくと便利です それでは、シート名を変更することができるシートについて変更の仕方を説明いたします。

シート「一覧表付ファイル作成入力設定1」のシート名を「前期募集生徒宛通知印刷設定」に変更してみたいと思い ます。まず、上の[図32]あるは[図33]の画面で

| 5 前期募集生徒宛通知印刷設定 | の右側のセル           |
|-----------------|------------------|
| 一覧表付ファイル作成入力設定1 | の値を              |
| 前期募集生徒宛通知印刷設定   | に変更します。次に        |
| 5 前期募集生徒宛通知印刷設定 | の左側のセル  「にポインターを |
| 近づけるとコメント       |                  |

NO.5の右側のセルのシート名を変更し、NO.5のセルをダブルクリックするとシート名が変更され、変更されたシートが 選択ます。また、シート名の変更がない場合は、そのシートが選択されます。 が表示さ

れます。セル 5 の部分をダブルクリックします。すると、シート名「一覧表付ファイル作成入力設定 1」が「前 期募集生徒宛通知印刷設定」変更されて変更後のシートが選択されて下の[図34]の画面が表示されます。なお、シ ート名が変更される前のシートの状況は[図35]のようになっていました。

[図34]

| 🚺 2021CV-Da  | taBase/                 | Advance80          | 0Ver1 (コン         | ピュータ3台リ                                | リース配布              | 版).xlsm                   | - Excel           |          |       |           |               |    |   |   |   |          |  | - | Ō | × |
|--------------|-------------------------|--------------------|-------------------|----------------------------------------|--------------------|---------------------------|-------------------|----------|-------|-----------|---------------|----|---|---|---|----------|--|---|---|---|
|              |                         |                    | -                 | (二),梁切,                                | 一時また               | 17-211                    | 11日121字が          | 1 788    |       |           |               |    |   |   |   |          |  |   |   | 4 |
| 編集上の注意       | 呼び出し                    | _                  | -                 | /                                      | 見水口                | יטר וייק ע נ              |                   | 94±      |       |           |               |    |   |   |   |          |  |   |   |   |
| SHOORIE TO . | -                       |                    |                   |                                        |                    |                           |                   |          |       |           |               | •  |   |   |   |          |  |   |   |   |
| 設定日本リットラン    |                         |                    |                   |                                        |                    | 前其                        | 朋募集:              | 生徒。      | 宛通9   | 印印刷       | 削訂            | 殳定 |   |   |   |          |  |   |   |   |
| 選択設定印        | 1. J                    | <u> </u>           | の設定               |                                        |                    |                           |                   |          |       |           |               |    |   |   |   | _        |  |   |   |   |
| MALL 22      | 項<br>シート                | 2                  |                   |                                        |                    |                           |                   |          |       |           |               | 設  | 定 | 内 | Ŧ | <u>}</u> |  |   |   |   |
|              | デ                       | -                  | タ                 | 先                                      | 頭                  | セ                         | ル                 | 行        |       | 番         | 号             |    |   |   |   | -        |  |   |   |   |
|              | デ                       | -                  | <u>9</u>          | 先                                      | 頭                  | セ                         | ル                 | 列        |       | 番         | 号             |    |   |   |   |          |  |   |   |   |
|              | <u>異</u><br>デ           |                    | 同                 | 比                                      |                    | <u>戦</u>                  | 列                 |          | 番     |           | 号数            |    |   |   |   | _        |  |   |   |   |
|              | For                     |                    | N                 | ext                                    |                    | ົの                        |                   | 増        |       |           | 分             |    |   |   |   |          |  |   |   |   |
|              | 2. J                    | くカ先の               | の設定               |                                        |                    |                           |                   |          |       |           |               |    |   |   |   |          |  |   |   |   |
|              | 項                       |                    |                   |                                        |                    |                           |                   |          |       |           |               | 設  | 定 | 内 |   | <u>ş</u> |  |   |   |   |
|              | シート                     | ·名 <br>力           | 4                 |                                        | đ                  | +7                        | П.                | 行        | 2     | ß         | <u>-</u><br>문 |    |   |   |   | _        |  |   |   |   |
|              | 入<br>入                  |                    | 九                 | <u>بر</u><br>ت                         | <u>東</u><br>頁      | セ                         | <u>ル</u>          | 列        | 1     | 8<br>6    |               |    |   |   |   | -        |  |   |   |   |
|              | <u>λ</u>                | <u></u>            | 最                 | : ¥                                    | <u>&amp;</u>       | セ                         | ル                 | 行        | 퀩     | f         | 号             |    |   |   |   |          |  |   |   |   |
|              | 7                       | 71                 | <u></u>           | : *<br>=                               | <b>č</b>           | <u>セ</u>                  | レタ                | 91       | 1     | 6         | 亏数            |    |   |   |   | -        |  |   |   |   |
|              | 通                       | し                  | <u>パ</u>          | - ´ジ                                   | Л                  | カ                         | セ                 | ル        | 行     | 番         | 号             |    |   |   |   | _        |  |   |   |   |
|              | 通回                      | Ļ                  | ペー<br>中 ~         | - ジ                                    | λ                  | <u>, </u> , ,             |                   | <u>ル</u> | 列     | 番         | 号             |    |   |   |   |          |  |   |   |   |
|              | N<br>N                  | <br>分              | <u>内</u> ベ<br>内 ベ |                                        | <br>ジ              | $\frac{\lambda}{\lambda}$ | <u>ル セ</u><br>カ セ |          | <br>列 | <u></u> 番 | <u>万</u> 号    |    |   |   |   | •        |  |   |   |   |
|              | 3. E                    | 1刷机1               | 単かファ              | イルの                                    | ×–ルi               | 美信の言                      | 没定                |          |       |           |               |    |   |   |   | -        |  |   |   |   |
|              | 項                       |                    |                   |                                        |                    |                           |                   |          |       |           |               | 設  | 定 | 内 | ł | <u></u>  |  |   |   |   |
|              | 中間処理の<br>ファイルの<br>メール送信 |                    |                   |                                        |                    |                           |                   |          |       |           | -             |    |   |   |   |          |  |   |   |   |
|              | の選択<br>ファイル(            | リメール送信の            | の場合の印刷            | フォームソートデ                               | ーターシート             | のメールアドレ                   | /スが入力され           | ている列番号   | ł     |           | _             |    |   |   |   | -        |  |   |   |   |
|              | ファイルの                   | のメール送信(            | の場合の印刷            | フォームソートデ                               | ーターシート             | の件名が入力                    | 」されている列行          | 時号       |       |           |               |    |   |   |   |          |  |   |   |   |
|              | ファイルの                   | りメール送信(<br>Dマール送信( | の場合の印刷<br>の場合の多け  | フォームソートデ                               | ーターシート<br>キドライラ B7 | の本文が入力                    | されている列目           | 昏号       |       |           |               |    |   |   |   | -        |  |   |   |   |
|              | 27-170                  |                    | / 18 C V A-11     | ////////////////////////////////////// |                    | // 4/0/                   |                   |          |       |           |               |    |   |   |   |          |  |   |   |   |
|              |                         |                    |                   |                                        |                    |                           |                   |          |       |           |               |    |   |   |   |          |  |   |   |   |
|              |                         |                    |                   |                                        |                    |                           |                   |          |       |           |               |    |   |   |   |          |  |   |   |   |
|              |                         |                    |                   |                                        |                    |                           |                   |          |       |           |               |    |   |   |   |          |  |   |   |   |
|              |                         |                    |                   |                                        |                    |                           |                   |          |       |           |               |    |   |   |   |          |  |   |   |   |
|              |                         |                    |                   |                                        |                    |                           |                   |          |       |           |               |    |   |   |   |          |  |   |   |   |
| -            |                         |                    |                   |                                        |                    |                           |                   |          |       |           |               |    |   |   |   |          |  |   |   | • |

| [図 3 | 5] |
|------|----|
|------|----|

| 2021CV-DataBaseAdvance800Ver1(コンピュータ3 台リリース配布版).xlsm - Excel                                          |               |   |   |          | - 0 | > |
|----------------------------------------------------------------------------------------------------|---------------|---|---|----------|-----|---|
| 編集上の注意解決社。<br>シート選択・一覧表付ファイル印刷設定処理                                                                    |               |   |   |          |     |   |
|                                                                                                    |               |   |   |          |     |   |
| (2000ボタン) 一覧まけファイル作成入                                                                                 | 、<br>力設定1     |   |   | •        |     |   |
| 見なりノアイルに成べる。                                                                                          | ЛЩСС          |   |   |          |     |   |
| <sup>术效/</sup>                                                                                        | 目設            | 定 | 内 | 容        |     |   |
|                                                                                                    | <u>-</u><br>  |   |   |          |     |   |
| $\vec{r}$ - $\hat{y}$ $\hat{y}$ $\hat{v}$ $\hat{v}$ $\hat{v}$ $\hat{v}$ $\hat{v}$ $\hat{v}$ $\hat{v}$ | <u>。</u><br>号 |   |   |          |     |   |
| <u>異 同 比 較 列 番</u>                                                                                    | 号             |   |   |          |     |   |
| <u>ア マ タ ー</u><br>For Next の 増                                                                        | <u> </u>      |   |   |          |     |   |
| 2. 入力先の設定                                                                                             |               |   |   |          |     |   |
| 項 <u></u>                                                                                             | 目設            | 定 | 内 | 容        |     |   |
|                                                                                                    |               |   |   |          |     |   |
|                                                                                                    | 号             |   |   |          |     |   |
|                                                                                                    | 号             |   |   |          |     |   |
| <u>入り 最終 セル 列 奋</u><br>入力 データー                                                                        | 亏数            |   |   |          |     |   |
| 通しページ入力セル行番                                                                                           | 号             |   |   |          |     |   |
|                                                                                                    | - <u></u>     |   |   |          |     |   |
| 区分内ページ入力セル列番                                                                                          | 号             |   |   |          |     |   |
| 3. 印刷処理かファイルのメール送信の設定                                                                                 |               |   |   |          |     |   |
| 項<br>印刷版理》                                                                                            | 目設            | 定 | 内 | <u>容</u> |     |   |
| ファイルの<br>メール活行<br>の次期                                                                                 | •             |   |   |          |     |   |
| ○mm<br>ファイルのメール送信の場合の印刷フォームソートテーターシートのメールアドレスが入力されている列番号                                              |               |   |   |          |     |   |
| ファイルのメール送信の場合の印刷フォームソートデーターシートの件名が入力されている列番号<br>ファイルのメール送信の場合の印刷フォームソートデーターシートの本文が入力されている列番号          |               |   |   |          |     |   |
| ファイルのメール送信の場合の添付ファイルの保存先ドライブ及びフォルダー                                                                   |               |   |   |          |     |   |
|                                                                                                    |               |   |   |          |     |   |
|                                                                                                    |               |   |   |          |     |   |
|                                                                                                    |               |   |   |          |     |   |
|                                                                                                    |               |   |   |          |     |   |
|                                                                                                    |               |   |   |          |     |   |
|                                                                                                    |               |   |   |          |     |   |
|                                                                                                    |               |   |   |          |     |   |

下の「シート名設定」シートの[図36]の画面の ート名をそれぞれ変更しておきます。

下の「シート名設定」シートの[図36]の画面の で囲まれたセルの値を変更し、同様の操作を行い、シ

| ト選択・一覧表付ファイル印刷設定処理                               | ·<br>シート名設定                                            |                                                           |                     |                    |
|--------------------------------------------------|--------------------------------------------------------|-----------------------------------------------------------|---------------------|--------------------|
| > 変更するシート等の名前を入力した後は、直ちに                         | 上の「シート選択・一覧表付ファイル印刷設定処理」をクリックし、 <u>名前変更に</u>           | 「応したコマンドボタンを                                              |                     |                    |
| <u>- 必ずクリックするかまたはシートのシート名変更NOのお</u><br>本語わせたちします | <u>8当のセルを必ずタフルクリック</u> して下さい。これを忘るとフロクラムが誤作動し          | 、システムが破壊され                                                |                     |                    |
| る心(れ)のります。<br>また、同じ之前も空白入市した場合及7款シート之。           | いまえ カザ酸の場合にパフテム が使わる恐れなありますの かわかわざは                    | 音下却入                                                      |                     |                    |
| なお、「保護セル」のコメントが付いているセルには                         | 入力出来ませんのでご承知おき下さい。                                     |                                                           |                     |                    |
|                                                  | <注意> 逝                                                 | 明目表示                                                      |                     |                    |
| /ート名・インターフェースボタン名                                | NOシート名・インターフェースボタン名                                    | NO シート名・インターフェースボタン名                                      | NOシート名・インターフェースボタン名 | NO シート名・インターフェースボタ |
| 一・名設定                                            | 51 印刷フォーム21                                            | 101 一覧表付ファイル作成入力設定11印刷ボタン                                 | 151                 | 201                |
| 目表示入力                                            | 52 印刷フォーム22                                            | 102 一覧表付ファイル作成入力設定12印刷ボタン                                 | 152                 | 202                |
| 目表示作成                                            | 53 印刷フォーム23                                            | 103 一覧表付ファイル作成入力設定13印刷ボタン                                 | 153                 | 203                |
| 例人力項目                                            | 54 E1B 73-424                                          | 104 一覧表付ファイル作成人力設定14日週末タン<br>105 「読ませつ」 (川佐定) 古地向け5(7日間に) | 154                 | 204                |
| 期每来主徒残遇加口埠服定                                     | 55 CLAR / 7 - 425                                      | 105 一見表刊/アイル作成人力設定15日場/ハッノ                                | 150                 | 205                |
| 覧表付ファイル作成入力設定3                                   | 57 印刷フォーム27                                            | 107 一覧表付ファイル作成入力設定17印刷ボタン                                 | 157                 | 207                |
| 覧表付ファイル作成入力設定4                                   | 58 印刷フォーム28                                            | 108 一覧表付ファイル作成入力設定18印刷ボタン                                 | 158                 | 208                |
| 覧表付ファイル作成入力設定5                                   | 59 <mark>印刷フォーム29</mark>                               | 109 一覧表付ファイル作成入力設定19印刷ボタン                                 | 159                 | 209                |
| 覧表付ファイル作成入力設定6                                   |                                                        | 110一覧表付ファイル作成入力設定20印刷ボタン                                  | 160                 | 210                |
| 「夏衣11ノアイル作成人刀設定7<br>「「「「東イリール作成人刀設定7」            | 5 前期暴衆生徒が追知は期ワオームソートテーター<br>の前期営業的長端へ不満知らり、シューレデーター    | 110 一転来付ファイル作成3 市設定の印刷                                    | 101                 | 211                |
| 見たロンパコルTFRXへの設定0<br>覧表付ファイル作成入力設定0               | 63 ff 817+-1/3/-1-1-2-                                 | 113 一覧表付ファイル作成入力設定2月期                                     | 163                 | 212                |
| 覧表付ファイル作成入力設定10                                  | 64 印刷フォーム4ノートデーター                                      | 114 一覧表付ファイル作成入力設定4ED刷                                    | 164                 | 214                |
| 覧表付ファイル作成入力設定11                                  | 65 印刷フォーム5ノートデーター                                      | 115 一覧表付ファイル作成入力設定550刷                                    | 165                 | 215                |
| 覧表付ファイル作成入力設定12                                  | 66 <mark>印刷フォーム6ソートデーター</mark>                         | 116 一覧表付ファイル作成入力設定660刷                                    | 166                 | 216                |
| 覧表付ファイル作成入力設定13                                  | 67 印刷フォームアノートデーター                                      | 117 一覧表付ファイル作成入力設定7印刷                                     | 167                 | 217                |
| 見表付ファイル作成人力設定14<br>たまなコーノル作成人力設定14               | 68日期フォーム8ントテーター<br>co-CPRID                            | 118 一覧表付ファイル作成人力設定8日期                                     | 168                 | 218                |
| 見れロノバル(F成人/) 版と15<br>暫美付ファイル作成人/) 設定16           | 00日期フォーム10ソートデーター                                      | 120 一覧表付ファイル作成入力設定3月4月                                    | 170                 | 219                |
| 覧表付ファイル作成入力設定17                                  | 71 印刷フォーム11ソートデーター                                     | 121 一覧表付ファイル作成入力設定11印刷                                    | 171                 | 221                |
| 覧表付ファイル作成入力設定18                                  | 72 印刷フォーム 12ノートデーター                                    | 122 一覧表付ファイル作成入力設定12印刷                                    | 172                 | 222                |
| 覧表付ファイル作成入力設定19                                  | 73 印刷フォーム 13ソートデーター                                    | 123 一覧表付ファイル作成入力設定13印刷                                    | 173                 | 223                |
| 覧表付ファイル作成人力設定20                                  | 74 印刷フォーム14ソートデーター                                     | 124 一覧表付ファイル作成入力設定14印刷                                    | 174                 | 224                |
|                                                  | 75 日期リノオーム 15ノートデーター                                   | 120 一見次11/271ル1FM(人力設定10日期)                               | 170                 | 225                |
| 71447                                            | 77 印刷フォーム 17 ノートデーター                                   | 127 一覧表付ファイル作成入力設定13日期                                    | 177                 | 227                |
| 力AA3                                             | 78 印刷フォーム18ソートデーター                                     | 128 一覧表付ファイル作成入力設定18印刷                                    | 178                 | 228                |
| 力AA4                                             | 79 印刷フォーム 19ソートデーター                                    | 129 一覧表付ファイル作成入力設定19印刷                                    | 179                 | 229                |
| L.                                               | 80 印刷フォーム20ソートデーター                                     | 130 一覧表付ファイル作成入力設定20印刷                                    | 180                 | 230                |
| 期募集生使処理期後定は周辺オーム 期間集節になった。                       | 811日期フォーム21フートテーター                                     | 131 インターフェース画面設定                                          | 100                 | 231                |
| 刷フォーム3                                           | 83 印刷フォーム23ソートデーター                                     | 133 ファイル作成作業用シート                                          | 183                 | 233                |
| 刷フォーム4                                           | 84 印刷フォーム24ソートデーター                                     | 134                                                       | 184                 | 234                |
| 刷フォーム5                                           | 85 印刷フォーム25ソートデーター                                     | 135                                                       | 185                 | 235                |
| 制フォーム6                                           | 861印刷フォーム26ソートデーター                                     | 136                                                       | 196                 | 236                |
| 利フォーム7                                           | 87日期フォーム27ソートテーター                                      | 137                                                       | 187                 | 237                |
| 刷フォーム9                                           | 00 01400/2オーム28ノートナーター<br>99 FIBIIフォーム 29 ノートデーター      | 139                                                       | 199                 | 238                |
| 刷フォーム10                                          | 90 印刷フォーム30ソートデーター                                     | 140                                                       | 190                 | 240                |
| 刷フォーム 11                                         | 91 前期募集生徒宛通知印刷設定印刷ボタン                                  | 141                                                       | 191                 | 241                |
| 則フォーム12                                          | 92 一覧表付ファイル作成入力設定2印刷ボタン                                | 142                                                       | 192                 | 242                |
| 刷フォーム13                                          | 93 一覧表付ファイル作成人力設定3印刷ボタン                                | 143                                                       | 198                 | 243                |
| <u>明フォーム 15</u><br>副フォーム 15                      | 34 一現式11/21/01FBX人力設定4日場所分)<br>95 一覧表付ファイル作成入力設定5日間ボタッ | 145                                                       | 105                 | 244                |
| 刷フォーム16                                          | 96 一覧表付ファイル作成入力設定6印刷ボタッ                                | 146                                                       | 196                 | 246                |
| 刷フォーム17                                          | 97 一覧表付ファイル作成入力設定76回期ボタン                               | 147                                                       | 197                 | 247                |
| 刷フォーム18                                          | 98 一覧表付ファイル作成入力設定8印刷ボタン                                | 148                                                       | 198                 | 248                |
| 刷フォーム19                                          | 99 一覧表付ファイル作成入力設定9印刷ボタン                                | 149                                                       | 199                 | 249                |
| 刷フォーム20                                          | 1001一覧表付ファイル作成人力設定10日刷ボタン                              | 150                                                       | 200                 | 250                |

7. ファイル

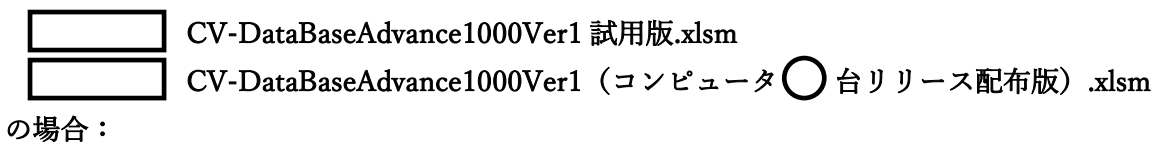

ファイル「2021CV-DataBaseAdvance1000Ver1(コンピュータ3台リリース配布版).xlsm」を用いて説明いたしま す。

各シートに配置したコマンドボタン タート選択・一覧表付ファイル印刷設定処理 をクリックしユーザーフォーム「シ

ート選択・一覧表付ファイル印刷設定処理」の画面のタブ<sup>[設定ジート等選択, 処理呼出]</sup>を選択すると次に[図37]の画 面になります。

[図37]

| シート選択・一覧表付ファイル設定印刷                            |                                       |                            | >                                       |
|-----------------------------------------------|---------------------------------------|----------------------------|-----------------------------------------|
| 設定シート等選択・処理呼出1   入力シート等選択・処理呼出2   処理呼出3   処理呼 | <sup>2</sup> 出4   処理呼出5   処理呼出6   処理P | 予出7   処理呼出8   処理呼出9   入力・8 | 編集シートへの空白入力及び消去処理│印刷フォームシート選択│印刷フォームソ・< |
|                                               |                                       |                            |                                         |
| シート名設定                                        | 一覧表付ファイ                               | イル作成入力設定1                  | 一覧表付ファイル作成入力設定11                        |
| 既定シート現在名                                      | 一覧表付ファイル作成入力設定2                       |                            | 一覧表付ファイル作成入力設定12                        |
| 追加ワークシート名設定                                   | 一覧表付ファイル作成入力設定3                       |                            | 一覧表付ファイル作成入力設定13                        |
| インターフェース画面設定                                  | 一覧表付ファイル作成入力設定4                       |                            | 一覧表付ファイル作成入力設定14                        |
| 項目表示入力                                        | 一覧表付ファイル作成入力設定5                       |                            | 一覧表付ファイル作成入力設定15                        |
| 項目表示入力既定番地                                    | 一覧表付ファイル作成入力設定6                       |                            | 一覧表付ファイル作成入力設定16                        |
| 項目表示作成                                        | 一覧表付ファイル作成入力設定7                       |                            | 一覧表付ファイル作成入力設定17                        |
| 行列入力項目                                        | 一覧表付ファイル作成入力設定8                       |                            | 一覧表付ファイル作成入力設定18                        |
| ファイル 作成コピー 用                                  | 一覧表付ファイル作成入力設定9                       |                            | 一覧表付ファイル作成入力設定19                        |
| 一覧表付加速印刷呼出                                    | 一覧表付ファイル作成入力設定10                      |                            | 一覧表付ファイル作成入力設定20                        |
|                                               |                                       |                            |                                         |
|                                               |                                       |                            |                                         |
|                                               |                                       |                            |                                         |
| 標準画面表示                                        | 全画面表示                                 | シート見出し表示                   | <u>シート見出し非表示</u>                        |
| セルのム範囲選択呼出                                    | キャンセル                                 | システム終了                     |                                         |
|                                               |                                       |                            |                                         |

上の[図37]の画面のコマンドボタン

シート名設定

クリックすると、シート「シート名設定」

選択されて次の[図38]画面になります。

[図38]

| 21CV-DataBaseAdvance1000Ver1(コンピュータ 3 台リリー | ス配布版).xlsm - Excel                       |                                                           | - 0            |
|--------------------------------------------|------------------------------------------|-----------------------------------------------------------|----------------|
| シート選択・一覧表付ファイル印刷設定処理                       | シート名設定                                   |                                                           |                |
| 主意> 変更するシート等の名前を入力した後は、直ち                  | こ上の「シート選択・一覧表付ファイル印刷設定処理」をクリック           | ,名前変更に対応したコマンドボタンを                                        |                |
| <u>必ずクリックするかまたはシートのシート名変更NOC</u>           | <u>D該当のセルを必ずダブルクリック</u> して下さい。これを怠るとプログラ | ラムが誤作動し、システムが破壊され                                         |                |
| る恐れがあります。                                  |                                          |                                                           |                |
| また、同じ名前や空白入力した場合及びシート                      | 名が無入力状態の場合もシステムが壊れる恐れもありますので             | くれぐれもご注意下さい。                                              |                |
| なお、「保護セル」のコメントが付いているセルは                    | は入力出来ませんのでご承知おき下さい。                      | <注意> 追加項目表示                                               |                |
|                                            |                                          |                                                           |                |
| シート名・インターフェースボタン名                          | NO シート名・インターフェースボタン名                     | NOシート名・インターフェースボタン名                                       | NO シート名・インターフェ |
| シート名設定                                     | 51 印刷フォーム21                              | 101 一覧表付ファイル作成入力設定11印刷ボタン                                 | 151            |
| 2. 項目表示入力                                  | 52 印刷フォーム22                              | 102 一覧表付ファイル作成入力設定12ED刷ボタン                                | 152            |
| 項目表示作成                                     | 53 印刷フォーム23                              | 103 一覧表付ファイル作成入力設定13ED刷ボタン                                | 153            |
| 行列人力項目                                     | 54 山刷フォーム24                              | 104 一覧表付ファイル作成人力設定146川刷ホタン                                | 154            |
| 一覧表付ファイル作成人刀設定1                            | 55 印刷フォーム25                              | 106 一覧表付ファイル作成人力設定15日刷ホタン<br>400 乾まけつ くい 佐武1 古訳ウ405日刷ボタン  | 155            |
| - 寛表11/71ル作成人力設定2<br>- 乾まけつ- イル佐は1 も認定9    |                                          | 100 一覧表付ファイル作成人力設定10印刷小ダイ<br>107 陸市(オファイル作成1 カラのウォアロの)ギタッ | 100            |
| 一見衣団ノアイル作成人力設定3                            |                                          | 107 一見次付ファイル作成人力設定17日週小ツン<br>109 一覧まけファイル作成入力設定17日週ボタン    | 157            |
| 一見次内ファイル作成へ力設定4<br>一覧事付ファイル作成1 力設定5        |                                          | 100 一覧次内ノアイル作成人力設定10日刷ボタン                                 | 159            |
| 一覧表付ファイル作成入力設定6                            | 60 印刷フォーム30                              | 110 一覧表付ファイル作成入力設定20日間ボタン                                 | 160            |
|                                            | 61 印刷フォーム11/-トデーター                       | 111 一覧表付ファイル作成入力設定10月刷                                    | 161            |
| 一覧表付ファイル作成入力設定8                            | 62 印刷フォームクノートデーター                        | 112 一覧表付ファイル作成入力設定2印刷                                     | 162            |
| 一覧表付ファイル作成入力設定9                            | 63 印刷フォーム3ノートデーター                        | 113 一覧表付ファイル作成入力設定3印刷                                     | 163            |
| 一覧表付ファイル作成入力設定10                           | 64 印刷フォーム4ノートデーター                        | 114 一覧表付ファイル作成入力設定4印刷                                     | 164            |
| 一覧表付ファイル作成入力設定11                           | 65 印刷フォーム5ノートデーター                        | 115 一覧表付ファイル作成入力設定5印刷                                     | 165            |
| 一覧表付ファイル作成入力設定12                           | 66 印刷フォーム6ソートデーター                        | 116 一覧表付ファイル作成入力設定6印刷                                     | 166            |
| 一覧表付ファイル作成入力設定13                           | 67 印刷フォーム7ソートデーター                        | 117 一覧表付ファイル作成入力設定7印刷                                     | 167            |
| 一覧表付ファイル作成入力設定14                           | 68 <mark>印刷フォーム8ソートデーター</mark>           | <u>118</u> 一覧表付ファイル作成入力設定8印刷                              | 168            |
| 一覧表付ファイル作成入力設定15                           | 69 <mark>印刷フォーム9ソートデーター</mark>           | <u>119</u> 一覧表付ファイル作成入力設定9印刷                              | 169            |
| 一覧表付ファイル作成入力設定16                           | 70 印刷フォーム10ソートデーター                       | <u>120</u> 一覧表付ファイル作成入力設定10ED刷                            | 170            |
| 一覧表付ファイル作成人力設定17                           | <u>71 印刷フォーム11ソートテーター</u>                | 121 一覧表付ファイル作成人力設定11日刷                                    | 171            |
| 一覧表付ファイル作成人力設定18                           | 12 町刷フォーム12ソートテーター                       | 122 一覧表付ファイル作成人力設定12印刷                                    | 172            |
| 一覧表付ファイル作成人力設定19                           |                                          | 123 一覧表付ファイル作成人力設定13印刷                                    | 173            |
| 一見次国ノアイル作成人力設定20<br>ファイル作成コピー田             |                                          | 124 一見次付ファイル作成人力設定1400月                                   | 175            |
|                                            | 76 印刷フォーム16フートデーター                       | 120 一覧次内ノアイル作成入力設定1000刷                                   | 176            |
| 1 71002                                    | 77 印刷フォーム1アノートデーター                       | 127 一覧表付ファイル作成入力設定10日期                                    | 177            |
| λ τhaa3                                    | 78 印刷フォーム18ノートデーター                       | 128 一覧表付ファイル作成入力設定18印刷                                    | 178            |
| 入力AA4                                      | 79 印刷フォーム19ソートデーター                       | 129 一覧表付ファイル作成入力設定19印刷                                    | 179            |
| 入力AA5                                      | 80 印刷フォーム20ソートデーター                       | 130 一覧表付ファイル作成入力設定20ED刷                                   | 180            |
| 印刷フォーム1                                    | 81 印刷フォーム21ソートデーター                       | 131 インターフェース画面設定                                          | 181            |
| 印刷フォーム2                                    | 82 <mark>印刷フォーム22ソートデー</mark> ター         | 132<br>追加ワークシート名設定                                        | 182            |
| 印刷フォーム3                                    | 83 <mark>印刷フォーム23ソートデー</mark> ター         | 133 ファイル作成作業用シート                                          | 183            |
| 印刷フォーム4                                    | 84 印刷フォーム24ソートデーター                       | 134                                                       | 184            |
| 印刷フォーム5                                    | 85 <mark>印刷フォーム25ソートデーター</mark>          | 135                                                       | 185            |
| 印刷フォーム6                                    | 86日刷フォーム26ソートデーター                        | 136                                                       | 186            |
|                                            | 87111刷フォーム27ソートデーター                      | 137                                                       | 187            |

上の[図38]の表部分全体の様子が捉えられるに表示倍率を60%にさげたのが次の[図39]の画面です。

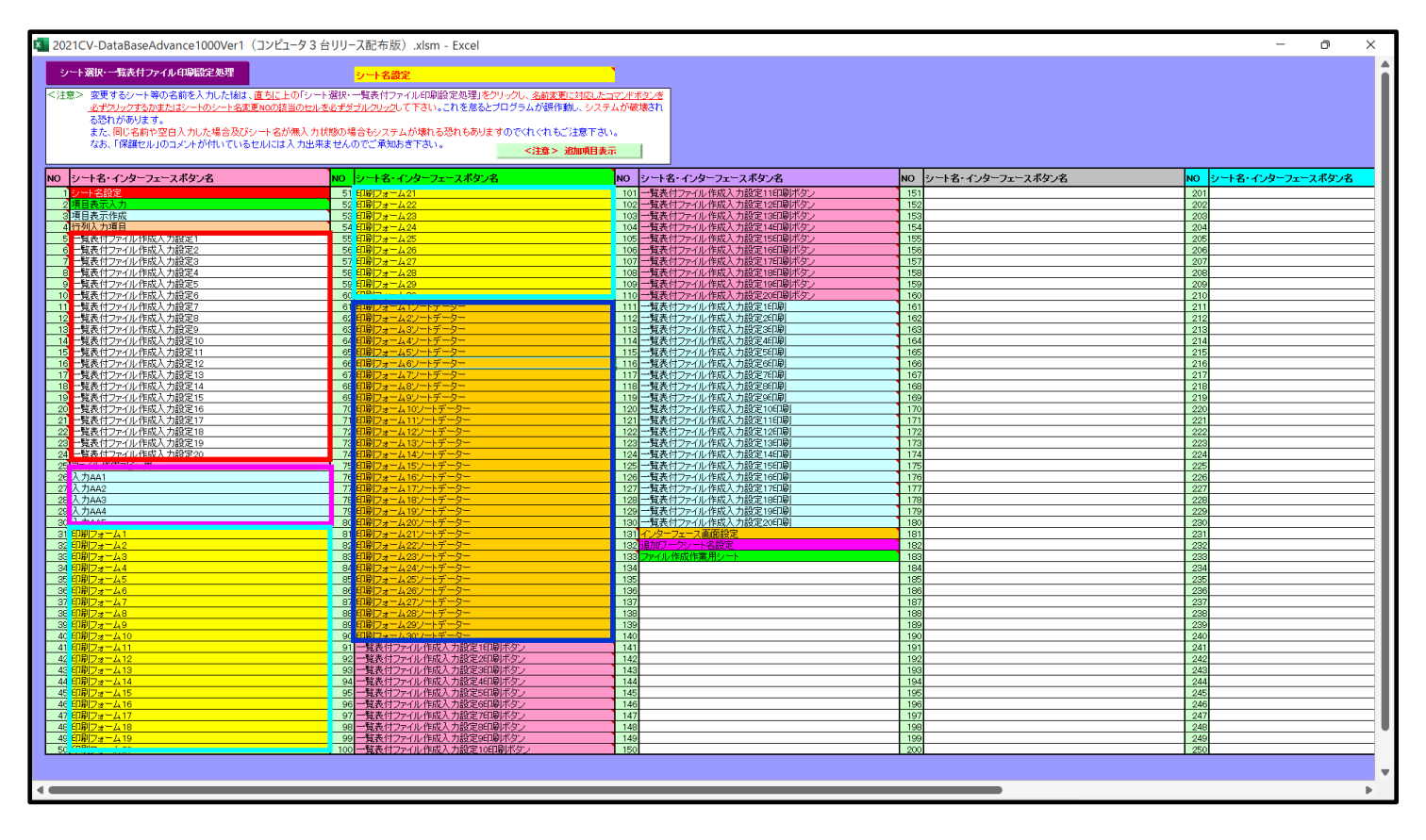

[図39]

上の[図38]あるは[図39]の画面で、表部分の「シート名・インターフェースボタン名」の欄の各セルにポンター

を近づけると<mark>保護セル</mark>のコメント表示されるセルがあります。この表示がされるシートはシート名を変更できま せんが、表示されないシートはシート名を変更することができます。ただし、何も入力されていないセルのシートは 実際には存在しておらず、シート名を変更することに意味がありません。

なお、上の [図39]の画面において

で囲まれたセルのシートの名称は「一覧表付ファイル作成入力設定」という「印刷フォームソートデー ター」シート上に作成した印刷する順序を制御する「ID」欄のデーターを「印刷フォーム」シート上に作成した、 印刷する実際の様式のどの部分にコピーするか、また、1枚の印刷に対していくつの「ID」欄のデーターをコピー するか等を制御設定するためのマクロデーターを作成し印刷するためのシートです。

□ で囲まれたセルのシートの名称は「印刷フォームソートデーター」シートと言い、基本的にはシート「入 カシート」のデーターを複写し、複写後のデーターをソートし「印刷フォーム」上に作成した印刷様式を印刷する順 序を制御するデーターを作成するためのシートです。

これら4種のシートは必ずそれぞれ1つは使用し、また、複数あるシートの種類については複数のシートを使用する ことができます。これらのシートのデフォルトの名称は、上の[図38]あるは[図39]の画面のように設定されてお りますが、実際に使用するシートには分かり易い名称に変更しておくと便利です

それでは、シート名を変更することができるシートについて変更の仕方を説明いたします。

シート「一覧表付ファイル作成入力設定1」のシート名を「前期募集生徒宛通知印刷設定」に変更してみたいと思い ます。まず、上の[図38]あるは[図39]の画面で

 5
 前期募集生徒宛通知印刷設定
 の右側のセル

 一覧表付ファイル作成入力設定1
 の値を

 前期募集生徒宛通知印刷設定
 に変更します。次に

 5
 前期募集生徒宛通知印刷設定
 の左側のセル

近づけるとコメント

NO.5の右側のセルのシート名を変更し、NO.5のセルをダブルクリックするとシート名が変更され、変更されたシートが 選択ます。また、シート名の変更がない場合は、そのシートが選択されます。 が表示さ

れます。セル 5の部分をダブルクリックします。すると、シート名「一覧表付ファイル作成入力設定 1」が「前 期募集生徒宛通知印刷設定」変更されて変更後のシートが選択されて下の[図40]の画面が表示されます。なお、シ ート名が変更される前のシートの状況は[図41]のようになっていました。

| 💶 2021CV-DataBaseAdvance1000Ver1(コンピュータ 3 台リリース配布版).xlsm - Excel |               |   |   |   | - 0 | ×        |
|------------------------------------------------------------------|---------------|---|---|---|-----|----------|
| ー<br>シート選択・一覧表付ファイル印刷設定処理<br>編集上の注意呼び出し                          |               |   |   |   |     | Î        |
| 前期募集生徒宛通知                                                        | 印刷設定          | 1 |   |   |     |          |
| 1. 入力元の設定                                                        |               | - |   |   |     |          |
| <u> </u>                                                         | 目設            | 定 | 内 | 容 |     |          |
| データ先頭セル行番                                                        | <u>지</u><br>문 |   |   |   |     |          |
| データ先頭セル列番                                                        | 号             |   |   |   |     |          |
| <u>異 同 比 較 列 番</u>                                               | <del>号</del>  |   |   |   |     |          |
| <u>テージーン</u><br>For Next の 増                                     | 分             |   |   |   |     | <b>U</b> |
| 2.入力先の設定                                                         |               |   |   |   |     |          |
| <u><u> </u></u>                                                  | 且設            | 定 | 内 | 容 |     |          |
|                                                                  | -             |   |   |   |     |          |
|                                                                  | <u> </u>      |   |   |   |     |          |
| 入力最終セル行番                                                         | 号             |   |   |   |     |          |
|                                                                  | 号             |   |   |   |     |          |
| 通しページ入力セル行番                                                      | 另             |   |   |   |     |          |
| 通し ページ入力 セル列番                                                    | <del>명</del>  |   |   |   |     |          |
|                                                                  | <u> </u>      |   |   |   |     |          |
| 3. 印刷処理かファイルのメール送信の設定                                            | 21            |   |   |   |     |          |
| <u>II</u>                                                        | 目設            | 定 | 内 | 容 |     |          |
| 10年代の1月1日の1月1日の1月1日の1月1日の1月1日の1月1日の1月1日の1月1                      | -             |   |   |   |     |          |
| の表示<br>の表示<br>ファイルのメール逆信の場合の印刷フォームソートデーターシートのメールアドレスが入力されている列番号  |               |   |   |   |     |          |
| ファイルのメール送信の場合の印刷フォームソートデーターシートの件名が入力されている列番号                     |               |   |   |   |     |          |
| ファイルのメール送信の場合の印刷フォームソートデーターシートの本文が入力されている列番号                     | -             |   |   |   |     |          |
| プアイルの大一ルと言い場合の年ロフアイルの味汁カドプイブ及びプオルター                              |               |   |   |   |     |          |
|                                                                  |               |   |   |   |     |          |
|                                                                  |               |   |   |   |     |          |
|                                                                  |               |   |   |   |     |          |
|                                                                  |               |   |   |   |     |          |
|                                                                  |               |   |   |   |     |          |
|                                                                  |               |   |   |   |     |          |
|                                                                  |               |   |   |   |     | •        |
|                                                                  |               |   |   |   |     | •        |

[図41]

| 🚺 2021CV-DataBaseAdvance1000Ver1(コンピュータ 3 台リリース配布版).xlsm - Excel                                                                                                    | - 0 X                   |
|----------------------------------------------------------------------------------------------------|-------------------------|
| シート選択・一覧表付ファイル印刷設定処理 認定印刷杯タ 認識定印刷杯タ 経営定印刷杯タ                                                                                                    | •                       |
| ー覧表付ファイル作成入<br>1. 入力元の設定<br>項ー                                                                                                    | 、力設定1<br><u>設 定 内 察</u> |
| シート名      ・     ・       デ ー タ 先 頭 セ ル 行 番 号       デ ー タ 先 頭 セ ル 列 番 号       月 異 同 比 較 列 番 号                                                                                                    |                         |
| デ     タ     一     教       For     Next     の     増     分       2. 入力先の設定     -     -     -     -                                                                                                    |                         |
| 世<br>シート名<br>入<br>カ<br>先<br>頭<br>セ<br>ル<br>行<br>番<br>号<br>入<br>カ<br>先<br>頭<br>セ<br>ル<br>行<br>番<br>号<br>入<br>カ<br>先<br>頭<br>セ<br>ル<br>行<br>番<br>号<br>入<br>カ<br>先<br>頭<br>セ<br>ル<br>行<br>番<br>号<br>入<br>カ<br>先<br>頭<br>セ<br>ル<br>行<br>番<br>号<br>入<br>カ<br>先<br>頭<br>セ<br>ル<br>行<br>番<br>号<br>入<br>カ<br>先<br>頭<br>セ<br>ル<br>行<br>番<br>号<br>入<br>カ<br>先<br>頭<br>セ<br>ル<br>行<br>番<br>号<br>入<br>カ<br>先<br>頭<br>セ<br>ル<br>万<br>番<br>号<br>入<br>カ<br>先<br>頭<br>セ<br>ル<br>万<br>番<br>号<br>入<br>カ<br>先<br>五<br>千<br>番<br>号<br>入<br>カ<br>先<br>気<br>た<br>面<br>セ<br>ル<br>の<br>)<br>番<br>号<br>入<br>カ<br>先<br>気<br>た<br>の<br>1<br>番<br>号<br>入<br>カ<br>先<br>気<br>た<br>面<br>セ<br>ル<br>の<br>)<br>番<br>号<br>入<br>カ<br>先<br>気<br>た<br>の<br>1<br>番<br>号<br>入<br>カ<br>た<br>頭<br>セ<br>ル<br>ん<br>行<br>番<br>号<br>入<br>カ<br>た<br>面<br>セ<br>ル<br>ん<br>行<br>番<br>号<br>入<br>カ<br>た<br>面<br>セ<br>ル<br>ん<br>行<br>番<br>号<br>入<br>カ<br>た<br>面<br>モ<br>ル<br>ん<br>石<br>香<br>号<br>入<br>カ<br>た<br>の<br>番<br>号<br>入<br>カ<br>た<br>の<br>日<br>の<br>香<br>号<br>入<br>カ<br>た<br>の<br>日<br>の<br>か<br>の<br>の<br>香<br>号<br>入<br>カ<br>た<br>の<br>の<br>の<br>の<br>の<br>の<br>の<br>の<br>の<br>の<br>の<br>の<br>の |                         |
| 入力量         終セル列番号           入力データー数           通しページ入力セル行番号           通しページ入力セル利番号           原く会社           こくージ入力セル利番号                                                                                                    |                         |
|                                                                                                    |                         |
|                                                                                                    |                         |
| ファイルのメール送信の場合の印刷フォームソートデーターシートの本文が入力されていら列番号<br>ファイルのメール送信の場合の添付ファイルの保存先ドライブ及びフォルダー                                                                                                    |                         |
|                                                                                                    |                         |
|                                                                                                    |                         |
|                                                                                                    |                         |

下の「シート名設定」シートの[図42]の画面の

で囲まれたセルの値を変更し、同様の操作を行い、シ

ート名をそれぞれ変更しておきます。

[図42]

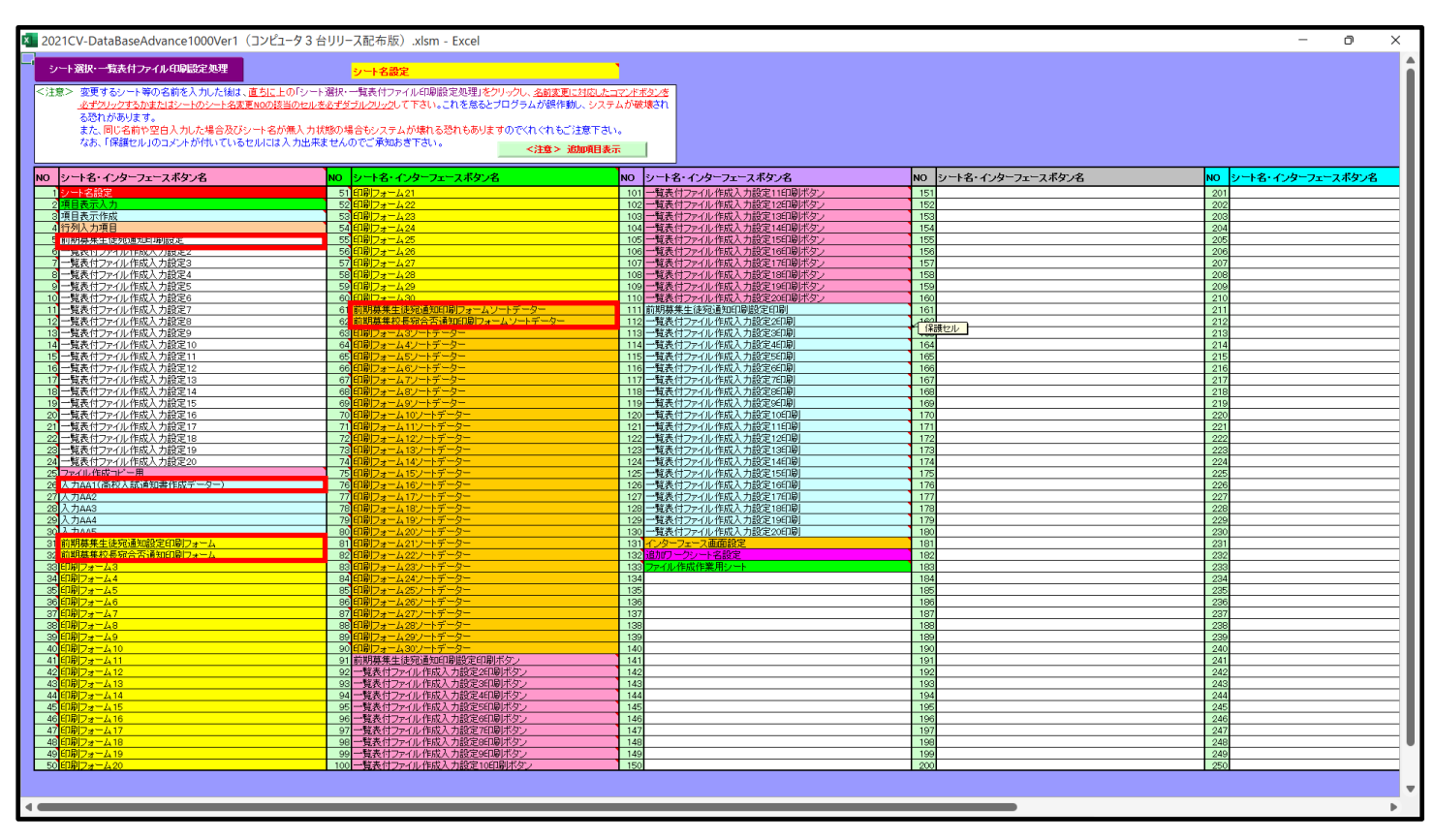

## 8. ファイル

CV-DataBaseAdvance2000Ver1 試用版.xlsm CV-DataBaseAdvance2000Ver1(コンピュータ〇台リリース配布版).xlsm の場合:

ファイル「2021CV-DataBaseAdvance2000Ver1(コンピュータ3台リリース配布版).xlsm」を用いて説明いたします。

各シートに配置したコマンドボタン シート選択・一覧表付ファイル印刷設定処理 をクリックしユーザーフォーム「シ

ート選択・一覧表付ファイル印刷設定処理」の画面のタブ<sup>[設定ジート等選択, 処理呼出1]</sup>を選択すると次に[図43]の画 面になります。
[図43]

| シート選 | シート選択・一覧表付ファイル設定印刷 ×        |                                    |                                |                                         |  |  |  |
|------|-----------------------------|------------------------------------|--------------------------------|-----------------------------------------|--|--|--|
| 設定:  | シート等選択,処理呼出1 処理呼出2 処理,処理呼出3 | 処理呼出4   処理呼出5   処理呼出6   処理呼出7   処理 | 呼出8   入力・編集シートへの空白入力及び消去処理   入 | カシート選択   印刷フォームシート選択   印刷フォームソートデータ < 🕨 |  |  |  |
|      |                             |                                    |                                |                                         |  |  |  |
|      |                             |                                    |                                |                                         |  |  |  |
|      |                             |                                    |                                |                                         |  |  |  |
|      | シート名設定                      | 入力シート行調整消去処理呼出                     | 一覧表付ファイル作成入力設定1                | 一覧表付ファイル作成入力設定11                        |  |  |  |
|      | 既定シート現在名                    | シートデーター全削除消去呼出                     | ー<br>一覧表付ファイル作成入力設定2           | 一覧表付ファイル作成入力設定12                        |  |  |  |
|      | 追加ワークシート名設定                 | 一覧表付加速印刷呼出                         | ー覧表付ファイル作成入力設定3                | 一覧表付ファイル作成入力設定13                        |  |  |  |
|      | インターフェース画面設定                | シートー括保護・保護解除呼出                     | 一覧表付ファイル作成入力設定4<br>            | 一覧表付ファイル作成入力設定14                        |  |  |  |
|      | 項目表示入力                      | タイトル 行様式コピー 行高さ設定呼出                | 一覧表付ファイル作成入力設定5                | 一覧表付ファイル作成入力設定15                        |  |  |  |
|      | 項目表示作成                      | シートズーム行列表示非表示呼出                    | 一覧表付ファイル作成入力設定6                | 一覧表付ファイル作成入力設定16                        |  |  |  |
|      | 行列入力項目                      | アクティブシート列幅調整呼出                     | 一覧表付ファイル作成入力設定7                | 一覧表付ファイル作成入力設定17                        |  |  |  |
|      | 印刷フォーム作成作業シート               | アクティブシート行高調整呼出                     | 一覧表付ファイル作成入力設定8                | 一覧表付ファイル作成入力設定18                        |  |  |  |
|      | ファイル作成コピー用                  | 項目表示入力既定番地                         | 一覧表付ファイル作成入力設定9                | 一覧表付ファイル作成入力設定19                        |  |  |  |
|      | ファイル 作成コピーの 複写呼出            | 項目表示入力既定番地複写処理                     | 一覧表付ファイル作成入力設定10               | 一覧表付ファイル作成入力設定20                        |  |  |  |
|      |                             |                                    |                                |                                         |  |  |  |
|      |                             |                                    |                                |                                         |  |  |  |
|      |                             |                                    |                                |                                         |  |  |  |
|      | 標準画面表示                      | 全画面表示                              | シート見出し表示                       | シート見出し非表示                               |  |  |  |
|      | セルの広範囲選択呼出                  | キャンセル                              | システム終了                         |                                         |  |  |  |
|      |                             |                                    |                                |                                         |  |  |  |
|      |                             |                                    |                                |                                         |  |  |  |

上の[図43]の画面のコマンドボタン シート名設定 クリックすると、シート「シート名設定」

選択されて次の[図44]画面になります。

|                                  | r san renner i san renner i kalladet |                                |                |
|----------------------------------|--------------------------------------|--------------------------------|----------------|
| レート選択・一覧表付ファイル印刷設定処理             | シート名設定                               |                                |                |
| 意> 変更するシート等の名前を入力した後は、直ち         | こ上の「シート選択・一覧表付ファイル印刷設定処理」をクリック       | 、名前変更に対応したコマンドボタンを             |                |
| <u>必ずクリックするかまたはシートのシート名変更NOの</u> | D該当のセルを必ずダブルクリックして下さい。これを怠るとプログラ     | ラムが誤作動し、システムが破壊され              |                |
| る恐れがあります。                        |                                      |                                |                |
| また、同じ名前や空白入力した場合及びシート            | 名が無入力状態の場合もシステムが壊れる恐れもありますので         | くれぐれもご注意下さい。                   |                |
| なお、「保護セル」のコメントが付いているセルは          | は入力出来ませんのでご承知おき下さい。                  | <注音> 治加酒日表示                    |                |
|                                  |                                      |                                |                |
| シート名・インターフェースボタン名                | NOシート名・インターフェースボタン名                  | NO シート名・インターフェースボタン名           | NO シート名・インターフェ |
| シート名設定                           | 51 印刷フォーム16                          | 101 一覧表付ファイル作成入力設定6印刷ボタン       | 151            |
| 項目表示入力                           | 52 印刷フォーム17                          | 102 一覧表付ファイル作成入力設定7印刷ボタン       | 152            |
| 項目表示作成                           | 53 印刷フォーム18                          | 103 一覧表付ファイル作成入力設定8印刷ボタン       | 153            |
| 行列入力項目                           | 54 印刷フォーム19                          | 104 一覧表付ファイル作成入力設定9印刷ボタン       | 154            |
| 一覧表付ファイル作成入力設定1                  | 55 印刷フォーム20                          | 105 一覧表付ファイル作成入力設定10印刷ボタン      | 155            |
| 一覧表付ファイル作成入力設定2                  | 56 印刷フォーム21                          | 106 一覧表付ファイル作成入力設定11印刷ボタン      | 156            |
| 一覧表付ファイル作成入力設定3                  | 57 印刷フォーム22                          | 107 一覧表付ファイル作成入力設定12印刷ボタン      | 157            |
| 一覧表付ファイル作成入力設定4                  | 58 印刷フォーム23                          | 108 一覧表付ファイル作成入力設定13印刷ボタン      | 158            |
| 一覧表付ファイル作成入力設定5                  | 59 印刷フォーム24                          | 109 一覧表付ファイル作成入力設定14印刷ボタン      | 159            |
| 一覧表付ファイル作成入力設定6                  | 60 印刷フォーム25                          | 110 一覧表付ファイル作成入力設定15印刷ボタン      | 160            |
| 一覧表付ファイル作成入力設定7                  | 61 印刷フォーム26                          | 111 一覧表付ファイル作成入力設定16印刷ボタン      | 161            |
| 一覧表付ファイル作成入力設定8                  | 62 印刷フォーム27                          | 112 一覧表付ファイル作成入力設定17印刷ボタン      | 162            |
| 一覧表付ファイル作成入力設定9                  | 63 印刷フォーム28                          | 113 一覧表付ファイル作成入力設定18印刷ボタン      | 163            |
| 一覧表付ファイル作成入力設定10                 | 64 印刷フォーム29                          | 114 一覧表付ファイル作成入力設定19印刷ボタン      | 164            |
| 一覧表付ファイル作成入力設定11                 | 65 印刷フォーム30                          | 115 一覧表付ファイル作成入力設定20印刷ボタン      | 165            |
| 一覧表付ファイル作成入力設定12                 | 66 印刷フォーム1ソートデーター                    | 116 一覧表付ファイル作成入力設定1印刷          | 166            |
| 一覧表付ファイル作成入力設定13                 | 67 <mark>印刷フォーム2ソートデーター</mark>       | 117 一覧表付ファイル作成入力設定2印刷          | 167            |
| 一覧表付ファイル作成入力設定14                 | 68 印刷フォーム3ソートデーター                    | 118         一覧表付ファイル作成入力設定3印刷  | 168            |
| 一覧表付ファイル作成入力設定15                 | 69 印刷フォーム4ノートデーター                    | 119         一覧表付ファイル作成入力設定4印刷  | 169            |
| 一覧表付ファイル作成入力設定16                 | 70 印刷フォーム5ノートデーター                    | 120         一覧表付ファイル作成入力設定5印刷  | 170            |
| 一覧表付ファイル作成入力設定17                 | 71 印刷フォーム6ソートデーター                    | 121         一覧表付ファイル作成入力設定6印刷  | 171            |
| 一覧表付ファイル作成入力設定18                 | 72 印刷フォーム7ソートデーター                    | 122 一覧表付ファイル作成入力設定7印刷          | 172            |
| 一覧表付ファイル作成入力設定19                 | 73 印刷フォーム8ソートデーター                    | 123         一覧表付ファイル作成入力設定8印刷  | 173            |
| 一覧表付ファイル作成入力設定20                 | 74 印刷フォーム9ソートデーター                    | 124         一覧表付ファイル作成入力設定9印刷  | 174            |
| ファイル作成コピー用                       | 75 印刷フォーム10ソートデーター                   | 125         一覧表付ファイル作成入力設定10印刷 | 175            |
| 入力AA1                            | 76 印刷フォーム11ソートデーター                   | 126         一覧表付ファイル作成入力設定11印刷 | 176            |
| 入力AA2                            | 77 印刷フォーム12ソートデーター                   | 127 一覧表付ファイル作成入力設定12印刷         | 177            |
| 入力AA3                            | 78 印刷フォーム13ソートデーター                   | 128 一覧表付ファイル作成入力設定13印刷         | 178            |
| 入力AA4                            | 79 印刷フォーム14ノートデーター                   | 129 一覧表付ファイル作成入力設定14EP刷        | 179            |
| 入力AA5                            | 80 印刷フォーム15ノートデーター                   | 130 一覧表付ファイル作成入力設定15ED刷        | 180            |
| 入力AB1                            | 81 印刷フォーム16ソートデーター                   | 131 一覧表付ファイル作成入力設定16日刷         | 181            |
| 入力AB2                            | 82 印刷フォーム17ソートデーター                   | 132 一覧表付ファイル作成入力設定17印刷         | 182            |
| 入力AB3                            | 83 印刷フォーム18ソートデーター                   | 133 一覧表付ファイル作成入力設定18印刷         | 183            |
| 入力AB4                            | 84 印刷フォーム19ソートデーター                   | 134 一覧表付ファイル作成入力設定19ED刷        | 184            |
| 入力AB5                            | 85 印刷フォーム20ソートデーター                   | 135 一覧表付ファイル作成入力設定20ED刷        | 185            |
|                                  | 08 FILE 1.2111-1-F                   | 198 イバターフェーフ画面設定               | 196            |
|                                  |                                      |                                | 100            |

[図44]

上の[図44]の表部分全体の様子が捉えられるに表示倍率を60%にさげたのが次の[図45]の画面です。

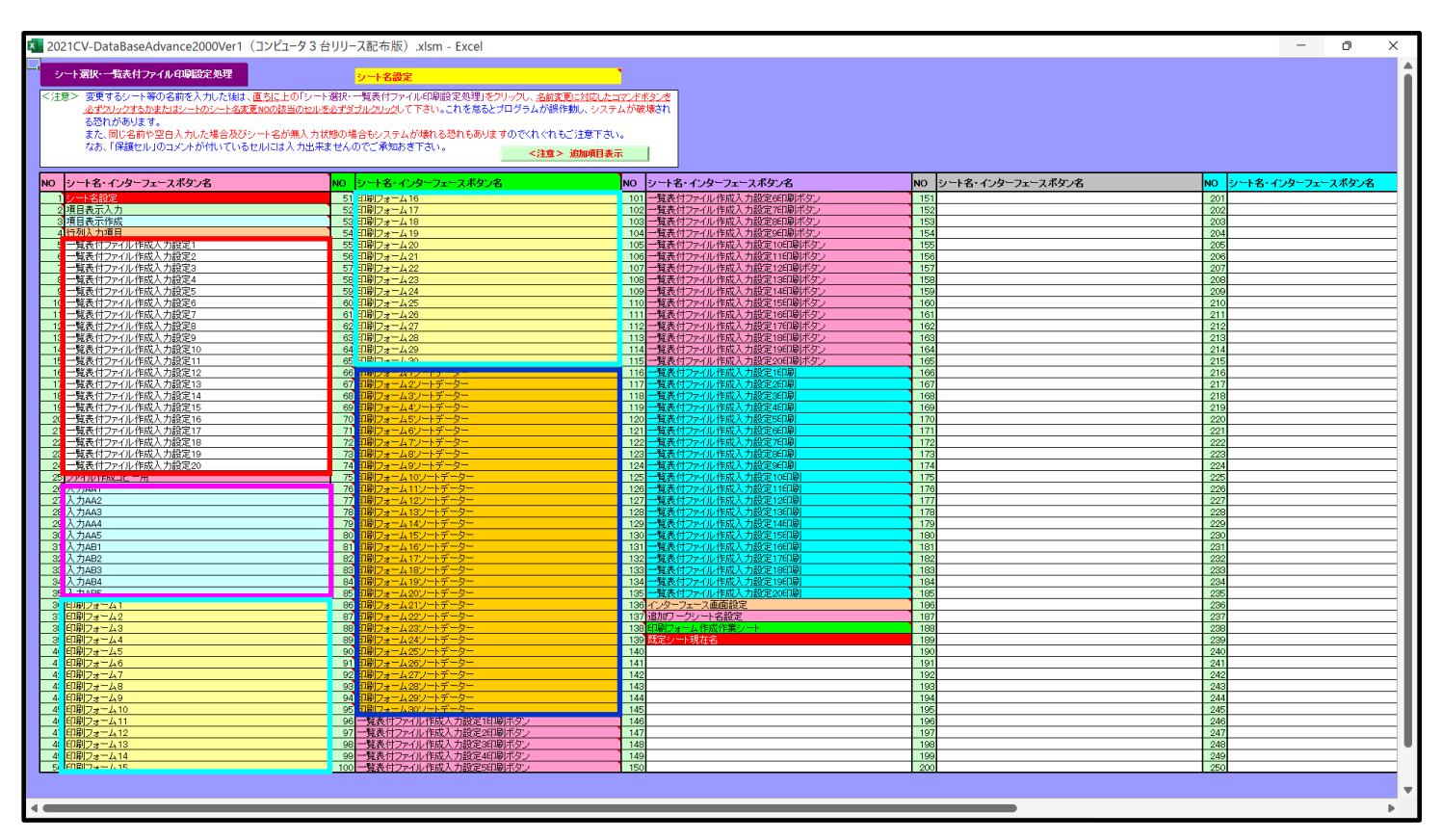

[図45]

上の[図44]あるは[図45]の画面で、表部分の「シート名・インターフェースボタン名」の欄の各セルにポンター を近づけると 保護セル のコメント表示されるセルがあります。この表示がされるシートはシート名を変更できま せんが、表示されないシートはシート名を変更することができます。ただし、何も入力されていないセルのシートは 実際には存在しておらず、シート名を変更することに意味がありません。

なお、上の [図45]の画面において

で囲まれたセルのシートの名称は「一覧表付ファイル作成入力設定」という「印刷フォームソートデー ター」シート上に作成した印刷する順序を制御する「ID」欄のデーターを「印刷フォーム」シート上に作成した、 印刷する実際の様式のどの部分にコピーするか、また、1枚の印刷に対していくつの「ID」欄のデーターをコピー するか等を制御設定するためのマクロデーターを作成し印刷するためのシートです。

で囲まれたセルのシートの名称は「入力シート」という単にデーターを入力するためのシートです。
 で囲まれたセルのシートの名称は「印刷フォーム」シートと言い、基本的には「ファイル作成コピー用」
 シートを複写し、それをもとに印刷する実際の様式を作成し、マクロで自動印刷するためのシートです。

これら4種のシートは必ずそれぞれ1つは使用し、また、複数あるシートの種類については複数のシートを使用する ことができます。これらのシートのデフォルトの名称は、上の[図44]あるは[図45]の画面のように設定されてお りますが、実際に使用するシートには分かり易い名称に変更しておくと便利です

それでは、シート名を変更することができるシートについて変更の仕方を説明いたします。

シート「一覧表付ファイル作成入力設定1」のシート名を「前期募集生徒宛通知印刷設定」に変更してみたいと思い ます。まず、上の[図44]あるは[図45]の画面

| 5 前期募集生徒宛通知印刷設定                                                              | の右側のセル               |
|------------------------------------------------------------------------------|----------------------|
| 一覧表付ファイル作成入力設定1                                                              | の値を                  |
| 前期募集生徒宛通知印刷設定                                                                | に変更します。次に            |
| 5 前期募集生徒宛通知印刷設定                                                              | の左側のセル」にポインターを       |
| 近づけるとコメント                                                                    |                      |
| NO.5の右側のセルのシート名を変更し、NO.5のセルをダブルクリックすると<br>選択ます。また、シート名の変更がない場合は、そのシートが選択されます | とシート名が変更され、変更されたシートが |
|                                                                              |                      |

れます。セル 5 の部分をダブルクリックします。すると、シート名「一覧表付ファイル作成入力設定 1」が「前 期募集生徒宛通知印刷設定」変更されて変更後のシートが選択されて下の[図46]の画面が表示されます。なお、シ ート名が変更される前のシートの状況は[図47]のようになっていました。

| 2021CV-DataBaseAdvance2000Ver1(コンピュータ3 台リリース配布版).xlsm - Excel                                | - 0 X         |
|----------------------------------------------------------------------------------------------|---------------|
| シート選択・一覧表付ファイル印刷設定処理 議論の解釈を 素語語の解決                                                           |               |
| 編集上の注意呼び出し                                                                                   | •             |
| 前期募集生徒宛通知印                                                                                   |               |
| 1. 入力元の設定                                                                                    |               |
| 項<br>                                                                                        | <u>日</u> 設    |
| <u>ンート名」</u><br>データ先頭セル行番号                                                                   | <u>의</u>      |
| <u>データ先頭セル列番</u>                                                                             | 5             |
|                                                                                              |               |
| For Next の 増 グ                                                                               | <u>ス</u><br>分 |
| 2. 入力先の設定                                                                                    |               |
|                                                                                              |               |
|                                                                                              |               |
| <u>入力先頭 セル列番号</u>                                                                            | 명<br>         |
|                                                                                              |               |
|                                                                                              | 5             |
|                                                                                              |               |
|                                                                                              | <u>亏</u>      |
| <u>区</u> 分内ページ入力セル列番号                                                                        | 5             |
| 3. 印刷処理かファイルのメール送信の設定                                                                        |               |
| <u>項</u><br>印刷表型D                                                                            |               |
| ファイルの<br>メール連貫<br>の変形                                                                        |               |
| ファイルのメール送信の場合の印刷フォームソートデーターシートのメールアドレスが入力されている列番号                                            |               |
| ファイルのメール送信の場合の印刷フォームソードデーターシードの件名が入りされている列番号<br>ファイルのメール送信の場合の印刷フォームソードデーターシートの本文が入力されている列番号 |               |
| ファイルのメール送信の場合の添付ファイルの保存先ドライブ及びフォルダー                                                          |               |
|                                                                                              |               |
|                                                                                              |               |
|                                                                                              |               |
|                                                                                              |               |
|                                                                                              |               |
|                                                                                              |               |
|                                                                                              |               |
|                                                                                              |               |

[図46]

| 💶 2021CV-DataBaseAdvance2000Ver1(コンピュータ 3 台リリース                                                                                 | 配布版).xlsm - Excel                                  |                         |     | - 0 | × |
|----------------------------------------------------------------------------------------------------|----------------------------------------------------|-------------------------|-----|-----|---|
| シート選択・一覧表付ファイル印刷設定処理                                                                                                    | 設定印刷ボタン<br>選択設定印刷ボタン<br>編集上の注意呼び出し                 |                         |     |     | f |
| <u>1. 入力元の設定</u>                                                                                                    | 一覧表付ファイル作成。                                        | 入力設定1                   |     |     |   |
| <u>増</u><br>シート名<br>デニータ先頭・<br>データ先頭・                                                                                           | セ <u>ル行番</u><br>セル列番                               | 目設定定<br>マ<br>号<br>号     | 四 符 |     |   |
| 異 <u>同比較</u><br>データ<br>For Nextの                                                                                                | <u>列番</u><br>————————————————————————————————————  | 号<br>数<br>分             |     |     |   |
| 2.入力先の設定<br>項<br>シート名<br>シート名                                                                                                   | u 4a <b>5</b> 4                                    | <mark>且</mark> 設定       | 内容  |     |   |
| <u>入力洗週で</u><br>入力先頭を<br>入力最終を<br>入力最終を                                                                                         | ル 行 番<br>ル 列 番<br>ル 行 番<br>ル 列 番                   | <u> </u>                |     |     |   |
|                                                                                                    | <u>ター</u><br><u>フセル行番</u><br><u>フセル列番</u><br>カセル行番 | <u>数</u><br>号<br>号<br>号 |     |     |   |
| <u>区 分 内 ペ ー ジ 入</u><br>3. 印刷処理かファイルのメール送信<br><u>項</u>                                                                          | <u>力</u> セル列番<br>の設定                               | 号<br>且設定                | 内容  |     |   |
| 1946年20<br>ウェイルの<br>クスペール送信の場合の印刷フォームソートデーターシートのメール<br>ファイルのメール送信の場合の印刷フォームソートデーターシートのメール<br>ファイルのメール送信の場合の印刷フォームソートデーターシートの件名。 | ッアドレスが入力されている列番号<br>が入力されている列番号                    |                         |     |     |   |
| ファイルのメール送信の場合の印刷フォームソートデーターシートの木文力<br>ファイルのメール送信の場合の添付ファイルの保存先ドライブ及びフォルタ                                                        | が入力されている列番号<br>「〜                                  |                         |     |     |   |
|                                                                                                    |                                                    |                         |     |     |   |
|                                                                                                    |                                                    |                         |     |     |   |
| 1                                                                                                    |                                                    |                         |     |     | • |

下の「シート名設定」シートの[図48]の画面の ート名をそれぞれ変更しておきます。

で囲まれたセルの値を変更し、同様の操作を行い、シ

[図48]

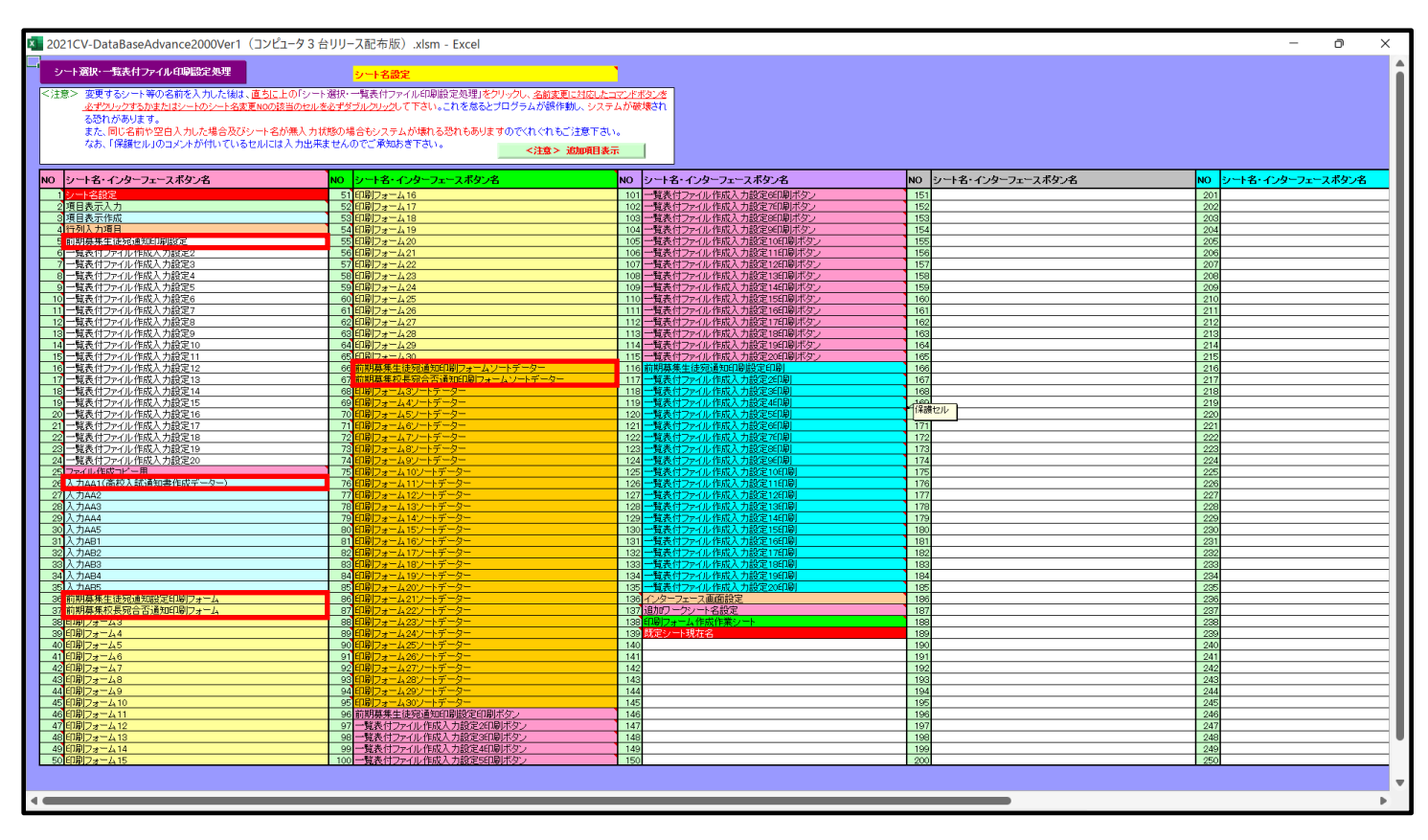

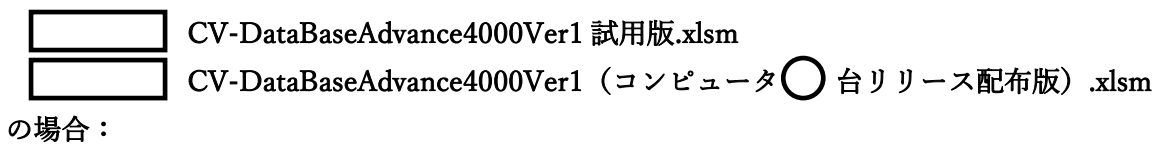

ファイル「2021CV-DataBaseAdvance4000Ver1(コンピュータ3台リリース配布版).xlsm」を用いて説明いたしま す。

各シートに配置したコマンドボタン を

をクリックしユーザーフォーム「シ

ート選択・一覧表付ファイル印刷設定処理」の画面のタブ<sup>[設定ジート等選択, 処理呼出1]</sup>を選択すると次に[図49]の画 面になります。

[図49]

| 設定シート等選択、処理呼出1   シート等選択、処理1,処理呼出2   処理2,処理呼出3   処理呼出4   処理呼出5   処理呼出6   処理呼出7   処理呼出8   入力・編集シートへの空白入力及び消去処理呼出   入力シート選択   印刷フォームシート選 () |                   |                  |                    |  |  |
|----------------------------------------------------------------------------------------------------|-------------------|------------------|--------------------|--|--|
|                                                                                                    |                   |                  |                    |  |  |
| シート名設定                                                                                                    | 入力シート行調整消去処理呼出    | 一覧表付ファイル作成入力設定1  | 一覧表付ファイル作成入力設定11   |  |  |
| 既定シート現在名                                                                                                    | シートデーター全削除消去呼出    | 一覧表付ファイル作成入力設定2  | - 一覧表付ファイル作成入力設定12 |  |  |
| 追加ワークシート名設定                                                                                                    | 一覧表付加速印刷呼出        | 一覧表付ファイル作成入力設定3  | 一覧表付ファイル作成入力設定13   |  |  |
| インターフェース画面設定                                                                                                    | シートー括保護・保護解除呼出    | 一覧表付ファイル作成入力設定4  | 一覧表付ファイル作成入力設定14   |  |  |
| 項目表示入力                                                                                                    | タイトル行様式コピー行高さ設定呼出 | 一覧表付ファイル作成入力設定5  | 一覧表付ファイル作成入力設定15   |  |  |
| 項目表示作成                                                                                                    | シートズーム行列表示非表示呼出   | 一覧表付ファイル作成入力設定6  | 一覧表付ファイル作成入力設定16   |  |  |
| 行列入力項目                                                                                                    | アクティブシート列幅調整呼出    | 一覧表付ファイル作成入力設定7  | 一覧表付ファイル作成入力設定17   |  |  |
| 印刷フォーム作成作業シート                                                                                                    | アクティブシート行高調整呼出    | 一覧表付ファイル作成入力設定8  | 一覧表付ファイル作成入力設定18   |  |  |
| ファイル 作成コピー 用                                                                                                    | 項目表示入力既定番地        | 一覧表付ファイル作成入力設定9  | 一覧表付ファイル作成入力設定19   |  |  |
| ファイル作成コピー用の複写呼出                                                                                                    | 項目表示入力既定番地複写処理    | 一覧表付ファイル作成入力設定10 | 一覧表付ファイル作成入力設定20   |  |  |
|                                                                                                    |                   |                  |                    |  |  |
|                                                                                                    |                   |                  |                    |  |  |
| 標準画面表示                                                                                                    |                   |                  |                    |  |  |
| セルの広範囲選択呼出 キャンセル システム終了                                                                                                    |                   |                  |                    |  |  |
|                                                                                                    |                   |                  |                    |  |  |

上の[図49]の画面のコマンドボタン 選択されて次の[図50]画面になります。 シート名設定

クリックすると、シート「シート名設定」

[図50]

| シート名・インターフェースボタン名                           | N0 シート名・インターフェースボタン名                                   | NO シート名・インターフェースボタン名                     | NO シート名・インターフョ |
|---------------------------------------------|--------------------------------------------------------|------------------------------------------|----------------|
| シート名設定                                      |                                                        | 101 印刷フォーム26ソートデーター                      | 151            |
| 項目表示入力                                      |                                                        | <u>102</u> 印刷フォーム27ソートデーター               | 152            |
| 項目表示作成                                      | 53 印刷フォーム8                                             | 103 印刷フォーム28ソートデーター                      | 153            |
|                                             | 54 町刷フォーム9                                             | 104日刷フォーム29ソートテーター                       | 154            |
| 一覧表1)ノアイル作成人刀設定1                            | 55 町周辺                                                 |                                          | 155            |
| - 寛表11/71ル1作成人刀設定2<br>- 乾まけフェイル作式1 カールウク    |                                                        | 100日前ノオーム日期不久ク                           | 100            |
| 一覧表付ファイル作成人力設定3<br>「「「「「「」」」には1.1500-4      |                                                        |                                          | 157            |
| 一見衣いファイル作成人力設定4                             |                                                        | 100 [11年] フォーム3011年] ハンノ                 | 100            |
| 一見衣竹ファイルTFRA人力設定5<br>一覧主付ファイル作成1 カ語学6       |                                                        | 109 ロルリフォームモロルリホンノ<br>110 EロロコュームEEロロボカン | 160            |
| - 見次内ノアイルTFRA人力設定0<br>- 乾まけつって川佐成1 も認定7     |                                                        |                                          | 161            |
| 一見衣内ノバイル作成人力改進/                             |                                                        |                                          | 162            |
| 一見次内ファイル作成人力改進。                             |                                                        | 112 印刷フォーム/印刷/バタン<br>112 印刷フォーム/印刷ボタン    | 162            |
| <u>一見次内ファイル作成へ力設定。</u><br>一覧事付ファイル作成1 力設定10 |                                                        | 113 日刷フォームの日刷ボタン<br>114 日刷フォームの日刷ボタン     | 164            |
| - 覧表白ファイル作成入力設定10                           |                                                        | 115 印刷フォーム10印刷ボタン                        | 165            |
| - 監事付ファイル作成1 力設定12                          |                                                        | 116 印刷フォーム11印刷ボタン                        | 166            |
| - 暫実付ファイル作成入力設定13                           | $67 \text{ FIRE}_{7+-1/22}$                            | 117 印刷フォーム12印刷ボタン                        | 167            |
| 暫美付ファイル作成入力設定14                             | 68 印刷フォーム23                                            | 118 印刷フォーム13印刷ボタン                        | 168            |
| -<br>一覧表付ファイル作成入力設定15                       | $69 \text{EDRIT}_{+$                                   | 119 印刷フォーム14印刷ボタン                        | 169            |
| 一覧表付ファイル作成入力設定16                            | $70 \frac{100}{100}$                                   | 120 印刷フォーム15印刷ボタン                        | 170            |
| 一覧表付ファイル作成入力設定17                            | $71 \text{ III} \text{ III} \text{ 7} + -\frac{1}{26}$ | 121 印刷フォーム16印刷ボタン                        | 171            |
| 一覧表付ファイル作成入力設定18                            | 72 印刷フォーム27                                            | 122 印刷フォーム17印刷ボタン                        | 172            |
| 一覧表付ファイル作成入力設定19                            | 73 印刷フォーム28                                            | 123 印刷フォーム18印刷ボタン                        | 173            |
| 一覧表付ファイル作成入力設定20                            | 74 印刷フォーム29                                            | 124 印刷フォーム19印刷ボタン                        | 174            |
| ファイル作成コピー用                                  | 75 印刷フォーム30                                            | 125 印刷フォーム20印刷ボタン                        | 175            |
| λ                                           | 76 印刷フォーム1ソートデーター                                      | 126 印刷フォーム1印刷                            | 176            |
| ኢ.አ.AA2                                     | 77 印刷フォーム2ソートデーター                                      | 127 印刷フォーム2印刷                            | 177            |
| 入力AA3                                       | 78 印刷フォーム3ソートデーター                                      | 128 印刷フォーム3印刷                            | 178            |
| 入力AA4                                       | 79 印刷フォーム4ノートデーター                                      | 129 印刷フォーム4印刷                            | 179            |
| 入力AA5                                       | 80 印刷フォーム5ソートデーター                                      | 130 印刷フォーム5印刷                            | 180            |
| 入力AA6                                       | 81 印刷フォーム6ソートデーター                                      | 131 印刷フォーム6印刷                            | 181            |
| 入力AA7                                       | 82 印刷フォームアソートデーター                                      | 132 印刷フォーム7印刷                            | 182            |
| 入力AA8                                       | 83 印刷フォーム8ソートデーター                                      | 133 印刷フォーム8印刷                            | 183            |
| 入力AA9                                       | 84 印刷フォーム9ソートデーター                                      | 134 印刷フォーム9印刷                            | 184            |
| 入力AA10                                      | 85 印刷フォーム10ソートデーター                                     | 135 印刷フォーム10印刷                           | 185            |
| 入力AB1                                       | 86 印刷フォーム11ソートデーター                                     | 136 印刷フォーム11印刷                           | 186            |
|                                             |                                                        |                                          |                |

上の[図50]の表部分全体の様子が捉えられるに表示倍率を60%にさげたのが次の[図51]の画面です。

[図51]

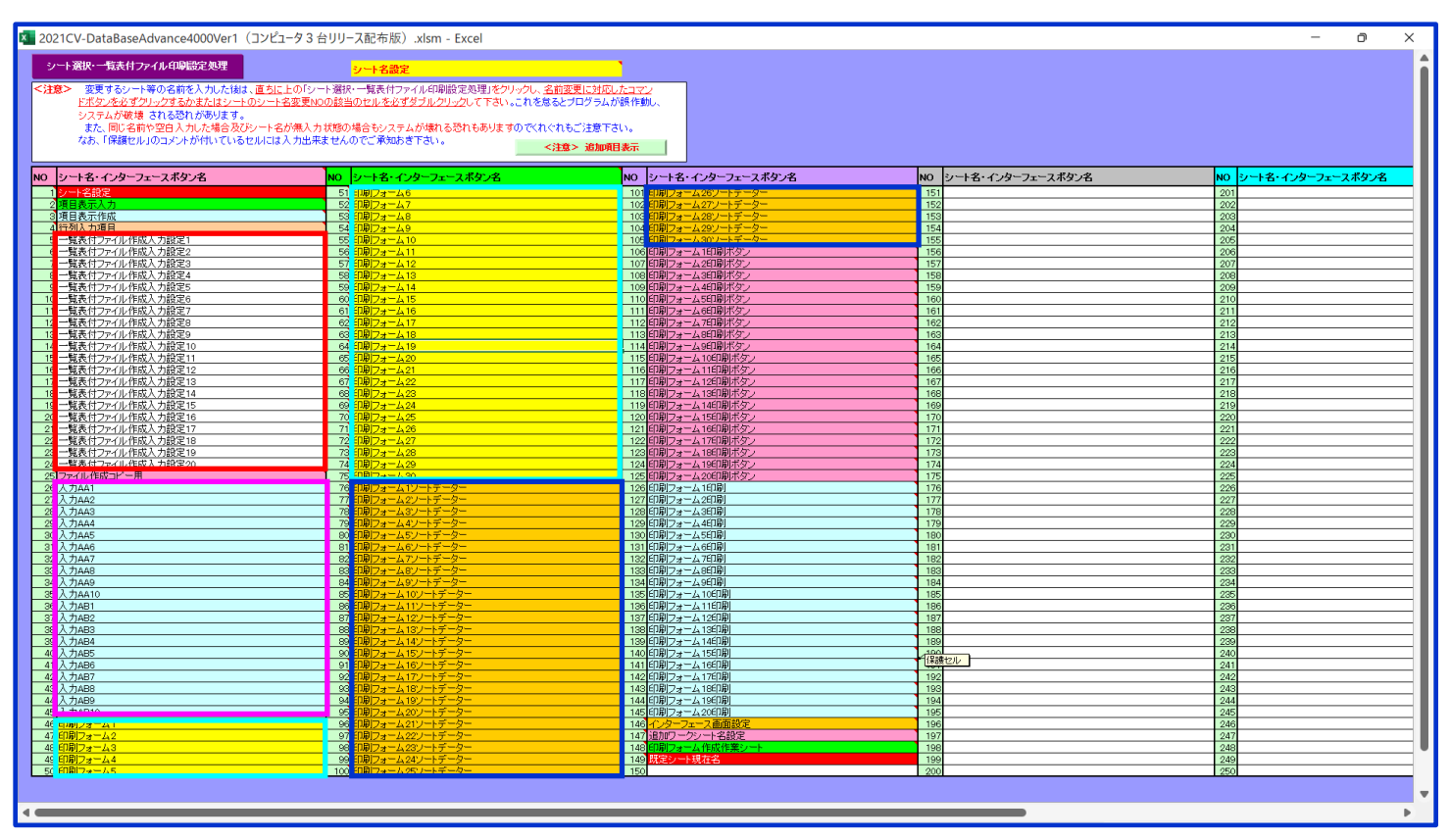

上の[図50]あるは[図51]の画面で、表部分の「シート名・インターフェースボタン名」の欄の各セルにポンター

を近づけると保護セルのコメント表示されるセルがあります。この表示がされるシートはシート名を変更できま

せんが、表示されないシートはシート名を変更することができます。ただし、何も入力されていないセルのシートは 実際には存在しておらず、シート名を変更することに意味がありません。

なお、上の [図51]の画面において

で囲まれたセルのシートの名称は「一覧表付ファイル作成入力設定」という「印刷フォームソートデー ター」シート上に作成した印刷する順序を制御する「ID」欄のデーターを「印刷フォーム」シート上に作成した、 印刷する実際の様式のどの部分にコピーするか、また、1枚の印刷に対していくつの「ID」欄のデーターをコピー するか等を制御設定するためのマクロデーターを作成し印刷するためのシートです。

これら4種のシートは必ずそれぞれ1つは使用し、また、複数あるシートの種類については複数のシートを使用する ことができます。これらのシートのデフォルトの名称は、上の[図50]あるは[図51]の画面のように設定されてお りますが、実際に使用するシートには分かり易い名称に変更しておくと便利です

それでは、シート名を変更することができるシートについて変更の仕方を説明いたします。

シート「一覧表付ファイル作成入力設定1」のシート名を「前期募集生徒宛通知印刷設定」に変更してみたいと思い ます。まず、上の[図50]あるは[図51]の画面で

5 前期募集生徒宛通知印刷設定 の右側のセル

ー覧表付ファイル作成入力設定1 の値を

前期募集生徒宛通知印刷設定

5 前期募集生徒宛通知印刷設定 5 前期募集生徒宛通知印刷設定 5 0 方側のセル 5 にポインターを

近づけるとコメント

N0.5の右側のセルのシート名を変更し、N0.5のセルをダブルクリックするとシート名が変更され、変更されたシートが 選択ます。また、シート名の変更がない場合は、そのシートが選択されます。 が表示さ

れます。セル 5 の部分をダブルクリックします。すると、シート名「一覧表付ファイル作成入力設定 1」が「前 期募集生徒宛通知印刷設定」変更されて変更後のシートが選択されて下の[図 5 2]の画面が表示されます。なお、シ ート名が変更される前のシートの状況は[図 5 3]のようになっていました。

| 🚺 2021CV-DataBaseAdvance4000Ver1(コンピュータ 3 台リリース配布版).xlsm - Excel                             |               |         |   |          | - 0 | ×        |
|----------------------------------------------------------------------------------------------|---------------|---------|---|----------|-----|----------|
|                                                                                              |               |         |   |          |     | <b>A</b> |
|                                                                                              |               |         |   |          |     |          |
| 編集上の注意呼び出し                                                                                   | •             |         |   |          |     |          |
| 前期募集生徒宛通知                                                                                    | 印刷設定          |         |   |          |     |          |
| <u>1. 入力元の設定</u>                                                                             |               |         |   |          |     |          |
|                                                                                              | 設             | 定       | 内 |          |     |          |
| データ先頭セル行番                                                                                    | <u>-</u><br>묵 |         |   |          |     |          |
| <u>データ先頭セル列番</u>                                                                             | 号             |         |   |          |     |          |
| <u>異 同 比 較 列 番</u>                                                                           | 号             |         |   |          |     |          |
| テージン 「<br>For Next の 増                                                                       | 致分            |         |   |          |     |          |
| 2 入力先の設定                                                                                     |               |         |   |          |     |          |
| <u>項</u>                                                                                     | 目設            | 定       | 内 |          |     |          |
| シート名                                                                                         | -             |         |   |          |     |          |
|                                                                                              | 号             |         |   |          |     |          |
|                                                                                              | 5 号           |         |   |          |     |          |
| 入力最終セル列番                                                                                     | 号             |         |   |          |     |          |
|                                                                                              | 数             |         |   |          |     |          |
|                                                                                              | 5<br>号        |         |   | <b>—</b> |     |          |
| 区分内ページ入力セル行番                                                                                 | 号             |         |   |          |     |          |
|                                                                                              | 号             |         |   | <u> </u> |     |          |
| 3. 印刷処理かファイルのメール送信の設定                                                                        |               | <b></b> | ф |          |     |          |
| 2月<br>「印刷機理か                                                                                 |               | 足       | n |          |     |          |
| ノアイルの<br>メール送信<br>の常様                                                                        | •             |         |   |          |     |          |
| ファイルのメール送信の場合の印刷フォームソートデーターシートのメールアドレスが入力されている列番号                                            |               |         |   |          |     |          |
| ファイルのメール送信の場合の印刷フォームソートテーターシートの件名が入力されている列番号<br>ファイルのメール送信の場合の印刷フォームソートデーターシートの本文が入力されている列番号 | -             |         |   | <b></b>  |     |          |
| ファイルのメール送信の場合の茶付ファイルの保存先ドライブ及びフォルダー                                                          |               |         |   |          |     |          |
|                                                                                              |               |         |   |          |     |          |
|                                                                                              |               |         |   |          |     |          |
|                                                                                              |               |         |   |          |     |          |
|                                                                                              |               |         |   |          |     |          |
|                                                                                              |               |         |   |          |     |          |
|                                                                                              |               |         |   |          |     |          |
| •                                                                                            |               |         |   |          |     | •        |

[図53]

| 🚺 2021CV-DataBaseAdvance4000Ver1(コンピュータ3台リリース配布版).xlsm - Excel                                                                                             |                    |          |    |   | - | Ō | × |
|----------------------------------------------------------------------------------------------------|--------------------|----------|----|---|---|---|---|
| シート選択・一覧表付ファイル印刷設定処理 選択認定の例ボタン 選択認定の例ボタン<br>選択 (1) (1) (1) (1) (1) (1) (1) (1) (1) (1)                                                                     |                    |          |    |   |   |   | Î |
| 一覧表付ファイル作成                                                                                                    | 入力設定1              |          |    |   |   |   |   |
| 1.人力元の設定<br>項                                                                                                    | 日設                 | Ê        | 内  | 容 |   |   |   |
|                                                                                                    |                    | <u> </u> | 13 |   |   |   |   |
|                                                                                                    | <mark>号</mark><br> |          |    |   |   |   |   |
| <u>異同比較列番</u>                                                                                                    | 5<br>号             |          |    |   |   |   | • |
| $\overrightarrow{r}$ $ \cancel{r}$ $-$                                                                                                    | 数                  |          |    |   |   |   |   |
| 2 入力先の設定                                                                                                    |                    |          |    |   |   |   |   |
| <u><u><u></u><u><u></u><u><u></u><u></u><u></u><u><u></u><u></u><u></u><u></u><u></u><u><u></u><u></u><u></u><u></u><u></u><u></u></u></u></u></u></u></u> | <mark>目</mark> 設   | 定        | 内  | 容 |   |   |   |
|                                                                                                    | <u>-</u><br>문      |          |    |   |   |   |   |
| 入力先頭 セル列番                                                                                                    | 号                  |          |    |   |   |   |   |
|                                                                                                    | 号                  |          |    |   |   |   |   |
|                                                                                                    | 数                  |          |    |   |   |   |   |
|                                                                                                    | 号                  |          |    |   |   |   |   |
|                                                                                                    | - 5<br>号           |          |    |   |   |   |   |
|                                                                                                    | 号                  |          |    |   |   |   |   |
| 3. 印刷処理かりアイルのメール送信の設定 項                                                                                                    | 目設                 | 定        | 内  | 容 |   |   |   |
| 印刷処理か<br>ファイルの                                                                                                    | -                  |          |    |   |   |   |   |
| メールまた。<br>の選択<br>ファイルのメール送信の場合の印刷フォームソートデーターシュートのメールアドルマが入力されている列級号                                                                                        |                    |          |    |   |   |   |   |
| ファイルのメール送信の場合の印刷フォームソートデーターシートの件名が入力されている列番号                                                                                                    |                    |          |    |   |   |   |   |
| ファイルのメール送信の場合の印刷フォームソートデーターシートの本文が入力されている列番号<br>ファイルのメール送信の場合の添付ファイルの保存先ドライブ及びフォルダー                                                                        |                    |          |    |   |   |   |   |
|                                                                                                    |                    |          |    |   |   |   |   |
|                                                                                                    |                    |          |    |   |   |   |   |
|                                                                                                    |                    |          |    |   |   |   |   |
|                                                                                                    |                    |          |    |   |   |   |   |
|                                                                                                    |                    |          |    |   |   |   |   |
| 10                                                                                                    |                    |          |    |   |   |   | • |
|                                                                                                    |                    |          |    |   |   |   |   |

下の「シート名設定」シートの[図54]の画面の

で囲まれたセルの値を変更し、同様の操作を行い、シ

ート名をそれぞれ変更しておきます。

[図54]

| 選択・一覧表付ファイル印刷設定処理                           | シート名設定                                     |                                                                           |                      |                    |
|---------------------------------------------|--------------------------------------------|---------------------------------------------------------------------------|----------------------|--------------------|
| <ul> <li>変更するシート等の名前を入力した後は、直ちに、</li> </ul> | 上の「シート選択・一覧表付ファイル印刷設定処理」をクリックし             | 、名前変更に対応したコマン                                                             |                      |                    |
| ドボタンを必ずクリックするかまたはシートのシート                    | 名変更NOの該当のセルを必ずダブルクリックして下さい。これ              | を怠るとブログラムが誤作動し、                                                           |                      |                    |
| システムが破壊 される恐れがあります。                         |                                            |                                                                           |                      |                    |
| また、同じ名前や空白入力した場合及びシート名                      | が無入力状態の場合もシステムが壊れる恐れもありますので                | (れぐれもご注意下さい。                                                              |                      |                    |
| なお、「味識セル」のコメントが行いているセルには、                   | ヘ 刀出来ませんの ごこ 承知らさ下さい。                      | <注意> 追加項目表示                                                               |                      |                    |
|                                             |                                            |                                                                           |                      |                    |
| ート名・インターフェースボタン名                            | NOシート名・インターフェースボタン名                        | NOシート名・インターフェースボタン名                                                       | NO シート名・インターフェースボタン名 | NO シート名・インターフェースボタ |
| 十名設定                                        | 51 印刷フォーム6                                 | 101 印刷フォーム26ソートデーター                                                       | 151                  | 201                |
| 目表示入力                                       | 52 印刷フォーム7                                 | 102 印刷フォーム27ソートデーター                                                       | 152                  | 202                |
| 目表示作成                                       | 531604073-48                               | 103印刷フォーム28ソートデーター                                                        | 153                  | 203                |
| 如人力理由                                       |                                            | 104 印刷フォーム29フートナーター<br>105 印刷コューノ 2011-L データー                             | 154                  | 204                |
| - 小学校主体の1000年1月1日に<br>日本は「アイル住民人力に定く        | 56 印刷フォーム11                                | 108 前期募集生徒病通知設定印刷フォーム印刷ボタン                                                | 156                  | 205                |
| 覧表付ファイル作成入力設定3                              | 57 印刷フォーム12                                | 107前期募集校長宛合否通知印刷フォーム印刷ボタン                                                 | 157                  | 207                |
| 覧表付ファイル作成入力設定4                              | 58 <mark>印刷フォーム13</mark>                   | 108 印刷フォーム3印刷ボタン                                                          | 158                  | 208                |
| 院表付ファイル作成入力設定5                              | 59 印刷フォーム14                                | 109 印刷フォーム4印刷ボタン                                                          | 159                  | 209                |
| 見表付ファイル作成人力設定6<br>終まけつっていたのようわります。          | 60日期フォーム15<br>61 (1月)フォーム 16               | 110日1期フォーム5日期ホタン                                                          | 160                  | 210                |
| R表11ノア1ル1FBUへ力設定/<br>皆素付ファイル作成入力設定9         | 01 町4期ノオーム16<br>62 印刷フォーム17                | 111 日期フォーム7日間ボタン                                                          | 162                  | 211                |
| 線表付ファイル作成入力設定9                              | 63 印刷フォーム18                                | 113 印刷フォーム8印刷ボタン                                                          | 163                  | 213                |
| 総表付ファイル作成入力設定10                             | 64 印刷フォーム19                                | 114 印刷フォーム9印刷ボタン                                                          | 164                  | 214                |
| 総表付ファイル作成入力設定11                             | 65 <mark>印刷フォーム20</mark>                   | 115 印刷フォーム10印刷ボタン                                                         | 165                  | 215                |
| 電表付ファイル作成入力設定12                             | 66 <mark>印刷フォーム21</mark>                   | 116 印刷フォーム11印刷ボタン                                                         | 166                  | 216                |
| 電表付ファイル作成人力設定13<br>第二日 (1) 作成人力設定13         | 67 EDB 73-422                              | 117 印刷フォーム12印刷ホタン                                                         | 167                  | 217                |
| 電気11ノア1ル11k以入力設定14<br>営業付つってに作成1.5回空16      | 68 E[Jap] / 3 - 4,23                       | 118日期フォーム18日期小タフ<br>1106日間フォーム14日間また。                                     | 168                  | 218                |
| 電表付ファイル作成入力設定15<br>電表付ファイル作成入力設定16          | 70 EDB17+                                  | 19日期7まーム19日期ボタン                                                           | 170                  | 219                |
| 編載(1)ノイル(FRRC人))設定10<br>編表付ファイル作成人力設定17     | 71 印刷7#一人26                                | 121 印刷フォーム16印刷ボタン                                                         | 171                  | 221                |
| 戦表付ファイル作成入力設定18                             | 72 印刷フォーム27                                | 122 印刷フォーム17印刷ボタン                                                         | 172                  | 222                |
| 戦表付ファイル作成入力設定19                             | 73 <mark>印刷フォーム28</mark>                   | 123 印刷フォーム18印刷ボタン                                                         | 173                  | 223                |
| 観表付ファイル作成入力設定20                             | 74印刷フォーム29                                 | 124 印刷フォーム 19印刷ボタン                                                        | 174                  | 224                |
| イル作成コピー用                                    | 751日期74年人30                                | 125日期フォーム20日期ホタノ                                                          | 175                  | 225                |
| 7月4日(同校へ認過加密作成チージー)<br>7月447                | 7 前期基準校長協会否通知印刷フォームソート                     |                                                                           | 177                  | 220                |
| hAA3                                        | 78日期フォーム3ソートデーター                           | 128 印刷フォーム3印刷                                                             | 178                  | 228                |
| ђаа4                                        | 79 印刷フォーム4ノートデーター                          | 129 印刷フォーム4印刷                                                             | 179                  | 229                |
| haas                                        | 80 印刷フォーム5ソートデーター                          | 130 印刷フォーム5印刷                                                             | 180                  | 230                |
| 5AA6                                        | 811印刷フォーム6ノートデーター                          | 131印刷フォーム6印刷                                                              | 181                  | 231                |
| 7JAA7                                       |                                            | 132日周フォーム7日間<br>100 印刷フォームの印刷                                             | 182                  | 232                |
| haa9                                        | 84 印刷フォーム9ノートデーター                          | 134 印刷フォーム9印刷                                                             | 184                  | 233                |
| 5AA10                                       | 65 印刷フォーム10ソートデーター                         | 135 印刷フォーム10印刷                                                            | 185                  | 235                |
| hAB1                                        | 96 印刷フォーム11ソートデーター                         | 136 印刷フォーム 11印刷                                                           | 186                  | 236                |
| DAB2                                        | 87 印刷フォーム12ソートデーター                         | 137 印刷フォーム 12印刷                                                           | 187                  | 237                |
| 7)AB3                                       | 88]印刷フォーム13ソートデーター                         | 138日期フォーム13日期                                                             | 188                  | 238                |
| JAB4<br>hAD5                                | 63 日期/フォーム14フートナーター<br>90 日期/フォーム16フートデーター | 139 日期ノオーム14日期<br>140 6日期フォーム15日期                                         | 199                  | 239                |
| hAB6                                        | 91<br>10月7日                                | 141 印刷フォーム16印刷                                                            | 191                  | 241                |
| hAB7                                        | 92 印刷フォーム17ノートデーター                         | 142 印刷フォーム 17印刷                                                           | 192                  | 242                |
| ђавв                                        | 98 <mark>日刷フォーム18ソートデーター</mark>            | 143 印刷フォーム 18印刷                                                           | 193                  | 243                |
| hAB9                                        | 94 印刷フォーム19ソートデーター                         | 144 印刷フォーム 19印刷                                                           | 194                  | 244                |
|                                             | 96<br>印刷フォーム20ソートデーター                      | 145 印刷フォーム20印刷                                                            | 195                  | 245                |
| 明毎朱王に死週期設定は周ノオーム                            | 95日期フォーム21ワートテーター<br>02 6日期フォーム 00 リートデーター | 146<br>147<br>147<br>147<br>147<br>147<br>147<br>147<br>147<br>147<br>147 | 107                  | 246                |
|                                             | 98 印刷フォーム23フートデーター                         | 148 印刷フォーム 作成作業シート                                                        | 198                  | 248                |
| 刷フォーム4                                      | 99 印刷フォーム24ソートデーター                         | 149 既定シート現在名                                                              | 199                  | 249                |
| 到フォーム5                                      | 100 印刷フォーム25ノートデーター                        | 150                                                                       | 200                  | 250                |
|                                             |                                            |                                                                           |                      |                    |

CV-DataBaseAdvance8000Ver1 試用版.xlsm CV-DataBaseAdvance8000Ver1(コンピュータ〇台リリース配布版).xlsm の場合:

ファイル「2021CV-DataBaseAdvance8000Ver1(コンピュータ3台リリース配布版).xlsm」を用いて説明いたします。

各シートに配置したコマンドボタン シート選択・一覧表付ファイル印刷設定処理 をクリックしユーザーフォーム「シ

ート選択・一覧表付ファイル印刷設定処理」の画面のタブ<sup>[設定ジート等選択, 処理呼出1]</sup>を選択すると次の[図55]の画 面になります。

シート名設定 上の[図55]の画面のコマンドボタン クリックすると、シート「シート名設定」

選択されて次の[図56]画面になります。

-ト選択・一覧表付ファイル設定印刷

| シーを認む         シーを設定           「また、またした」、シーを注意したして、としたして、一般に、生またしたして、としたして、たちたして、たちにして、たちにして、たちにしして、たちにして、たちにして、たちにして、たちにして、たちにして、たちにして、たちにして、たちにして、たちにして、たちにして、たちにして、たちにして、たちにして、たちにして、たちにして、たちにして、たちにして、たちにして、たちにして、たちにして、たちにして、たちにして、たちにして、たちにして、たちにして、たちにして、たちにして、たちにして、たちにして、たちにして、たちにして、たちにして、たちにして、たちにして、たちにして、たちにして、たちにして、たちにしして、たちにして、たちにして、たちにして、たちにして、たちにして、たちにして、たちにしして、たちにしして、たちにしし、たちにししし、たちにしし、たちにしし、たちにしし、たちにしし、たちにしし、たちにしし、たちにし、                                                                                                    | 粒 2021CV-DataBaseAdvance8000Ver1(コンピュータ 3 台リリ-                                                                               | -ス配布版).xlsm - Excel                                                                                                    |                                                                                                    | - 0 ×                    |
|----------------------------------------------------------------------------------------------------|----------------------------------------------------------------------------------------------------|----------------------------------------------------------------------------------------------------|----------------------------------------------------------------------------------------------------|--------------------------|
| (日本)         ままする) 一等の名前を入力。た何に、整点にとのシー・オボー・見まげフルクレンク、名前空した以んごかく、<br>というんが確認         しいうんが確認した。<br>いったいである「おいろいたりました」のシー・オボー・見ませいのはいたきいとうい。たたききたビック、いたたきたビック、いたかきたビンクトのが伸発レ、<br>いったいできまたはシールのレー・オグルターングのクレーキが使いた。<br>されたいで見まいたきしたいでした。<br>たまたいで見まいたきしたいでした。<br>たまたいで見まいたきした。<br>たまたいで見まいたきした。<br>たまたいでしまいたきした。<br>たまたいでしまいたきした。<br>たまたいでしまいたきした。<br>たまたいでしまいたきした。<br>たまたいでしまいたきした。<br>たまたいでしまいたきした。<br>たまたいでしまいたきした。<br>たまたいでしまいたきした。<br>たまたいでしまいたきした。<br>たまたいでしまいたきした。<br>たまたいでしまいたきした。<br>たまたいでしまいたきした。<br>たまたいでしまいたきした。<br>たまたいでしまいたきした。<br>たまたいでしまいたた。<br>たまたいでしまいたきした。<br>たまたいでしまいたた。<br>たまたいでしたいたきした。<br>たまたいでしまいたた。<br>たまたいでしまいたた。<br>たまたいでしまいたた。<br>たまたいでしまいたた。<br>たまたいでしまいたた。<br>たまたいでしまいたた。<br>たまたいでしまいたた。<br>たまたいでしまいたた。<br>たまたいでしまいた。<br>たまたいでしまいたた。<br>たまたいでしまいたた。<br>たまたいでしまいたた。<br>たまたいでしまいたた。<br>たまたいでしまいたた。<br>たまたいでしまいた。<br>たまたいでしまいた。<br>たまたいでしまいた。<br>たまたいでしまいた。<br>たまたいでしまいた。<br>たまたいでしまいた。<br>たまたいでしまいた。<br>たまたいでしまいたた。<br>たまたいでしまいた。<br>たまたいでしまいた。<br>たまたいでしまいた。<br>たまたいでしまいた。<br>たまたいでしまいた。<br>たまたいでしまいた。<br>たまたいでしまいた。<br>たまたいでしまいた。<br>たまたいでしまいたた。<br>たまたいでしまいたたいた。<br>たまたいでしまいた。<br>たまたいでしまいた。<br>たまたいでしまいた。<br>たまたいでしまいた。<br>たまたいでしまいた。<br>たまたいでしまいた。<br>たまたいでしまいた。<br>たまたいでしまいた。<br>たまたいでしまいた。<br>たまたいでしまいた。<br>たまたいでしまいた。<br>たまたいでしまいた。<br>たまたいでしまいた。<br>たまたいでしまいた。<br>たまたいでしまいた。<br>たまたいでしまいた。<br>たまたいでしまいた。<br>たまたいでしまいた。<br>たまたいでしまいた。<br>たまたいたいたいでしまいた。<br>たまたいでしまいた。<br>たまたいでしまいた。<br>たまたいでしまいた。<br>たまたいでしまいた。<br>たまたいでしまいた。<br>たまたいでしまいた。<br>たまたいでしまいた。<br>たまたいでしまいた。<br>たまたいでしまいた。<br>たまたいでしまいたいでしまい。<br>たまたいでしまいた。<br>たまたいでしまいた。<br>たまたいでしまいた。<br>たまたいでしまいた。<br>たまたいでしまいた。<br>たまたいでしまいたいでしまいた。<br>たまたいでしまいた。<br>たまたいでしまいたいでしまいた。<br>たまたいでしまいたいでしまいたいでいたいでいたいでいたいでいたいでいたいでいたいでいたいでいたいでいたい                                                                                                    | シート選択・一覧表付ファイル印刷設定処理                                                                                                    | シート名設定                                                                                                    |                                                                                                    | Î                        |
| NO $b - b + \delta + (2 + 2) - 2 - 2 + 3 + 2 + 2 + 2 - 2 + 3 + 3 + 2 + 3 + 2 + 3 + 2 + 3 + 2 + 3 + 2 + 3 + 2 + 3 + 2 + 3 + 2 + 3 + 3$                                                                                                    | 〈注意〉 変更するシート等の名前を入力した後は、直<br>ドボタンを必ずクリンクするかまたはシートのシ<br>システムが破壊される恐れがあります。<br>また、同じ名前や空白入力した場合及びシー<br>なお、「保護セル」のコメントが付いているセルレ | ちに上の「シート選択・一覧表付ファイル印刷設定処理」をクリ。<br>ート名変更NDの該当のセルを必ずダブルクリックして下さい、こ<br>ト名が無入力状態の場合もシステムが壊れる恐れもありますの<br>コは入力出来ませんのでご承知おき下さい。 | / <u>クし、名前変更に対応したコマン</u><br>これを怠るとブログラムが誤作動し、<br>Dでくれぐれもご注意下さい。<br><hr/> <hr/> <hr/> <hr/> <hr/> <hr/> <hr/> <hr/> <hr/> <hr/> |                          |
| $ \begin{array}{c c c c c c c c c c c c c c c c c c c $                                                                                                    | NOシート名・インターフェースボタン名                                                                                                    | NOシート名・インターフェースボタン名                                                                                                    | NO シート名・インターフェースボタン名                                                                                                    | NO シート名・インターフェース;        |
| 2日また入存の         10         100         100         100         100         100         100         100         100         100         100         100         100         100         100         100         100         100         100         100         100         100         100         100         100         100         100         100         100         100         100         100         100         100         100         100         100         100         100         100         100         100         100         100         100         100         100         100         100         100         100         100         100         100         100         100         100         100         100         100         100         100         100         100         100         100         100         100         100         100         100         100         100         100         100         100         100         100         100         100         100         100         100         100         100         100         100         100         100         100         100         100         100         100         100         1                                                                                                    | 1<br>シート名設定                                                                                                    | 51 入力BA1                                                                                                    | 101 印刷フォーム1ソートデーター                                                                                                    | 151 一覧表付ファイル作成入力。        |
| Spin # 新しかの         Spin # 新しかの         Spin # 新しかの         Spin # 新しかの         Spin # 新しかの         Spin # 新しかの         Spin # Spin #                                                                                                    | 2 項目表示入力A                                                                                                    | 52 入力BA2                                                                                                    | 102 印刷フォーム2ソートデーター                                                                                                    | 152 一覧表付ファイル作成入力。        |
| 4 田昌表介作成A       54 入力BA4       104 <sup>1</sup> DB7 2 - $\Delta 4$ 2 · · · F - 2 - · · · · · 154 - $\frac{1}{2}$ R · · · · · · · · · · · · · · · · · ·                                                                                                    | 3 項目表示入力B                                                                                                    | 53 入力BA3                                                                                                    | 103 印刷フォーム3ノートデーター                                                                                                    | 153 一覧表付ファイル作成入力。        |
| 5         田倉表介作成0         50、入2645         100         100         100         100         100         100         100         100         100         100         100         100         100         100         100         100         100         100         100         100         100         100         100         100         100         100         100         100         100         100         100         100         100         100         100         100         100         100         100         100         100         100         100         100         100         100         100         100         100         100         100         100         100         100         100         100         100         100         100         100         100         100         100         100         100         100         100         100         100         100         100         100         100         100         100         100         100         100         100         100         100         100         100         100         100         100         100         100         100         100         100         100         100 <t< td=""><td>4 項目表示作成A</td><td>54 入力BA4</td><td>104 印刷フォーム4ノートデーター</td><td>154 一覧表付ファイル作成入力。</td></t<>                                                                                                    | 4 項目表示作成A                                                                                                    | 54 入力BA4                                                                                                    | 104 印刷フォーム4ノートデーター                                                                                                    | 154 一覧表付ファイル作成入力。        |
| 6) 行列人力項目A       50       入力B40       100       100       100       100       100       100       100       100       100       100       100       100       100       100       100       100       100       100       100       100       100       100       100       100       100       100       100       100       100       100       100       100       100       100       100       100       100       100       100       100       100       100       100       100       100       100       100       100       100       100       100       100       100       100       100       100       100       100       100       100       100       100       100       100       100       100       100       100       100       100       100       100       100       100       100       100       100       100       100       100       100       100       100       100       100       100       100       100       100       100       100       100       100       100       100       100       100       100       100       100       100       100       100                                                                                                    | 5 項目表示作成B                                                                                                    | 55 入力BA5                                                                                                    | 105 印刷フォーム5ソートデーター                                                                                                    | 155 一覧表付ファイル作成入力         |
| TOPULATES       STATE       TOPULATES       TOPULATES <thtopulates< th=""> <thtopulates< th=""></thtopulates<></thtopulates<>                                                                                                    | 6<br>行列入力項目A                                                                                                    | 56 入力BA6                                                                                                    | 106 印刷フォーム6ソートデーター                                                                                                    | 156 一覧表付ファイル作成入力         |
| ●         ●         ●         ●         ●         ●         ●         ●         ●         ●         ●         ●         ●         ●         ●         ●         ●         ●         ●         ●         ●         ●         ●         ●         ●         ●         ●         ●         ●         ●         ●         ●         ●         ●         ●         ●         ●         ●         ●         ●         ●         ●         ●         ●         ●         ●         ●         ●         ●         ●         ●         ●         ●         ●         ●         ●         ●         ●         ●         ●         ●         ●         ●         ●         ●         ●         ●         ●         ●         ●         ●         ●         ●         ●         ●         ●         ●         ●         ●         ●         ●         ●         ●         ●         ●         ●         ●         ●         ●         ●         ●         ●         ●         ●         ●         ●         ●         ●         ●         ●         ●         ●         ●         ●         ●         ●         ●                                                                                                            | 7 行列入力項目B                                                                                                    | 57 入力BA7                                                                                                    | 107 印刷フォームアソートデーター                                                                                                    | 157 一覧表付ファイル作成入力。        |
| 9<         ■数         109         109         109         109         109         109         109         109         109         109         109         109         109         109         109         109         109         109         109         109         109         109         109         109         109         109         109         109         109         109         109         109         109         109         109         109         109         109         109         109         109         109         109         109         109         109         109         109         109         109         109         109         109         109         109         109         109         109         109         109         109         109         109         109         109         109         109         109         109         109         109         109         109         109         109         109         109         109         109         109         109         109         109         109         109         109         109         109         109         109         109         109         109         109         109 <td>8 一覧表付ファイル作成入力設定1</td> <td>58 入力BA8</td> <td>108 印刷フォーム8ソートデーター</td> <td><u>158 一覧表付ファイル作成入力</u></td>                                                                                                    | 8 一覧表付ファイル作成入力設定1                                                                                                    | 58 入力BA8                                                                                                    | 108 印刷フォーム8ソートデーター                                                                                                    | <u>158 一覧表付ファイル作成入力</u>  |
| 10       ●覧ま(ファ-ℓ.ν.ℓπξ.λ.)⊅協定3       60       入力E61       110       010       ●覧ま(ファ-ℓ.ν.ℓπξ.λ.)⊅協定4       61       入力E61       110       010       ●重素(ファ-ℓ.ν.ℓπξ.λ.)⊅協定5       62       入力E62       112       010       P□素ま(J) - L12V - トテ - 2       162       ●覧素(J) - 2 - ℓ.ν.ℓπξ.λ.) → L12V - トテ - 2       162       ●覧素(J) - 2 - ℓ.ν.ℓπξ.λ.) → L12V - トテ - 2       163       ●覧素(J) - 2 - ℓ.ν.ℓπξ.λ.) → L12V - トテ - 2       163       ●覧素(J) - 2 - ℓ.ν.ℓπξ.λ.) → L12V - トテ - 2       164       ●覧素(J) - 2 - ℓ.ν.ℓπξ.λ.) → L12V - トテ - 2       164       ●Ξ素 (J) - 2 - ℓ.ν.ℓπξ.λ.) → L12V - トテ - 2       164       ●Ξ素 (J) - 2 - ℓ.ν.ℓπξ.λ.) → L12V - トテ - 2       164       ●Ξ素 (J) - 2 - ℓ.ν.ℓπξ.λ.) → L12V - 12V - 42V - 12V - 12V - 12V - 42V - 12V - 42V - 12V - 12V - 42V - 12V - 42V - 12V - 42V - 12V - 42V - 12V - 42V - 12V - 42V - 12V - 42V - 12V - 42V - 12V - 42V - 12V - 42V - 12V - 42V - 12V - 42V - 12V - 42V - 12V - 42V - 12V - 42V - 12V - 42V - 42V - 12V - 42V - 4                                                                                                    | <ul> <li>9 一覧表付ファイル作成入力設定2</li> </ul>                                                                                        | 59 入力BA9                                                                                                    | 109 印刷フォーム9ソートデーター                                                                                                    | 159 一覧表付ファイル作成入力:        |
| 11       11       11       11       11       11       11       11       11       11       11       11       11       11       11       11       11       11       11       11       11       11       11       11       11       11       11       11       11       11       11       11       11       11       11       11       11       11       11       11       11       11       11       11       11       11       11       11       11       11       11       11       11       11       11       11       11       11       11       11       11       11       11       11       11       11       11       11       11       11       11       11       11       11       11       11       11       11       11       11       11       11       11       11       11       11       11       11       11       11       11       11       11       11       11       11       11       11       11       11       11       11       11       11       11       11       11       11       11       11       11       11                                                                                                          | 10 一覧表付ファイル作成入力設定3                                                                                                    | 60 入力BA10                                                                                                    | 110 印刷フォーム10ソートデーター                                                                                                    | 160 一覧表付ファイル作成入力         |
| 12<                                                                                                    | 11<br>一覧表付ファイル作成入力設定4                                                                                                    | 61 入力BB1                                                                                                    | 1111印刷フォーム11ソートデーター                                                                                                    | 161 一覧表付ファイル作成入力         |
| 13       ●覧表(1フ - 1/4 作成入力設定1       63       人力E63       113<                                                                                                    | 12 一覧表付ファイル作成入力設定5                                                                                                    | 62 入力BB2                                                                                                    | 112 印刷フォーム12ソートデーター                                                                                                    | 162 一覧表付ファイル作成入力。        |
| 14     一覧表行ファイル作成人力設定7     64人力E64     114世期フォーム14ノートテーター     164     164       15     155     155     115     115     115     115     115     115     115     115     115     115     115     115     115     115     115     115     115     115     115     115     115     115     115     115     115     115     115     115     115     115     115     115     115     115     115     115     115     115     115     115     115     115     115     115     115     115     115     115     115     115     115     115     115     115     115     115     115     115     115     115     115     115     115     115     115     115     115     115     115     115     115     115     115     115     115     115     115     115     116     116     116     116     116     116     116     116     116     116     116     116     116     116     116     116     116     116     116     116     116     116     116     116     116     116     116     116     116     116                                                                                                    | 13 一覧表付ファイル作成入力設定6                                                                                                    | 63 入力BB3                                                                                                    | 113 印刷フォーム13ソートテーター                                                                                                    | 163 一覧表付ファイル作成入力。        |
| 1b     1b                                                                                                    | 14 一覧表付ファイル作成人力設定7                                                                                                    | 64 人力BB4                                                                                                    | 114 印刷フォーム14ノートテーター                                                                                                    | 164 一覧表付ファイル作成人力。        |
| 16         16         116         117         105         116         117         105         117         105         117         105         117         105         117         105         117         105         117         105         117         105         117         105         117         107         105         107         105         107         105         107         105         107         105         107         105         107         105         107         105         107         105         107         105         107         105         107         105         107         105         107         105         107         105         107         105         107         105         107         105         107         105         107         105         107         105         107         105         107         105         107         105         107         105         107         105         107         105         107         105         107         105         107         105         107         105         107         105         107         105         107         105         107         106         107         106 <td>15 一覧表付ファイル作成人力設定8<br/>15 一覧表付ファイル作成人力設定8</td> <td>65 人力BB5</td> <td>115 印刷フォーム15ソートデーター</td> <td>165 一覧表付ファイル作成人力。</td>                                                                                                    | 15 一覧表付ファイル作成人力設定8<br>15 一覧表付ファイル作成人力設定8                                                                                     | 65 人力BB5                                                                                                    | 115 印刷フォーム15ソートデーター                                                                                                    | 165 一覧表付ファイル作成人力。        |
| 11     「日気(ワライル作成人力設定10     6)人力E63     11)(日周/オーム(ワートテーシー     16)(日周/オーム(アーシー)       19     「覧気(ワライル作成人力設定11     6)(人力E63     119     119     119     119     119     119     119     119     119     119     119     119     119     119     119     119     119     119     110     110     110     110     110     110     110     110     110     110     110     110     110     110     110     110     110     110     110     110     110     110     110     110     110     110     110     110     110     110     110     110     110     110     110     110     110     110     110     110     110     110     110     110     110     110     110     110     110     110     110     110     110     110     110     110     110     110     110     110     110     110     110     110     110     110     110     110     110     110     110     110     110     110     110     110     110     110     110     110     110     110     110     110     110     110     110     110     110                                                                                                    | 16 一覧表付ファイル作成人力設定9<br>17 前またして、10 作成人力設定9                                                                                    | 66人力BB6                                                                                                    | 116 印刷フォーム16ソートデーター                                                                                                    | 166 一覧表付ファイル作成人力。        |
| 18     18     118     118     118     118     118     118     118     118     118     118     118     118     118     118     118     118     118     118     118     118     118     118     118     118     118     118     118     118     118     118     118     118     118     118     118     118     118     118     118     118     118     118     118     118     118     118     118     118     118     118     118     118     118     118     118     118     118     118     118     118     118     118     118     118     118     118     118     118     118     118     118     118     118     118     118     118     118     118     118     118     118     118     118     118     118     118     118     118     118     118     118     118     118     118     118     118     118     118     118     118     118     118     118     118     118     118     118     118     118     118     118     118     118     118     118     118     118     118 </td <td><u>17 一覧表付ファイル作成人力設定10</u></td> <td>67人力BB7</td> <td>117 印刷フォーム17ソートテーター</td> <td><u>167 一覧表付ファイル作成人力</u></td>                                                                                                    | <u>17 一覧表付ファイル作成人力設定10</u>                                                                                                   | 67人力BB7                                                                                                    | 117 印刷フォーム17ソートテーター                                                                                                    | <u>167 一覧表付ファイル作成人力</u>  |
| 19<1                                                                                                    | 18 一覧表付ファイル作成人力設定11                                                                                                    | 68 人力BB8                                                                                                    | 118 印刷フォーム18ソートナーター                                                                                                    | 168 一覧表付ファイル作成人力。        |
| 20<一覧表(1)アイル作成人力設定13         70人力E30         120         120         120         120         120         120         120         120         120         120         120         120         120         120         120         120         120         120         120         120         120         120         120         120         120         120         120         120         120         120         120         120         120         120         120         120         120         120         120         120         120         120         120         120         120         120         120         120         120         120         120         120         120         120         120         120         120         120         120         120         120         120         120         120         120         120         120         120         120         120         120         120         120         120         120         120         120         120         120         120         120         120         120         120         120         120         120         120         120         120         120         120         120         120 </td <td><u>19 一覧表付ファイル作成人力設定12</u></td> <td>69 人77BB9</td> <td>119日間フォーム19ソートナーター</td> <td>169 一覧表付ファイル作成人力。</td>                                                                                                    | <u>19 一覧表付ファイル作成人力設定12</u>                                                                                                   | 69 人77BB9                                                                                                    | 119日間フォーム19ソートナーター                                                                                                    | 169 一覧表付ファイル作成人力。        |
| 11<11                                                                                                    | 20 一覧表付ファイル作成人力設定13                                                                                                    | /0 人力BB10                                                                                                    | 120日刷フォーム20ソートナーター                                                                                                    | <u>1/0</u> 一覧表付ファイル作成人力。 |
| 12     12     12     14     14     14     14     14     14     14     14     14     14     14     14     14     14     14     14     14     14     14     14     14     14     14     14     14     14     14     14     14     14     14     14     14     14     14     14     14     14     14     14     14     14     14     14     14     14     14     14     14     14     14     14     14     14     14     14     14     14     14     14     14     14     14     14     14     14     14     14     14     14     14     14     14     14     14     14     14     14     14     14     14     14     14     14     14     14     14     14     14     14     14     14     14     14     14     14     14     14     14     14     14     14     14     14     14     14     14     14     14     14     14     14     14     14     14     14     14     14     14     14     14     14     14     14                                                                                                    | 21 一覧表付ファイル作成人刀設定14                                                                                                    |                                                                                                    | 121 印刷フォーム21ソートテーター                                                                                                    | 1/1 インターフェース画面設定         |
| 13<11                                                                                                    | 22 一覧表付 ノアイル作成人力設定10                                                                                                    |                                                                                                    |                                                                                                    |                          |
| 24 一覧次() ノア1/4 市政人力設定10     14 日刷 / オーム4     124 日刷 / オーム4     124 日刷 / オーム4     17       25 一覧表() ファ1/4 市政人力設定13     17 日刷 / フォーム5     125 日間 / フォーム4 印刷 / オーム4     125 日間 / フォーム4 印刷 / オーム4     17       26 一覧表() ファ1/4 市政人力設定13     17 日刷 / フォーム5     125 日刷 / フォーム5     125 日刷 / フォーム5     176       27 一覧表() ファ1/4 市政人力設定20     17 日刷 / フォーム7     127 日間 / フォーム7     127 日間 / フォーム7     170 日間 / フォーム7       28 日間 / フォーム7     128 日間 / フォーム28 / トデーター     176       29 ファ1/4 市成人力設定20     177 日間 / フォーム3     128 日間 / フォーム28 / トデーター     178       29 ファ1/4 市成力 日目     19 日間 / フォーム3     128 日間 / フォーム28 / -トデーター     178       29 ファ1/4 市成力 日目     19 日間 / フォーム3     129 日間 / フォーム29 / -トデーター     179       29 ファ1/4 市成力 日目     19 日間 / フォーム3     129 日間 / フォーム29 / -トデーター     179       29 ファ1/4 市成力 日間 / フォーム10     109 日間 / フォーム20 / -トデーター     180       31 入力A4     31 日間 / フォーム12     129 日気 / フィ/4 市成入力設定310 市ボタン     181       28 入力A43     30 日間 / フォーム13     138 一覧表() ファ/1/4 市成入力設定3210 市ボタン     182       29 入力A44     34 日間 / フォーム13     138 一覧表() ファ/1/4 市成入力設定310 市ボタン     183       29 入力A45     30 日間 / フォーム15     158 一覧表() ファ/1/4 市成入力設定310 市ボタン     186       29 入力A45     30 日間 / フォーム15     158 一覧表() ファ/1/4 市成 / 力設定310 市ボタン     186       31 入力A45     30 日間 / フォーム15 <td< td=""><td>23 一覧表付 ノアイル作成人力設定10</td><td></td><td></td><td></td></td<>                                                                                                    | 23 一覧表付 ノアイル作成人力設定10                                                                                                    |                                                                                                    |                                                                                                    |                          |
| 10         13         13         14         14         15         16         17         17         18           20         12         12         12         12         12         12         12         12         12         12         12         12         12         12         12         12         12         12         12         12         12         12         12         12         12         12         12         12         12         12         12         12         12         12         12         12         12         12         12         12         12         12         12         12         12         12         12         12         12         12         12         12         12         12         12         12         12         12         12         12         12         12         12         12         12         12         12         12         12         12         12         12         12         12         12         12         12         12         12         12         12         12         12         12         12         12         12         12         12         12                                                                                                    | 24 一覧表付ファイル作成人力設定17                                                                                                    |                                                                                                    |                                                                                                    | 17日 就走ンート現住名             |
| 100         100         100         100         100         100         100         100         100         100         100         100         100         100         100         100         100         100         100         100         100         100         100         100         100         100         100         100         100         100         100         100         100         100         100         100         100         100         100         100         100         100         100         100         100         100         100         100         100         100         100         100         100         100         100         100         100         100         100         100         100         100         100         100         100         100         100         100         100         100         100         100         100         100         100         100         100         100         100         100         100         100         100         100         100         100         100         100         100         100         100         100         100         100         100         100         100 </td <td>20 一覧表刊 / アイル作成人 / 設定18</td> <td></td> <td></td> <td>170</td>                                                                                                    | 20 一覧表刊 / アイル作成人 / 設定18                                                                                                    |                                                                                                    |                                                                                                    | 170                      |
| 20     二義(1)アイル作成)と「二用     10     10     12     10     12     10     12     10     12     10     12     10     12     10     12     10     12     10     12     10     12     10     12     10     12     10     12     10     12     10     12     10     12     10     12     10     12     10     12     10     12     10     12     10     12     12     12     12     12     12     12     12     12     12     12     12     12     12     12     12     12     12     12     12     12     12     12     12     12     12     12     12     12     12     12     12     12     12     12     12     12     12     12     12     12     12     12     12     12     12     12     12     12     12     12     12     12     12     12     12     12     12     12     12     12     12     12     12     12     12     12     12     12     12     12     12     12     12     12     12     12     12     12     12 <t< td=""><td>20 一覧表付 /アイル作成人 / 設定19</td><td></td><td> 20  1月  フォーム20ワートアーダー</td><td>176</td></t<>                                                                                                    | 20 一覧表付 /アイル作成人 / 設定19                                                                                                    |                                                                                                    | 20  1月  フォーム20ワートアーダー                                                                                                    | 176                      |
| 28         上台         77/1/1602/0-HA         18         18         18           29         27-7/1/4602/0-HA         79         19         19         19         19         19         19         19         19         19         19         19         19         19         19         19         19         19         19         19         19         19         19         19         19         19         19         19         19         19         19         19         19         19         19         19         19         19         19         19         10         10         10         10         10         10         10         10         10         10         10         10         10         10         10         10         10         10         10         10         10         10         10         10         10         10         10         10         10         10         10         10         10         10         10         10         10         10         10         10         10         10         10         10         10         10         10         10         10         10         10                                                                                                    | 27 一覧表付 ファイル作成人力設定20                                                                                                    |                                                                                                    | 127 印刷フォーム27ワートナーター                                                                                                    | 177                      |
| C3 レアレルビルロレーロト         C3 レアリーム10         C3 レアリーム23 レード・シーン         C3 レアリーム23 レード・シーン         C3 レード・シーン         C3 レード・シーン         <                                                                                                    | - <u>28</u> 二指音ファイルルTFR以上ビー用<br>- 20 ファイル作成コピー用 -                                                                            |                                                                                                    | 128 cDBIフォーム 28ノートナーダー                                                                                                    | 170                      |
| 30 人力AAI         30 日期/オーム11         130 日期/オーム11         131 人力AAI         131 人力AAI         131 人力AAI         131 人力AAI         131 人力AAI         131 人力AAI         131 人力AAI         131 人力AAI         131 人力AAI         131 人力AAI         131 人力AAI         131 人力AAI         132 人力AA2         181           32 人力AA2         32 日期/オーム12         132 日覧表付フィイル作成人力設定150期/ボタン         182         183         183         183         183         183         183         183         183         183         183         183         183         183         183         183         183         183         183         183         183         183         183         183         183         183         183         183         183         183         183         183         183         183         183         183         183         183         183         183         183         183         183         183         183         183         183         183         183         183         183         183         183         183         183         183         183         183         183         183         183         183         183         183         183         183         183         183         183         <                                                                                                    |                                                                                                    |                                                                                                    |                                                                                                    | 190                      |
| State         State         <                                                                                                    |                                                                                                    |                                                                                                    | 100 中期フォーム30 ノードナーメー                                                                                                    | 101                      |
| Applie         12         12         12         12         12         12         12         12         12         12         12         12         12         12         12         12         12         12         12         12         12         12         12         12         12         12         12         12         12         12         12         12         12         12         12         12         12         12         12         12         12         12         12         12         12         12         12         12         12         12         12         12         12         12         12         12         12         12         12         12         12         12         12         12         12         12         12         12         12         12         12         12         12         12         12         12         12         12         12         12         12         12         12         12         12         12         12         12         12         12         12         12         12         12         12         12         12         12         12         12         <                                                                                                    | 20 1 ± 662                                                                                                    |                                                                                                    | 132 二覧まけファイル作成入力設定で印刷ボメン                                                                                                    | 182                      |
| 34         入力AA4         34         印刷フォーム14         134         一覧表付ファイル作成入力設定印刷パタン         164           35         入力AA4         34         印刷フォーム14         134         一覧表付ファイル作成入力設定印刷パタン         184           35         入力AA5         35         印刷フォーム15         135         一覧表付ファイル作成入力設定印刷パタン         185           36         入力AA6         36         印刷フォーム16         136         一覧表付ファイル作成入力設定印刷パタン         185           37         入力AA7         37         137         137         137         137         137         137         137                                                                                                    | 22 1 7 442                                                                                                    |                                                                                                    | 192 - 監実付ファイル作成入力設定2010町ボタン                                                                                                    | 192                      |
| St 入力A45         St 印刷フォーム16         156         158         158         158         158         158         158         158         158         158         158         158         158         158         158         158         158         158         158         158         158         158         158         158         158         158         158         158         158         158         158         158         158         158         158         158         158         158         158         158         158         158         158         158         158         158         158         158         158         158         158         158         158         158         158         158         158         158         158         158         158         158         158         158         158         158         158         158         158         158         158         158         158         158         158         158         158         158         158         158         158         158         158         158         158         158         158         158         158         158         158         158         158         158                                                                                                    | 24 2 7004                                                                                                    | 84 印刷フォーム14                                                                                                    | 133 見返いファイル作成入力設定50回刷ボタン                                                                                                    | 194                      |
| 380人力AA6<br>380人力AA6<br>371人力AA7<br>371人力AA7                                                                                                    | 35 1 71005                                                                                                    | 85 印刷フォーム15                                                                                                    | 135 ― 覧表付ファイル作成入力設定50回刷ボタン                                                                                                    | 185                      |
| $371 \times 1647$ $371 \times 1647$ $371$ | 36 1 71446                                                                                                    | 86 印刷フォーム16                                                                                                    | 136 一覧表付ファイル作成入力設定6印刷ボタン                                                                                                    | 186                      |
|                                                                                                    | 37 1 71447                                                                                                    | 87 印刷フォーム17                                                                                                    | 137 一覧表付ファイル作成入力設定の時期ボタン                                                                                                    | 187                      |

[図56]

| シート名設定       | 標準シート名等シート表示        | 一覧表付ファイル作成入力設定1  | 一覧表付ファイル作成入力設定11 |
|--------------|---------------------|------------------|------------------|
| 既定シート現在名     | 二結合ファイル 作成コピー 用     | 一覧表付ファイル作成入力設定2  | 一覧表付ファイル作成入力設定12 |
| 追加ワークシート名設定  | ファイル 作成コピー 用A       | 一覧表付ファイル作成入力設定3  | 一覧表付ファイル作成入力設定13 |
| インターフェース画面設定 | ファイル作成コピー用B         | 一覧表付ファイル作成入力設定4  | 一覧表付ファイル作成入力設定14 |
| 項目表示入力A      | ファイル 作成コピーの 複写呼出    | 一覧表付ファイル作成入力設定5  | 一覧表付ファイル作成入力設定15 |
| 項目表示入力B      | 入力からソートデーターへ複写処理等呼出 | 一覧表付ファイル作成入力設定6  | 一覧表付ファイル作成入力設定16 |
| 項目表示作成A      | 入力シート行調整消去処理呼出      | 一覧表付ファイル作成入力設定7  | 一覧表付ファイル作成入力設定17 |
| 項目表示作成B      | シートデーター全削除消去呼出      | 一覧表付ファイル作成入力設定8  | 一覧表付ファイル作成入力設定18 |
| 行列入力項目A      | シートー括保護・保護解除呼出      | 一覧表付ファイル作成入力設定9  | 一覧表付ファイル作成入力設定19 |
| 行列入力項目B      | 印刷フォーム作成作業シート       | 一覧表付ファイル作成入力設定10 | 一覧表付ファイル作成入力設定20 |
|              |                     |                  |                  |
| 標準画面表示       | 全画面表示               | シート見出し表示         | シート見出し非表示        |
| セルの広範囲選択呼出   | キャンセル               | システム終了           |                  |
|              |                     |                  |                  |

[図55]

設定シート等選択、処理呼出1 | 処理呼出2 | 処理呼出3 | 処理呼出4 | 処理呼出6 | 処理呼出6 | 処理呼出7 | 処理呼出8 | 入力シート選択 | 印刷フォームシート選択 | 印刷フォームソートデータ選択 | 追加ワークシート1~54 選択 | 追加ワークシ 🚺

上の[図56]の表部分全体の様子が捉えられるに表示倍率を60%にさげたのが次の[図57]の画面です。

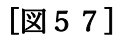

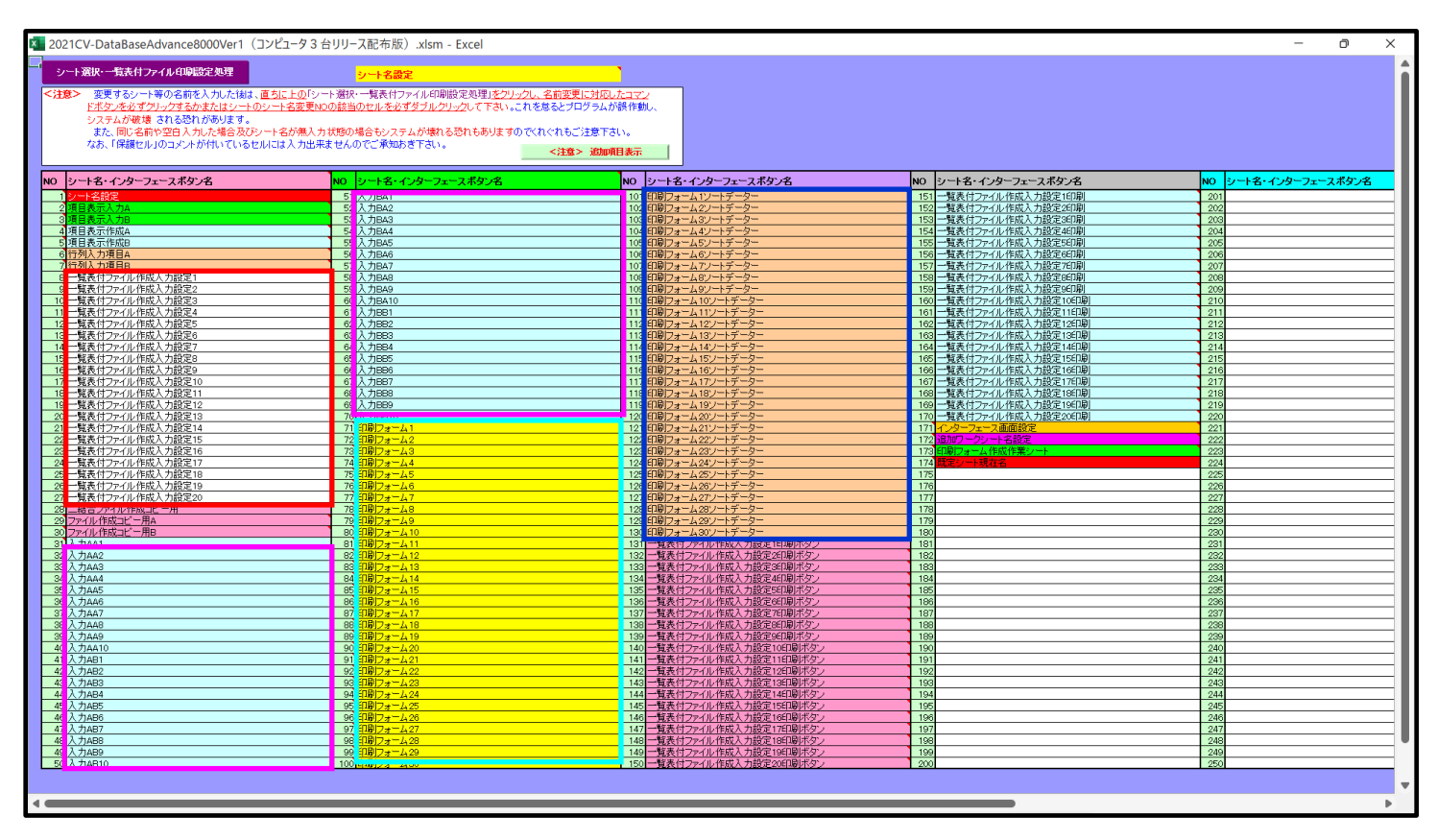

上の[図56]あるは[図57]の画面で、表部分の「シート名・インターフェースボタン名」の欄の各セルにポンター を近づけると保護セルのコメント表示されるセルがあります。この表示がされるシートはシート名を変更できま せんが、表示されないシートはシート名を変更することができます。ただし、何も入力されていないセルのシートは 実際には存在しておらず、シート名を変更することに意味がありません。

なお、上の [図51]の画面において

で囲まれたセルのシートの名称は「一覧表付ファイル作成入力設定」という「印刷フォームソートデー ター」シート上に作成した印刷する順序を制御する「ID」欄のデーターを「印刷フォーム」シート上に作成した、 印刷する実際の様式のどの部分にコピーするか、また、1枚の印刷に対していくつの「ID」欄のデーターをコピー するか等を制御設定するためのマクロデーターを作成し印刷するためのシートです。

で囲まれたセルのシートの名称は「入力シート」という単にデーターを入力するためのシートです。
 で囲まれたセルのシートの名称は「印刷フォーム」シートと言い、基本的には「ファイル作成コピー用」
 シートを複写し、それをもとに印刷する実際の様式を作成し、マクロで自動印刷するためのシートです。

これら4種のシートは必ずそれぞれ1つは使用し、また、複数あるシートの種類については複数のシートを使用する ことができます。これらのシートのデフォルトの名称は、上の[図56]あるは[図57]の画面のように設定されてお りますが、実際に使用するシートには分かり易い名称に変更しておくと便利です

それでは、シート名を変更することができるシートについて変更の仕方を説明いたします。

シート「一覧表付ファイル作成入力設定1」のシート名を「前期募集生徒宛通知印刷設定」に変更してみたいと思い ます。まず、上の[図56]あるは[図57]の画面で

| 5 前期募集生徒宛通知印刷設定                                                                 | の右側のセル                  |
|---------------------------------------------------------------------------------|-------------------------|
| 一覧表付ファイル作成入力設定1                                                                 | 」の値を                    |
| 前期募集生徒宛通知印刷設定                                                                   | 」に変更します。次に              |
| 5 前期募集生徒宛通知印刷設定                                                                 | の左側のセル」にポインターを          |
| 近づけるとコメント                                                                       |                         |
| NO.5の右側のセルのシート名を変更し、NO.5のセルをダブルクリックするとシー<br>選択ます。また、シート名の変更がない場合は、そのシートが選択されます。 | ート名が変更され、変更されたシートが が表示さ |
| れます。セル5の部分をダブルクリックします。すると、シート                                                   | 名「一覧表付ファイル作成入力設定 1」が「前  |

期募集生徒宛通知印刷設定」変更されて変更後のシートが選択されて下の[図58]の画面が表示されます。なお、シ ート名が変更される前のシートの状況は[図59]]のようになっていました。

| 💶 2021CV-DataBaseAdvance8000Ver1(コンピュータ 3 台リリース配布版).xlsm - Excel  | - 0 X                                 |
|-------------------------------------------------------------------|---------------------------------------|
| シート選択・一覧表付ファイル印刷設定処理                                              |                                       |
| 編集上の注意呼び出し                                                        |                                       |
| 前期募集生徒家通知                                                         | 印刷設定                                  |
| 1. 入力元の設定                                                         |                                       |
| <u> </u>                                                          | <b>目設 定 内 容</b>                       |
| データ先頭セル行番                                                         | <u> 1</u>                             |
| <u>データ先頭セル列番</u>                                                  | <del>प्र</del>                        |
|                                                                   | <u>号</u>                              |
| For Next の 増                                                      |                                       |
| 2. 入力先の設定                                                         |                                       |
|                                                                   |                                       |
| → 1 1 1 1 1 1 1 1 1 1 1 1 1 1 1 1 1 1 1                           | <u> </u>                              |
|                                                                   | 号                                     |
| <u>入 刀 最終 セール 行 番</u><br>入 力 最終 セール 列 番                           | <u>亏</u>                              |
| $\lambda$ $\dot{J}$ $\dot{\tau}$ $ \dot{s}$ $-$                   | <u>b</u>                              |
| <u>通しページ入刀セル行番</u><br>通しページ入力セル列番                                 | <u>북</u>                              |
| 区分内ページ入力セル行番                                                      | フ<br>号                                |
| <u> </u>                                                          | <u>+</u>                              |
| 項                                                                 | 目設 定 内 容                              |
| 印刷茶型か                                                             | -                                     |
| メールを8<br>の変更<br>ファイルのメール送信の場合の印刷フォームソートデーターシートのメールアドレスが入力されている列番号 |                                       |
| ファイルのメール逆信の場合の印刷フォームソートデーターシートの件名が入力されている列番号                      |                                       |
| ファイルのメール送信の場合の印刷フォームソートデーターシートの本文が入力されている列番号                      |                                       |
|                                                                   |                                       |
| ファイルのメール送信の場合の添付ファイルの保存先ドライブ及びフォルダー                               |                                       |
|                                                                   |                                       |
|                                                                   |                                       |
|                                                                   |                                       |
|                                                                   |                                       |
|                                                                   | · · · · · · · · · · · · · · · · · · · |
|                                                                   |                                       |

[図58]

| () .xism - Excel                  |                                                                                                    |                |                                                                                                    |                                                                                         |                                                                                   | ð                                                                                                    |
|-----------------------------------|----------------------------------------------------------------------------------------------------|----------------|----------------------------------------------------------------------------------------------------|-----------------------------------------------------------------------------------------|-----------------------------------------------------------------------------------|----------------------------------------------------------------------------------------------------|
| 設定印刷ボタン 選択設定印刷ボタン                 |                                                                                                    |                |                                                                                                    |                                                                                         |                                                                                   |                                                                                                    |
| 編集上の注意呼び出し                        | •                                                                                                    |                |                                                                                                    |                                                                                         |                                                                                   |                                                                                                    |
| 覧表付ファイル作成                         | 入力設定1                                                                                                    |                |                                                                                                    |                                                                                         |                                                                                   |                                                                                                    |
|                                   |                                                                                                    |                |                                                                                                    |                                                                                         |                                                                                   |                                                                                                    |
|                                   | 1 設                                                                                                    | 定              | 内                                                                                                    | <u>容</u>                                                                                |                                                                                   |                                                                                                    |
| ル行番                               | <br>号                                                                                                    |                |                                                                                                    |                                                                                         |                                                                                   |                                                                                                    |
| ル列番                               | <del>号</del>                                                                                                    |                |                                                                                                    |                                                                                         |                                                                                   |                                                                                                    |
| 番                                 | 号                                                                                                    |                |                                                                                                    | ]                                                                                       |                                                                                   |                                                                                                    |
|                                   | <u>致</u>                                                                                                    |                |                                                                                                    |                                                                                         |                                                                                   |                                                                                                    |
| -8                                |                                                                                                    |                |                                                                                                    |                                                                                         |                                                                                   |                                                                                                    |
|                                   | 日設                                                                                                    | 定              | 内                                                                                                    | 容                                                                                       |                                                                                   |                                                                                                    |
|                                   | •                                                                                                    | ~              |                                                                                                    |                                                                                         |                                                                                   |                                                                                                    |
| ル 行 番                             | 号                                                                                                    |                |                                                                                                    | 別着号について                                                                                 | _                                                                                 |                                                                                                    |
| <u>ル 列 番</u><br>」 伝 妥             | 5                                                                                                    |                |                                                                                                    |                                                                                         |                                                                                   |                                                                                                    |
| <u>ル 17 金</u><br>ル 列 番            | - 5<br>문                                                                                                    |                |                                                                                                    | 列林 住 数字23 全                                                                             |                                                                                   |                                                                                                    |
| <u>y –</u>                        | 数                                                                                                    |                |                                                                                                    | という具合に入力します。                                                                            |                                                                                   |                                                                                                    |
| セル行番                              | 号                                                                                                    |                |                                                                                                    |                                                                                         |                                                                                   |                                                                                                    |
| <u>セル列番</u><br>ショケー               | 号                                                                                                    |                |                                                                                                    |                                                                                         |                                                                                   |                                                                                                    |
| <u>ビル1」番</u><br>セル列番              | <u>万</u><br>문                                                                                                    |                |                                                                                                    |                                                                                         |                                                                                   |                                                                                                    |
|                                   |                                                                                                    |                |                                                                                                    |                                                                                         |                                                                                   |                                                                                                    |
|                                   | 目設                                                                                                    | 定              | 内                                                                                                    | 容                                                                                       |                                                                                   |                                                                                                    |
|                                   | •                                                                                                    |                |                                                                                                    |                                                                                         |                                                                                   |                                                                                                    |
|                                   |                                                                                                    |                |                                                                                                    |                                                                                         |                                                                                   |                                                                                                    |
| ば人力されている列番号                       |                                                                                                    |                |                                                                                                    |                                                                                         |                                                                                   |                                                                                                    |
| ばが入力されている列番号<br>れている列番号           |                                                                                                    |                |                                                                                                    |                                                                                         |                                                                                   |                                                                                                    |
| が入力されている列番号<br>れている列番号<br>れている列番号 |                                                                                                    |                |                                                                                                    |                                                                                         |                                                                                   |                                                                                                    |
| ば人力されている列番号<br>れている列番号<br>れている列番号 |                                                                                                    |                |                                                                                                    |                                                                                         |                                                                                   |                                                                                                    |
|                                   | () $x_{MH} - Excel () x_{MH} + Excel () x_{MH} + Excel () $ | () JUSHT-EXCEP | (J. XSIT - EXCEP     (J. XSIT - EXCEP     (J | () JUSHI-EXCE<br>$\begin{array}{c} JUSHI-EXCE \\ \ \ \ \ \ \ \ \ \ \ \ \ \ \ \ \ \ \ \$ | $\begin{array}{c c} J, Sim + Excel \\ \hline \ \ \ \ \ \ \ \ \ \ \ \ \ \ \ \ \ \$ | 0 JUNIT-EXCE         1         1         1         1         1         1         1         1         1         1         1         1         1         1         1         1         1         1         1         1         1         1         1         1         1         1         1         1         1         1         1         1         1         1         1         1         1         1         1         1         1         1         1         1         1         1         1         1         1         1         1         1         1         1         1      < |

下の「シート名設定」シートの[図60]の画面の ート名をそれぞれ変更しておきます。

で囲まれたセルの値を変更し、同様の操作を行い、シ

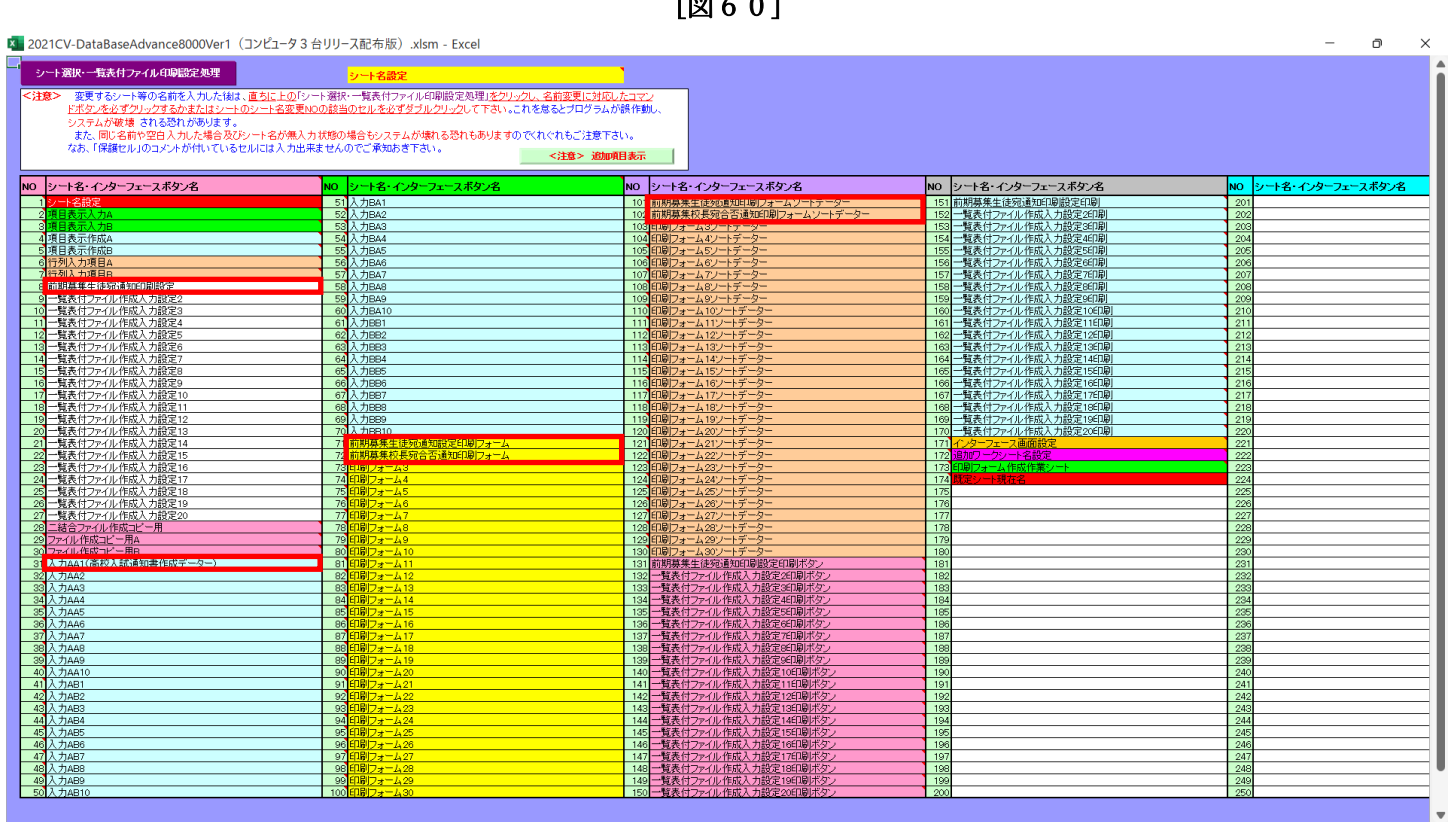

[図60]

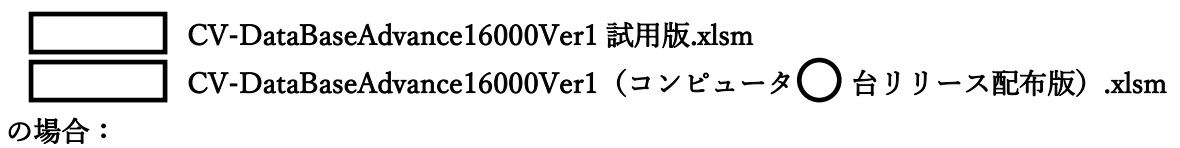

ファイル「2021CV-DataBaseAdvance16000Ver1(コンピュータ3台リリース配布版).xlsm」を用いて説明いたしま す。

各シートに配置したコマンドボタン タート選択・一覧表付ファイル印刷設定処理 をクリッ

をクリックしユーザーフォーム「シ

ート選択・一覧表付ファイル印刷設定処理」の画面のタブ<sup>設定シート等選択,処理呼出て</sup>を選択すると次に[図61]の画 面になります。

[図61]

| シート選択・一覧表付 | ファイル設定印刷                     |                                   |                                      | ×                                          |
|------------|------------------------------|-----------------------------------|--------------------------------------|--------------------------------------------|
| シート選択,処理呼  | 『出1 ┃処理呼出2 ┃処理呼出3 ┃処理呼出4 ┃処: | 理呼出5   処理呼出6   処理呼出7   処理呼出8   入力 | iシートAA、AB、BA,BB選択 入力シートCA、CB、DA、DB選打 | R│印刷フォームシート選択│印刷フォームソートデータ選択│追ノ <u>∢</u> ▶ |
|            |                              |                                   |                                      |                                            |
|            |                              |                                   |                                      |                                            |
|            | シート名設定                       | 行列入力項目A                           | 入力からソートデーターへ複写処理等呼出                  | 一覧表付ファイル作成入力設定8                            |
|            | 既定シート現在名                     | 行列入力項目B                           | ソートデーターから入力シートへ複写呼出                  | 一覧表付ファイル作成入力設定9                            |
|            | 追加ワークシート名設定                  | 行列入力項目C                           | シートの一括保護・解除呼出                        | 一覧表付ファイル作成入力設定10                           |
|            | インターフェース画面設定                 | 行列入力項目D                           | タイトル行様式コピー行高さ設定呼出                    | 一覧表付ファイル作成入力設定11                           |
|            | 項目表示入力A                      | 4 結合ファイル 作成コピー 用                  | シートズーム行列表示・非表示呼出                     | 一覧表付ファイル作成入力設定12                           |
|            | 項目表示入力B                      | ファイル 作成コピー 用A                     | 一覧表付加速印刷呼出                           | 一覧表付ファイル作成入力設定13                           |
|            | 項目表示入力C                      | ファイル 作成コピー 用B                     | 一覧表付ファイル作成入力設定1                      | 一覧表付ファイル作成入力設定14                           |
|            | 項目表示入力D                      | ファイル 作成コピー 用C                     | 一覧表付ファイル作成入力設定2                      | 一覧表付ファイル作成入力設定15                           |
|            | 項目表示作成A                      | ファイル 作成コピー 用D                     | 一覧表付ファイル作成入力設定3                      | 一覧表付ファイル作成入力設定16                           |
|            | 項目表示作成B                      | ファイル作成コピーの複写呼出                    | 一覧表付ファイル作成入力設定4                      | 一覧表付ファイル作成入力設定17                           |
|            | 項目表示作成C                      | 入力シート行調整消去処理呼出                    | 一覧表付ファイル作成入力設定5                      | 一覧表付ファイル作成入力設定18                           |
|            | 項目表示作成D                      | データー削除・消去処理等呼出                    | 一覧表付ファイル作成入力設定6                      | 一覧表付ファイル作成入力設定19                           |
| Ĥ.         | 〕刷フォーム作成作業シート                | 追加シート削除呼出                         | 一覧表付ファイル作成入力設定7                      | 一覧表付ファイル作成入力設定20                           |
|            |                              |                                   |                                      |                                            |
|            |                              |                                   |                                      |                                            |
|            |                              |                                   |                                      |                                            |
|            | 標準画面表示                       | 全画面表示                             | シート見出し表示                             | シート見出し非表示                                  |
|            | セルの広範囲選択呼出                   | キャンセル                             | システム終了                               |                                            |
|            |                              |                                   |                                      |                                            |
| 1          |                              |                                   |                                      |                                            |

上の[図61]の画面のコマンドボタン

シート名設定

クリックすると、シート「シート名設定」

選択されて次の[図62]画面になります。

[図62]

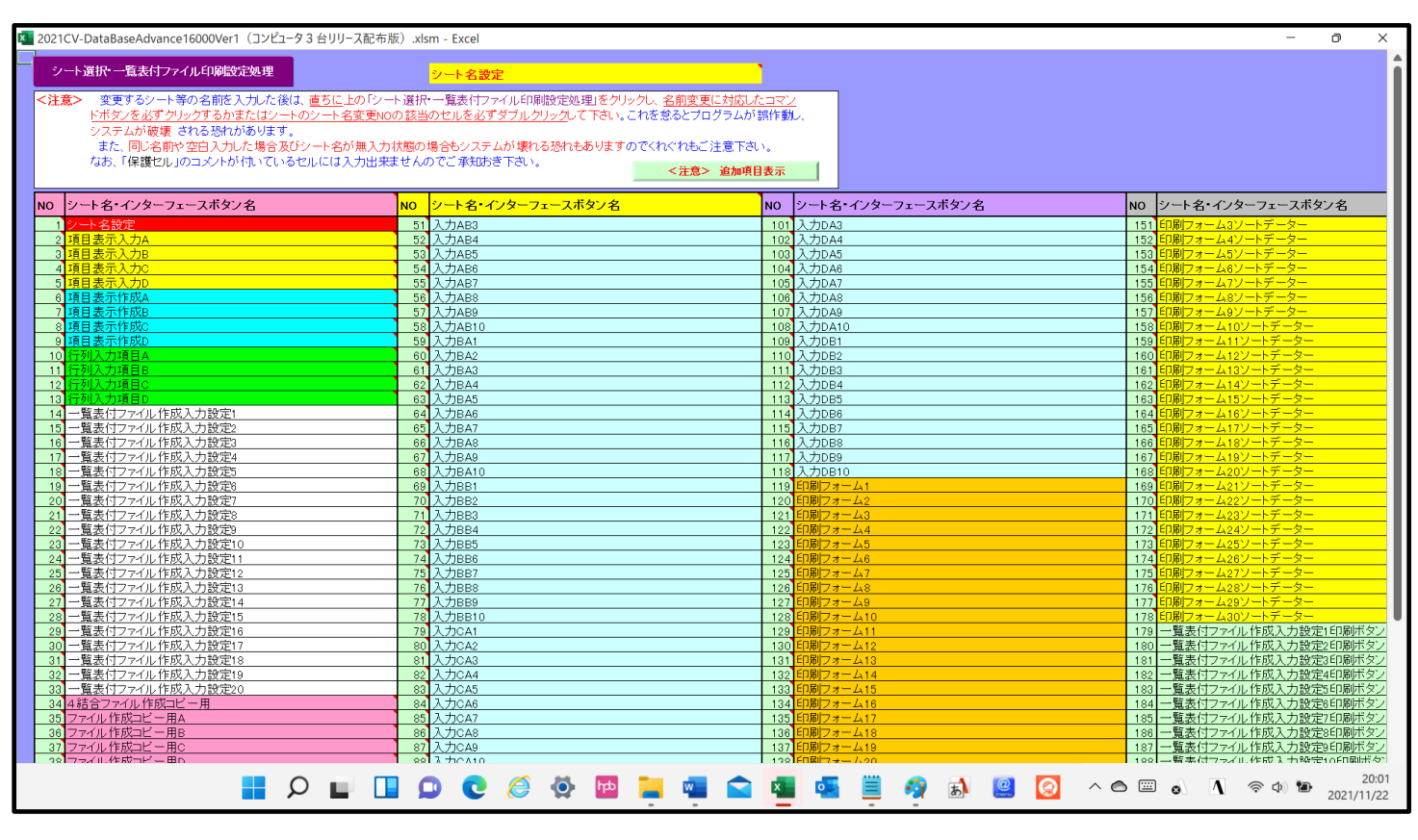

上の[図62]の表部分全体の様子が捉えられるに表示倍率を60%にさげたのが次の[図63]の画面です。

[図63]

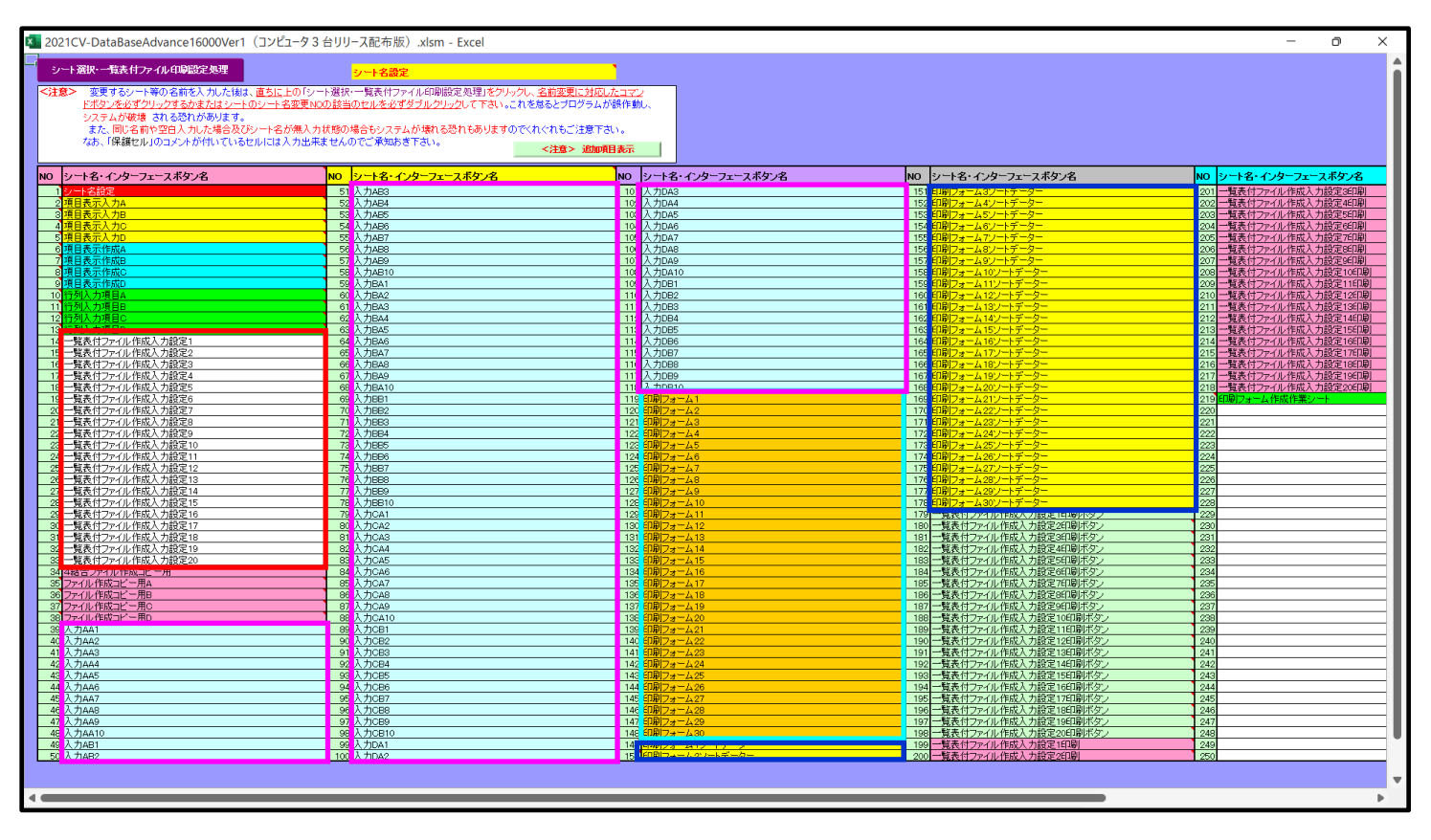

上の[図62]あるは[図63]の画面で、表部分の「シート名・インターフェースボタン名」の欄の各セルにポンター

を近づけると保護セルのコメント表示されるセルがあります。この表示がされるシートはシート名を変更できま

せんが、表示されないシートはシート名を変更することができます。ただし、何も入力されていないセルのシートは 実際には存在しておらず、シート名を変更することに意味がありません。

なお、上の [図63]の画面において

で囲まれたセルのシートの名称は「一覧表付ファイル作成入力設定」という「印刷フォームソートデー ター」シート上に作成した印刷する順序を制御する「ID」欄のデーターを「印刷フォーム」シート上に作成した、 印刷する実際の様式のどの部分にコピーするか、また、1枚の印刷に対していくつの「ID」欄のデーターをコピー するか等を制御設定するためのマクロデーターを作成し印刷するためのシートです。

で囲まれたセルのシートの名称は「印刷フォームソートデーター」シートと言い、基本的にはシート「入 カシート」のデーターを複写し、複写後のデーターをソートし「印刷フォーム」上に作成した印刷様式を印刷する順 序を制御するデーターを作成するためのシートです。

これら4種のシートは必ずそれぞれ1つは使用し、また、複数あるシートの種類については複数のシートを使用する ことができます。これらのシートのデフォルトの名称は、上の[図62]あるは[図63]の画面のように設定されてお りますが、実際に使用するシートには分かり易い名称に変更しておくと便利です

それでは、シート名を変更することができるシートについて変更の仕方を説明いたします。

シート「一覧表付ファイル作成入力設定1」のシート名を「前期募集生徒宛通知印刷設定」に変更してみたいと思い ます。まず、上の[図62]あるは[図63]の画面で

5 前期募集生徒宛通知印刷設定 の右側のセル

ー覧表付ファイル作成入力設定1 の値を

前期募集生徒宛通知印刷設定

5 前期募集生徒宛通知印刷設定 5 前期募集生徒宛通知印刷設定 5 0 方側のセル 5 にポインターを

近づけるとコメント

NO.5の右側のセルのシート名を変更し、NO.5のセルをダブルクリックするとシート名が変更され、変更されたシートが 選択ます。また、シート名の変更がない場合は、そのシートが選択されます。

が表示さ

れます。セル 14 の部分をダブルクリックします。すると、シート名「一覧表付ファイル作成入力設定 1」が「前 期募集生徒宛通知印刷設定」変更されて変更後のシートが選択されて下の[図 6 4]の画面が表示されます。なお、シ ート名が変更される前のシートの状況は[図 6 5]]のようになっていました。

| [図 | 6 4 | [] |
|----|-----|----|
|----|-----|----|

| 💶 2021CV-DataBaseAdvance16000Ver1(コンピュータ3台リリース配布版).xlsm - Excel                                   |               |   |   |          | - | Ð | × |
|---------------------------------------------------------------------------------------------------|---------------|---|---|----------|---|---|---|
| シート選択・一管表付ファイル印刷設定処理 優先の注意呼びれ、 総定印刷水2 選択総合                                                        | 印刷示タン         |   |   |          |   |   | î |
|                                                                                                   |               |   |   |          |   |   |   |
| 前期募集生徒应通知                                                                                         | 印刷設定          |   |   |          |   |   |   |
| 1.入力元の設定                                                                                          |               |   |   |          |   |   |   |
|                                                                                                   | 目設            | 定 | 内 | <u>容</u> |   |   |   |
| データ先頭 セール 行番                                                                                      | 一<br>号        |   |   |          |   |   |   |
| <u>データ先頭セル列番</u><br>異同比較列番                                                                        | <u>号</u><br>号 |   |   |          |   |   |   |
| $\vec{r}$ - $\hat{s}$ -                                                                           | 数             |   |   |          |   |   |   |
| For Next の 増<br>の しわたの 乳ウ                                                                         | 分             |   |   |          |   |   |   |
| 項                                                                                                 | 目設            | 定 | 内 |          |   |   |   |
|                                                                                                   | <u>·</u><br>문 |   |   |          |   |   |   |
|                                                                                                   | 号             |   |   |          |   |   |   |
| <u>入 刀 歳 終 セ ル 行 番</u><br>入 力 最 終 セ ル 列 番                                                         | 号             |   |   |          |   |   |   |
|                                                                                                   | 数             |   |   |          |   |   |   |
|                                                                                                   | 5<br>号        |   |   |          |   |   |   |
| <u>区分内ページ入力セル行番</u><br>区分内ページ入力セル列番                                                               | <u> </u>      |   |   |          |   |   |   |
| 3. 印刷処理かファイルのメール送信の設定                                                                             | -             |   |   |          |   |   |   |
| 項<br>(印)(2月)                                                                                      | 目設            | 定 | 内 | <u>容</u> |   |   |   |
| ファイルの<br>メール近信<br>の選択                                                                             | •             |   |   |          |   |   |   |
| ファイルのメール送信の場合の印刷フォームソートデーターシートのメールアドレスが入力されている列番号<br>ファイルのメール送信の場合の印刷フォームソートデーターシートの件名が入力されている列番号 |               |   |   |          |   |   |   |
| ファイルのメール送信の場合の印刷フォームソートデーターシートの本文が入力されている列番号                                                      |               |   |   |          |   |   |   |
| <u> アイルのメールと180~800年1771ルの味作丸にフインダクノオルター</u>                                                      |               |   |   |          |   |   |   |
|                                                                                                   |               |   |   |          |   |   |   |
|                                                                                                   |               |   |   |          |   |   |   |
|                                                                                                   |               |   |   |          |   |   |   |
|                                                                                                   |               |   |   |          |   |   | • |
| 1                                                                                                 |               |   |   |          |   |   | Þ |

[図65]

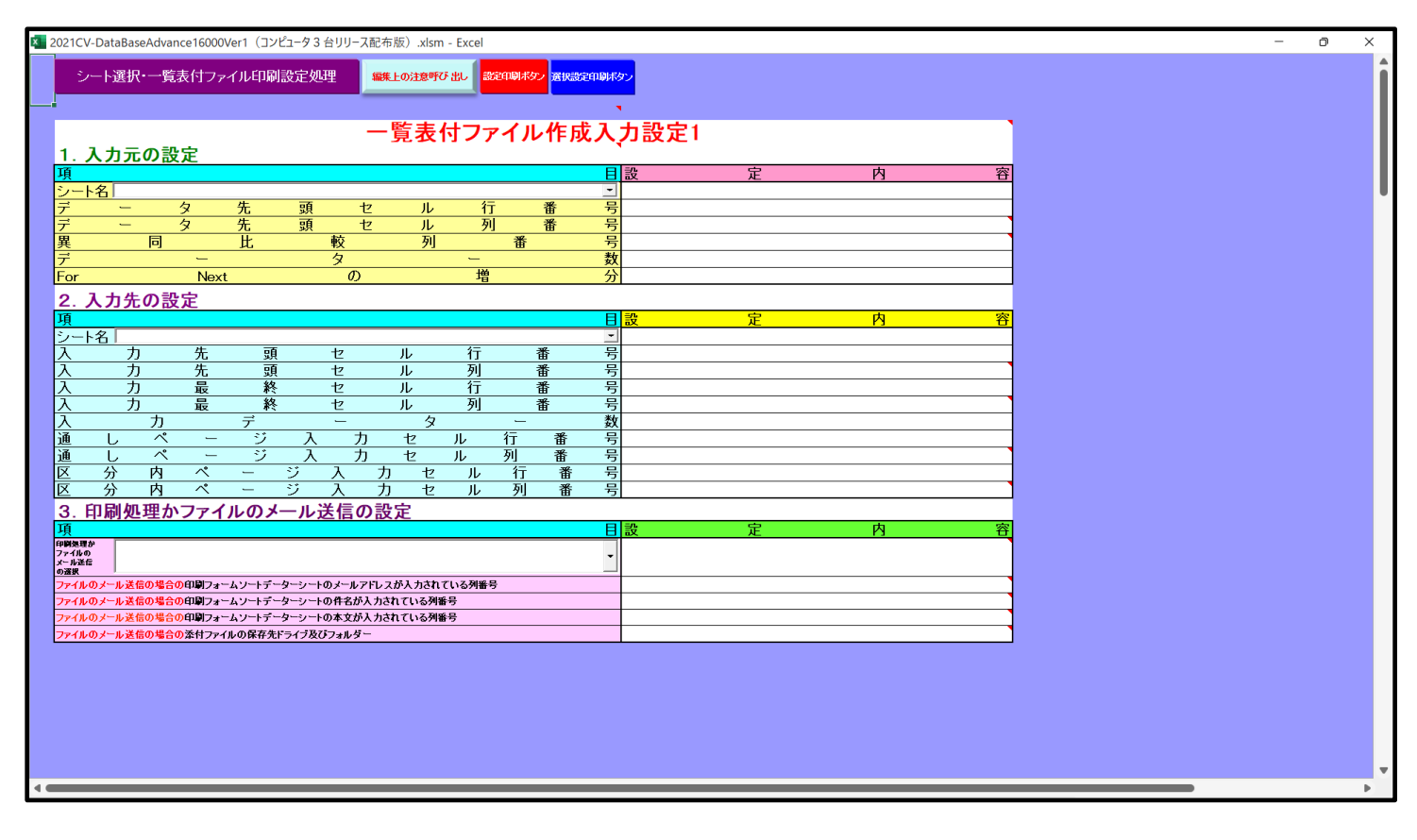

下の「シート名設定」シートの[図66]の画面の

で囲まれたセルの値を変更し、同様の操作を行い、シ

ート名をそれぞれ変更しておきます。

[図66]

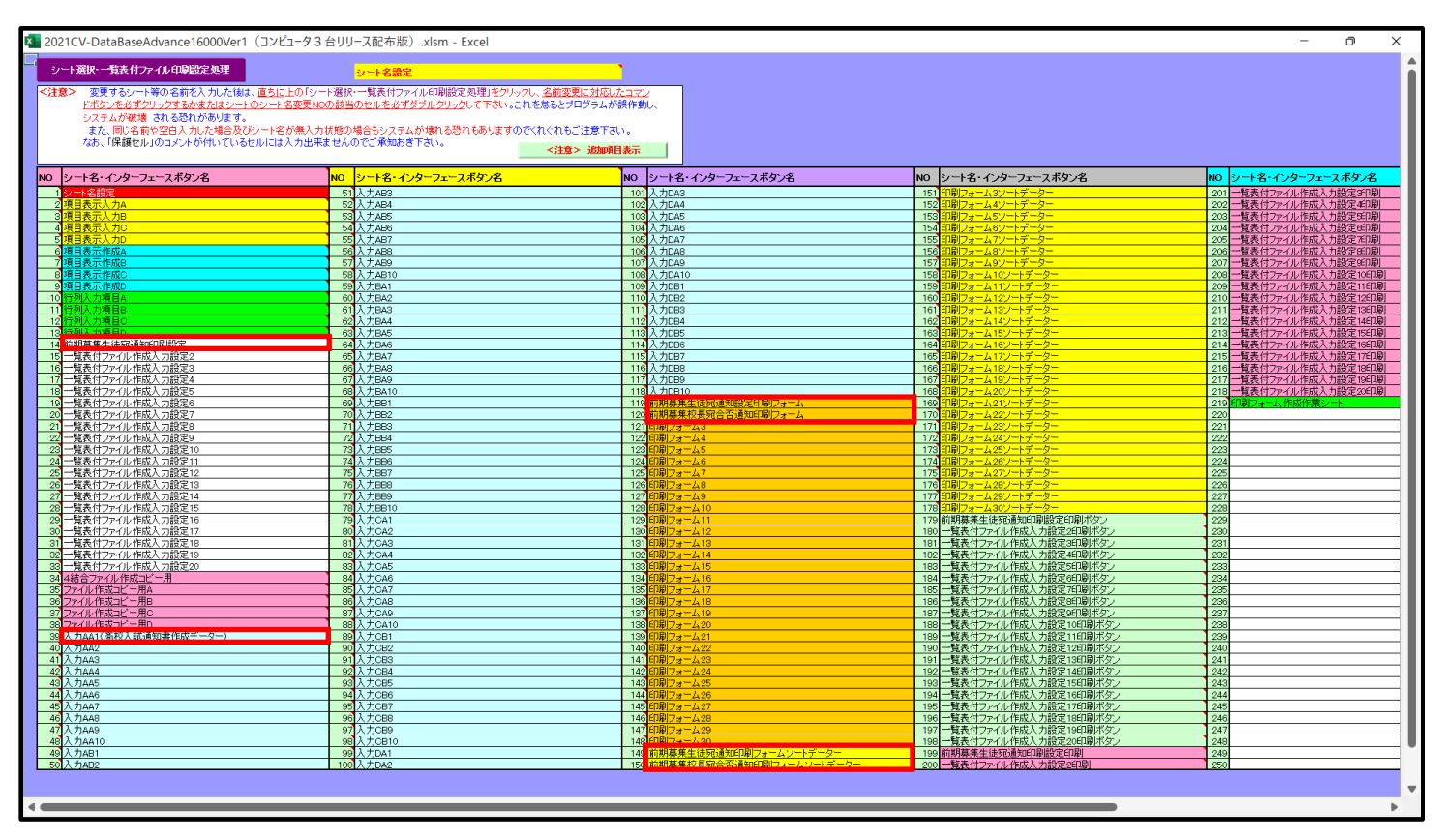

|      | CV-DataBaseAdvance 軽装版 40Ver1 試用版.xlsm                |
|------|-------------------------------------------------------|
|      | CV-DataBaseAdvance 軽装版 40Ver1(コンピュータ 🔵 台リリース配布版).xlsm |
| の場合: |                                                       |

ファイル「2021CV-DataBaseAdvance 軽装版 40Ver1(コンピュータ 3 台リリース配布版).xlsm」を用いて説明いた します。

| 各シートに配置したコマンドボタン | シート選択・一覧表付ファイル印刷設定を             | 迎生 をクリックしユーザーフォーム「シ  |
|------------------|---------------------------------|----------------------|
| ート選択・一覧表付ファイル設定印 | 刷」の画面のタプ <sup>シート選択, 各種処理</sup> | ●を選択すると次に[図67]の画面になり |
| ます。              |                                 |                      |

[図67]

| シート選択・一覧表付ファイル設定印刷                                 |                                         |                          |                                         |
|----------------------------------------------------|-----------------------------------------|--------------------------|-----------------------------------------|
| シート選択、各種処理 処理 編集シート編集領域色付け処理 入力シー                  | ~行挿入・削除処理呼出│入力シート空白消去・埋                 | 込処理呼出│印刷フォームシート選択│印刷フォーム | ソートデータ選択   一覧表付ファイル入力設定1 選択印刷   一覧表付」() |
|                                                    |                                         |                          |                                         |
| シート名設定                                             |                                         | ファイル作成コピ                 | 一用選択複写メニュー呼出                            |
|                                                    | 在名                                      | 項目表                      | 表示入力既定番地                                |
| インターフェース画                                          | 面設定                                     | 項目表示入                    | .力既定番地複写処理                              |
| 項目表示入                                              | л                                       | 標準シー                     | ート名等シート表示                               |
| 項目表示作用                                             | ĉ                                       | 標準シート名等のシー               | ート名設定シートへの複写処理                          |
| 行列入力項目                                             | 1                                       | 一覧表付                     | ファイル作成入力設定1                             |
| ファイル作成コ                                            | ピー用                                     | 一覧表付ファイル作成入力設定2          |                                         |
| データー入り                                             | l i i i i i i i i i i i i i i i i i i i | 一覧表付                     | ファイル作成入力設定3                             |
| シートー括保護・保護                                         | 解除呼出                                    | 一覧表付                     | ファイル作成入力設定4                             |
| データー入力行行                                           | 自加削除                                    | 一覧表                      | 付ファイル作成入力設定5                            |
|                                                    |                                         |                          |                                         |
|                                                    |                                         |                          |                                         |
|                                                    | 今面五まテ                                   | シニト目中1 主テ                |                                         |
| 「「「「「「「」」」「「「」」」「「「」」」「「「」」」「「」」」「「「」」」「「」」」「「」」」」 | 王回闻衣小                                   |                          |                                         |
| てルの仏戦困選択呼出                                         | キャノセル                                   | システム終」                   |                                         |
|                                                    |                                         |                          |                                         |
|                                                    |                                         |                          |                                         |

上の[図67]の画面のコマンドボタン

シート名設定

クリックすると、シート「シート名設定」

選択されて次の[図68]画面になります。

| 21CV-DataBaseAdvance軽装版40Ver1(コンピュータ 3 台リリース配布版).xlsm - Excel                                                                                                    | - 0                                                                                                    |
|----------------------------------------------------------------------------------------------------|----------------------------------------------------------------------------------------------------|
| シート選択・一覧表付ファイル印刷設定処理                                                                                                    | <mark>シート名設定</mark>                                                                                                 |
| 注意> 変更するシート等の名前を入力した後は、 <u>直ちに上の「シート選択・一覧表付ファ-<br/>必ずクリックするかまたはシートのシート名変更NOの該当のセルを必ずダブルクリックして</u><br>る恐れがあります。<br>また、同じ名前や空白入力した場合及びシート名が無入力状態の場合もシステム<br>なお、「保護セル」のコメントが付いているセルには入力出来ませんのでご承知お | イル印刷設定処理」をクリックし、 <u>名前変更に対応したコマンドボタンを</u><br>て下さい。これを怠るとプログラムが誤作動し、システムが破壊され<br>、が壊れる恐れもありますのでくれぐれもご注意下さい。<br>き下さい。 |
| 0<br>シート上表示名・Commandボタン表示名・画面サイズ・Zoom設定等                                                                                                    |                                                                                                    |
| 1<br>シート名設定<br>2                                                                                                    |                                                                                                    |
| 2] 項日衣亦入刀                                                                                                    |                                                                                                    |
| 4 行列入力項目                                                                                                    |                                                                                                    |
| 5 ファイル作成コピー用                                                                                                    |                                                                                                    |
| 6 データー入力                                                                                                    |                                                                                                    |
| 7 <mark>一覧表付ファイル作成入力設定1</mark>                                                                                                    |                                                                                                    |
| 8 一覧表付ファイル作成入力設定2                                                                                                    |                                                                                                    |
| 9 一覧表付ファイル作成人力設定3<br>                                                                                                    |                                                                                                    |
| 0 一覧衣付 ノアイル作成人 J 設定 4                                                                                                    |                                                                                                    |
| 1<br>一見衣りノアイル作成人力設定3<br>2<br>印刷フォーム1                                                                                                    |                                                                                                    |
| 3 印刷フォーム2                                                                                                    |                                                                                                    |
| 4 印刷フォーム3                                                                                                    |                                                                                                    |
| 5 印刷フォーム4                                                                                                    |                                                                                                    |
| 6 印刷フォーム5                                                                                                    |                                                                                                    |
| 7)印刷フォーム1ソートデーター                                                                                                    |                                                                                                    |
| 8月印刷フォーム2ソートデーター                                                                                                    |                                                                                                    |
| 9月1月フォーム3フートナーター                                                                                                    |                                                                                                    |
| リロホリノオームキノートナーター                                                                                                    |                                                                                                    |
| 10 一覧表付ファイル作成入力設定1印刷ボタン                                                                                                    |                                                                                                    |
| 201 一覧表付ファイル作成入力設定2印刷ボタン                                                                                                    |                                                                                                    |
|                                                                                                    |                                                                                                    |

[図68]

上の[図68]の表部分全体の様子が捉えられるに表示倍率を70%にさげたのが次の[図69]です。

| 図69 |
|-----|
|-----|

| 21CV-DataBaseAdvance軽装版40Ver1(コンピュータ3台リリース配布版)                                                                                                    | .xlsm - Excel                                                                                                    | - |
|----------------------------------------------------------------------------------------------------|----------------------------------------------------------------------------------------------------|---|
| シート選択・一覧表付ファイル印刷設定処理                                                                                                    | ····································                                                                                                    |   |
| ・ 変更するシート等の名前を入力した後は、直ちに上の「シート選択・一覧表<br><u>必ずクリックするかまたはシートのシート名変更水の2款当のセルを必ずダブルクリ</u><br>る恐れがあります。<br>また、同じ名前や空白入力した場合及びシート名が無入力状態の場合もシ<br>なあ、「保護セル」のコンントが付いているセルには入力出来ませんのでごえ | 付ファイル印刷設定処理」をクリックし、 <u>名前変更に対応したコマンドボタンを</u><br><u>しク</u> して下さい。これを怠るとブログラムが誤作動。、システムが破壊され<br>マステムが壊れる恐れもありますのでくれぐれもご注意下さい。<br>承知だき下さい。 |   |
| シート上表示名・Commandボタン表示名・画面サイズ・Zoon設定等                                                                                                    |                                                                                                    |   |
| ■ 名詞定<br>目表示入力                                                                                                    |                                                                                                    |   |
| 項目表示作成                                                                                                    |                                                                                                    |   |
| ファイル作成コピー用                                                                                                    |                                                                                                    |   |
| F - 9 - 1 h                                                                                                    |                                                                                                    |   |
| 一覧表付ファイル1作成人力設定1<br>転車付ファイル1作成人力設定1                                                                                                    |                                                                                                    |   |
| 一貫改行ファイル作成入力設定2<br>一覧表付ファイル作成入力設定3                                                                                                    |                                                                                                    |   |
| 覧表付ファイル作成入力設定4                                                                                                    |                                                                                                    |   |
| 一覧表付ファイル作成 λ 力設定5                                                                                                    |                                                                                                    |   |
| 刊加リノオーム1<br>印刷フォート 2                                                                                                    |                                                                                                    |   |
| 12月フォーム2<br>印刷フォーム3                                                                                                    |                                                                                                    |   |
| 印刷フォーム4                                                                                                    |                                                                                                    |   |
|                                                                                                    |                                                                                                    |   |
| 印刷フォームシストナーダー                                                                                                    |                                                                                                    |   |
| 印刷フォーム3ソートデーター                                                                                                    |                                                                                                    |   |
| 印刷フォーム4ソートデーター                                                                                                    |                                                                                                    |   |
|                                                                                                    |                                                                                                    |   |
| 一覧表付ファイル作成入力設定2印刷ボタン                                                                                                    |                                                                                                    |   |
| 一覧表付ファイル作成入力設定3印刷ボタン                                                                                                    |                                                                                                    |   |
| 一覧表付ファイル作成入力設定4印刷ボタン                                                                                                    |                                                                                                    |   |
| 一覧表刊ノアイル/FBS人力設定5月4秒/トラン<br> 一覧表付ファイル作成入力設定1月間                                                                                                    |                                                                                                    |   |
| 一覧表付ファイル作成入力設定2印刷                                                                                                    |                                                                                                    |   |
| 一覧表付ファイル作成入力設定3印刷                                                                                                    |                                                                                                    |   |
| 一覧表付ファイル作成人力設定4印刷<br>一覧表付ファイル作成人力設定5印刷                                                                                                    |                                                                                                    |   |
| 見訳ロシアロルド版ハカ設定が時                                                                                                    |                                                                                                    |   |
|                                                                                                    |                                                                                                    |   |
|                                                                                                    |                                                                                                    |   |
|                                                                                                    |                                                                                                    |   |
|                                                                                                    |                                                                                                    |   |
|                                                                                                    |                                                                                                    |   |
|                                                                                                    |                                                                                                    |   |
|                                                                                                    |                                                                                                    |   |
|                                                                                                    |                                                                                                    |   |
|                                                                                                    |                                                                                                    |   |
|                                                                                                    |                                                                                                    |   |
|                                                                                                    |                                                                                                    |   |

上の[図68]あるは[図69]の画面で、表部分の「シート名・インターフェースボタン名」の欄の各セルにポンター を近づけると 保護セル のコメント表示されるセルがあります。この表示がされるシートはシート名を変更できま せんが、表示されないシートはシート名を変更することができます。ただし、何も入力されていないセルのシートは 実際には存在しておらず、シート名を変更することに意味がありません。

なお、上の [図69]の画面において

で囲まれたセルのシートの名称は「入力シート」という単にデーターを入力するためのシートです。 で囲まれたセルのシートの名称は「一覧表付ファイル作成入力設定」という「印刷フォームソートデー ター」シート上に作成した印刷する順序を制御する「ID」欄のデーターを「印刷フォーム」シート上に作成した、 印刷する実際の様式のどの部分にコピーするか、また、1枚の印刷に対していくつの「ID」欄のデーターをコピー するか等を制御設定するためのマクロデーターを作成するためのシートです。

で囲まれたセルのシートの名称は「印刷フォーム」 シートと言い、基本的には「ファイル作成コピー用」 シートを複写し、それをもとに印刷する実際の様式を作成し、マクロで自動印刷するためのシートです。

これら4種のシートは必ずそれぞれ1つは使用し、また、複数あるシートの種類については複数のシートを使用する ことができます。これらのシートのデフォルトの名称は、上の[図68]あるは[図69]の画面のように設定されてお りますが、実際に使用するシートには分かり易い名称に変更しておくと便利です

それでは、シート名を変更することができるシートについて変更の仕方を説明いたします。

シート「一覧表付ファイル作成入力設定1」のシート名を「前期募集生徒宛通知印刷」に変更してみたいと思います。 まず、上の[図68]あるは[図69]の画面で

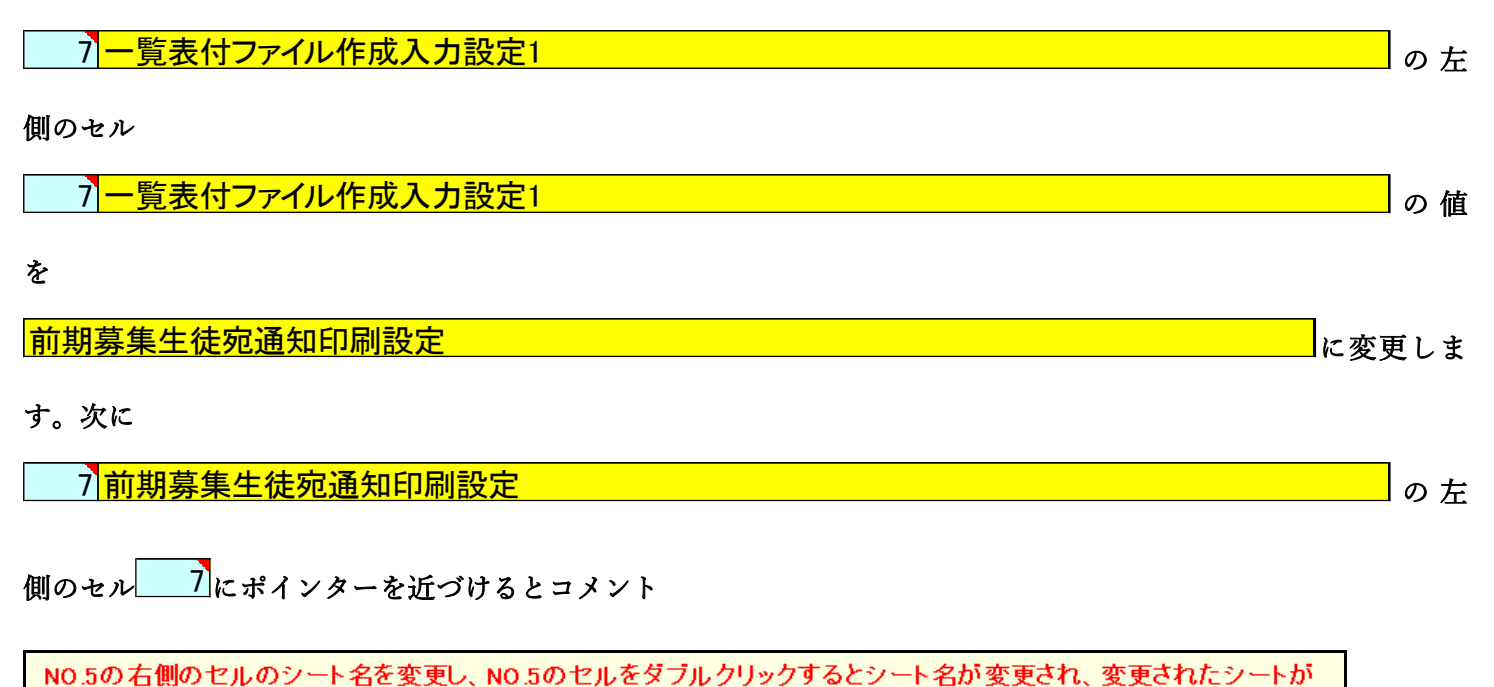

選択ます。また、シート名の変更がない場合は、そのシートが選択されます。

期募集生徒宛通知印刷設定」に変更されて変更後のシートが選択されて下の[図70]の画面が表示されます。なお、 シート名が変更される前のシートの状況は[図71]のようになっていました。

| 1CV-Data | aBaseAdv        | vance軽装版4         | OVer1 (コンと       | ニュータ 3 台リリ | ース配布版    | i) .xlsm - E | kcel              |         |          |    |           |   |          |      |   |          | - | ٥ |  |
|----------|-----------------|-------------------|------------------|------------|----------|--------------|-------------------|---------|----------|----|-----------|---|----------|------|---|----------|---|---|--|
|          |                 |                   | ート選択・            | 一覧表付       | ファイル     | 印刷設定         | 処理                |         |          |    |           |   |          |      |   |          |   |   |  |
|          |                 |                   |                  |            |          |              |                   |         |          |    |           |   |          |      |   |          |   |   |  |
|          | •               |                   |                  |            |          | お            | 期首                | 焦什么     | キ 京口     | 孟加 | 다 모네 크고   | ÷ |          |      |   |          |   |   |  |
| 帰床タン     | 1 7             |                   | 北中               |            |          | 89           | 刑夯:               | 末エ1     | ድ እና ነ   | 쁘재 | 니가까기 급文   | た |          |      |   |          |   |   |  |
| 淀印       | 1. /            |                   | 設定               |            |          |              |                   |         |          |    | 日記        |   | 定        | 内    | Ž | E.       |   |   |  |
| ン        | シート             | 名                 |                  |            |          |              |                   |         |          |    |           |   | <u> </u> | r 3  |   | 1        |   |   |  |
|          | デ               | -                 | タ                | 先          | 頭        | セ            | ル                 | 行       | Ī        | 番  | 号         |   |          |      |   |          |   |   |  |
|          | デ               | -                 | タ                | 先          | 頭        | セ            | ル                 | 列       | J        | 番  | 号         |   |          |      |   |          |   |   |  |
|          | 異               | Ī                 | 3                | 比          |          | 較            | 列                 |         | 番        |    | 号         |   |          |      |   | _        |   |   |  |
|          | <del>7</del>    |                   | -                |            |          | <u> </u>     |                   | <u></u> |          |    | 数         |   |          | <br> |   | _        |   |   |  |
|          | For             |                   | Ne:              | xt         |          | 0)           |                   | 占       |          |    | (力)       |   |          |      |   | _        |   |   |  |
|          | 2. 1            | くカ先の              | 設定               |            |          |              |                   |         |          |    |           |   |          |      |   |          |   |   |  |
|          | 坦               | 4                 |                  |            |          |              |                   |         |          |    | 目設        |   | 定        | 内    | ž | f        |   |   |  |
|          | 7-6             | <u>1</u>          | 先                | 頭          | i        | 7            | IL.               | 行       |          | 番  | 물         |   |          |      |   | -        |   |   |  |
|          | $\hat{\lambda}$ |                   | 先                |            | i        | セ            | ル                 | 列       |          | 番  | - 5<br>号  |   |          |      |   |          |   |   |  |
|          | 入               | <br>力             | 最                | 終          |          | セ            | ル                 | 行       |          | 番  | 号         |   |          |      |   |          |   |   |  |
|          | λ               | カ                 | 最                | 終          |          | セ            | ル                 | 列       |          | 番  | 号         |   |          |      |   |          |   |   |  |
|          | λ               | 5                 | 5                | デ          |          | -            | <i>s</i>          |         | -        |    | 数         |   |          |      |   |          |   |   |  |
|          | 通               |                   | <u>~ -</u>       | - ジ        | <u> </u> | <u> </u>     | セ                 | ル       | <u>行</u> | 番  | 号         |   |          |      |   |          |   |   |  |
|          | 通               |                   | <u>~ –</u>       | · 9        | <u> </u> | <u></u>      | <br>カート           |         |          | 番  | 号         |   |          |      |   | -        |   |   |  |
|          |                 | <u>万 P</u><br>分 D | <u>1 ~</u>       | _          | <u>ッ</u> | <u> </u>     | <u>ル セ</u><br>カ セ |         | <br>제    | 番  | <u> ち</u> |   |          |      |   |          |   |   |  |
|          | 3 E             | 1副机理              | かつァイ             | ረ በ ወ አ    | -11-H    | <br>¥信の      | <u></u><br>公定     | ,,,     | 7.1      |    |           |   |          |      |   | -        |   |   |  |
|          | <b>0</b> . F    |                   | -1 <b>5</b> -27- | 170077     |          |              |                   |         |          |    | 日設        |   | 定        | 内    | ¥ | <u>ş</u> |   |   |  |
|          | 印刷処理が           | ,                 |                  |            |          |              |                   |         |          |    |           |   |          |      |   | ۹        |   |   |  |
|          | メール送信の選択        |                   |                  |            |          |              |                   |         |          |    | -         |   |          |      |   |          |   |   |  |
|          | ファイル            | のメール送信の           | 場合の印刷フ           | フォームソートラ   | テーターシー   | トのメールア       | ドレスが入力            | されている列  | 番号       |    |           |   |          |      |   |          |   |   |  |
|          | ファイル            | のメール送信の           | 場合の印刷フ           | フォームソートラ   | データーシー   | トの件名が        | し力されている           | 列番号     |          |    |           |   |          |      |   |          |   |   |  |
|          | ファイル            | のメール送信の           | 場合の印刷フ           | フォームソートラ   | データーシー   | トの本文が        | し力されている           | 列番号     |          |    |           |   |          |      |   |          |   |   |  |
|          | ファイル            | のメール送信0           | )場合の添付つ          | アアイルの保存    | 先ドライフめ   | えいフォルター      | -                 |         |          |    |           |   |          |      |   |          |   |   |  |
|          |                 |                   |                  |            |          |              |                   |         |          |    |           |   |          |      |   |          |   |   |  |
|          |                 |                   |                  |            |          |              |                   |         |          |    |           |   |          |      |   |          |   |   |  |
|          |                 |                   |                  |            |          |              |                   |         |          |    |           |   |          |      |   |          |   |   |  |
|          |                 |                   |                  |            |          |              |                   |         |          |    |           |   |          |      |   |          |   |   |  |

[図70]

[図71]

| 印刷ボタン |                |                 | シート選折    | マー覧表付                | +                 |                   |          |            |     |     |           |    |   |   |  | - |
|-------|----------------|-----------------|----------|----------------------|-------------------|-------------------|----------|------------|-----|-----|-----------|----|---|---|--|---|
| 印刷ボタン |                |                 |          |                      | 377170            | 印刷設定              | 2処理      |            |     |     |           |    |   |   |  |   |
| 印刷ボタン |                |                 |          |                      |                   |                   |          |            |     |     |           |    |   |   |  |   |
|       |                |                 |          |                      |                   |                   | 覧表付      | ファイ        | イルイ | 乍成ノ | しカ設定      | 1  |   |   |  |   |
|       | 1. /           | くカ元の            | D設定      |                      |                   |                   |          |            |     |     |           |    |   |   |  |   |
| 設定印   | 項              |                 |          |                      |                   |                   |          |            |     |     | 目設        | 定  | 内 | 容 |  |   |
|       | <u>シート</u>     | 名               |          | -                    | -                 |                   |          |            | -   |     | <u> </u>  |    |   |   |  |   |
| -     | デー             | -               | <u> </u> | <u>先</u>             |                   | <u>セ</u>          | <u> </u> | <u>1</u> . | Г   | 番   | <u> </u>  |    |   |   |  |   |
|       | <u>ア</u><br>晃  |                 |          | <u>元</u><br>世        | 顕                 | <u> し </u> 起      | ル<br>    | 2          | 3番  | Ħ   | <u> ち</u> |    |   |   |  |   |
|       | <u>共</u><br>デ  |                 |          | L                    |                   | <u>秋</u><br>夕     |          | _          | ш   |     | 数         |    |   |   |  |   |
|       | For            |                 | N        | ext                  |                   | σ                 |          | 増          |     |     | 分         |    |   |   |  |   |
|       | 2              | ለ ከ # ወ         | の設定      |                      |                   |                   |          |            |     |     |           |    |   |   |  |   |
|       | <u>口.</u>      | <b>~</b> ////// |          |                      |                   |                   |          |            |     |     | 目設        | 定  | 内 | 容 |  |   |
|       | シート            | 名               |          |                      |                   |                   |          |            |     |     |           | ~_ |   |   |  |   |
|       | 入              | カ               | 先        | 밄                    | 頁                 | セ                 | ル        | 行          | :   | 番   | 号         |    |   |   |  |   |
|       | 入              | <u></u>         | 先        | 炅                    | 頁                 | セ                 | ル        | 列          | ŝ   | 番   | 号         |    |   |   |  |   |
|       | <u>λ</u>       | <u></u>         | 最        | *                    | <u>&amp;</u>      | セ                 | ル        | 行          | 1   | 番   | 号         |    |   |   |  |   |
|       | <u>4</u>       | カ               | <br>     | *                    | Ř                 | セ                 |          | 列          | :   | 畨   | 号         |    |   |   |  |   |
|       | <u>へ</u><br>通  |                 | <u> </u> | <u> </u>             | 7                 |                   | X        |            | 行   | 采   | 奴         |    |   |   |  |   |
|       | <u>师</u>       | <br>            | ~ ·      | <br>_ ジ              | <u></u>           | <u></u>           | セ        | <br>       | 列   |     | - 5<br>号  |    |   |   |  |   |
|       | <u>×</u>       | <br>分           | 内ペ       |                      | ジ                 | 入 7               | <br>カ セ  |            | 行   | 番   | 号         |    |   |   |  |   |
|       | X              | 分               | 内ペ       | -                    | ジ                 | 入                 | 力 セ      | ル          | 列   | 番   | 号         |    |   |   |  |   |
|       | 3. E           | 印刷処理            | 里かファ     | イルの                  | メールカ              | 送信の               | 設定       |            |     |     |           |    |   |   |  |   |
|       | 項              |                 |          |                      |                   |                   |          |            |     |     | 目設        | 定  | 内 | 容 |  |   |
|       | 印刷処理か<br>ファイルの | ·               |          |                      |                   |                   |          |            |     |     | -         |    |   |   |  |   |
|       | メール送信<br>の選択   |                 |          |                      |                   |                   |          |            |     |     |           |    |   |   |  |   |
| -     | ファイル           | のメール送信          | の場合の印刷   | レオームソート              | データーシー            | -トのメールフ           | アドレスが入力さ | れている列      | 番号  |     |           |    |   |   |  |   |
| -     | ファイル           | のメール送信          | の場合の印刷   | リフォームソート             | テーターシー            | トの件名が             | 人力されている  | 列番号        |     |     |           |    |   |   |  |   |
| -     | ファイル           | のメール送信          | の場合の添作   | ¶フォームフート<br>†ファイルの保存 | テーターシー<br>与先ドライブル | -Fの本文が<br>るびフォルダ・ | <u>~</u> | 刘备与        |     |     |           |    |   |   |  |   |
|       |                |                 |          |                      |                   |                   |          |            |     |     |           |    |   |   |  |   |
|       |                |                 |          |                      |                   |                   |          |            |     |     |           |    |   |   |  |   |
|       |                |                 |          |                      |                   |                   |          |            |     |     |           |    |   |   |  |   |
|       |                |                 |          |                      |                   |                   |          |            |     |     |           |    |   |   |  |   |

下の「シート名設定」シートの[図72]の画面の ート名をそれぞれ変更しておきます。

で囲まれたセルの値を変更し、同様の操作を行い、シ

[図72]

| 💶 2021CV-DataBaseAdvance軽装版40Ver1(コンピュータ 3 台リリース配布版).xlsm - Exce                                                                                                    |                                                                                                    | - ć | 5 × | < |
|----------------------------------------------------------------------------------------------------|----------------------------------------------------------------------------------------------------|-----|-----|---|
| シート選択・一覧表付ファイル印刷設定処理                                                                                                    | ·<br>シート名設定                                                                                                    |     |     | î |
| く注意> 探互すシャート等の名前を入力した様式、直ちに上の「シート選択・一覧表付フィル印度<br>必ずのリックするかまたほシートのンート名買下のの該当のセルを必ずダブルクリックして下さい<br>るされがあります。<br>また、同じ名前や空白入力した場合及びシート名が無入力状態の場合もシステムが優れ<br>なお、「保護セル」のコメントが付いているセルには入力出来ませんのでご予知らぎ下さい                                                                                                    | 接定処理後そクリックし <u>る留変更に対応したコマンゲボタンを</u><br>これを惹るとブロウラムが設作動、システムが <mark>接換され</mark><br>も恐れもありますのでくれぐれもご注意下さい。<br>・ |     |     |   |
| NO シー上表示名・Commandボタン表示名・画面サイズ・Zoom設定等<br>1                                                                                                    |                                                                                                    |     |     |   |
| - 30年日をみじた。<br>- 41月7月入力項目<br>                                                                                                    |                                                                                                    |     |     |   |
|                                                                                                    |                                                                                                    |     |     |   |
| 1) - 日本教はファイル作成人力経営<br>1 開調業年後活動協会に印刷ファーム<br>1 町期基年校長第6本活動印刷ファーム<br>1 町期月ファーム3                                                                                                    |                                                                                                    |     |     |   |
| 15日期/フォーム4<br>10日期/フォーム5<br>13月初時毎年生決定通知日期/フォームソートナーダー<br>16月初期毎年乾長型合否通知印刷/フォームソートチーダー                                                                                                    |                                                                                                    |     |     |   |
| 19日1月 - オームシートテーシー<br>20日月 - ナムシートテーシー<br>20日月 - ナムシートテーシー<br>20日月 - ナムシートテーシー                                                                                                    |                                                                                                    |     |     |   |
| 22 一覧表付ファイル作風入財室240時ボタン     23 一覧表付ファイル作風入財室240時ボタン     24 一覧表付ファイル作風入財室240時ボタン     25 一覧表付ファイル作風入財産240時ボタン                                                                                                    |                                                                                                    |     |     |   |
| 20         一覧表付ファイル作成入力設定50時ポタン           21         新潟県来生産運動の時間設定90時           20         一覧表付ファイル作成入力設定20時           20         一覧表付ファイル作成入力設定20時                                                                                                    |                                                                                                    |     |     |   |
| 30 - 最美村ファイル作成入封設室4回刷<br>31 -<br>1 -<br>1 表付ファイル作成入封設55回刷<br>32 -<br>33 -<br>33 -<br>34 -<br>34 -<br>35 -<br>36 -<br>36 -<br>37 -<br>38 -<br>38 -<br>37 -<br>38 -<br>39 -<br>38 -<br>38 -<br>37 -<br>38 -<br>38 -<br>3 |                                                                                                    |     |     |   |
| 34<br>35<br>36                                                                                                    |                                                                                                    |     |     |   |
| 37<br>38<br>39<br>40                                                                                                    |                                                                                                    |     |     |   |
|                                                                                                    |                                                                                                    |     |     |   |
|                                                                                                    |                                                                                                    |     | •   |   |

CV-DataBaseAdvance 軽装版 100Ver1 試用版.xlsm CV-DataBaseAdvance 軽装版 100Ver1(コンピュータ〇 台リリース配布版).xlsm の場合:

ファイル「2021CV-DataBaseAdvance 軽装版 100Ver1(コンピュータ3台リリース配布版).xlsm」を用いて説明い たします。

各シートに配置したコマンドボタン

をクリックしユーザーフォーム「シ

ート選択・一覧表付ファイル設定印刷」の画面のタブ<sup>「設定フート等選択, 処理呼出1</sup>を選択すると次に[図73]の画面に なります。

[図73]

| ート週刊   入力シート行数調整処理等   編集シート編集領域色付け処理 | 11 入力シー | ート行挿入・削除処理呼出   入力シート空 | 白消去・埋込処理呼出   印刷フォームシー | -ト選択┃印刷 | ∥フォームソートデータ選択│一覧表付ファイル入力設定1選 | 択印刷 ]_ |
|--------------------------------------|---------|-----------------------|-----------------------|---------|------------------------------|--------|
| シート名設定                               |         | 一覧表付ファイル              | 作成入力設定1               |         | 一覧表付ファイル作成入力設定11             |        |
| 既定シート現在名                             |         | 一覧表付ファイ               | ル作成入力設定2              |         | 一覧表付ファイル作成入力設定12             |        |
| インターフェース画面設定                         |         | 一覧表付ファイル              | 作成入力設定3               |         | 一覧表付ファイル作成入力設定13             |        |
| 項目表示入力                               |         | 一覧表付ファイ               | ル作成入力設定4              |         | 一覧表付ファイル作成入力設定14             |        |
| 項目表示作成                               |         | 一覧表付ファイル              | 作成入力設定5               |         | 一覧表付ファイル作成入力設定15             |        |
| 行列入力項目                               |         | 一覧表付ファイル              | 作成入力設定6               |         | 一覧表付ファイル作成入力設定16             |        |
| ファイル作成コピー用                           |         | 一覧表付ファイ               | ル作成入力設定7              |         | 一覧表付ファイル作成入力設定17             |        |
| データー入力                               |         | 一覧表付ファイル              | 作成入力設定8               |         | 一覧表付ファイル作成入力設定18             |        |
| シートー括保護・保護解除呼出                       |         | 一覧表付ファイ               | ル作成入力設定9              |         | 一覧表付ファイル作成入力設定19             |        |
|                                      |         | 一覧表付ファイル・             | 作成入力設定10              |         | 一覧表付ファイル作成入力設定20             |        |
| 標準画面表示                               |         | 全画面表示                 | シート見出し表示              |         | シート見出し非表示                    |        |
| <u>セルの広範囲選択呼出</u>                    |         | キャンセル                 | システム終了                |         | Гласлал                      |        |

上の[図73]の画面のコマンドボタン

シート名設定

クリックすると、シート「シート名設定」

選択されて次の[図74]画面になります。

| ート 選択・一覧表付ファイル印刷設定処理                         | シート名設定                                |                                                           |                    |
|----------------------------------------------|---------------------------------------|-----------------------------------------------------------|--------------------|
| > 変更するシート等の名前を入力した後は、直ち                      | こ上の「シート選択・一覧表付ファイル印刷設定処理」をクリッ         | クレ、名前変更に対応したコマンドボタンを                                      |                    |
| 必ずクリックするかまたはシートのシート名変更NOG                    | ー<br>D該当のセルを必ずダブルクリックして下さい。これを怠るとプロ・  | グラムが 誤作動し、システムが 破壊され                                      |                    |
| る恐れがあります。                                    |                                       |                                                           |                    |
| また。同じ名前や空白入力した場合及びシート                        | 2が無入力は能の場合もシステムが使わる恐わもありますの           | でくわぐわもご注音下さい                                              |                    |
| たち「保護セリのコイルが付いているセルド                         | はる中央主社人のでご愛知な考下さい                     | CONTRACTOR CONTRACTOR                                     |                    |
| (883)(()株蔵ビル()のコンク1-10-1-10-000 ビル()         | 18/()) [] * * 6/00/ CC #(18) 8 + 6(1) |                                                           |                    |
|                                              |                                       |                                                           |                    |
| ート名・インターフェースボタン名                             | NO シート名・インターフェースボタン名                  | NO シート名・インターフェースボタン名                                      | NO シート名・インターフェースボイ |
|                                              |                                       |                                                           |                    |
|                                              |                                       | 101 一見次11/21ル110次/112001110001/22                         | 151                |
|                                              |                                       | 102 一覧表付ファイル作成人力設定12印刷小メノ                                 | 152                |
| 日本小作成                                        | 53 CDRID + 4 64                       | 103 一見次付フアイル作成人力設定13印刷小スノ                                 | 103                |
|                                              |                                       | 1041 一見次11ノアイル11形八人力改正14印刷バスノ                             | 104                |
| <u>最初ロノアロルド队八刀設定 </u><br>整まけつって山作成3 も設守。     |                                       | 103 一見次内フアイル1FI成人力設定13印刷小スノ                               | 150                |
| 見ぬロノバルド以入刀設定2<br>「整まけつって」作成3 も設守っ            |                                       | 100 二見次的ファイル1FB以入力設定10日期小次ノ<br>102 二覧まけつって正作成3 市設空行の回帰行かり | 157                |
| 覧まけつっていた成人力設定る                               | 50 EIIIIフォーム20                        | 100 一覧まけつって川佐成入力設定17日期市バック                                | 150                |
| 夏スロノアロルドバスノルンにす                              |                                       | 100 二覧まけつって川佐成入力設定で印刷ポスク                                  | 150                |
| 夏スロノアロルド以入力設定」                               |                                       | 109 夏辺ロノアイル作成人力設定19日期市メノ                                  | 160                |
| 見返りノバルド級人力設定の<br>監ま付つって叫作成3 も認定?             |                                       | 110 夏辺ロノバルド以入力設定20日期バメノ                                   | 161                |
|                                              |                                       |                                                           | 160                |
|                                              |                                       | 112 見改打ファイル作成入力設定2時間                                      | 162                |
|                                              |                                       | 110 一見次内フバル作成入力設定の印刷                                      | 164                |
| <u>島次ドノアイルIFIX人力設定10</u><br>監まはフライル佐成入力設定10  |                                       | 14日 一見次内ファイル作成入力設定40時                                     | 164                |
| <u>最次的ファイルIFI成入力設定日</u>                      |                                       | 113 一見改行ファイル作成人力設定50時                                     | 166                |
|                                              |                                       | 117 一覧まけファイル作成入力設定の印刷                                     | 167                |
| <u>最次的ファイルIFI成入力設定13</u><br>整実はファイル作成3 カ設定14 |                                       | 117 一見改行ノアイル作成人力設定/中間                                     | 169                |
| 夏次1127-17/16成人力改定19<br>「「「「「「」」に成人力」の定19     |                                       | 110 一覧まけファイル作成入力設定の印刷                                     | 160                |
| 覧表付ファイル作成入力設定13<br>覧事付ファイル作成入力設定16           | 70 印刷フォーム 10 ソートデーター                  | 100 一覧表付ファイル作成入力設定5000                                    | 170                |
|                                              | 70 印刷フォーム11ソートデーター                    | 101 二覧まけファイル作成入力設定10日刷                                    | 171                |
| 電表付ファイル作成入力設定10                              | 70 印刷フォーム10ソートデーター                    | 100 一覧表付ファイル作成入力設定1100周                                   | 170                |
| 雪素付ファイル作成入力設定10                              | 73 印刷フォーム13ソートデーター                    | 123 一覧表付ファイル作成入力設定に2月刷                                    | 173                |
| -                                            | 7.0 FD開フォーム14ソートデーター                  | 124 一覧表付ファイル作成入力設定10月刷                                    | 174                |
| マイル作成コピー用                                    | 75 印刷フォーム15ソートデーター                    | 125 一覧表付ファイル作成入力設定15日刷                                    | 175                |
| -ター入力                                        | 76 印刷フォーム16ソートデーター                    | 128 一覧表付ファイル作成入力設定10日期                                    | 176                |
| 51 S S S S S S S S S S S S S S S S S S S     | 77 印刷フォーム17ソートデーター                    | 127 一覧表付ファイル作成入力設定10年間                                    | 177                |
| U2                                           | 78 印刷フォーム18ソートデーター                    | 128 一覧表付ファイル作成入力設定18印刷                                    | 178                |
| La                                           | 79 印刷フォーム19ソートデーター                    | 129 一覧表付ファイル作成入力設定10年期                                    | 179                |
| 4                                            | 80 印刷フォーム20ソートデーター                    | 130 一覧表付ファイル作成入力設定20日刷                                    | 180                |
| 刷フォーム1                                       | 81 印刷フォーム21ソートデーター                    | 131 インターフェース画面設定                                          | 181                |
| 刷フォーム2                                       | 82 印刷フォーム22ソートデーター                    | 132                                                       | 182                |
| 圖フォーム3                                       | 83 印刷フォーム23ソートデーター                    | 133                                                       | 183                |
| 圖フォーム4                                       | 84 印刷フォーム24ソートデーター                    | 134                                                       | 184                |
| 圖フォーム5                                       | 85 印刷フォーム25ソートデーター                    | 135                                                       | 185                |
| 刷フォーム6                                       | 86 印刷フォーム26ソートデーター                    | 136                                                       | 186                |
| 刷フォーム7                                       | 87 印刷フォーム27ソートデーター                    | 137                                                       | 187                |
|                                              |                                       |                                                           |                    |
| 1刷フォーム8                                      | 881印刷フォーム28ソートデーター                    | 138                                                       | 188                |

上の[図74]の表部分全体の様子が捉えられるに表示倍率を60%にさげたのが次の[図75]の画面です。

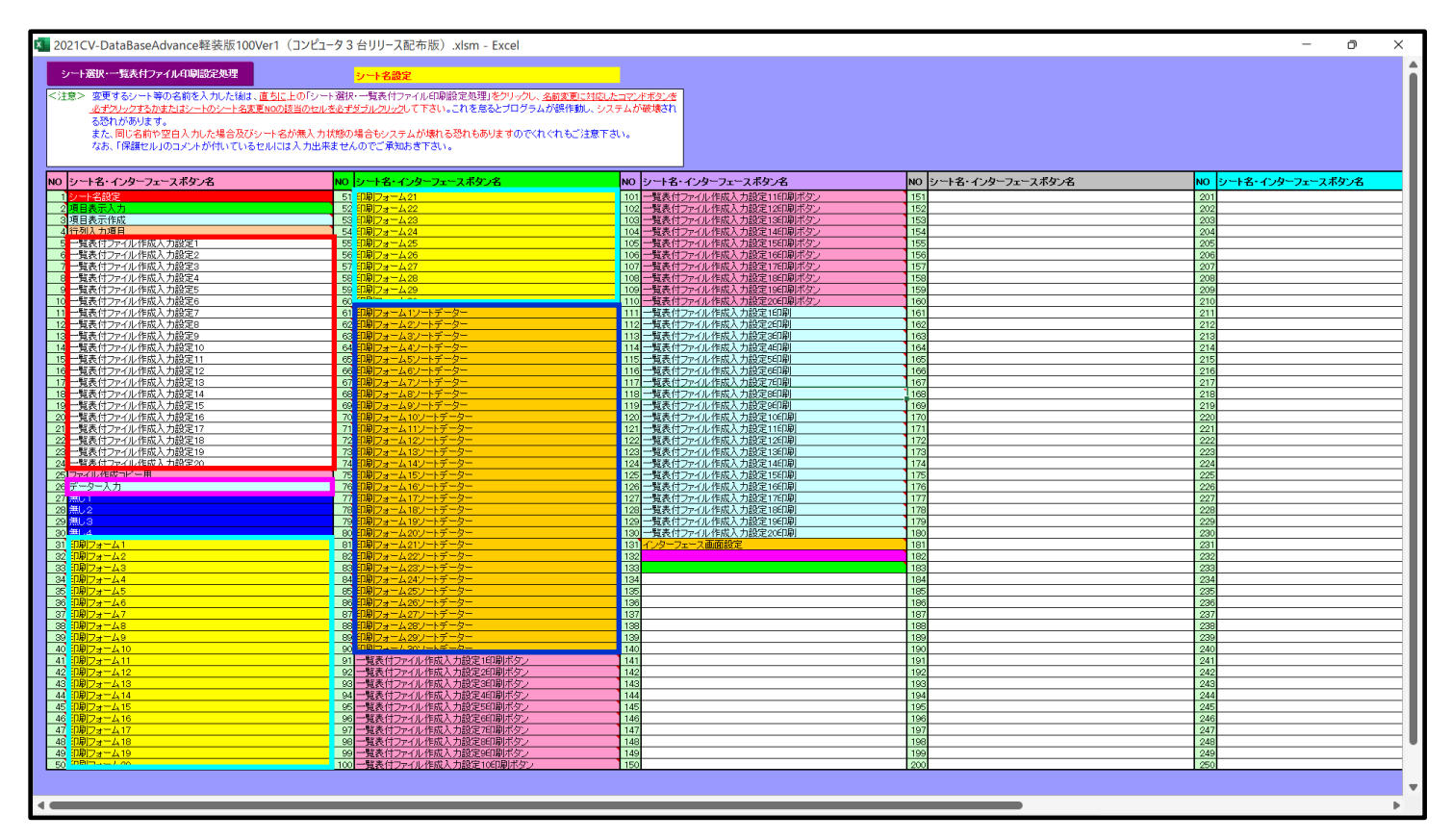

[図75]

上の[図74]あるは[図75]の画面で、表部分の「シート名・インターフェースボタン名」の欄の各セルにポンター

を近づけると 保護セル のコメント表示されるセルがあります。この表示がされるシートはシート名を変更できま せんが、表示されないシートはシート名を変更することができます。ただし、何も入力されていないセルおよび

| 無し1 |  |
|-----|--|
| 無し2 |  |
| 無し3 |  |
| 無し4 |  |

──と表示されているセルのシートは実際には

存在しておらず、シート名を変更することに意味がありません。 なお、上の[図75]の画面において

で囲まれたセルのシートの名称は「一覧表付ファイル作成入力設定」という「印刷フォームソートデー ター」シート上に作成した印刷する順序を制御する「ID」欄のデーターを「印刷フォーム」シート上に作成した、 印刷する実際の様式のどの部分にコピーするか、また、1枚の印刷に対していくつの「ID」欄のデーターをコピー するか等を制御設定するためのマクロデーターを作成し印刷するためのシートです。

で囲まれたセルのシートの名称は「印刷フォームソートデーター」シートと言い、基本的にはシート「入 カシート」のデーターを複写し、複写後のデーターをソートし「印刷フォーム」上に作成した印刷様式を印刷する順 序を制御するデーターを作成するためのシートです。

これら4種のシートは必ずそれぞれ1つは使用し、また、複数あるシートの種類については複数のシートを使用する ことができます。これらのシートのデフォルトの名称は、上の[図74]あるは[図75]の画面のように設定されてお りますが、実際に使用するシートには分かり易い名称に変更しておくと便利です

それでは、シート名を変更することができるシートについて変更の仕方を説明いたします。

シート「一覧表付ファイル作成入力設定1」のシート名を「前期募集生徒宛通知印刷設定」に変更してみたいと思い ます。まず、上の[図74]あるは[図75]の画面で

5 前期募集生徒宛通知印刷設定の右側のセルの右側のセルの方面表付ファイル作成入力設定1の値を

前期募集生徒宛通知印刷設定

5 前期募集生徒宛通知印刷設定 の左側のセル 5 にポインターを

近づけるとコメント

NO.5の右側のセルのシート名を変更し、NO.5のセルをダブルクリックするとシート名が変更され、変更されたシートが 選択ます。また、シート名の変更がない場合は、そのシートが選択されます。 が表示さ

れます。セル 5の部分をダブルクリックします。すると、シート名「一覧表付ファイル作成入力設定 1」が「前 期募集生徒宛通知印刷設定」変更されて変更後のシートが選択されて下の[図76]の画面が表示されます。なお、シ ート名が変更される前のシートの状況は[図77]のようになっていました。

[図76]

| V-DataBase     | Advance     | ₹装版100V    | er1 (コンピ | ュータ3台リ        | リース配布              | 扳).xlsm               | - Excel      |           |         |               |     |            |   |   |      |       |  | - | ð |
|----------------|-------------|------------|----------|---------------|--------------------|-----------------------|--------------|-----------|---------|---------------|-----|------------|---|---|------|-------|--|---|---|
|                |             | <u>ب</u> ح | ト選択∙-    | 一覧表付          | ファイル               | 印刷設定                  | 定処理          |           |         |               |     |            |   |   |      |       |  |   |   |
|                |             |            |          |               |                    |                       |              | •         |         |               |     |            |   |   |      |       |  |   |   |
| ポケノ            |             |            |          |               |                    | 自                     | <b>か期</b> す  | 集集体       | =徒?     | 宛诵            | 知   | 印刷系        | 定 |   |      |       |  |   |   |
| 1.             | 入力          | 元の設        | 定        |               |                    |                       |              |           |         |               |     | 1- 00-1 00 |   |   |      |       |  |   |   |
| 印項             |             |            |          |               |                    |                       |              |           |         |               |     | 目設         |   | 定 | 内    | 容     |  |   |   |
| <u>シ</u> -     | -ト名         |            |          |               |                    |                       |              |           |         |               | _   | •          |   |   |      |       |  |   |   |
| <u><u></u></u> | -           | -          | <u>9</u> |               | 頭                  | セ                     |              | n<br>     | 行       |               | 番   | 号          |   |   |      | _     |  |   |   |
| テ              | _           | -          | 8        | <u>先</u><br>世 | 顕                  | セ む                   |              | ル<br>     | 列       | -542-         | 畨   | 号          |   |   |      | _     |  |   |   |
| デ              |             | [9]        | _        | ш.            |                    | <u>取</u><br>々         |              | <u>70</u> | _       | <u> </u>      |     | ち数         |   |   |      | _     |  |   |   |
| For            |             |            | Nex      | t             |                    |                       |              |           | 増       |               |     | 分          |   |   |      |       |  |   |   |
| 2              | λ           | 先の認        | ·定       |               |                    |                       |              |           |         |               |     |            |   |   |      |       |  |   |   |
| 1項             | 7/1         |            |          |               |                    |                       |              |           |         |               |     | 日設         |   | 定 | 内    | 容     |  |   |   |
| -<br>シー        | -卜名         |            |          |               |                    |                       |              |           |         |               |     | <u> </u>   |   |   | <br> | <br>  |  |   |   |
| 入              |             | カ          | 先        | 頭             |                    | セ                     | ル            | :         | 行       | 番             | Ì   | 号          |   |   |      |       |  |   |   |
| 入              |             | カ          | 先        | 頭             |                    | セ                     | ル            |           | 列       | 番             | t.  | 号          |   |   |      |       |  |   |   |
| 入              |             | <u>カ</u>   | 最        | <u>終</u>      |                    | セ                     | ル            | :         | 行       | 耆             | i . | 号          |   |   |      |       |  |   |   |
| 슨              |             | <u> </u>   | 最        | ¥             |                    | セ                     | ル            | ;         | 列       | 徣             | Ì   | 号          |   |   |      |       |  |   |   |
| <u>入</u><br>通  | 1           | <u></u> ^  | _        | <u></u>       | 7                  |                       | +7           | <u>×</u>  | 1       | -<br>-        | 悉   | <u></u> 契  |   |   |      | _     |  |   |   |
| <u>通</u>       |             | ~          | _        | ジ             | <u></u>            | <u></u>               | <u></u><br>セ |           | 3       | 5<br>51       | 番   | - 号        |   |   |      |       |  |   |   |
| X              | 分           | 内          | ペ        | _             | ジ                  | 入                     | <br>力        | セ .       | ι.<br>ι | <u>.</u><br>行 | 番   | 号          |   |   |      |       |  |   |   |
| X              | 分           | 内          | ペ        | _             | ジ                  | 入                     | カ            | セ         | レ       | 列             | 番   | 号          |   |   |      |       |  |   |   |
| 3.             | 印刷          | 処理か        | ・ファイ     | ゚ルのメ          | ールì                | 送信の                   | 設定           |           |         |               |     |            |   |   |      |       |  |   |   |
| 項              |             |            |          |               |                    |                       |              |           |         |               |     | 目設         |   | 定 | 内    | 容     |  |   |   |
| 印刷処<br>ファイル    | 理か しの       |            |          |               |                    |                       |              |           |         |               |     | -          |   |   |      |       |  |   |   |
| の選択            | 210         |            |          |               |                    |                       |              |           |         |               |     |            |   |   |      | _     |  |   |   |
| 771            | (ルのメール      | > 送信の場合    | の印刷フォ    | ォームソートテ       | - ーターシー<br>- ーターシー | トのメール                 | アドレスか。       | しろ可来早     | も列番号    | 5             |     |            |   |   |      | <br>_ |  |   |   |
| 771            | (ルのメール      | 送信の場合      | の印刷フォ    | ォームソートデ       | ニーターシー             | - の m - 6//<br>トの 本文が | 入力されて        | いる列番号     |         | _             |     |            |   |   | <br> |       |  |   |   |
| 771            | ์<br>เพดร–ม | 送信の場合      | の添付ファ    | マイルの保存:       | 先ドライブと             | えびフォルダ                | i            |           |         |               |     |            |   |   |      |       |  |   |   |
|                |             |            |          |               |                    |                       |              |           |         |               |     |            |   |   | <br> |       |  |   |   |
|                |             |            |          |               |                    |                       |              |           |         |               |     |            |   |   |      |       |  |   |   |
|                |             |            |          |               |                    |                       |              |           |         |               |     |            |   |   |      |       |  |   |   |
|                |             |            |          |               |                    |                       |              |           |         |               |     |            |   |   |      |       |  |   | - |

[図77]

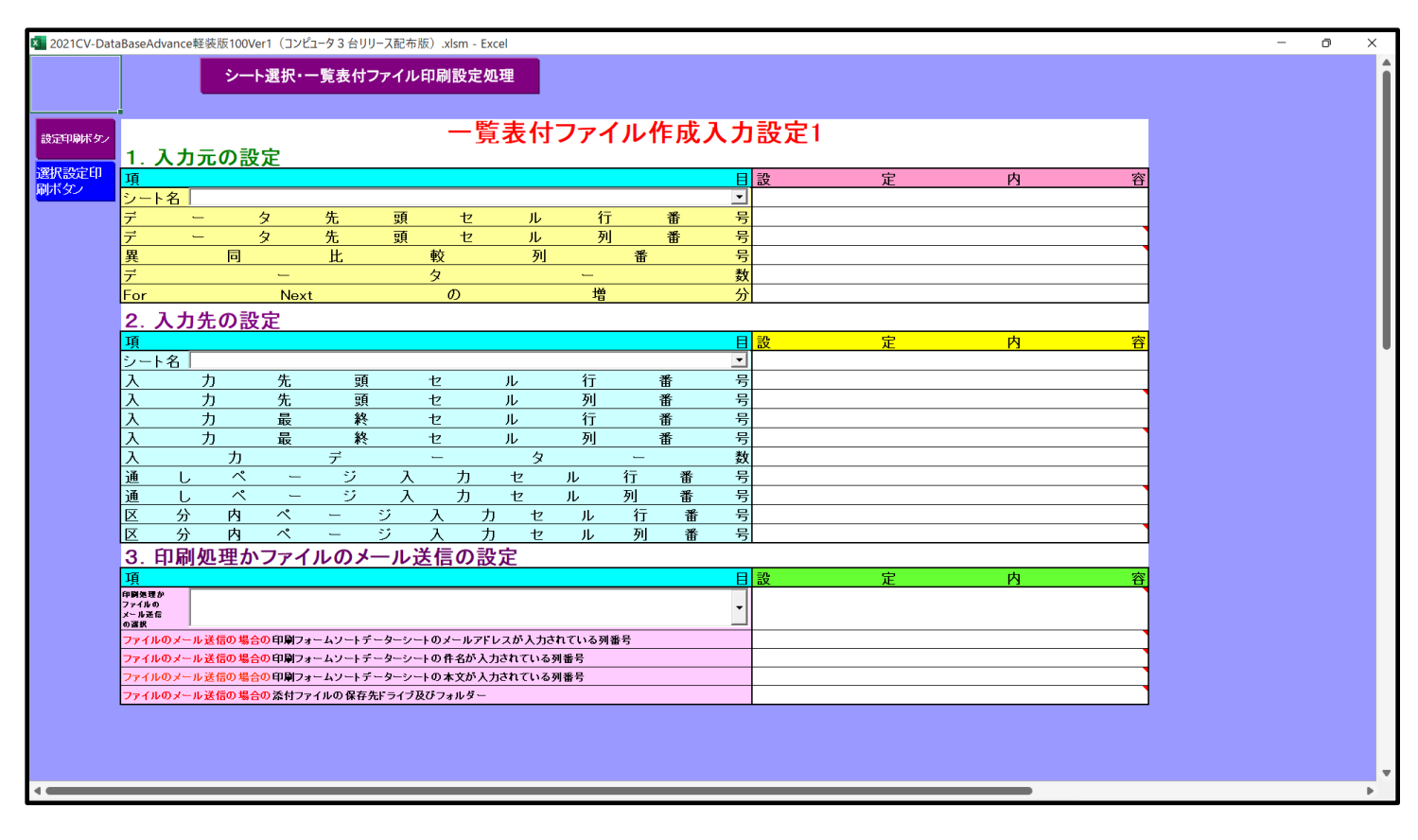

下の「シート名設定」シートの[図78]の画面の

で囲まれたセルの値を変更し、同様の操作を行い、シ

ート名をそれぞれ変更しておきます。

[図78]

| 選択・一覧表付ファイル印刷設定処理                    | シート名設定                                              |                                                          |                      |                      |
|--------------------------------------|-----------------------------------------------------|----------------------------------------------------------|----------------------|----------------------|
| 変更するシート等の名前を入力した後は、直ちに               | 上の「シート選択・一覧表付ファイル印刷設定処理」をクリックし、 <u>名前変更に</u>        | 北応したコマンドボタンを                                             |                      |                      |
| <u>必ずクリックするかまたはシートのシート名変更NOの</u>     | 該当 <u>のセルを必ずダブルクリック</u> して下さい。これを怠るとプログラムが誤作動し      | 、システムが破壊され                                               |                      |                      |
| るおれかめります。<br>また、同じ名前も空白入力した場合及びパノート名 | が無人力が够の場合もシフテムが使わる恐れもありますのでくれぐれもごは                  | 查下为                                                      |                      |                      |
| なお、「保護セル」のコメントが付いているセルに              | は入力出来ませんのでご承知おき下さい。                                 |                                                          |                      |                      |
|                                      |                                                     |                                                          |                      |                      |
| ト名・インターフェースボタン名                      | NO シート名・インターフェースボタン名                                | NO シート名・インターフェースボタン名                                     | NO シート名・インターフェースボタン名 | NO シート名・インターフェースボタン4 |
| <b>卜名設定</b>                          | 51 <mark>印刷フォーム21</mark>                            | 101 一覧表付ファイル作成入力設定1160刷ボタン                               | 151                  | 201                  |
| 表示入力                                 | 52 印刷フォーム22                                         | 102 一覧表付ファイル作成入力設定12ED刷ボタン                               | 152                  | 202                  |
| 表示作成                                 | 53 印刷フォーム23                                         | 103 一覧表付ファイル作成人力設定13ED刷ボタン                               | 153                  | 203                  |
| 人力得自<br>募集生活频通知印刷器定                  | 55 印刷フォーム 25                                        | 105 一覧表付ファイル作成入力設定14日曜小タノ                                | 154                  | 204                  |
| 表刊ノアイル作成人力設定2                        | 56 印刷フォーム26                                         | 106 一覧表付ファイル作成入力設定165回刷ボタン                               | 156                  | 206                  |
| 表付ファイル作成入力設定3                        | 57 <mark>印刷フォーム27</mark>                            | 107 一覧表付ファイル作成入力設定17印刷ボタン                                | 167                  | 207                  |
| 表付ファイル作成入力設定4                        | 58 <u>1印刷フォーム28</u><br>59 <b>11日</b>                | 108 一覧表付ファイル作成入力設定1860刷ボタン                               |                      | 208                  |
| 表11ノア1ル作成人力設定5<br>素付ファイル作成入力設定6      | 09日期177年ム29<br>60日期177年~430                         | 109 一覧表行ノアイル作成人力設定19年期市ダン<br>110 一覧表付ファイル作成人力設定2060日期まか。 | 160                  | 209                  |
| 表付ファイル作成入力設定7                        | 61 前期募集生徒宛遠知印刷フォームソートデーター                           | 111前期募集生徒宛通知印刷設定印刷                                       | 161                  | 211                  |
| 表付ファイル作成入力設定8                        | ◎ 前期募集校長宛合否通知印刷フォームソートデーター                          | 112 一覧表付ファイル作成入力設定260刷                                   | 162                  | 212                  |
| 表付ファイル作成入力設定9                        | 63日期フォーム3ソートテーター                                    | 113 一覧表付ファイル作成入力設定3印刷                                    | 163                  | 213                  |
| 表付ファイル作成人力設定10<br>またファイル作成人力設定11     | 64 印刷フォーム4ソートテーター                                   | 114 一覧表付ファイル作成人力設定4印刷<br>115 一覧まけつっく川作用1 古約(25/0円)       | 164                  | 214                  |
| 表刊ファイル1FMA人力設定日<br>素付つって1L作成入力設定12   | 60 町間フォームのノートデーター                                   | 115 一覧表付ファイル作成人力設定50期<br>116 一覧素付ファイル作成人力設定60期           | 165                  | 215                  |
| 表付ファイル作成入力設定13                       | 67 印刷フォームアノートデーター                                   | 117 一覧表付ファイル作成入力設定200刷                                   | 167                  | 217                  |
| 表付ファイル作成入力設定14                       | 68 印刷フォーム8ソートデーター                                   | 118 一覧表付ファイル作成入力設定8印刷                                    | 168                  | 218                  |
| 表付ファイル作成入力設定15                       | 69 印刷フォーム9ソートデーター                                   | 119 一覧表付ファイル作成入力設定9印刷<br>100 覧またファイル作成入力設定9印刷            | 169                  | 219                  |
| 表付フアイル作成人力設定16<br>またコッマル作成人力設定15     |                                                     | 120 一覧表行ノアイル作成人力設定10日期                                   | 170                  | 220                  |
| 表付ファイル作成入力設定し                        | 72 印刷フォーム12フートデーター                                  | 122 一覧表付ファイル作成入力設定11日場1                                  | 172                  | 222                  |
| 表付ファイル作成入力設定19                       | 73 印刷フォーム13ソートデーター                                  | 123 一覧表付ファイル作成入力設定13印刷                                   | 173                  | 223                  |
| 表付ファイル作成入力設定20                       | 74 印刷フォーム14ソートデーター                                  | 124 一覧表付ファイル作成入力設定14印刷                                   | 174                  | 224                  |
|                                      | 75 印刷フォーム15ソートデーター                                  | 125 一覧表付ファイル作成入力設定15印刷                                   | 175                  | 225                  |
| AAI(同秋八畝)通知香作成ナーター)                  | 70日期1フォーム10ノートデーター                                  | 120 一覧表付ファイル作成入力設定10日期                                   | 178                  | 220                  |
| 2                                    | 78 印刷フォーム 18ソートデーター                                 | 128 一覧表付ファイル作成入力設定1860周                                  | 178                  | 228                  |
| 3                                    | 79 印刷フォーム 19ソートデーター                                 | 129 一覧表付ファイル作成入力設定1960周                                  | 179                  | 229                  |
| 4                                    | 80 印刷フォーム20ソートデーター                                  | 130 一覧表付ファイル作成入力設定20印刷                                   | 180                  | 230                  |
| 募集生徒死連邦設定は周リオーム<br>首集校長院会不通知の別コューム   | 81 日期フォーム21ワートテーター                                  | 131 インターフェース画面設定                                         | 181                  | 231                  |
| 7 <del>7</del> -43                   | 83 印刷フォーム23ソートデーター                                  | 133                                                      | 183                  | 233                  |
| フォーム4                                | 84 印刷フォーム24ソートデーター                                  | 134                                                      | 184                  | 234                  |
| 73-45                                | 85 印刷フォーム25ソートデーター                                  | 135                                                      | 165                  | 235                  |
| 73-46                                | 96 印刷フォーム26ソートデーター<br>07 (19月)フォーム26ソートデーター         | 196                                                      | 196                  | 236                  |
| 74-68                                | 87 FTBIT7+                                          | 137                                                      | 187                  | 237                  |
| 77-49                                | 89 印刷フォーム29ソートデーター                                  | 139                                                      | 189                  | 239                  |
| フォーム10                               | 900印刷フォーム30ソートデーター                                  | 140                                                      | 190                  | 240                  |
| Z#=411                               | 91 前期募集生徒宛通知印刷設定印刷ボタン                               | 141                                                      | 191                  | 241                  |
| 77-012<br>7-013                      |                                                     | 142                                                      | 192                  | 242                  |
| 7#=414                               | 94 一覧表付ファイル作成入力設定4印刷ボタン                             | 144                                                      | 194                  | 244                  |
| フォーム15                               | 95 一覧表付ファイル作成入力設定5印刷ボタン                             | 145                                                      | 195                  | 245                  |
| 73-416                               | 96 一覧表付ファイル作成入力設定6印刷ボタン                             | 146                                                      | 196                  | 246                  |
| ノオーム17<br>フォール 19                    | 97 一覧表付ファイル作成人力設定7回期ホタン<br>00 一覧ませつっくに作成1 カ設字の回測ボケッ | 14/                                                      | 197                  | 247                  |
| 7x-410<br>7x-419                     | 90 一覧表付ファイル作成入力設定町場小ダノ<br>99 一覧表付ファイル作成入力設定6日間ボタッ   | 140                                                      | 199                  | 240                  |
| 7*-420                               | 100 一覧表付ファイル作成入力鉛字10印刷ボタッ                           | 150                                                      | 200                  | 250                  |

|      | CV-DataBaseAdvance 軽装版 200Ver1 試用版.xlsm               |
|------|-------------------------------------------------------|
|      | CV-DataBaseAdvance 軽装版 200Ver1(コンピュータ〇 台リリース配布版).xlsm |
| の場合: |                                                       |

ファイル「2021CV-DataBaseAdvance 軽装版 200Ver1(コンピュータ 3 台リリース配布版).xlsm」を用いて説明いたします。

各シートに配置したコマンドボタン タート選択・一覧表付ファイル印刷設定処理 をクリックしユーザーフォーム「シ

ート選択・一覧表付ファイル印刷設定処理」の画面のタブ<sup>[設定ジート等選択, 処理呼出1]</sup>を選択すると次に[図79]の画 面になります。

| シート選択・一覧表付ファイル設定印刷                      |                       |                    |        |                             | >        |
|-----------------------------------------|-----------------------|--------------------|--------|-----------------------------|----------|
| シート選択 入力シート行数調整処理等   編集シート編集領域色付け処理   入 | カシート行挿入・削除処理呼出 入力シート空 | 白消去・埋込処理呼出 印刷フォームシ | ト選択 印刷 | フォームソートデータ選択   一覧表付ファイル入力設: | 定1選択印刷 🚺 |
|                                         |                       |                    |        |                             |          |
|                                         |                       |                    |        |                             |          |
| シート名設定                                  | 一覧表付ファイ               | ル作成入力設定1           |        | 一覧表付ファイル作成入力設定11            |          |
| 既定シート現在名                                | 一覧表付ファイル              | 作成入力設定2            |        | 一覧表付ファイル作成入力設定12            |          |
| インターフェース画面設定                            | 一覧表付ファイ               | ル作成入力設定3           |        | 一覧表付ファイル作成入力設定13            |          |
| 項目表示入力                                  | 一覧表付ファイル              | 作成入力設定4            |        | 一覧表付ファイル作成入力設定14            |          |
| 項目表示作成                                  | 一覧表付ファイル              | 作成入力設定5            |        | 一覧表付ファイル作成入力設定15            |          |
| 行列入力項目                                  | 一覧表付ファイ               | ル作成入力設定6           |        | 一覧表付ファイル作成入力設定16            |          |
| ファイル作成コピー用                              | 一覧表付ファイル              | 作成入力設定7            |        | 一覧表付ファイル作成入力設定17            |          |
| データー入力                                  | 一覧表付ファイル              | 作成入力設定8            |        | 一覧表付ファイル作成入力設定18            |          |
| シートー括保護・保護解除呼出                          | 一覧表付ファイ               | ル作成入力設定9           |        | 一覧表付ファイル作成入力設定19            |          |
|                                         | 一覧表付ファイル・             | 作成入力設定10           |        | 一覧表付ファイル作成入力設定20            |          |
|                                         |                       |                    |        |                             |          |
|                                         |                       |                    |        |                             |          |
| 標準画面表示                                  | 全画面表示                 | シート見出し表示           | ŧ      | シート見出し非表示                   |          |
|                                         |                       | シュテレ約ス             |        |                             |          |
| モルのム戦囲選択呼出                              | キャンゼル                 |                    |        |                             |          |
|                                         |                       |                    |        |                             |          |

上の[図79]の画面のコマンドボタン シート名設定 クリックすると、シート「シート名設定」 選択されて次の[図80]画面になります。

| 21CV-DataBaseAdvance軽装版200Ver1(コンピュータ3 f   | 台リリース配布版).xlsm - Excel                                   |                                  | - 0                 |
|--------------------------------------------|----------------------------------------------------------|----------------------------------|---------------------|
| シート選択・一覧表付ファイル印刷設定処理                       | シート名設定                                                   |                                  |                     |
| 主意> 変更するシート等の名前を入力した後は、直ちに                 | <br>_上の「シート選択・一覧表付ファイル印刷設定処理」をクリックし、 <u>名前</u>           | 変更に対応したコマンドボタンを                  |                     |
| 必ずクリックするかまたはシートのシート名変更NOの                  | 該当のセルを必ずダブルクリックして下さい。これを怠るとプログラムが書                       | 員作動し、システムが破壊され                   |                     |
| る恐れがあります。                                  |                                                          |                                  |                     |
| また、同じ名前や空日人力した場合及びシートを                     | 6か無人力状態の場合もシステムが壊れる恐れもありますのでくれぐれ<br>(また、土山市主体)のでごでなりですか。 | 1もこ注意下さい。                        |                     |
| なめ、「保護セル」のコメントか付いているセルに                    | は人力団米ませんのとこ承知わさ下さい。                                      |                                  |                     |
|                                            |                                                          |                                  |                     |
| シート名・インターフェースボタン名                          | NO シート名・インターフェースボタン名                                     | NO シート名・インターフェースボタン名             | NO シート名・インターフェースボタン |
| シート名設定                                     | 51 印刷フォーム21                                              | 101 一覧表付ファイル作成入力設定11印刷ボタン        | 151                 |
| 項目表示入力                                     | 52 印刷フォーム22                                              | <u>102</u> 一覧表付ファイル作成入力設定12印刷ボタン | 152                 |
| 項目表示作成                                     | 53 印刷フォーム23                                              | <u>103</u> 一覧表付ファイル作成入力設定13印刷ボタン | 153                 |
| 行列入力項目                                     | 54 印刷フォーム24                                              | <u>104 一覧表付ファイル作成入力設定14印刷ボタン</u> | 154                 |
| 一覧表付ファイル作成人力設定1                            | 55 印刷フォーム25                                              | 105 一覧表付ファイル作成人力設定15印刷ホタン        | 155                 |
| 一覧表付ファイル作成人力設定2                            |                                                          | 106 一覧表付ファイル作成人力設定16日刷ホタン        | 156                 |
| 一覧表付ファイル作成人力設定3<br>「「たまけつーイル作成人力設定3        |                                                          | 107 一覧表付ファイル作成人力設定17日期不少ノ        | 157                 |
| - 「寛友竹ノ71ル作成人刀設定4<br>「乾まけつ」/ ル 佐诺 こ カ 部 中国 |                                                          | 108 一覧表付ファイル作成人力設定18日期ホメノ        | 158                 |
| 一見衣竹ノバル作成人力設定3                             |                                                          | 109 一見次付ファイル作成人力設定19日期小ツノ        | 100                 |
| 一見次11/71ル1F以入力改進5<br>一覧まけつってに作成入力改進5       |                                                          | 110 一見次付ファイル作成人力設定20印刷小タフ        | 160                 |
| 一覧表付ファイル作成人力設定/                            |                                                          | 110 一覧表付ファイル作成入力設定「印刷」           | 160                 |
|                                            |                                                          | 112 夏辺1775ル作成入力設定25時             | 162                 |
| - 覧表付ファイル作成入力設定す                           |                                                          | 114 一覧表付ファイル作成入力設定30時間           | 164                 |
| 一覧表付ファイル作成入力設定10                           | 65 印刷フォーム5Vートデーター                                        | 115 一覧表付ファイル作成入力設定5印刷            | 165                 |
| 一覧表付ファイル作成入力設定12                           | 66 ED刷フォーム6ソートデーター                                       | 116 一覧表付ファイル作成入力設定6日刷            | 166                 |
| 一覧表付ファイル作成入力設定13                           | 67 EDBIフォーム7ソートデーター                                      | 117 一覧表付ファイル作成入力設定7印刷            | 167                 |
| 一覧表付ファイル作成入力設定14                           | 68 印刷フォーム8ソートデーター                                        | 118         一覧表付ファイル作成入力設定8印刷    | 168                 |
| 一覧表付ファイル作成入力設定15                           | 69 印刷フォーム9ソートデーター                                        | 119 一覧表付ファイル作成入力設定9印刷            | 100                 |
| 一覧表付ファイル作成入力設定16                           | 70 印刷フォーム10ソートデーター                                       | 120         一覧表付ファイル作成入力設定10印刷   | 保護セル                |
| 一覧表付ファイル作成入力設定17                           | 71 印刷フォーム11ソートデーター                                       | 121         一覧表付ファイル作成入力設定11印刷   | 171                 |
| 一覧表付ファイル作成入力設定18                           | 72 印刷フォーム12ソートデーター                                       | 122 一覧表付ファイル作成入力設定12印刷           | 172                 |
| 一覧表付ファイル作成入力設定19                           | 73 印刷フォーム13ソートデーター                                       | 123         一覧表付ファイル作成入力設定13印刷   | 173                 |
| 一覧表付ファイル作成入力設定20                           | 74 印刷フォーム14ソートデーター                                       | <u>124</u> 一覧表付ファイル作成入力設定14印刷    | 174                 |
| ファイル作成コピー用                                 | 75 印刷フォーム15ソートデーター                                       | <u>125 一覧表付ファイル作成入力設定15印刷</u>    | 175                 |
| データー入力                                     | 76 印刷フォーム16ソートデーター                                       | <u>126 一覧表付ファイル作成入力設定16印刷</u>    | 176                 |
|                                            | 77 印刷フォーム17ソートテーター                                       | <u>127 一覧表付ファイル作成人力設定17印刷</u>    | 177                 |
| 無し2<br>無し_                                 | 78 印刷フォーム18ソートテーター                                       | 128 一覧表付ファイル作成人力設定18印刷           | 178                 |
| 無し3                                        |                                                          | 129 一覧表付ファイル作成人力設定19日期           | 1/9                 |
|                                            |                                                          | 130 一覧安村ノアイル作成人力設定20印刷           | 101                 |
| 印刷フォーム                                     |                                                          | 131 122 人國面設定                    | 100                 |
| 印刷フォームの                                    |                                                          | 102                              | 102                 |
| FDRIフォーム4                                  | 84 FDBIフォーム24ソートデーター                                     | 134                              | 184                 |
| ED国フォーム5                                   | 85 ED刷フォーム25ソートデーター                                      | 135                              | 185                 |
| 印刷フォーム6                                    | 86 印刷フォーム26ソートデーター                                       | 136                              | 186                 |
| 印刷フォーム7                                    | 87 印刷フォーム27ソートデーター                                       | 137                              | 187                 |
| 印刷フォーム8                                    | 88 印刷フォーム28ソートデーター                                       | 138                              | 188                 |
|                                            |                                                          |                                  |                     |

[図80]

[図79]

上の[図80]の表部分全体の様子が捉えられるに表示倍率を60%にさげたのが次の[図81]の画面です。

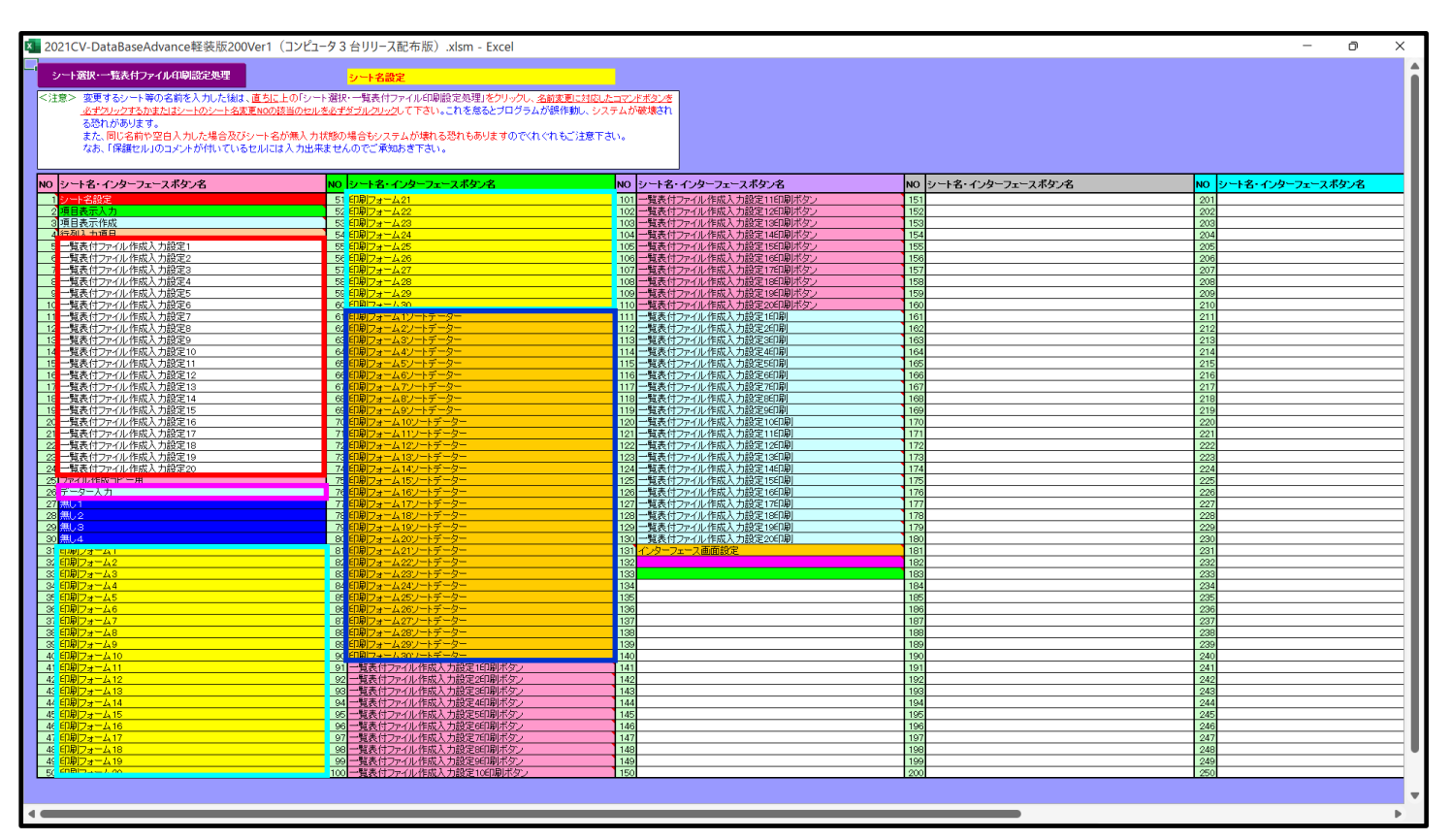

[図81]

上の[図80]あるは[図81]の画面で、表部分の「シート名・インターフェースボタン名」の欄の各セルにポンター を近づけると<sup>【</sup>保護セル のコメント表示されるセルがあります。この表示がされるシートはシート名を変更できま せんが、表示されないシートはシート名を変更することができます。ただし、何も入力されていないセルおよび

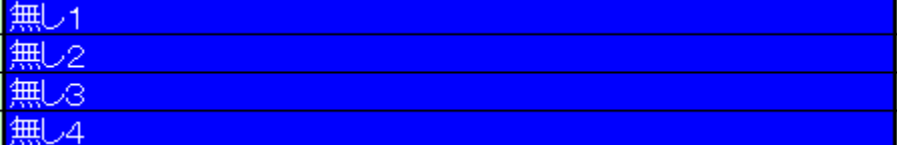

と表示されているセルのシートは実際には

存在しておらず、シート名を変更することに意味がありません。

なお、上の [図81]の画面において

で囲まれたセルのシートの名称は「一覧表付ファイル作成入力設定」という「印刷フォームソートデー ター」シート上に作成した印刷する順序を制御する「ID」欄のデーターを「印刷フォーム」シート上に作成した、 印刷する実際の様式のどの部分にコピーするか、また、1枚の印刷に対していくつの「ID」欄のデーターをコピー するか等を制御設定するためのマクロデーターを作成し印刷するためのシートです。

で囲まれたセルのシートの名称は「入力シート」という単にデーターを入力するためのシートです。 で囲まれたセルのシートの名称は「印刷フォーム」シートと言い、基本的には「ファイル作成コピー用」 シートを複写し、それをもとに印刷する実際の様式を作成し、マクロで自動印刷するためのシートです。

これら4種のシートは必ずそれぞれ1つは使用し、また、複数あるシートの種類については複数のシートを使用する

ことができます。これらのシートのデフォルトの名称は、上の[図80]あるは[図81]の画面のように設定されてお りますが、実際に使用するシートには分かり易い名称に変更しておくと便利です

それでは、シート名を変更することができるシートについて変更の仕方を説明いたします。 シート「一覧表付ファイル作成入力設定1」のシート名を「前期募集生徒宛通知印刷設定」に変更してみたいと思い ます。まず、上の[図80]あるは[図81]の画面で

| 5 前期募集生徒宛通知印刷設定                                                         | の右側のセル                                 |
|-------------------------------------------------------------------------|----------------------------------------|
| 一覧表付ファイル作成入力設定1                                                         | の値を                                    |
| 前期募集生徒宛通知印刷設定                                                           | に変更します。次に                              |
| 5 前期募集生徒宛通知印刷設定                                                         | の左側のセル                                 |
| 近づけるとコメント                                                               |                                        |
| NO.5の右側のセルのシート名を変更し、NO.5のセルをダブルクリック<br>選択ます。また、シート名の変更がない場合は、そのシートが選択され | するとシート名が変更され、変更されたシートが<br>れます。<br>が表示さ |
|                                                                         |                                        |

れます。セル 5の部分をダブルクリックします。すると、シート名「一覧表付ファイル作成入力設定 1」が「前 期募集生徒宛通知印刷設定」変更されて変更後のシートが選択されて下の[図 8 2]の画面が表示されます。なお、シ ート名が変更される前のシートの状況は[図 8 3]のようになっていました。

| 21CV-Data | aBaseAd             | vance軽著                       | 专版200V          | er1 (コンピ | ュータ3台リ   | リリース配布          | F版).xls    | sm - Exc     | el:           |          |               |    |             |          |     |          |      | <br> |             |  | <br>- 0 | 5 | × |
|-----------|---------------------|-------------------------------|-----------------|----------|----------|-----------------|------------|--------------|---------------|----------|---------------|----|-------------|----------|-----|----------|------|------|-------------|--|---------|---|---|
|           |                     |                               | <u>シ</u> ー      | ▶選択•-    | 一覧表付     | ファイノ            | レ印刷        | 設定処          | 理             |          |               |    |             |          |     |          |      |      |             |  |         |   |   |
|           |                     |                               |                 |          |          |                 |            |              |               |          |               |    |             |          |     |          |      |      |             |  |         |   |   |
|           |                     |                               |                 |          |          |                 |            | ÷<br>計<br>世  | 旧草有           | 主土       | 往忘            | 「涌 | <b>午</b> 日日 | n Bil    | 記中  |          |      |      |             |  |         |   |   |
| 印刷ボタン     | 1 3                 | а <del>т</del> <del>т</del> т | - መ             | ÷        |          |                 |            | 日リチ          | 初芬之           | ホエ       | NE 98         |    |             | l'i Whil |     |          |      |      |             |  |         |   |   |
| 設定印       | 耳                   |                               | ,07 政           |          |          |                 |            |              |               |          |               |    |             | B        | 設   | 定        | 内    | 7    | 容           |  |         |   |   |
| <b>ダノ</b> | シート                 | 名                             |                 |          |          |                 |            |              |               |          |               |    |             | -        |     | <u></u>  |      |      |             |  |         |   |   |
|           | デ                   | -                             |                 | タ        | 先        | 頭               |            | セ            | ル             | i        | ī             | 番  | i           | 号        |     |          |      |      |             |  |         |   |   |
|           | デ                   | -                             |                 | <i>9</i> |          | 頭               |            | セ            | ル             | 3        | 列             | 番  | F           | 号        |     |          |      |      |             |  |         |   |   |
|           | 異                   |                               | 回               |          | 比        |                 |            |              | 列             |          | Ť             | ŧ  |             | 号<br>**  |     |          |      |      | _           |  |         |   |   |
|           | T<br>For            |                               |                 | Novi     | +        |                 | <u>×</u>   | n –          |               |          | á             |    |             | 剱公       |     | <br>     | <br> | <br> | -           |  |         |   |   |
|           |                     | 1                             | - <b></b> =л    |          | L        |                 | 0.         |              |               | 4        | 3             |    |             |          |     |          |      |      | _           |  |         |   |   |
|           | Z. /                | くリオ                           | ;の設             | Æ        |          |                 |            |              |               |          |               |    |             |          | -n. | <u> </u> | ch   | -    | <del></del> |  |         |   |   |
|           | リート                 | 2                             |                 |          |          |                 |            |              |               |          |               |    |             |          | 設   | 上        | М    | ť    | <u>7</u>    |  |         |   |   |
|           | $\frac{1}{\lambda}$ | 1 7                           | 1               | 先        | a        | đ               | ヤ          |              | JL            | 行        |               | 番  |             |          |     | <br>     |      |      |             |  |         |   |   |
|           | λ                   |                               | ,<br>]          |          |          | <u>〔</u>        | セ          |              | π<br>π        | 列        |               | 番  |             | 号        |     |          |      |      |             |  |         |   |   |
|           | 入                   | ナ                             | )               | 最        | 歉        | s,              | セ          |              | ル             | 行        |               | 番  |             | 号        |     |          |      |      |             |  |         |   |   |
|           | λ                   | ナ                             | )               | 最        | 終        | R.              | セ          |              | ル             | 列        |               | 番  |             | 号        |     |          |      |      |             |  |         |   |   |
|           | <u>λ</u>            |                               | <u></u>         |          | <u></u>  |                 | -          |              | <u> </u>      |          |               |    |             | 数        |     | <br>     |      |      | _           |  |         |   |   |
|           | 通                   | _ <u>L</u>                    | ~               | -        | <u> </u> | <u> </u>        |            | <u>カ</u>     | セ             | <u> </u> | <u>行</u><br>제 |    | <u>番</u>    | 号        |     | <br>     |      |      |             |  |         |   |   |
|           | 辺                   | <u>し</u><br>分                 |                 | ~        |          | ^               | `          | <u>/</u><br> | <u> ゼ </u> +7 | <br>     |               | Ē  | 番番          | 万        |     |          |      |      | -           |  |         |   |   |
|           | R                   | 分                             | 内               | ~        | _        | ジ               | - <u>\</u> |              | <u> </u>      |          |               | I  | 番           |          |     |          |      |      |             |  |         |   |   |
|           | 3. E                | 刀刷刃                           | い理か             | ファイ      | ้มดว     | ール              | 送信         | の設           | 定             |          |               | -  |             |          |     |          |      |      |             |  |         |   |   |
|           | 項                   |                               |                 |          |          |                 | ~          |              | -             |          |               |    |             | 目        | 設   | 定        | 内    | Ę    | 容           |  |         |   |   |
|           | 印刷処理か<br>ファイルの      | , L                           |                 |          |          |                 |            |              |               |          |               |    |             | Ŧ        |     |          |      |      |             |  |         |   |   |
|           | メール送信<br>の選択        |                               |                 |          |          |                 |            |              |               |          |               |    |             |          |     |          |      |      |             |  |         |   |   |
|           | ファイル                | のメール違                         | き信の 場合          | の印刷フォ    | トームソート   | データーシ           | -ኑወኣ-      | ールアドレ        | /スが入力る        | きれている    | 列番号           |    |             |          |     |          |      |      |             |  |         |   |   |
|           | ファイル                | のメール <b>逆</b><br>のメールジ        | き信の場合<br>たたの 場合 | の印刷フォ    |          | データーシュ          | ートの件       | 名が入力         | されている         | 列番号      |               |    |             |          |     |          |      |      |             |  |         |   |   |
|           | ファイル                | のメールき                         | 信の場合            | の予慮フォ    | 「ニムノート」  | テーターン<br>え先ドライブ | 「みびフォ      | ルダー          | CILLIO        | 列番号      |               |    |             |          |     |          |      |      |             |  |         |   |   |
|           |                     |                               |                 |          |          |                 |            |              |               |          |               |    |             |          |     |          |      |      |             |  |         |   |   |
|           |                     |                               |                 |          |          |                 |            |              |               |          |               |    |             |          |     |          |      |      |             |  |         |   |   |
|           |                     |                               |                 |          |          |                 |            |              |               |          |               |    |             |          |     |          |      |      |             |  |         |   |   |
|           |                     |                               |                 |          |          |                 |            |              |               |          |               |    |             |          |     |          |      |      |             |  |         |   |   |
|           |                     |                               |                 |          |          |                 |            |              |               |          |               |    |             |          |     |          |      |      |             |  |         |   | • |

[図82]

[図83]

| CV-DataBaseA         | dvance軽響         | 专版200Ver1 | (コンピュータ 3            | 台リリース配有            | 乍版).xlsm  | - Excel          |           |            |                   |               |   |     |   | - | O |
|----------------------|------------------|-----------|----------------------|--------------------|-----------|------------------|-----------|------------|-------------------|---------------|---|-----|---|---|---|
|                      |                  | シート選      | 訳・一覧表                | 長付ファイノ             | レ印刷設      | 定処理              |           |            |                   |               |   |     |   |   |   |
|                      |                  |           |                      |                    |           |                  |           |            |                   |               |   |     |   |   |   |
|                      |                  |           |                      |                    | _         | 皆実付              | 77/       | (11.4      | ᅣᆎ                | 入力設定1         |   |     |   |   |   |
| 郭ホタン 1               | እ ታ ፹            | の設定       |                      |                    |           | 見化门              | 11-       | 1701       | F 190.7           |               |   |     |   |   |   |
| 定印項                  | /////            |           |                      |                    |           |                  |           |            |                   | 目設            | 定 | 内   | 容 |   |   |
| /<br>シー              | 卜名               |           |                      |                    |           |                  |           |            |                   | <b>_</b>      |   |     |   |   |   |
| <u><u></u></u>       | -                | <u></u>   | 先                    | 頭                  | せ         | z IV             | 行         |            | 番                 | 号             |   |     |   |   |   |
| テ                    | _                | 9         | 先                    | 賏                  | - ゼ       | <u>2 ル</u><br>제  | 列.        |            | 畨                 | <u></u>       |   |     |   |   |   |
| デ                    |                  | 19        |                      |                    | <br>      | 21               |           | <u> </u>   |                   | ち数            |   |     |   |   |   |
| For                  |                  |           | Next                 |                    | D         |                  | 増         |            |                   | 分             |   |     |   |   |   |
| 2                    | 入力先              | の設定       |                      |                    |           |                  |           |            |                   |               |   |     |   |   |   |
| 項                    |                  |           | -                    |                    |           |                  |           |            |                   | 目設            | 定 | 内   | 容 |   |   |
| シー                   | ト名               |           |                      |                    |           |                  |           |            |                   | <b>•</b>      |   |     |   |   |   |
| 入                    |                  | ]         | 先                    | 頭                  | セ         | ル                | 行         |            | 番                 | 号             |   |     |   |   |   |
| 슫                    | <u></u>          | ]         | <u>先</u>             | <u> </u>           | <u>セ</u>  |                  |           |            | 番<br><del>マ</del> | 号             |   |     |   |   |   |
|                      | /.<br>           | )<br>1    | 取<br>是               | <u></u> 終<br>終     | セ<br>セ    | ル                | <br>      |            | <u>宙</u><br>番     | <u>ち</u><br>号 |   |     |   |   |   |
| 2                    | /.               | ,<br>カ    | デ                    | *                  |           |                  | - 73      | _          | Ξ                 | 数             |   |     |   |   |   |
| 通                    | し                | ペ         |                      | ジ 入                | 、力        | セ                | ル         | 行          | 番                 | 号             |   |     |   |   |   |
| 通                    | <u> </u>         | ペ         | - :                  | ジス                 | 、カ        | セ                | ル         | 列          | 番                 | 号             |   |     |   |   |   |
| X                    |                  | 内         | <u>~ -</u>           | <u> </u>           | <u> </u>  | <u>カセ</u>        | <u>ル</u>  | <u>行</u>   |                   | 号             |   |     |   |   |   |
| 2                    |                  |           |                      |                    |           | <u>カセ</u><br>いいの | <i>Iv</i> | <u>7</u> 1 | 田                 | ち             |   |     |   |   |   |
| <u>ច</u>             | 山柳火              | 「理かり      | 110                  | <u> </u>           | ど に い     | してた              |           |            |                   | 日設            | ÷ | 内   | 容 |   |   |
| 印刷处理                 | まか               |           |                      |                    |           |                  |           |            |                   |               |   | r 1 |   |   |   |
| ファイル・<br>メール送<br>の選択 | 60<br>16         |           |                      |                    |           |                  |           |            |                   | -             |   |     |   |   |   |
| ファイル                 | ルのメール逆           | 送信の 場合の E | 印刷フォームン・             | ートデーターシ            | ートのメール    | レアドレスが入力さ        | れている列     | 番号         |                   |               |   |     |   |   |   |
| 771                  | ルのメール違           | き信の 場合の 日 | 印刷フォームン・             | ートデーターシ            | ートの件名が    | が入力されている         | 列番号       |            |                   |               |   |     |   |   |   |
| 771                  | ルのメールゼ<br>ルのメールゼ | き信の場合のE   | 利用フォームソ・<br>たけファイルの・ | ートデーターシ<br>R54にニノゴ | /ートの本文/   | が入力されている         | 列番号       |            |                   |               |   |     |   |   |   |
| 2747                 | 1005-102         |           | 5 N 7 F 1 100        |                    | 180 7810. |                  |           |            |                   |               |   |     |   |   |   |
|                      |                  |           |                      |                    |           |                  |           |            |                   |               |   |     |   |   |   |
|                      |                  |           |                      |                    |           |                  |           |            |                   |               |   |     |   |   |   |
|                      |                  |           |                      |                    |           |                  |           |            |                   |               |   |     |   |   |   |

下の「シート名設定」シートの[図84]の画面の ート名をそれぞれ変更しておきます。

で囲まれたセルの値を変更し、同様の操作を行い、シ

| 訳・一覧表付ファイル印刷設定処理                         | シート名設定                                             |                                                         |                     |                     |
|------------------------------------------|----------------------------------------------------|---------------------------------------------------------|---------------------|---------------------|
| 変更するシート等の名前を入力した後は、直ち                    | こ上の「シート選択・一覧表付ファイル印刷設定処理」をクリックし、 <u>名前変更に対</u>     | 「応したコマンドボタンを                                            |                     |                     |
| 必ずクリックするかまたはシートのシート名変更NOC                | <u>D該当のセルを必ずダブルクリック</u> して下さい。これを怠るとプログラムが誤作動し     | 、システムが破壊され                                              |                     |                     |
| る芯孔があります。<br>また、同じ名前も空白 ともした場合及7なパート:    | ネボ毎~ カボ酸の場合おいフテム 祈祷れる恐れもありますのの(れどれをござ)             | <b>在</b> 下力 、                                           |                     |                     |
| なお、「保護セル」のコメントが付いているセルは                  | は入力出来ませんのでご承知おき下さい。                                | all cvia                                                |                     |                     |
|                                          |                                                    |                                                         |                     |                     |
| -名・イッターフェースポタッネ                          | NO シート名・インターフェースポタン名                               | NO シュートネ・インターフェースポタンネ                                   | NOシート名・インターフェースポタッ名 | NO シートネ・インターフェースボタン |
|                                          | 51 印刷フォーム21                                        | 101 一覧表付ファイル作成入力設定11印刷ボタッ                               | 151                 | 201                 |
| 际入力                                      | 52 印刷フォーム22                                        | 102 一覧表付ファイル作成入力設定12印刷ボタン                               | 152                 | 202                 |
| §示作成                                     | 53 印刷フォーム23                                        | 103 一覧表付ファイル作成入力設定1360刷ボタン                              | 153                 | 203                 |
| 力項目                                      | 54 印刷フォーム24                                        | 104 一覧表付ファイル作成入力設定14EP刷ボタン                              | 154                 | 204                 |
| (オファイル)作成人力設定の                           | - 00 日期1731年ム25<br>56 日期1731年ム26                   | 106 一覧表付ファイル作成人力設定15年期/不分     106 一覧表付ファイル作成人力設定16年間ボタッ | 156                 | 205                 |
| (付ファイル作成入力設定3                            | 57 印刷フォーム27                                        | 107 一覧表付ファイル作成入力設定1760刷ボタン                              | 157                 | 207                 |
| 付ファイル作成入力設定4                             | 58 <mark>6印刷フォーム28</mark>                          | 108 一覧表付ファイル作成入力設定1860期ボタン                              | 158                 | 208                 |
| 付ファイル作成入力設定5                             | 59 印刷フォーム29                                        | 109 一覧表付ファイル作成入力設定196D刷ボタン                              | 159                 | 209                 |
| 17ノアイル作成人力設定6<br>付つってし作成1 も設定7           | 60日10月ノナーム30<br>61 回復日本4月天初後月1日月日ユールフートーー          | 110 一覧表行ノアイル作成人力設定20日期ホタン                               | 160                 | 210                 |
| 付ファイル作成入力設定8                             | <ul> <li>60 前期募集校長宛合否通知印刷フォームソートデーター</li> </ul>    | 112 一覧表付ファイル作成入力設定20日刷                                  | 162                 | 212                 |
| 付ファイル作成入力設定9                             | 63日期Jフォーム3フートナーター                                  | 113 一覧表付ファイル作成入力設定3印刷                                   | 163                 | 213                 |
| 付ファイル作成入力設定10                            | 64 <mark>印刷フォーム4ソートデーター</mark>                     | 114 一覧表付ファイル作成入力設定4印刷                                   | 164                 | 214                 |
| 付ファイル作成入力設定11                            | 65 印刷フォーム5ソートデーター<br>                              | 115 一覧表付ファイル作成入力設定5印刷<br>                               | 165                 | 215                 |
| <u>トレアイルTFRXへ力設定12</u><br>付ファイル作成入力設定13  | 600日期リノオーム6ノートナーター<br>671日期フォームアノートデーター            | 110 二見表11ノアイル1F放入力設定の印刷<br>117 一覧表付ファイル作成入力設定の印刷        | 167                 | 210                 |
| 付ファイル作成入力設定10                            | 68 印刷フォーム8ソートデーター                                  | 118 一覧表付ファイル作成入力設定8印刷                                   | 168                 | 218                 |
| 付ファイル作成入力設定15                            | <ul> <li>(0)<br/>印刷フォーム9ソートデーター</li> </ul>         | 119 一覧表付ファイル作成入力設定9印刷                                   | 169                 | 219                 |
| 付ファイル作成入力設定16                            | 70 印刷フォーム10ソートデーター                                 | 120 一覧表付ファイル作成入力設定10印刷                                  | 170                 | 220                 |
| :付ファイル作成人力設定17<br>:付ファイル作成人力設定10         |                                                    | 121 一覧表付ファイル作成人力設定11日期                                  | 171                 | 221                 |
| <u>ドロンド1ルTFRAへ入設定10</u><br>付ファイル作成入力設定19 | 72 印刷フォーム 13 ノートデーター                               | 122 - 現代ロファイル作成人力設定1250月<br>123 - 智表付ファイル作成人力設定1360月    | 172                 | 222                 |
| 付ファイル作成入力設定20                            | 74 印刷フォーム14ソートデーター                                 | 124 一覧表付ファイル作成入力設定14ED刷                                 | 174                 | 224                 |
| 御成った一田                                   | 75 印刷フォーム15ソートデーター                                 | 125 一覧表付ファイル作成入力設定15印刷                                  | 175                 | 225                 |
| 41(高校入試通知書作成データー)                        | 76 印刷フォーム16ソートデーター                                 | 126 一覧表付ファイル作成入力設定16印刷<br>188 時ま分支 (4) 佐藤丁 古銀口1570刷     | 176                 | 226                 |
|                                          | 77日期リンオーム 17シートテーター<br>78 印刷フォーム 18ワートデーター         | 127 一覧表行ファイル作成人力設定1/日期<br>129 一覧表行ファイル作成人力設定19日間        | 177                 | 227                 |
|                                          | 79 印刷フォーム19ソートデーター                                 | 129 一覧表付ファイル作成入力設定10年期                                  | 179                 | 229                 |
|                                          | - 80 印刷フォーム20ソートデーター                               | 130 一覧表付ファイル作成入力設定2060刷                                 | 190                 | 230                 |
| 集生徒宛通知設定印刷フォーム                           | 81 印刷フォーム21ソートデーター                                 | 131 インターフェース画面設定                                        | 181                 | 231                 |
| 来代表如言古道丸印刷フォーム                           |                                                    | 132                                                     | 182                 | 232                 |
| #=                                       | 84 印刷フォーム24ソートデーター                                 | 134                                                     | 184                 | 234                 |
| J-45                                     | 85 印刷フォーム25ソートデーター                                 | 135                                                     | 185                 | 235                 |
| <del>7</del> -46                         | 86 <mark>印刷フォーム26ノートデーター</mark>                    | 136                                                     | 186                 | 236                 |
| <u>4-47</u>                              | 87 EUB/7#~427/~h7~9~                               | 137                                                     | 187                 | 237                 |
| <del>7</del> 248<br>→−/√9                | 80 印刷フォーム 20 フートデーター                               | 139                                                     | 199                 | 230                 |
| a = 410                                  | 90 印刷フォーム30ソートデーター                                 | 140                                                     | 190                 | 240                 |
| a=411                                    | 91 前期募集生徒宛通知印刷設定印刷ボタン                              | 141                                                     | 191                 | 241                 |
| a=412                                    | <u> 92</u> 一覧表付ファイル作成入力設定2印刷ボタン<br>93              | 142                                                     | 192                 | 242                 |
| 7 - A 13<br>                             | 93 一覧表行ノアイル作成人力設定3日期不少ノ<br>04 一覧ませつライル作成人力設定3日期下かり | 143                                                     | 193                 | 243                 |
| a 419<br>a=415                           | 95 一覧表付ファイル作成入力設定4日期パタン                            | 145                                                     | 195                 | 245                 |
| a-4,16                                   | 96 一覧表付ファイル作成入力設定6印刷ボタン                            | 146                                                     | 196                 | 246                 |
| a=417                                    | 97 一覧表付ファイル作成入力設定7印刷ボタン                            | 147                                                     | 197                 | 247                 |
| a-418                                    | 98 一覧表付ファイル作成入力設定800刷ボタン                           | 148                                                     | 198                 | 248                 |
| 3TA 19                                   | 999 一覧表付ファイル作成人力設定9日期不安2                           | 149                                                     | 199                 | 249                 |

[図84]

CV-DataBaseAdvance 軽装版 400Ver1 試用版.xlsm CV-DataBaseAdvance 軽装版 400Ver1(コンピュータ 〇 台リリース配布版).xlsm の場合:

ファイル「2021CV-DataBaseAdvance 軽装版 400Ver1(コンピュータ 3 台リリース配布版).xlsm」を用いて説明いたします。

各シートに配置したコマンドボタン タート選択・一覧表付ファイル印刷設定処理 をクリックしユーザーフォーム「シ

ート選択・一覧表付ファイル設定印刷」の画面のタブ<sup>設定ジート等選択,処理呼出1</sup>を選択すると次に[図85]の画面になります。

[図85]

| ト選択・一覧表付ファイル設定印刷                      |                            |                      |                                      |               |  |  |  |
|---------------------------------------|----------------------------|----------------------|--------------------------------------|---------------|--|--|--|
| シート選択   入力シート行数調整処理等   編集シート編集領域色付け処理 | 2   入力シート行挿入・削除処理呼出   入力シー | ト空白消去・埋込処理呼出 印刷フォームシ | ート選択   印刷フォームソートデータ選択   一覧表付ファイル入力設定 | .1 選択印刷   _ ( |  |  |  |
|                                       |                            |                      |                                      |               |  |  |  |
| <u>シート名設定</u>                         |                            | イル作成入力設定1            | 一覧表付ファイル作成入力設定11                     |               |  |  |  |
| 既定シート現在名                              | 一覧表付フ                      | ァイル作成入力設定2           | 一覧表付ファイル作成入力設定12                     |               |  |  |  |
| インターフェース画面設定                          | 一覧表付ファ                     | イル作成入力設定3            | 一覧表付ファイル作成入力設定13                     |               |  |  |  |
| 項目表示入力                                |                            | ァイル作成入力設定4           | 一覧表付ファイル作成入力設定14                     |               |  |  |  |
| 項目表示作成                                | 一覧表付ファ                     | イル作成入力設定5            | 一覧表付ファイル作成入力設定15                     |               |  |  |  |
| 行列入力項目                                | 一覧表付ファ                     | イル作成入力設定6            | 一覧表付ファイル作成入力設定16                     |               |  |  |  |
| ファイル作成コピー用                            | 一覧表付フ                      | ァイル作成入力設定7           | 一覧表付ファイル作成入力設定17                     |               |  |  |  |
| データー入力1                               | 一覧表付ファ                     | イル作成入力設定8            | 一覧表付ファイル作成入力設定18                     |               |  |  |  |
| データー入力2                               | 一覧表付ファ                     | イル作成入力設定9            | 一覧表付ファイル作成入力設定19                     |               |  |  |  |
| シートー括保護・保護解除呼出                        | 一覧表付フォ                     | マイル作成入力設定10          | 一覧表付ファイル作成入力設定20                     |               |  |  |  |
|                                       |                            |                      |                                      |               |  |  |  |
|                                       |                            |                      |                                      |               |  |  |  |
|                                       |                            |                      |                                      |               |  |  |  |
| 標準画面表示                                | 全画面表示                      | シート見出し表示             | シート見出し非表示                            |               |  |  |  |
| セルの広範囲選択呼出                            | キャンセル                      | システム終了               |                                      |               |  |  |  |
|                                       |                            |                      |                                      |               |  |  |  |
|                                       |                            |                      |                                      |               |  |  |  |

上の[図85]の画面のコマンドボタン

シート名設定

クリックすると、シート「シート名設定」

選択されて次の[図86]画面になります。

| 21CV-DataBaseAdvance軽装版400Ver1 (コンピュータ3        | :台リリース配布版).xlsm - Excel             |                                                | - 0                |
|------------------------------------------------|-------------------------------------|------------------------------------------------|--------------------|
| ノート 選択・一覧表付ファイル印刷設定処理                          | シート名設定                              |                                                |                    |
| :意> 変更するシート等の名前を入力した後は、直ち                      | に上の「シート選択・一覧表付ファイル印刷設定処理」をクリックし、名前  | 変更に対応したコマンドボタンを                                |                    |
| 必ずクリックするかまた(はシートのシート名変更NO                      | の該当のセルを必ずダブルグリックして下さい。これを怠るとプログラムが言 | 8作動し、システムが破壊され、                                |                    |
| る恐れがあります。                                      |                                     |                                                |                    |
| また、同じ名前や空白入力した場合及びシート                          | 必が無入力は能の場合もシステムが使わる恐わもありますのでくれぐれ    | もご注音下さい                                        |                    |
| たお「保護セル」のコメルが付いているセル                           | こける力出来ませんのでご承知おき下さい                 | ICC/ERTCH.                                     |                    |
|                                                | Clark Chool CC Writer C L C C       |                                                |                    |
|                                                |                                     |                                                |                    |
| シート名・インターフェースボタン名                              | NO シート名・インターフェースボタン名                | NO シート名・インターフェースボタン名                           | NO シート名・インターフェースボタ |
| シート名設定                                         | 51 印刷フォーム21                         | 101 一覧表付ファイル作成入力設定11印刷ボタン                      | 151                |
| 填目表示入力                                         | 52 <mark>印刷フォーム22</mark>            | 102 一覧表付ファイル作成入力設定12印刷ボタン                      | 152                |
| 項目表示作成                                         | 53 印刷フォーム23                         | 103 一覧表付ファイル作成入力設定13印刷ボタン                      | 153                |
| 行列入力項目                                         | 54 印刷フォーム24                         | 104 一覧表付ファイル作成入力設定14ED刷ボタン                     | 154                |
| 一覧表付ファイル作成入力設定1                                | 55 <mark>E印刷フォーム25</mark>           | <u>105</u> 一覧表付ファイル作成入力設定15印刷ボタン               | 155                |
| 一覧表付ファイル作成入力設定2                                | 56 印刷フォーム26                         | <u>106</u> 一覧表付ファイル作成入力設定16印刷ボタン               | 156                |
| 一覧表付ファイル作成入力設定3                                | 57 印刷フォーム27                         | 107 一覧表付ファイル作成入力設定17印刷ボタン                      | 157                |
| 一覧表付ファイル作成入力設定4                                | 58 印刷フォーム28                         | <u>108</u> 一覧表付ファイル作成入力設定18ED刷ボタン              | 158                |
| 一覧表付ファイル作成入力設定5                                | 59 印刷フォーム29                         | 109 一覧表付ファイル作成入力設定19印刷ボタン                      | 159                |
| 一覧表付ファイル作成人力設定8                                | 60 印刷フォーム30                         | 110 一覧表付ファイル作成人力設定20印刷ホタン                      | 160                |
| 一覧表付ファイル作成人力設定7                                | 61 印刷フォーム1ソートテーター                   | 111 一覧表付ファイル作成人力設定1印刷                          | 161                |
| 一覧表付ファイル作成人力設定8                                |                                     | 112 一覧表付ファイル作成人力設定2印刷                          | 162                |
| 一覧表付ファイル作成人力設定9                                | 63 日J用フォーム3ソートテーター                  | 113 一覧表付ファイル作成人力設定3日刷                          | 163                |
| <u>一覧表付ファイル作成人力設定10</u><br>整要はつくいた成果 1 部のい     |                                     | 114 一覧表付ファイル作成人力設定4日順<br>115 新売付売 (小佐成) 古物合約日間 | 164                |
| - 寛友竹ノアイル作成人力設定11<br>- 乾まけつーノル作成人力設定11         |                                     | 115 一覧表付ファイル作成人力設定5时制                          | 165                |
| 一見衣竹フパール1FI区人力設定12<br>一覧まけファイル作成人力設定12         |                                     | 116 一見次国ノアイル1160人力設定6日間                        | 165                |
| <u>一島次付フパルIFI以入力設定13</u><br>一覧まけつって11 佐成入力設定14 |                                     | 117 一見改竹ノバル作成人力設定/印刷                           | 160                |
| <u>一島次内ノバルIFI以入力設定14</u><br>一覧実付ファイル作成入力設定15   |                                     | 110 一見改下ノアイルド成人力設定60回                          | 100                |
| 一覧表付ファイル作成入力設定16                               |                                     | 120 一覧表付ファイル作成入力設定5000                         | 170                |
|                                                | 71 印刷フォーム11ソートデーター                  | 121 一覧表付ファイル作成入力設定10年期                         | 171                |
|                                                | 72 印刷フォーム12ソートデーター                  | 122 一覧表付ファイル作成入力設定11年期                         | 172                |
| 一覧表付ファイル作成入力設定19                               | 73 印刷フォーム13ソートデーター                  | 123         一覧表付ファイル作成入力設定13印刷                 | 173                |
| 一覧表付ファイル作成入力設定20                               | 74 印刷フォーム14ソートデーター                  | 124         一覧表付ファイル作成入力設定14印刷                 | 174                |
| ファイル作成コピー用                                     | 75 印刷フォーム15ソートデーター                  | 125 一覧表付ファイル作成入力設定15印刷                         | 175                |
| データー入力1                                        | 76 <mark>1印刷フォーム16ソートデーター</mark>    | 126 一覧表付ファイル作成入力設定16印刷                         | 176                |
| データー入力2                                        | 77 印刷フォーム17ソートデーター                  | 127 一覧表付ファイル作成入力設定17印刷                         | 177                |
| 無し1                                            | 78 印刷フォーム18ソートデーター                  | 128 一覧表付ファイル作成入力設定18印刷                         | 178                |
| 無し2                                            | 79 印刷フォーム19ソートデーター                  | <u>129</u> 一覧表付ファイル作成入力設定19印刷                  | 179                |
| #U3                                            | 80 印刷フォーム20ソートデーター                  | 130 一覧表付ファイル作成入力設定20印刷                         | 180                |
| 印刷フォーム1                                        | 81 印刷フォーム21ソートデーター                  | 131 インターフェース画面設定                               | 181                |
| 印刷フォーム2                                        | 82 印刷フォーム22ソートテーター                  | 132                                            | 182                |
| 印刷フォーム3                                        | 83 日期フォーム23ソートテーター                  | 133                                            | 183                |
| 印刷フォーム4                                        | 84 日刷フォーム24ソートテーター                  | 134                                            | 184                |
|                                                | 85 町町ノオーム25ワートナーダー                  | 130                                            | 185                |
|                                                |                                     | 136                                            | 186                |
|                                                |                                     | 100                                            | 100                |
|                                                |                                     | 100                                            | 188                |
| - (App) 2 - 2 - 2 - 2 - 2 - 2 - 2 - 2 - 2 - 2  | 00                                  | 100                                            | 100                |

上の[図86]の表部分全体の様子が捉えられるに表示倍率を60%にさげたのが次の[図87]の画面です。

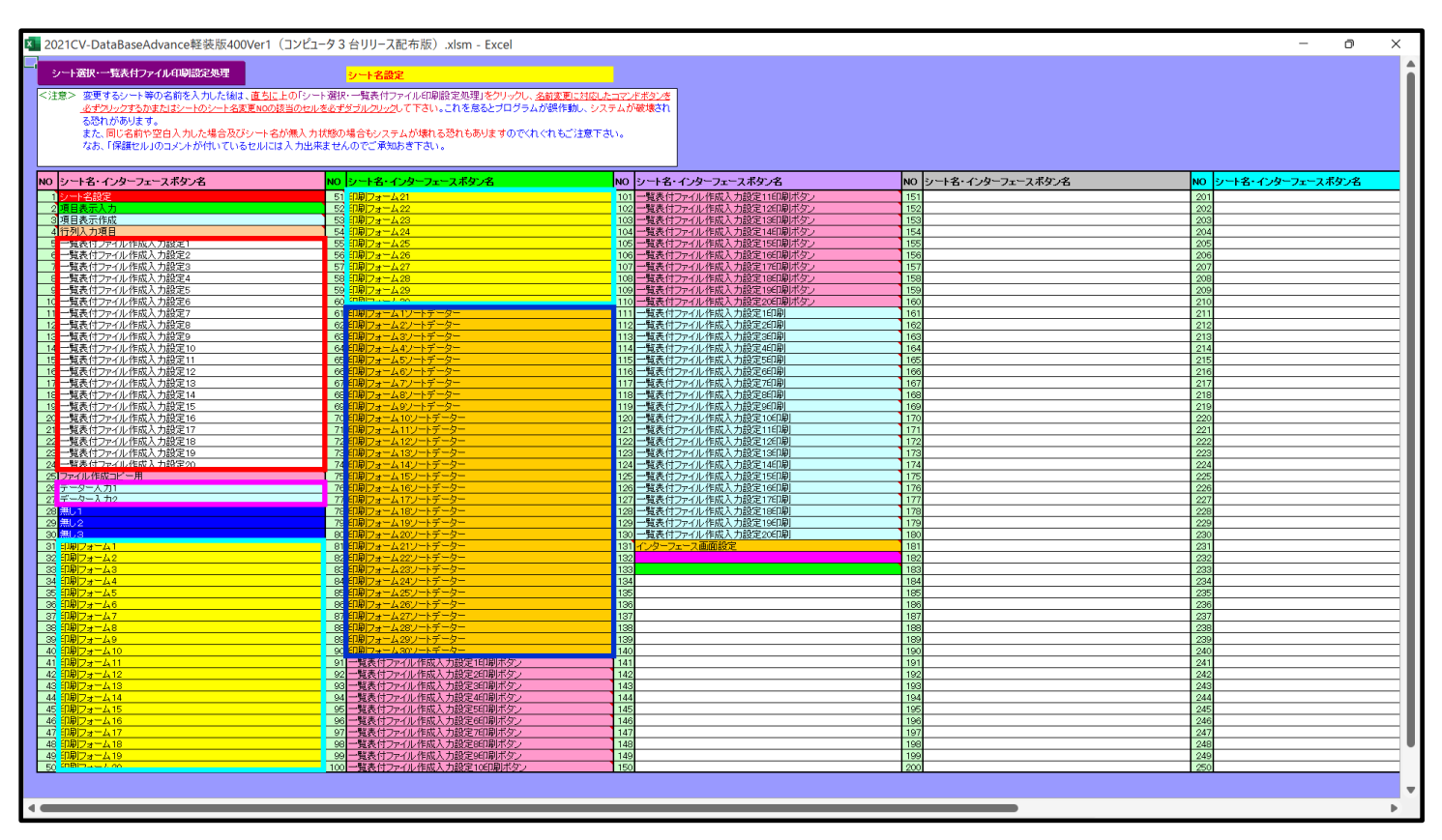

[図87]

上の[図86]あるは[図87]の画面で、表部分の「シート名・インターフェースボタン名」の欄の各セルにポンター

を近づけると保護セルのコメント表示されるセルがあります。この表示がされるシートはシート名を変更できませんが、表示されないシートはシート名を変更することができます。ただし、何も入力されていないセルおよび

無し1 無し2

と表示されているセルのシートは実際には存在しておらず、シート名を

変更することに意味がありません。

なお、上の [図87]の画面において

で囲まれたセルのシートの名称は「一覧表付ファイル作成入力設定」という「印刷フォームソートデー ター」シート上に作成した印刷する順序を制御する「ID」欄のデーターを「印刷フォーム」シート上に作成した、 印刷する実際の様式のどの部分にコピーするか、また、1枚の印刷に対していくつの「ID」欄のデーターをコピー するか等を制御設定するためのマクロデーターを作成し印刷するためのシートです。

で囲まれたセルのシートの名称は「入力シート」という単にデーターを入力するためのシートです。 で囲まれたセルのシートの名称は「印刷フォーム」シートと言い、基本的には「ファイル作成コピー用」 シートを複写し、それをもとに印刷する実際の様式を作成し、マクロで自動印刷するためのシートです。

□ で囲まれたセルのシートの名称は「印刷フォームソートデーター」シートと言い、基本的にはシート「入 カシート」のデーターを複写し、複写後のデーターをソートし「印刷フォーム」上に作成した印刷様式を印刷する順 序を制御するデーターを作成するためのシートです。

これら4種のシートは必ずそれぞれ1つは使用し、また、複数あるシートの種類については複数のシートを使用する ことができます。これらのシートのデフォルトの名称は、上の[図86]あるは[図87]の画面のように設定されてお りますが、実際に使用するシートには分かり易い名称に変更しておくと便利です

それでは、シート名を変更することができるシートについて変更の仕方を説明いたします。

シート「一覧表付ファイル作成入力設定1」のシート名を「前期募集生徒宛通知印刷設定」に変更してみたいと思い ます。まず、上の[図86]あるは[図87]の画面で

5 前期募集生徒宛通知印刷設定\_\_\_\_\_\_の右側のセル

一覧表付ファイル作成入力設定1\_\_\_\_\_\_の値を

前期募集生徒宛通知印刷設定

5]前期募集生徒宛通知印刷設定 の左側のセル 5 にポインターを

近づけるとコメント

NO.5の右側のセルのシート名を変更し、NO.5のセルをダブルクリックするとシート名が変更され、変更されたシートが 選択ます。また、シート名の変更がない場合は、そのシートが選択されます。 が表示さ

れます。セル 5の部分をダブルクリックします。すると、シート名「一覧表付ファイル作成入力設定 1」が「前 期募集生徒宛通知印刷設定」変更されて変更後のシートが選択されて下の[図 8 8]の画面が表示されます。なお、シ ート名が変更される前のシートの状況は[図 8 9]のようになっていました。

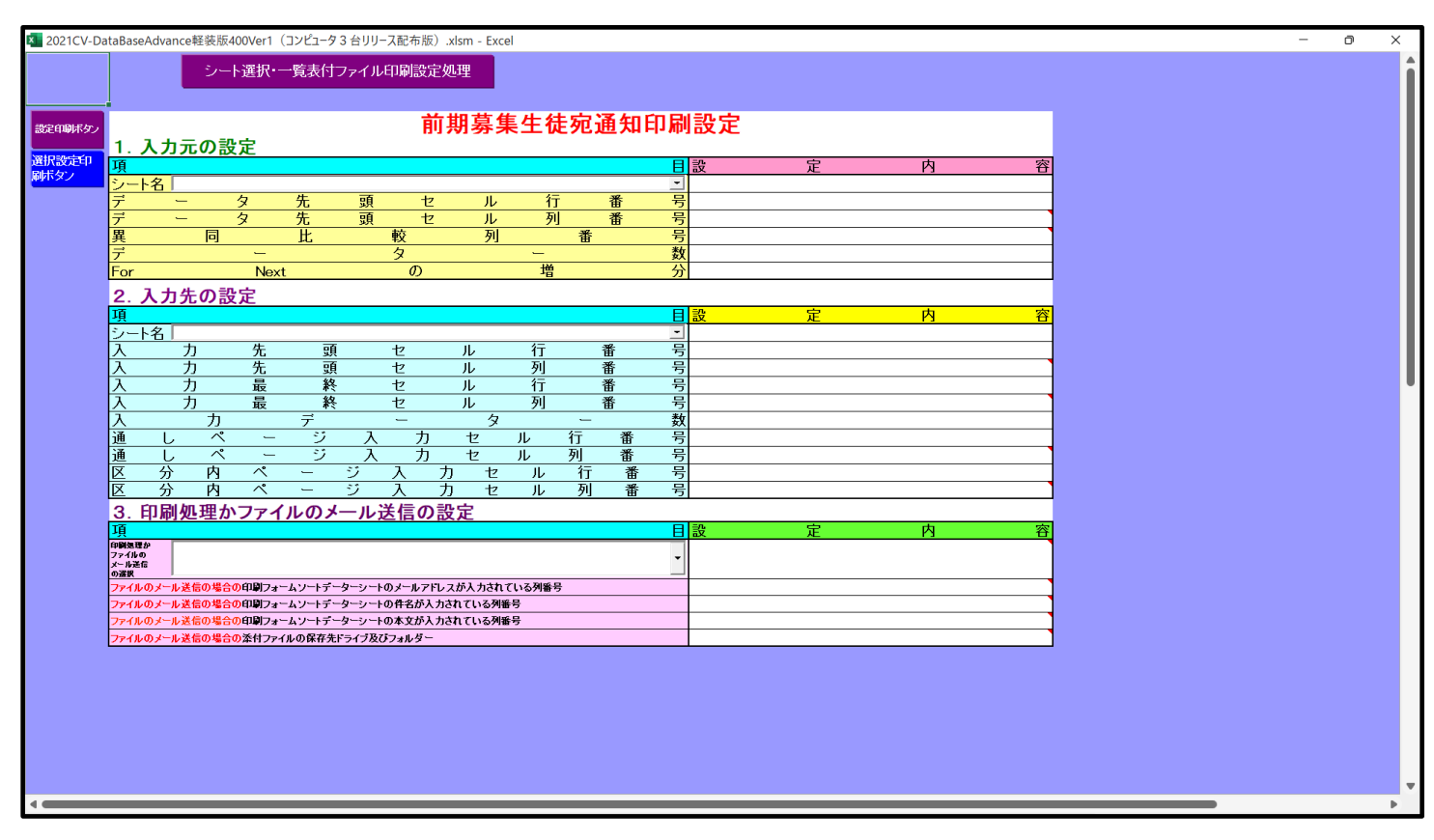

[図89]

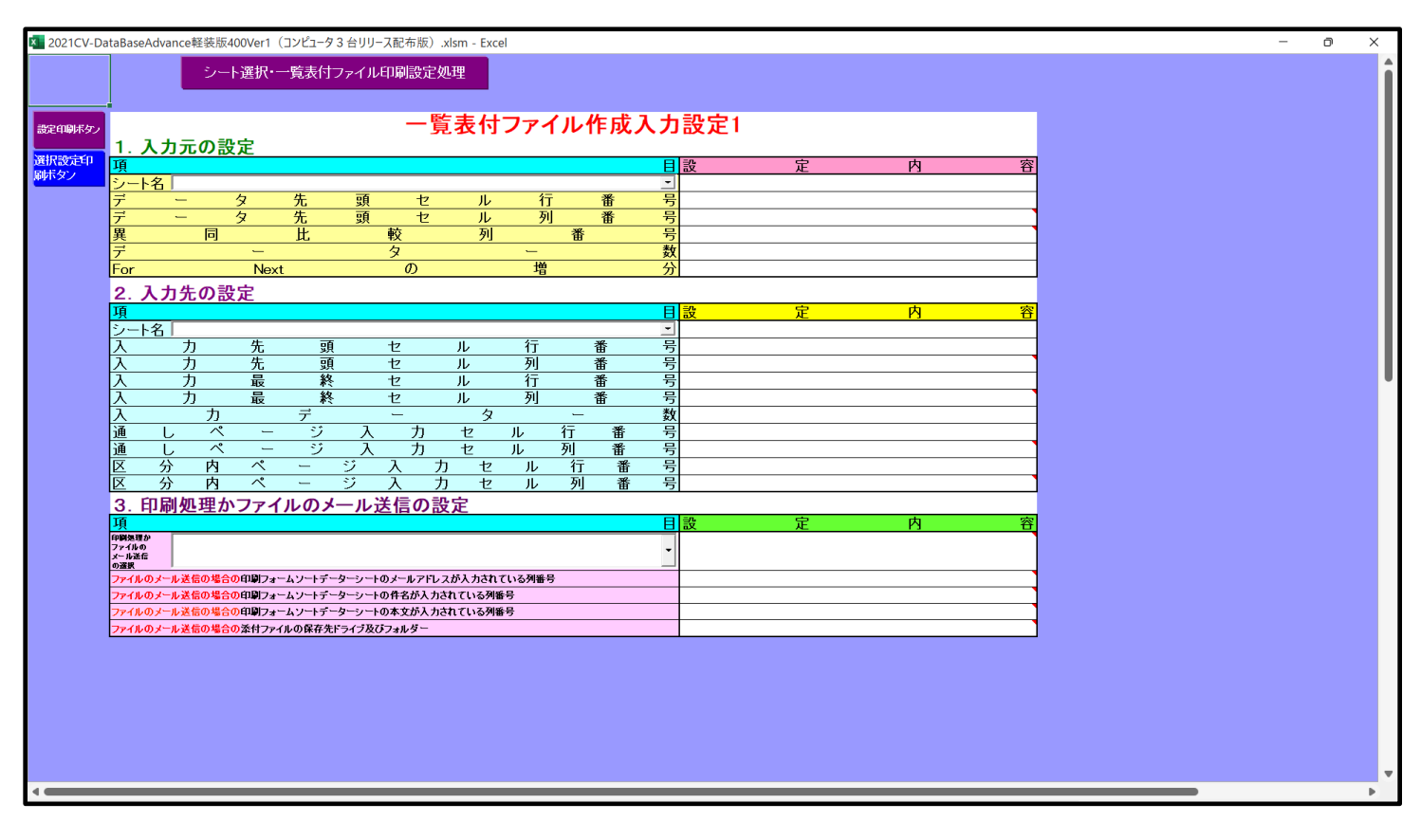

下の「シート名設定」シートの[図90]の画面の

で囲まれたセルの値を変更し、同様の操作を行い、シ

ート名をそれぞれ変更しておきます。

[図90]

| ト選択・一覧表付ファイル印刷設定処理                    | <mark>シート名設定</mark>                           |                                                  |                      |                       |
|---------------------------------------|-----------------------------------------------|--------------------------------------------------|----------------------|-----------------------|
| > 変更するシート等の名前を入力した後は、直ちに              | 上の「シート選択・一覧表付ファイル印刷設定処理」をクリックし、 <u>名前変更に</u>  | 対応したコマンドボタンを                                     |                      |                       |
| <u>必ずクリックするかまたはシートのシート名変更NOの</u>      | <u>参当のセルを必ずダブルクリック</u> して下さい。これを怠るとブログラムが誤作動し | 、システムが破壊され                                       |                      |                       |
| る心れかめります。<br>また、同じ交話も空白】もした場合及びシート交   | が毎月、市民能の場合はパフテルが使わる恐れもありますのがわかれるでは            | 帝下却。                                             |                      |                       |
| なお、「保護セル」のコメントが付いているセルには              | t入力出来ませんのでご承知おき下さい。                           | Jac T Child                                      |                      |                       |
|                                       |                                               |                                                  |                      |                       |
| ートタ・インターフェーフボタッタ                      | MO シートネ・インターフィーフ ボタッネ                         |                                                  | NOシュートネ・インターフェーフポタッネ | NO シートネ・インターフェーフ まないな |
|                                       | 51 印刷フォーム 21                                  | 101 一覧売付つ元イル作成入力設定11印刷ボタッ                        | 151                  | 201                   |
| 目表示入力                                 | 52 印刷フォーム22                                   | 102 一覧表付ファイル作成入力設定1250刷ボタン                       | 152                  | 202                   |
| 目表示作成                                 | 53 <mark>印刷フォーム23</mark>                      | 103 一覧表付ファイル作成入力設定13ED刷ボタン                       | 153                  | 203                   |
| 列入力項目                                 | 54 印刷フォーム24                                   | 104 一覧表付ファイル作成入力設定14印刷ボタン                        | 154                  | 204                   |
| 明晨來生徒物通知自思設定                          | 55 印刷フォーム25                                   | 105 一覧表付ファイル作成人力設定155回劇ボタン                       | 155                  | 205                   |
| 覧表行ノアイル作成人力設定2<br>覧書付つってL 佐世 1 も称空っ   | 56 EURI / J = 4 26                            | 108 一覧表行ノアイル作成人力設定16日場所タノ                        | 150                  | 206                   |
| B35(1)ノア1/2/188へ/J82と。 皆素付ファイル作成入力設定4 | 58 印刷フォーム28                                   | 108 一覧表付ファイル作成入力設定1/日期パタノ                        | 158                  | 208                   |
| 載表付ファイル作成入力設定5                        | 59 印刷フォーム29                                   | 109 一覧表付ファイル作成入力設定1960周ボタン                       | 159                  | 209                   |
| 範表付ファイル作成入力設定6                        | 60 <mark>60刷フォーム30</mark>                     | 110 一覧表付ファイル作成入力設定20印刷ボタン                        | 160                  | 210                   |
| 観天付ファイル作成入力設定7                        | 61 前期募集生徒短速和中期フォームソートテーター                     | 111 前期募集生徒宛通知印刷設定印刷                              | 161                  | 211                   |
| 覧表付ファイル作成人力設定8<br>標表付ファイル作成人力設定8      | 62 前期募集权表現合否通知印刷フォームソートデーター                   | 112 一覧表付ファイル作成入力設定2印刷<br>110 一覧表付ファイル作成入力設定201刷  | 162                  | 212                   |
| 現代1/アイル1円成入力設定9<br>株本付つってしたは1 も設定10   | 63 町場フォーム タノートデーター                            | 113 一覧表刊ノアイル作成人力設定3回期<br>114 一覧まけつってに作成1 も約字460周 | 163                  | 213                   |
| 電表付ファイル作成入力設定10                       | 65 印刷フォーム52ートデーター                             | 115 一覧表付ファイル作成入力設定40月                            | 165                  | 215                   |
| 電表付ファイル作成入力設定12                       | 66 ED用フォーム6ソートデーター                            | 116 一覧表付ファイル作成入力設定6印刷                            | 166                  | 216                   |
| 覧表付ファイル作成入力設定13                       | 67 <mark>印刷フォームアソートデーター</mark>                | 117 一覧表付ファイル作成入力設定7印刷                            | 167                  | 217                   |
| 電表付ファイル作成入力設定14                       | 68 印刷フォーム8ソートデーター                             | 118 一覧表付ファイル作成入力設定8印刷                            | 168                  | 218                   |
| 電表付ファイル作成人力設定15<br>またコーノル作成人力設定10     | 69 印刷フォーム9ソートデーター<br>20 70月17 - 1 10 トレデーター   | 119 一覧表付ファイル作成人力設定9印刷<br>100 時ませつっていたま1 も90つ100月 | 169                  | 219                   |
| 見訳11ノバ1ルTFRX人力設定15<br>皆事付つってに作成入力設定17 | 70 日期 フォーム 10 ファトナーター                         | 120 一見沢ロノバル作成人力設定10日期<br>121 一覧書付つってし作成人力設定11日間  | 170                  | 220                   |
| 編載(1)ファイル作成入力設定17<br>編表付ファイル作成入力設定18  | 72 印刷フォーム12ノートデーター                            | 122 一覧表付ファイル作成入力設定11日場                           | 172                  | 222                   |
| 職表付ファイル作成入力設定19                       | 73 印刷フォーム13ソートデーター                            | 123 一覧表付ファイル作成入力設定13印刷                           | 173                  | 223                   |
| 観表付ファイル作成入力設定20                       | 74 印刷フォーム14ソートデーター                            | 124 一覧表付ファイル作成入力設定1460刷                          | 174                  | 224                   |
|                                       | 75 印刷フォーム15ソートデーター                            | 125 一覧表付ファイル作成入力設定156F期                          | 175                  | 225                   |
| 刀品(面似人)(調測器作版ナーター)<br>- クート キャ        | - 76日期/フォーム16ワートテーター<br>                      | 128 一覧表行ノアイル作成人力設定16日場                           | 176                  | 226                   |
| -3                                    | 78 印刷フォーム18ノートデーター                            | 127 見たりファイル作成入力設定1/日期<br>128 一覧表付ファイル作成入力設定18印刷  | 178                  | 228                   |
| /2                                    | 79 印刷フォーム19ソートデーター                            | 129 一覧表付ファイル作成入力設定1960周                          | 179                  | 229                   |
| .8                                    | 80<br>印刷フォーム20ソートデーター                         | 130 一覧表付ファイル作成入力設定20印刷                           | 180                  | 230                   |
| 明募集生徒宛通知設定印刷フォーム                      | 81 印刷フォーム21ソートデーター                            | 131 インターフェース画面設定                                 | 181                  | 231                   |
| 明易来校長她告告通知时期フォーム                      | 82日期フォーム22フートテーター<br>00 GBBIフィート 00 Jートデーター   | 132                                              | 182                  | 232                   |
| 副フォーム4                                | 84 印刷フォーム24ソートデーター                            | 134                                              | 184                  | 233                   |
| 利フォーム5                                | 65 印刷フォーム25ソートデーター                            | 135                                              | 185                  | 235                   |
| 173-46                                | 96 印刷フォーム26ソートデーター                            | 136                                              | 196                  | 236                   |
| 利フォーム7                                | 871印刷フォーム27ソートデーター                            | 137                                              | 187                  | 237                   |
|                                       | 88日期フォーム28フトナーター                              | 138                                              | 188                  | 238                   |
|                                       |                                               | 140                                              | 190                  | 239                   |
| 別フォーム11                               | 91 前期募集生徒宛通知印刷設定印刷ボタン                         | 141                                              | 191                  | 241                   |
| 利フォーム12                               | 92 一覧表付ファイル作成入力設定2印刷ボタン                       | 142                                              | 192                  | 242                   |
| 77-413                                | 83 一覧表付ファイル作成入力設定3印刷ボタン                       | 143                                              | 193                  | 243                   |
| 例ノオーム14<br>別コッテノ 15                   | 341 一覧表付ファイル作成人力設定4回期ホタン     551              | 144                                              | 194                  | 244                   |
| 刺ノオーム 15<br>剤フォーム 16                  |                                               | 145                                              | 195                  | 245                   |
| 副フォーム17                               | 97 一覧表付ファイル作成入力設定で印刷ボタン                       | 147                                              | 197                  | 240                   |
| 利フォーム18                               | 98 一覧表付ファイル作成入力設定860刷ボタン                      | 148                                              | 198                  | 248                   |
| 利フォーム19                               | 99 一覧表付ファイル作成入力設定960刷ボタン                      | 149                                              | 199                  | 249                   |
| 利フォーム20                               | 100 一覧表付ファイル作成入力設定106D刷ボタン                    | 150                                              | 200                  | 250                   |

CV-DataBaseAdvance 呼び出し印刷 Ver1 試用版.xlsm CV-DataBaseAdvance 呼び出し印刷 Ver1(コンピュータ 〇 台リリース配布版).xls の場合:

ファイル「2021CV-DataBaseAdvance 呼び出し印刷 Ver1(コンピュータ3台リリース配布版).xlsm」を用いて説明 いたします。

各シートに配置したコマンドボタン シート選択・処理呼び出し をクリックしユーザーフォー

ム「シート選択・処理」の画面のタブ インターフェース画面設定シート・シート名設定等選択 を選択すると次に[図91]の画

面になります。
[図91]

| シート選択・処理                      |                                      |                                   |                                     | ×              |
|-------------------------------|--------------------------------------|-----------------------------------|-------------------------------------|----------------|
| インターフェース画面設定シート・シート名設定等選択 呼び出 | 出 命令リスト復写・削除・消去,保護・保護解除   シート選択1   シ | ν−ト選択2   シート選択3   シート選択4   シート選択6 | ;   6日刷処理1   6日刷処理2   6日刷処理3   6日刷処 | 里4 60周9处理5 < ▶ |
|                               | <u>シ</u> ー                           | 卜名設定                              |                                     |                |
|                               | 既定シ                                  | 一ト現在名                             |                                     |                |
|                               | 標準                                   | シート名                              |                                     |                |
|                               | インターフュ                               | ニース画面設定                           |                                     |                |
|                               |                                      |                                   |                                     |                |
|                               |                                      |                                   |                                     |                |
| 標準画面表示                        | 全画面表示                                | シート見出し表示                          | シート見出し非表示                           |                |
| セルの広範囲選択呼び                    | 出し キャンセル                             | システム終了                            |                                     |                |
|                               |                                      |                                   |                                     |                |

シート名設定 上の[図91]の画面のコマンドボタン をクリックすると、

シート「シート名設定」が選択され次の[図92]の画面になります。

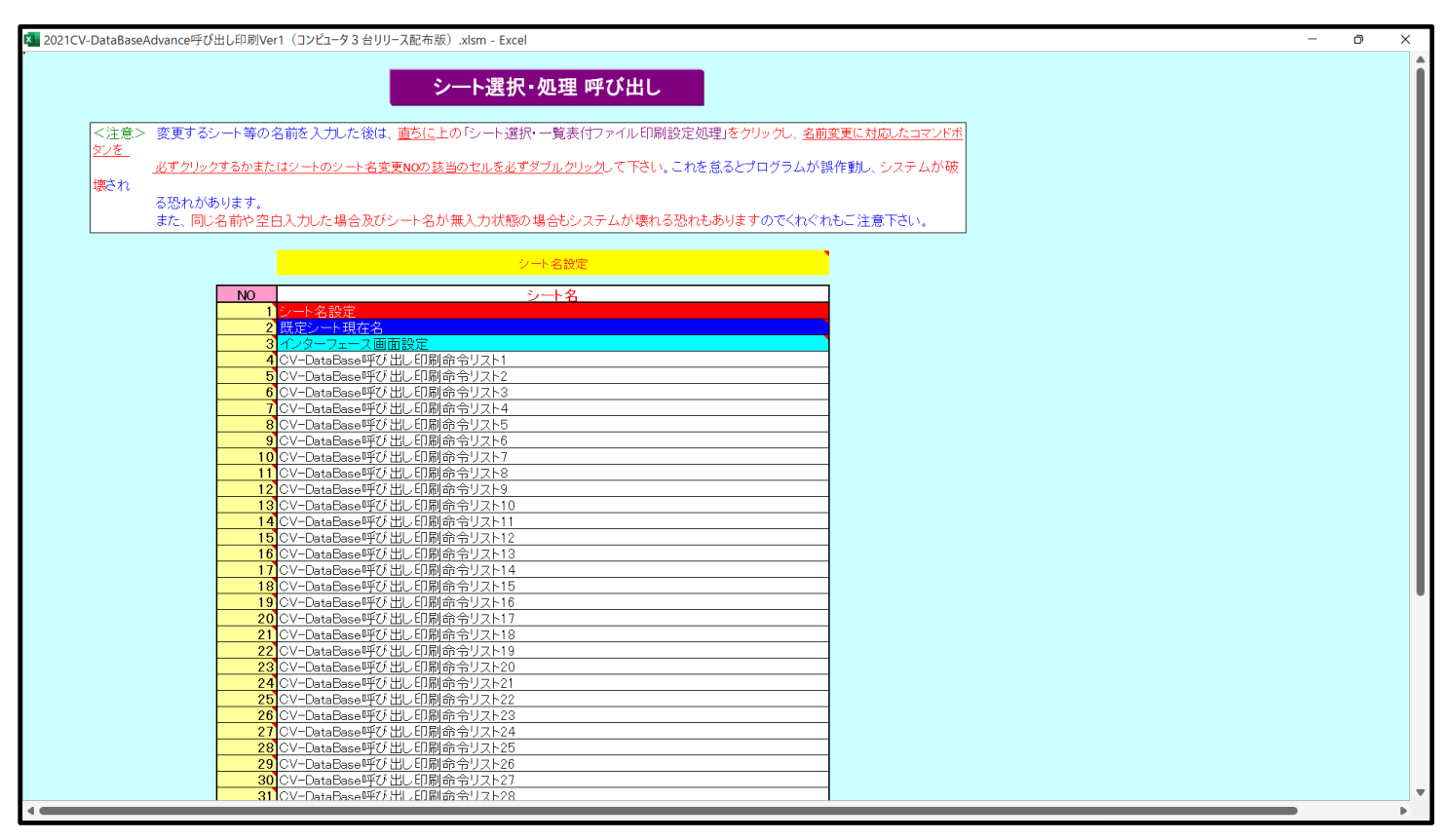

上の[図92]の表部分全体の様子が捉えられるに表示倍率を30%にさげたのが次の[図93]の画面です。

[図93]

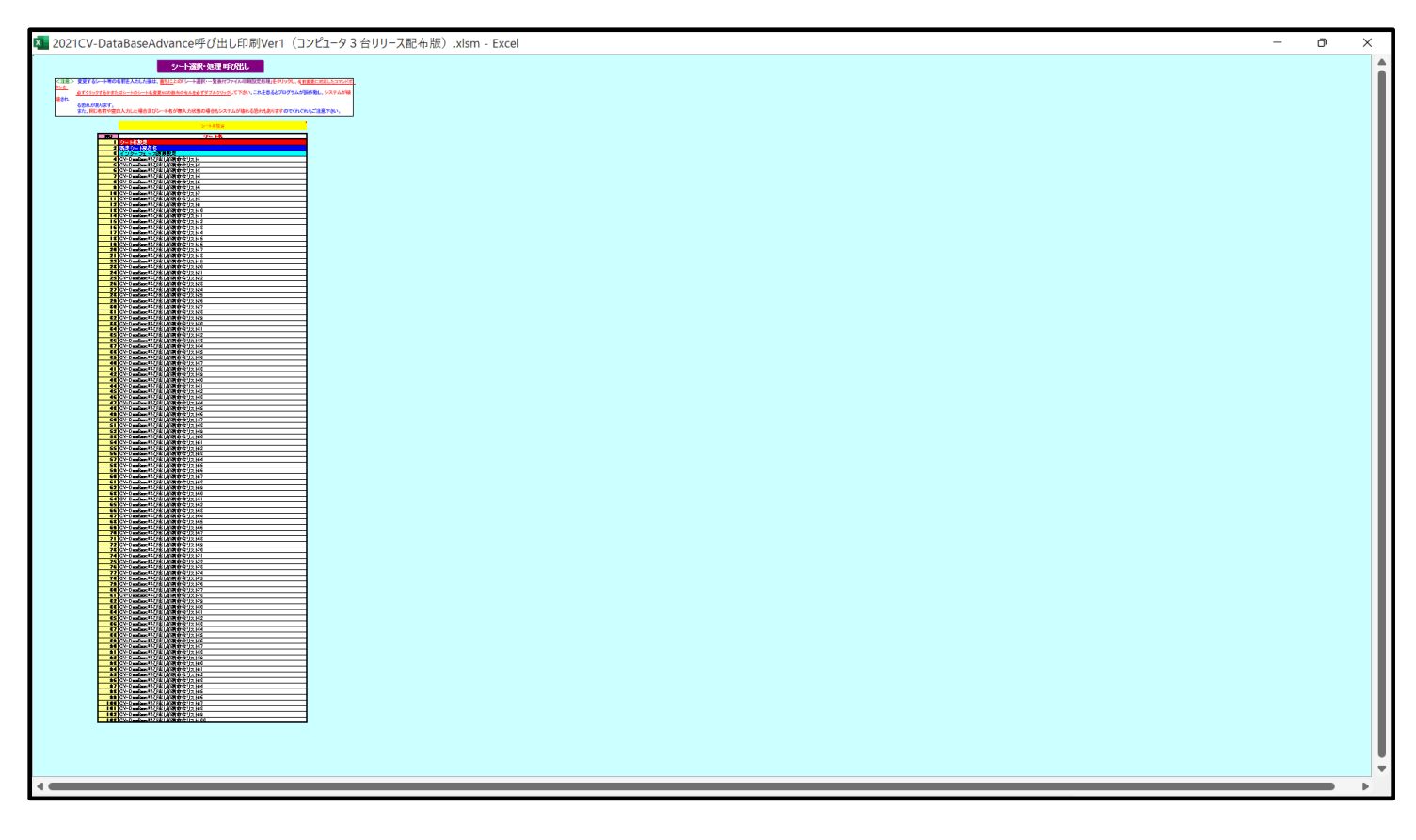

上の[図92]の表部分の

| 4 CV-DataBase呼び出し印刷命令リスト1                                       |
|-----------------------------------------------------------------|
| において、右側のセル                                                      |
| CV-DataBase呼び出し印刷命令リスト1                                         |
|                                                                 |
| CV-DataBase呼び出し印刷命令リスト1(全国高校関係)                                 |
| と入力し、シート「CV-DataBase 呼び出し印刷命令リスト 1」の名称を「CV-DataBase 呼び出し印刷命令リスト |
| (全国高校関係)」に変更してみたいと思います。セル 4の部分にポインターを近づけるとコメント                  |
| NO.4のセルをダブルクリックすると、NO.4の右側のシートが選択されます。                          |
| ·<br>                                                           |
|                                                                 |
| されますが、セルーチを選択し、ダブルクリックするとシート「CV-DataBase 呼び出し印刷命令リスト 1          |

の名称が「CV-DataBase 呼び出し印刷命令リスト 1(全国高校関係)」に変更され、次の[図94]の画面が表示され ます。なお、名称変更前のシート「CV-DataBase 呼び出し印刷命令リスト 1」の状況はその下の[図95]のようにな っていました。

[図94]

| 🚺 自動     | 城存 🔵 オフ 📙 20                                                             | 21CV-DataB                        | aseAdvance呼び出し印刷Ver1(コンピュ                                                        | ータ3台リリース配布版).xlsm ▼ |                                                                                               | 多田言                                                                             | - 8 -5   | o ×   |   |
|----------|--------------------------------------------------------------------------|-----------------------------------|----------------------------------------------------------------------------------|---------------------|-----------------------------------------------------------------------------------------------|---------------------------------------------------------------------------------|----------|-------|---|
| ファイル ァ   | ホーム 挿入 ページレイス                                                            | アウト 数式                            | データ 校閲 表示 開発 ヘノ                                                                  | レプ                  |                                                                                               |                                                                                 | עאב ⊡    | トピ共有  |   |
|          | CV-DataBas                                                               | se呼び                              | 出し印刷命令1実行                                                                        |                     | 理呼び出し                                                                                         |                                                                                 |          |       | Î |
| 1. Л     | CV-DataB<br>ノープ呼び出し                                                      | ase吗<br>、設定                       | の田しり喇伽                                                                           | リストリ王国高             | <b> 仪</b>   徐/                                                                                |                                                                                 |          |       |   |
|          | 設定項                                                                      | ( B                               | 設 定 値                                                                            |                     |                                                                                               |                                                                                 |          |       |   |
|          | 呼び出しファイル,実行マクロ                                                           | 口先頭行番号                            | 1                                                                                |                     |                                                                                               |                                                                                 |          |       |   |
|          | 呼び出しファイル、実行マクロ                                                           | 口最終行番号                            | 3                                                                                |                     |                                                                                               |                                                                                 |          |       |   |
|          | 呼び出しファイル,実行マクロ                                                           | 口先頭群番号                            | 1                                                                                |                     |                                                                                               |                                                                                 |          |       |   |
|          | 呼び出しファイル,実行マクロ                                                           | 口最終群番号                            | 2                                                                                |                     |                                                                                               |                                                                                 |          |       |   |
| 2. C     |                                                                          | び出し                               | 印刷命令リスト設定                                                                        | -                   |                                                                                               |                                                                                 |          |       |   |
| 行来早      |                                                                          |                                   | 実行マクロ群1                                                                          |                     |                                                                                               | 実行マクロ群2                                                                         |          |       |   |
| 11 11 15 | 呼び 出しファイルのデ                                                              | <sup>=</sup> ィレクトリ                | ファイル名                                                                            | 実行マクロ名              | 呼び 出しファイル のディレクトリ                                                                             | ファイル名                                                                           | 実行マ      | クロ名   |   |
| 1        | D.¥MySystem¥MyDataBaseW<br>改訂¥2013版年度入り¥未許<br>ファイル登録番号自動入力コ<br>台リリース配布版¥ | WideNewLast<br>∶可¥エクセル<br>ıンビュータ3 | 2013平成28年度第3学年個人別<br>会計報告学年分(CV-<br>DataBase100Ver1コンピュータ3台<br>リリース版) xlsm       | 一覧表付頁付ファイル作成命令1     | D¥MySystem¥MyDataBaseWideNewLast<br>改訂¥2013版年度入り¥未許可¥エクセル<br>ファイル登録番号自動入力コンビュータ3<br>台リリース配布版¥ | 2013平成28年度第3学年個人別<br>会計報告学年分(CV-<br>DataBase100Ver1コンピュータ3台<br>リリース版) xlsm      | 一覧表付頁付ファ | イル作成命 |   |
| 2        | D¥MySystem¥MyDataBaseW<br>改訂¥2013版年度入り¥未許<br>ファイル登録番号自動入力コ<br>台リリース配布版¥  | VideNewLast<br>可¥エクセル<br>iンビュータ3  | 2013調査書等各種証明書作成シス<br>テムVer1 (CV-DataBase8000Ver1<br>コンピュータ3台リリース版サンプ<br>ル) .xism | 一覧表付頁付ファイル作成命令2     | D¥MySystem¥MyDataBaseWideNewLast<br>改訂¥2013版年度入V¥未許可¥エクセル<br>ファイル登録番号自動入力コンピュータ3<br>台リリース配布版¥ | 2013調査書等各種証明書作成シス<br>テムVer1 (GV-DataBase8000Ver1<br>コンピュータ3台リリース版サンプ<br>ル)、xlsm | 一覧表付頁付ファ | イル作成命 |   |
| 3        | D:¥MySystem¥MyDataBaseW<br>改訂¥2013版年度入り¥未許<br>ファイル登録番号自動入力コ<br>ムリリーフ配左時v | WideNewLast<br>可¥エクセル<br>コンビュータ3  | 2013CV-<br>DataBaseAdvance16000Ver1 (コン<br>ピュータ3台リリース配布版) .xlsm                  | 一覧表付頁付ファイル作成命令3     | D:¥MySystem¥MyDataBaseWideNewLast<br>改訂¥2013版年度入り¥未許可¥エクセル<br>ファイル登録番号自動入力コンビュータ3<br>台川ーフ配本版× | 2013CV-<br>DataBaseAdvance16000Ver1 (コン<br>ピュータ3台リリース配布版) .xlsm                 | 一覧表付頁付ファ | イル作成命 | Ŧ |
|          |                                                                          |                                   |                                                                                  |                     |                                                                                               |                                                                                 |          |       |   |

## [図95]

| 🚺 自動   | 加保存 🔵 オフ 📙                                                    | 2021CV-DataE                              | BaseAdvance呼び出し印刷Ver1(コンピュー                                                     | ータ3 台リリース配布版).xlsm マ |                                                                                                 | 3                                                                                     | 田記- (2)            | -      |      | <       |
|--------|---------------------------------------------------------------|-------------------------------------------|---------------------------------------------------------------------------------|----------------------|-------------------------------------------------------------------------------------------------|---------------------------------------------------------------------------------------|--------------------|--------|------|---------|
| ファイル ァ | ホーム 挿入 ペーシ                                                    | ジレイアウト 数式                                 | 、 データ 校閲 表示 開発 ヘル                                                               | プ                    |                                                                                                 |                                                                                       |                    | אכאב 🖓 | ピ 共有 | 3       |
|        | CV-Data                                                       | Base呼び                                    | 出し印刷命令1実行                                                                       | シート選択・処              | 理 呼び出し                                                                                          |                                                                                       |                    |        |      | Î       |
|        | CV-Date                                                       | Bacol                                     | ,<br>[7][出] 印刷金合                                                                | 11761                |                                                                                                 |                                                                                       |                    |        |      |         |
| 1 11   |                                                               | aDaser]<br>41 設宁                          |                                                                                 |                      |                                                                                                 |                                                                                       |                    |        |      |         |
| 1. 7   | アデリロ                                                          | 項目                                        | 設 定 値                                                                           |                      |                                                                                                 |                                                                                       |                    |        |      |         |
|        | 呼び出しファイル、実行                                                   | テマクロ先頭行番号                                 | 1                                                                               |                      |                                                                                                 |                                                                                       |                    |        |      |         |
|        | 呼び出しファイル、実行                                                   | テマクロ最終行番号                                 | 3                                                                               |                      |                                                                                                 |                                                                                       |                    |        |      |         |
|        | 呼び出しファイル、実行                                                   | テマクロ先頭群番号                                 | 1                                                                               |                      |                                                                                                 |                                                                                       |                    |        |      |         |
|        | 呼び出しファイル、実行                                                   | テマクロ最終群番号                                 | 2                                                                               |                      |                                                                                                 |                                                                                       |                    |        |      |         |
| 2. C   | V-DataBase                                                    | 呼び出し                                      | 印刷命令リスト設定                                                                       |                      |                                                                                                 |                                                                                       |                    |        |      |         |
| 行来早    |                                                               |                                           | 実行マクロ群1                                                                         |                      |                                                                                                 | 実行マクロ群2                                                                               |                    |        |      |         |
| 1] 雷巧  | 呼び 出しファイル                                                     | ・のディレクトリ                                  | ファイル名                                                                           | 実行マクロ名               | 呼び 出しファイルのディレクトリ                                                                                | ファイル名                                                                                 |                    | 実行マク   | 7口名  |         |
| 1      | D.¥MySystem¥MyData<br>改訂¥2013版年度入り<br>ファイル登録番号自動<br>台リリース配布版¥ | BaseWideNewLast<br>¥未許可¥エクセル<br>入力コンビュータ3 | 2013平成28年度第3学年個人別<br>会計報告学年分(CV-<br>DataBase100Ver1コンピュータ3台<br>リリース版) xlsm      | 一覧表付頁付ファイル作成命令1      | D.¥MySystem¥MyDataBaseWideNewLast<br>改訂¥2013版年度入り¥未許可¥エクセル<br>ファイル登録番号自動入力コンビュータ3<br>台リリース配布版¥  | 2013平成28年度第3学年個人<br>会計報告学年分(OV-<br>DataBase100Ver1コンピュータ3 <sup>-</sup><br>リリース版) xlsm | 別 一覧表付<br>台        | 頁付ファイ) | ル作成命 | • • • • |
| 2      | D.¥MySystem¥MyData<br>改訂¥2013版年度入り<br>ファイル登録番号自動<br>台リリース配布版¥ | BaseWideNewLast<br>¥未許可¥エクセル<br>入力コンビュータ3 | 2013調査書等各種証明書作成シス<br>テムVer1 (CV-DataBase8000Ver1<br>コンピュータ3台リリース版サンプ<br>ル).xlsm | 一覧表付頁付ファイル作成命令2      | D:¥MySystem¥MyDataBaseWideNewLast<br>改訂¥2013版年度入り¥未許可¥エクセル<br>ファイル登録番号自動入力コンビュータ3<br>台リリース配布版¥  | 2013調査書等各種証明書作成シ<br>テムVer1 (CV-DataBase8000Ve<br>コンピュータ3台リリース版サンフ<br>ル) xlsm          | /ス 一覧表作<br>r1<br>f | 頁付ファイ) | ル作成命 | 1.01    |
| 3      | D:¥MySystem¥MyData<br>改訂¥2013版年度入り<br>ファイル登録番号自動<br>台ロロース配本版¥ | BaseWideNewLast<br>¥未許可¥エクセル<br>入力コンピュータ3 | 2013CV-<br>DataBaseAdvance16000Ver1 (コン<br>ピュータ3台リリース配布版) .xlsm                 | 一覧表付頁付ファイル作成命令3      | D.¥MySystem¥MyDataBaseWideNewLast<br>改訂¥2013版年度入り¥未許可¥エクセル<br>ファイル登録番号自動入力コンピュータ3<br>会UUIース配本版¥ | 2013CV-<br>DataBaseAdvance16000Ver1(コ<br>ピュータ3台リリース配布版).xlsr                          | ー覧表作<br>n          | 頁付ファイ) | ル作成命 | •       |
| 4      |                                                               |                                           |                                                                                 |                      |                                                                                                 |                                                                                       |                    |        | •    |         |

他のシートの名称も同様な方法で変更できます。

17. ファイル

CV-DataBaseAdvance スーパー呼び出し印刷 Ver1 試用版.xlsm CV-DataBaseAdvance スーパー呼び出し印刷 Ver1(コンピュータ〇 台リリース配布版).xlsm の場合:

ファイル「2016CV-DataBaseAdvance スーパー呼び出し印刷 Ver1(コンピュータ3台リリース配布版).xlsm」を用いて説明いたします。

各シートに配置したコマンドボタン ム「シート選択・処理」の画面のタブ<sup>インターフェース画面設定シート・シート名設定等選択</sup>を選択すると次に[図96]の画 面になります。

## [図96]

| シート選択・処理                      |                                       |                                     |                                      | ×                      |
|-------------------------------|---------------------------------------|-------------------------------------|--------------------------------------|------------------------|
| インターフェース画面設定シート・シート名設定等選択 呼び出 | ン命令リスト複写・削除・消去, 保護・保護解除   シート選択1   シ・ | ート 選択2   シート 選択3   シート 選択4   シート 選択 | 5   60刷处理1   60刷处理2   60刷处理3   60刷处理 | 24   ED刷版理S <u>《</u> ) |
|                               | シート                                   | 名設定                                 |                                      |                        |
|                               | 既定シー                                  | -ト現在名                               |                                      |                        |
|                               | 標準シ                                   | 一卜名                                 |                                      |                        |
|                               | インターフェ                                | ース画面設定                              |                                      |                        |
|                               |                                       |                                     |                                      |                        |
|                               |                                       |                                     |                                      |                        |
|                               |                                       |                                     |                                      |                        |
|                               |                                       |                                     |                                      |                        |
|                               | 全画面表示                                 | シート見出し表示                            | シート見出し非表示                            |                        |
| セルの広範囲選択呼び                    | 出し キャンセル                              | システム終了                              |                                      |                        |
|                               |                                       |                                     |                                      |                        |

シート名設定 上の[図96]の画面のコマンドボタン をクリックすると、

シート「シート名設定」が選択され次の[図97]の画面になります。

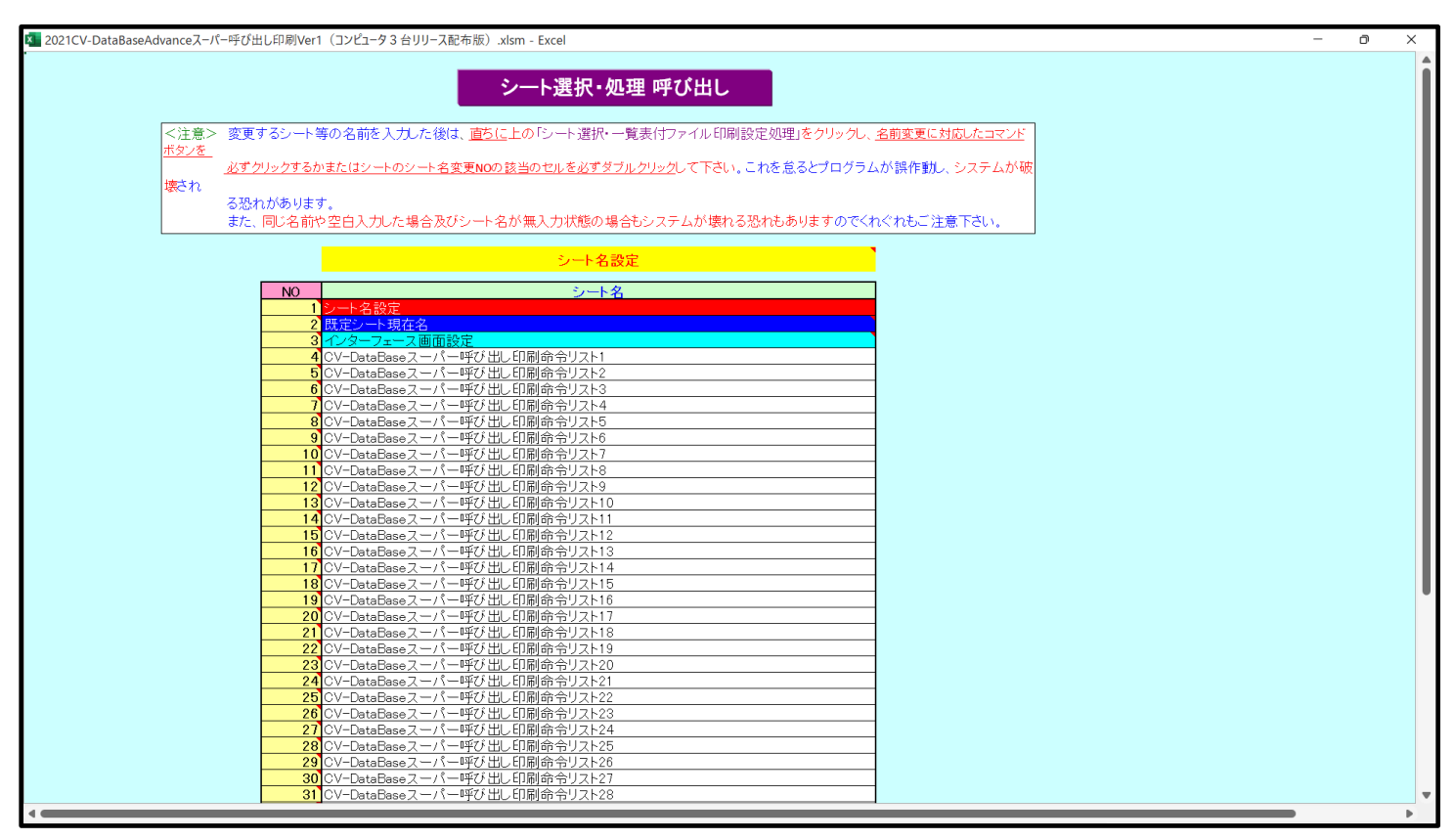

上の[図97]の表部分全体の様子が捉えられるに表示倍率を30%にさげたのが次の[図98]の画面です。

[図98]

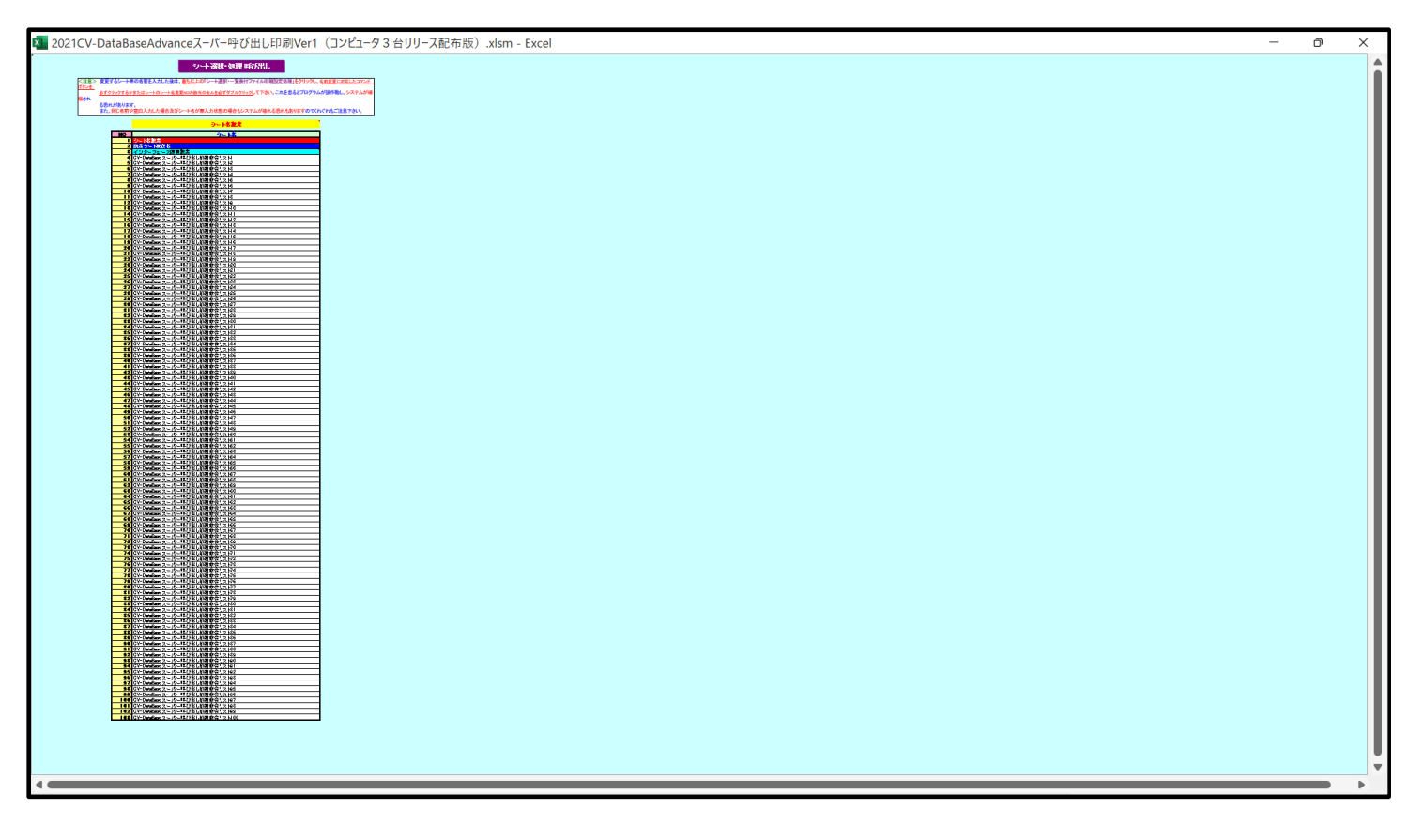

| 4 CV-DataBaseスーパー呼び出し印刷命令リスト1                                                                 |                       |
|-----------------------------------------------------------------------------------------------|-----------------------|
| において、右側のセル                                                                                    |                       |
| CV-DataBaseスーパー呼び出し印刷命令リスト1                                                                   |                       |
|                                                                                               |                       |
| CV-DataBaseスーパー呼び出し印刷命令リスト1(全国納税者)                                                            |                       |
| と入力し、シート「CV-DataBase 呼び出しスーパー印刷命令リスト 1」の名称を「CV-DataBase                                       | : スーパー呼び出し            |
| 印刷命令リスト 1 (全国納税者)」に変更してみたいと思います。セル 4の部分にポイン                                                   | /ターを近づけると             |
| コメント                                                                                          |                       |
| NO.4の右側のセルのシート名を変更し、NO.5のセルをダブルクリックするとシート名が変更され、変更されたジ<br>選択ます。また、シート名の変更がない場合は、そのシートが選択されます。 | <mark>ンートが</mark> が表示 |

されますが、セルタンを選択し、ダブルクリックするとシート「CV-DataBase 呼び出しスーパー印刷命令リ

スト 1」の名称が「CV-DataBase スーパー呼び出し印刷命令リスト 1(全国納税者)」に変更され、次の[図99]の 画面が表示されます。なお、名称変更前のシート「CV-DataBase 呼び出しスーパー印刷命令リスト 1」の状況はその 下の

[図100]のようになっていました。

[図99]

| 🚺 自動   | 保存 🌒 オフ 📙 2021                                                                                | LCV-DataBaseAdvanceスーパ・                                            | ー呼び出し印刷Ver1(コンピュータ          | 93台川−ス配布版)… 🔻                                                                                  |                                                                     | Alt+Q)                     | 多田 記一 🔗         | - 0                   | ×                 |
|--------|-----------------------------------------------------------------------------------------------|--------------------------------------------------------------------|-----------------------------|------------------------------------------------------------------------------------------------|---------------------------------------------------------------------|----------------------------|-----------------|-----------------------|-------------------|
| ファイル ァ | ホーム 挿入 ページ レイア                                                                                | フト 数式 データ 校閲                                                       | 表示 開発 ヘルプ                   |                                                                                                |                                                                     |                            |                 | ראב 🖓 🖻               | 共有                |
|        | CV-DataBaseスーパーF                                                                              | 呼び出し印刷命令1実行                                                        | シート選択・処理・                   | 呼び出し                                                                                           |                                                                     |                            |                 |                       | Î                 |
|        |                                                                                               | เรื่⊓บบัวเรียนเ                                                    | 印刷会会リフレ                     | 1(合同幼母子)                                                                                       |                                                                     |                            |                 |                       |                   |
|        |                                                                                               | (一八一呼び出し                                                           | 、印刷のカウスト                    | (主国納优伯)                                                                                        |                                                                     |                            |                 |                       |                   |
| 1. ル-  |                                                                                               | a. D (#                                                            | l                           |                                                                                                |                                                                     |                            |                 |                       |                   |
|        | 設 走 項 日                                                                                       | 政 走 19<br>1                                                        |                             |                                                                                                |                                                                     |                            |                 |                       |                   |
|        | 呼び出しファイル。実行マクロ最終行番号                                                                           | 2                                                                  |                             |                                                                                                |                                                                     |                            |                 |                       |                   |
|        | 呼び出しファイル。実行マクロ先頭要番号                                                                           | 1                                                                  |                             |                                                                                                |                                                                     |                            |                 |                       |                   |
|        | 呼び出しファイル。実行マクロ最終要番号                                                                           | 2                                                                  |                             |                                                                                                |                                                                     |                            |                 |                       |                   |
| 0.01   | Data Data 7 de la                                                                             |                                                                    | 山北山                         |                                                                                                |                                                                     |                            |                 |                       |                   |
| 2. 60- | DataBase∧—∩—⊮                                                                                 |                                                                    | 下設止                         |                                                                                                | 史 行고 전다 퐌이                                                          |                            |                 | 史行一方口                 | <mark>理社 つ</mark> |
| 行番号    | 呼び出しファイルのディレクトリ                                                                               | <u>美川マノロ4</u> 日<br>ファイル名                                           | 実行マクロ名                      | 呼び出しファイルのディレクトリ                                                                                | <u>美11マノロ442</u><br>ファイル名                                           | 実行マクロ名                     | 呼び出しファイルのディレクトリ | <u>美日マブロ</u><br>ファイル名 | <u>0+0</u><br>4   |
| 1      | D¥MySystem¥MyDataBaseWideNewLast改<br>訂¥2013版年度入りV未許可¥エクセルファイ<br>ル登録番号自動入力コンピュータ3台リリー<br>ス配布版¥ | 201 3CV-DataBase Advance 呼び出<br>し印刷Ver1 (コンピュータ3台リリー<br>ス配布版) xlsm | CVDataBase呼び出し印刷命令リス<br>ト1  | D¥MySystem¥MyDataBaseWideNewLast設<br>計¥2013版年度入り¥未許可¥エクセルファイ<br>ル登録番号自動入力コンピュータ3台リリー<br>ス配布版¥  | 2013CV-DataBaseAdvance呼び出<br>し印刷Verl(コンビュータ3台リリー<br>ス配布版).xlsm      | CVDataBase呼び出し印刷命令リス<br>ト1 |                 |                       |                   |
| 2      | D¥MySystem¥MyDataBaseWideNewLast改<br>訂¥201%毎年度入り¥未許可¥エクセルファイ<br>ル登録番号自動入力ニンピュータ3台リリー<br>ス配布版¥ | 2013CV-DataBaseAdvance呼び出<br>し印刷Ver1 (コンピュータ3台リリー<br>ス配布版) xlsm    | CVDataBase呼び出し印刷命令リス<br>ト2  | D¥MySystem¥MyDataBaseWideNewLast改<br>訂¥2013版年度入り¥未許可¥エクセルファイ<br>ル登録番号自動入力コンピューダ3台リリー<br>ス配布版¥  | 2013CV-DataBaseAdvance呼び出<br>し印刷Vert (コンビュータ3台リリー<br>ス配布版).xism     | CVDataBase呼び出し印刷命令リス<br>ト2 |                 |                       |                   |
| 3      | D¥MySystem¥MyDataBaseWideNewLast改<br>訂¥2013版年度入りN未許可¥エクセルファイ<br>ル登録番号自動入力コンピュータ3台リリー<br>ス配布版¥ | 201 SCV-DataBase Advance呼び出<br>し印刷Vert (コンビュータ3台リリー<br>ス配布版) xism  | CVDataBase 呼び出し印刷命令リス<br>ト3 | D¥MySystem¥MyDataBaseWideNewLast≵文<br>訂¥2013版年度入り¥未許可¥エクセルファイ<br>ル登録番号自動入力コンピューダ3台リリー<br>ス配布版¥ | 201 SCV-DataBase Advance呼び出<br>し印刷/Vert (コンビュータ3台リリー<br>ス配布版) .xlsm | CVDataBase 呼び出し印刷命令リスト3    |                 |                       |                   |
| 4      |                                                                                               |                                                                    |                             |                                                                                                |                                                                     |                            |                 |                       |                   |
| 5      |                                                                                               |                                                                    |                             |                                                                                                |                                                                     |                            |                 |                       |                   |
|        |                                                                                               |                                                                    |                             |                                                                                                |                                                                     |                            |                 |                       |                   |
| 準備完了   | E0                                                                                            |                                                                    |                             |                                                                                                |                                                                     |                            | ▦ ▣ 罒           | + +                   | 75%               |

## [図100]

| 🚺 自動   | 城存 🌒 オフ 📙 202:                                                                                | 1CV-DataBaseAdvanceスーパ・                                         | ー呼び出し印刷Ver1(コンピュータ         | 93台リリース配布版).xlsm 🔻                                                                            |                                                                  |                            | 多田 記一 🔗         | ) –    | o x                |
|--------|-----------------------------------------------------------------------------------------------|-----------------------------------------------------------------|----------------------------|-----------------------------------------------------------------------------------------------|------------------------------------------------------------------|----------------------------|-----------------|--------|--------------------|
| ファイル ジ | ホーム 挿入 ページレイア                                                                                 | ウト 数式 データ 校閲                                                    | 表示 開発 ヘルプ                  |                                                                                               |                                                                  |                            |                 | אכאב 🖓 | ピ 共有               |
|        | CV-DataBaseスーパーロ                                                                              | 乎び出し印刷命令1実行                                                     | シート選択・処理・                  | 呼び出し                                                                                          |                                                                  |                            |                 |        | i                  |
|        | CV-DataBase Z                                                                                 | メーパー呼び出し                                                        | 印刷命会リスト                    | 1                                                                                             |                                                                  |                            |                 |        |                    |
| 1. ルー  | -プ呼び出し設定                                                                                      | с с с с с                                                       | selening ein 15 Sect       |                                                                                               |                                                                  |                            |                 |        |                    |
|        | 設定項目                                                                                          | 設 定 値                                                           | ]                          |                                                                                               |                                                                  |                            |                 |        |                    |
|        | 呼び出しファイル,実行マクロ先通行番号                                                                           | 1                                                               |                            |                                                                                               |                                                                  |                            |                 |        |                    |
|        | 呼び出しファイル,実行マクロ最終行番号                                                                           | 3                                                               |                            |                                                                                               |                                                                  |                            |                 |        |                    |
|        | 呼び出しファイル。実行マクロ先頭罪番号                                                                           | 1                                                               |                            |                                                                                               |                                                                  |                            |                 |        |                    |
|        | 呼び出しファイル。実行マクロ系算番号                                                                            | 2                                                               |                            |                                                                                               |                                                                  |                            |                 |        |                    |
| 2. CV- | -DataBaseスーパー¤                                                                                | 呼び出し印刷命令リス                                                      | ト設定                        |                                                                                               |                                                                  |                            |                 |        |                    |
| 行番号    |                                                                                               | 実行マクロ 群1                                                        |                            |                                                                                               | 実行マクロ 群2                                                         |                            |                 | 実行マ    | <mark>クロ 群3</mark> |
|        | 呼び出しファイルのディレクトリ<br>D¥MuSuotem¥MuDataBaseWideNewJast7                                          | ファイル名                                                           | 実行マクロ名                     | 呼び出しファイルのディレクトリ                                                                               | ファイル名                                                            | 実行マクロ名                     | 呼び出しファイルのディレクトリ | ファ     | イル名                |
| 1      | 訂¥201%版年度入り¥未許可¥エクセルファイ<br>ル登録番号自動入力コンピュータ3台リリー<br>ス配布版¥                                      | し印刷Ver1 (コンビュータ3台リリー<br>ス配布版) xism                              | F1                         | 計¥2013版年度入り¥未許可¥エクセルファイ<br>ル登録番号自動入力コンピューダ3台リリー<br>ス配布版¥                                      | し印刷Vert (コンピュータ3台リリー<br>ス配布版) xlsm                               | F1                         |                 |        |                    |
| 2      | D¥MySystem¥MyDataBaseWideNewLast改<br>訂¥2013版年度入り¥未許可¥エクセルファイ<br>ル登録番号自動入力コンピュータ3台リリー<br>ス配布版¥ | 2013CV-DataBaseAdvance呼び出<br>し印刷Verl(コンビュータ3台リリー<br>ス配布版) xism  | CVDataBase呼び出し印刷命令リス<br>ト2 | D¥MySystem¥MyDataBaseWideNewLast改<br>訂¥2013版年度入り¥未許可¥エクセルファイ<br>ル登録番号自動入力コンピュータ3台リリー<br>ス配布版¥ | 2013CV-DataBaseAdvance呼び出<br>し印刷Ver1 (コンビュータ3台リリー<br>ス配布版).xism  | CVDataBase呼び出し印刷命令リス<br>ト2 |                 |        |                    |
| 3      | D¥MySystem¥MyDataBaseWideNewLast改<br>訂¥201%反年度入り¥未許可¥エクセルファイ<br>ル登録書号自動入力コンピュータ3台リリー<br>ス配布版¥ | 2013CV-DataBaseAdvance呼び出<br>し印刷Vert (コンビュータ3台リリー<br>ス配布版) xism | CVDataBase呼び出し印刷命令リスト3     | D¥MySystem¥MyDataBaseWideNewLast改<br>訂¥2013版年度入り¥未許可¥エクセルファイ<br>ル登録書号自動入力コンピュータ3台リリー<br>ス配布版¥ | 2013CV-DataBase Advance呼び出<br>し印刷Verl (コンピュータ3台リリー<br>ス配布版) xism | CVDataBase呼び出し印刷命令リスト3     |                 |        |                    |
| 4      |                                                                                               |                                                                 |                            |                                                                                               |                                                                  |                            |                 |        |                    |
| 5      |                                                                                               |                                                                 |                            |                                                                                               |                                                                  |                            |                 |        |                    |
|        |                                                                                               |                                                                 |                            |                                                                                               |                                                                  |                            |                 |        |                    |
|        |                                                                                               |                                                                 |                            |                                                                                               |                                                                  |                            |                 |        |                    |

他のシートの名称も同様な方法で変更できます。

18. ファイル

調査書等各種証明書作成システム Ver1 試用版(CV-DataBase8000Ver1 サンプル).xlsm
 調査書等各種証明書作成システム Ver1(CV-DataBase8000Ver1 コンピュータ 台リリース版
 サンプル).xlsm

の場合:

ファイル「2021 調査書等各種証明書作成システム Ver1 (CV-DataBase8000Ver1 コンピュータ3台リリース版サン プル).xlsm」を用いて説明いたします。

「覧表付ファイル印刷設定処理 シート選択・ 各シートに配置したコマンドボタン をクリックしユーザーフォーム [設定ジード等選択, 処理呼出T 「シート選択・一覧表付ファイル設定印刷」の画面のタブ | 選択すると次の[図101] の画面が表示されます。

[図101]

| シート選択・一覧表付ファイ   | イル設定印刷                                    |                                    |                             |                                            |
|-----------------|-------------------------------------------|------------------------------------|-----------------------------|--------------------------------------------|
| 設定シート等選択,処      | 1理呼出1 │処理呼出2 │ 処理呼出3 │ 処理呼                | 出4   処理呼出5   処理呼出6   処理呼出7   処理呼出8 | │入力シート選択│印刷フォームシート選択│印刷フォーム | ソートデータ選択 追加ワークシート1~54選択 追加ワークシ <u>ィ</u>  ・ |
|                 |                                           |                                    |                             |                                            |
|                 | シート名設定                                    | 標準シート名等シート表示                       | 進学用調査書印刷設定                  | 修正前期募集校長宛合否通知印刷設定                          |
|                 | 既定シート現在名                                  | 二結合ファイル 作成コピー 用                    | 就職用調査書印刷設定                  | 修正前期募集校長宛合否通知改訂印刷設定                        |
| <mark>ال</mark> | 加ワークシート名設定                                | ファイル 作成コピー 用A                      | 成績証明書印刷設定                   | 学年末成績一覧表印刷設定                               |
| 1               | ンターフェース画面設定                               | ファイル作成コピー用B                        | 単位修得証明書印刷設定                 | 進路推薦会議資料印刷設定                               |
|                 | 項目表示入力A                                   | ファイル 作成コピーの 複写呼出                   | 修了証明書印刷設定                   | 一覧表付ファイル作成入力設定15                           |
|                 | 項目表示入力B                                   | 入力からソートデーターへ複写処理等呼出                | 卒業証明印刷印刷設定                  | 一覧表付ファイル作成入力設定16                           |
|                 | 項目表示作成A                                   | 入力シート行調整消去処理呼出                     | 卒業見込み証明印刷印刷設定               | 一覧表付ファイル作成入力設定17                           |
|                 | 項目表示作成B                                   | シートデーター全削除消去呼出                     | 学習成績通知表印刷設定                 | 一覧表付ファイル作成入力設定18                           |
|                 | 行列入力項目A                                   | シートー括保護・保護解除呼出                     | 三者面談資料印刷設定                  | 一覧表付ファイル作成入力設定19                           |
|                 | 行列入力項目B                                   | 印刷フォーム作成作業シート                      | 前期募集校長宛合否通知印刷設定             | 一覧表付ファイル作成入力設定20                           |
|                 |                                           |                                    |                             |                                            |
|                 |                                           |                                    |                             |                                            |
|                 | 摄准而无主子                                    |                                    | 3LBWL≢≂                     |                                            |
|                 | マンクロンクロンクロンクロンクロンクロンクロンクロンクロンクロンクロンクロンクロン | 王 凹 田 衣 小 キャンセル                    | <u> </u>                    | ノート元山し非衣小                                  |
|                 | and the first for her back of a first     |                                    |                             |                                            |
|                 |                                           |                                    |                             |                                            |

上の[図101]の画面のコマンドボタン フリックすると、シート「シート名設定」

選択されて次の[図102]画面になります。

| × 202       | 調査書等各種証明書作成システムVer1(CV-DataBase8000Ver1                                     | コンピュータ 3   | 台リリース版サンプル).xlsm - Excel                                   |           |                                               |     | - o ×                       |
|-------------|-----------------------------------------------------------------------------|------------|------------------------------------------------------------|-----------|-----------------------------------------------|-----|-----------------------------|
| -           | ート 選択・一覧表付ファイル印刷設定処理                                                        |            | シート名設定                                                     |           |                                               |     | i                           |
| <b>2</b> 19 |                                                                             | 「く、二人2数HP。 |                                                            | 「対応」 たっつう |                                               |     |                             |
|             | ミン 変更するシート等の石削を入りした後は、 <u>自らに</u> 上 <u>の</u><br>ドボタンを必ずクリックするかまたはシートのシート名変更 | 「NOの該当     | 一覧スパリアイルロ洞聴と及び上でした。これを怠るとプロ<br>のセルを必ずダブルクリックして下さい。これを怠るとプロ | グラムが誤作動   | -                                             |     |                             |
|             | システムが破壊 される恐れがあります。                                                         |            |                                                            |           |                                               |     |                             |
|             | また、同じ名前や空白入力した場合及びシート名が無力                                                   | 入力状態のは     | 易合もシステムが壊れる恐れもありますのでくれぐれもご〉                                | 主意下さい。    |                                               |     |                             |
|             | なお、「保護セル」のコメントが付いているセルには入力出                                                 | 出来ませんの     | つでご承知おき下さい。                                                | 追加項目表示    |                                               |     |                             |
|             |                                                                             |            | - Tabler                                                   |           |                                               |     |                             |
| NO          | シート名・インターフェースボタン名                                                           | NO         | シート名・インターフェースボタン名                                          | NO :      | シート名・インターフェースボタン名                             | NO  | シート名・インターフェース               |
|             | シート名設定                                                                      | 51         | 入力BA1                                                      | 101       | 進学用調査書印刷フォームソートデーター                           | 151 | 進学用調査書印刷設定印刷                |
|             | 2]項目表示入力A                                                                   | 52         | 入力BA2                                                      | 102       | 就職用調査書印刷フォームソートデーター                           | 152 | 就職用調査書印刷設定印刷                |
|             | 3 項目表示入力B                                                                   | 53         | 人力BA3                                                      | 103/      | 成績証明書印刷フォームソートテーター                            | 153 | 成績証明書印刷設定印刷                 |
|             | 4.頃日表示作成A                                                                   | 54         | 人刀BA4<br>1 古 DAE                                           | 104       | 単位修得証明書印刷フォームソートテーター                          | 154 | 单位修得証明書印刷設定日                |
|             | 7 項日衣小作成D                                                                   | 56         | 1 DRAS                                                     | 105       | 咳了証明者印刷フォームソートアーダー<br>広業部9月17月フォームソートデーター     | 150 | 修了証明者印刷設定印刷<br>太紫花的印刷印刷的空印刷 |
| -           | 11120人刀項目A<br>7行列入力項目B                                                      | 57         | 1 7BA7                                                     | 107       | 卒業証明印刷フォームノートテーター                             | 157 | 卒業目れる証明的国家                  |
|             | 進業用調査書印刷設定                                                                  | 58         | λ 7/BA8                                                    | 108       | <u>ーネルムのクォームソートデーター</u><br>学習成績通知表フォームソートデーター | 158 | 学習成績通知表印刷設定印                |
|             | 就職用調査書印刷設定                                                                  | 59         | 入力BA9                                                      | 109       | 三者面談資料フォームソートデーター                             | 159 | 三者面談資料印刷設定印刷                |
| 1           | D)成績証明書印刷設定                                                                 | 60         | 入力BA10                                                     | 110       | 前期募集校長宛合否通知印刷フォームソートデーター                      | 160 | 前期募集校長宛合否通知印                |
| 1           | 1 単位修得証明書印刷設定                                                               | 61         | 入力681                                                      | 111       | 修正前期募集校長宛合否通知印刷フォームソートデーター                    | 161 | 修正前期募集校長宛合否通                |
| 1:          | 2修了証明書印刷設定                                                                  | 62         | 入力BB2                                                      | 112       | 修正前期募集校長宛合否通知改訂印刷フォームソートデーター                  | 162 | 修正前期募集校長宛合否通                |
| 1:          | 3 卒業証明印刷印刷設定                                                                | 63         | 入力BB3                                                      | 113       | 学年末成績一覧表印刷フォームソートデーター                         | 163 | 学年末成績一覧表印刷設定                |
| 1.          | 4 卒業見込み証明印刷印刷設定                                                             | 64         | 人7JBB4                                                     | 114       | 進路推薦会議資料印刷フォームソートナーター                         | 164 | 進路推薦会議資料印刷設定                |
| 1           | リ子省以積通知表印刷設定                                                                | 65         | A/JBB0                                                     | 115       | 印刷フォーム15ノートテーダー                               | 165 | 一覧表付ファイル作成人力調               |
| 1           | 7.二者曲該負科印刷設定<br>7.訪期責備統戶處今不通知印刷設定                                           | 67         | //JDD0<br>1 #BB1                                           | 117       | 印刷フォーム10フートナーター<br>印刷フュール1アノートデーター            | 167 | 一覧表付ファイル作成人力語               |
| 1:          | 修正前期尊集校長励合否通知印刷設定                                                           | 68         | λ 7)BB8                                                    | 118       | 印刷フォーム18フートデーター                               | 168 | 一覧表付ファイル作成入力                |
| 1           | 修正前期募集校長宛合否通知改訂印刷設定                                                         | 69         | 入力BB9                                                      | 119       | 印刷フォーム19ソートデーター                               | 169 | 一覧表付ファイル作成入力                |
| 2           | )学年末成績一覧表印刷設定                                                               | 70         | 入力BB10                                                     | 120       | 印刷フォーム20ソートデーター                               | 170 | 一覧表付ファイル作成入力                |
| 2           | 進路推薦会議資料印刷設定                                                                | 71         | 進学用調査書印刷フォーム                                               | 121       | 印刷フォーム21ソートデーター                               | 171 | インターフェース画面設定                |
| 2           | 2 一覧表付ファイル作成入力設定15                                                          | 72         | 就職用調査書印刷フォーム                                               | 122       | 印刷フォーム22ソートデーター                               | 172 | 追加ワークシート名設定                 |
| 2           | 3 一覧表付ファイル作成入力設定16                                                          | 73         | 成績証明書印刷フォーム                                                | 123       | 印刷フォーム23ソートデーター                               | 173 | 印刷フォーム作成作業シート               |
| 2           | 4 一覧表付ファイル作成入力設定17                                                          | 74         | 単位修得証明書印刷フォーム                                              | 124       | 印刷フォーム24ソートデーター                               | 174 | 既定シート現在名                    |
| 2           | の一覧表付ファイル作成人力設定18                                                           | /5         | 修了証明書印刷フォーム                                                | 1251      | 印刷フォーム25ソートテーター                               | 1/5 |                             |
| 2           | 2 一覧表付ファイル作成人力設定19<br>- 酸素付ファイル作成1 も認定20                                    | 76         | 卒業証明印刷フォーム<br>卒業目記 2.5796月回フィーノ                            | 126 1     | 印刷フォーム20フートナーダー                               | 176 |                             |
| 2           | 「一見表内ファイル作成人力設定20」<br>「社会ファイル作成っピー田                                         | 77         | 光朱兄辺の証明中期フォーム。<br>成績通知主な課末ニバニ証価・証史非主テフィニム。                 | 127       | 印刷フォーム27フートアーメー<br>印刷フォーム27フートアーメー            | 170 |                             |
| 2           | <u> </u>                                                                    | 79         | <u>成復週周辺入課す パー計画:計定好次小フォーム</u><br>三者面談資料印刷フォーム             | 129       | 印刷フォーム2977ートデーター                              | 179 |                             |
| 3           | ファイル作成コピー用B                                                                 | 80         | <高校学習成績通知表様式フォーム                                           | 130       | 印刷フォーム30ソートデーター                               | 180 |                             |
| 3           | 入力AA1(調査書等氏名,科目名)                                                           | 81         | 前期募集校長宛合否通知印刷フォーム                                          | 131       | 進学用調査書印刷設定印刷ボタン                               | 181 |                             |
| 3           | 2 入力AA2(調査書等評定)                                                             | 82         | 前期募集生徒宛通知印刷フォーム                                            | 132       | 就職用調査書印刷設定印刷ボタン                               | 182 |                             |
| 3           | 3 入力AA3(調査書等単位数)                                                            | 83         | 修正前期募集校長宛合否通知印刷フォーム                                        | 133 /     | 成績証明書印刷設定印刷ボタン                                | 183 |                             |
| 3           | 4入力AA4(修得単位計,成績証明書備考)                                                       | 84         | 修正前期募集校長宛合否通知改訂印刷フォーム                                      | 134 !     | 単位修得証明書印刷設定印刷ボタン                              | 184 | ļ                           |
| 3           | 人力AA5(調査書等出欠・コメント等)                                                         | 85         | 学年末成績一覧表印刷フォーム15                                           | 135       | 修了証明書印刷設定印刷ボタン                                | 185 |                             |
| 3           | 入力A4b(通知表科目)<br>2 1 カムス(通知素を利用す。0労期時で(不)                                    | 86         | (生路推薦会議資料印刷フォーム10)                                         | 136       | 卒業証明印刷印刷設定印刷不タン<br>支援良い 2.55回印刷印刷の空印刷ギタン      | 186 | L                           |
|             |                                                                             | 8/1        |                                                            | 1 1371    | 2046 GUYAREROOFUBIIFUBIIER COMBINS //         | 187 | ·                           |

[図102]

上の[図102]の表部分全体の様子が捉えられるに表示倍率を 60%にさげたのが次の[図103]の画面です。

[図103]

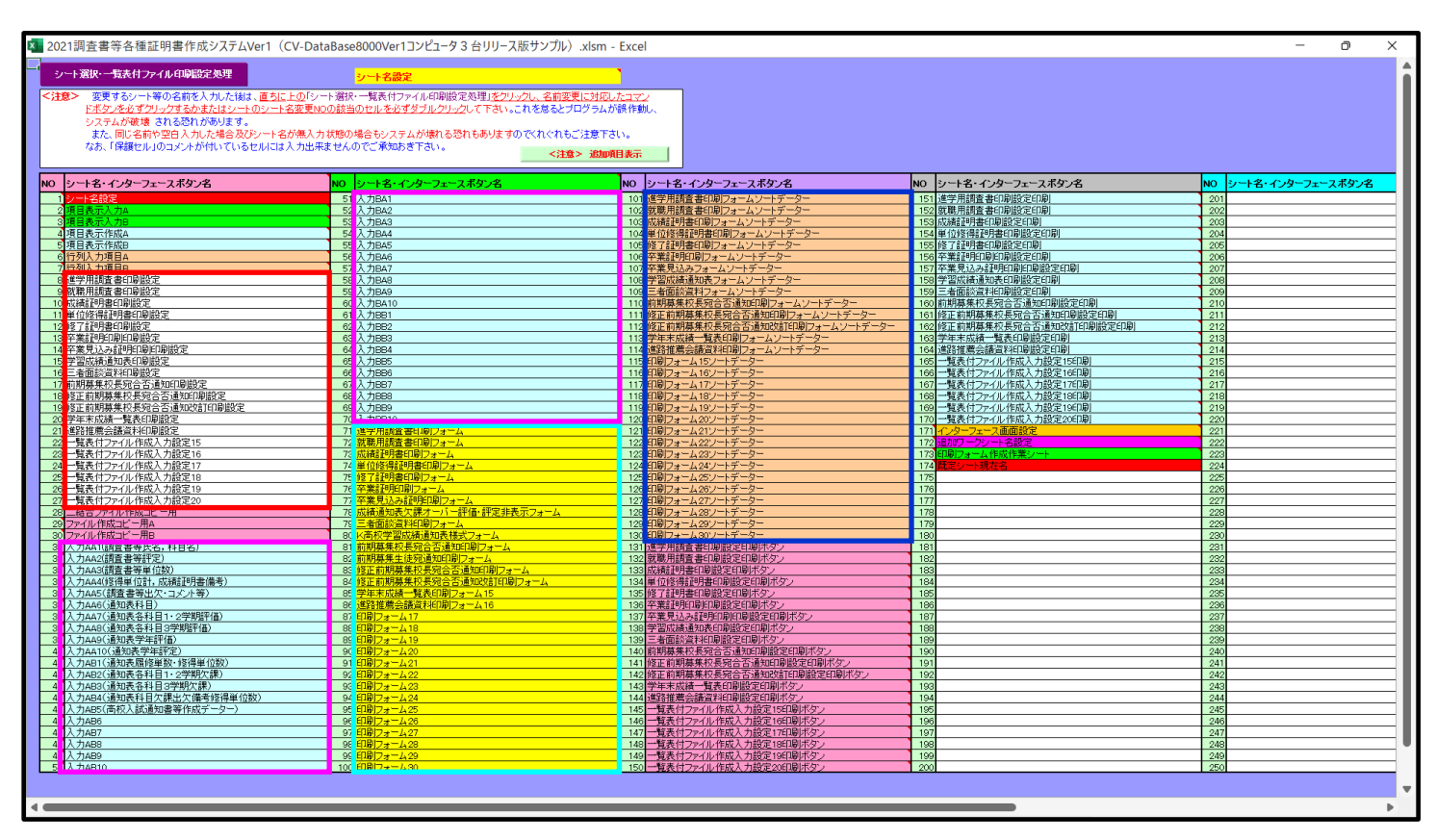

上の[図102]あるは[図103]の画面で、表部分の「シート名・インターフェースボタン名」の欄の各セルにポン ターを近づけると保護セルのコメント表示されるセルがあります。この表示がされるシートはシート名を変更で きませんが、表示されないシートはシート名を変更することができます。ただし、何も入力されていないセルのシー トは実際には存在しておらず、シート名を変更することに意味がありません。

なお、上の [図103]の画面において

で囲まれたセルのシートの名称は「一覧表付ファイル作成入力設定」という「印刷フォームソートデー ター」シート上に作成した印刷する順序を制御する「ID」欄のデーターを「印刷フォーム」シート上に作成した、 印刷する実際の様式のどの部分にコピーするか、また、1枚の印刷に対していくつの「ID」欄のデーターをコピー するか等を制御設定するためのマクロデーターを作成し印刷するためのシートです。

これら4種のシートは必ずそれぞれ1つは使用し、また、複数あるシートの種類については複数のシートを使用する ことができます。この「2021 調査書等各種証明書作成システム Ver1 (CV-DataBase8000Ver1 コンピュータ3台リ リース版サンプル).xlsm」のファイルは、もともとファイル「2021CV-DataBaseAdvance16000Ver1 (コンピュータ 3台リリース配布版).xlsm」をもとに作成したファイルで、ファイル「2021CV-DataBaseAdvance16000Ver1 (コン ピュータ3台リリース配布版).xlsm」のシート名「シート名設定」の各セルのデフォルトの値が多数変更されてい ます。とりあえずファイル「2021 調査書等各種証明書作成システム Ver1 (CV-DataBase8000Ver1 コンピュータ3 台リリース版サンプル).xlsm」のシート名「シート名設定」の各セルのデフォルトの値は、上の[図102]あるは [図103]の画面のように設定されているとお考え下さい。 使用するシートには各ユーザーにとって分かり易い名称に変更しておくと便利です

それでは、シート名を変更することができるシートについて変更の仕方を説明いたします。 シート「進学用調査書印刷設定」のシート名を「大学・短大・専門学校進学用調査書印刷設定」に変更してみたいと 思います。まず、上の[図102]あるは[図103]の画面で

8 進学用調査書印刷設定 の右側のセル

進学用調査書印刷設定の値を

大学・短大・専門学校進学用調査書印刷設定

8 大学・短大・専門学校進学用調査書印刷設定\_\_\_\_\_の左側のセル\_\_\_8 にポインターを

近づけるとコメント

NO.8の右側のセルのシート名を変更し、NO.8のセルをダブルクリックするとシート名が変更され、変更されたシートが 選択ます。また、シート名の変更がない場合は、そのシートが選択されます。

が表示さ

れます。セル 8の部分を選択しダブルクリックします。すると、シート名「進学用調査書印刷設定」が「大学・

短大・専門学校進学用調査書印刷設定」に変更されて変更後のシートが選択されて下の[図104]の画面が表示され ます。なお、シート名が変更される前のシートの状況は[図105]のようになっていました。

| 🚺 2021調     | 査書等各種証明書作成システムVer1(CV-DataBase8000Ver1コンピュータ3台リリース版サンプル).xlsm - Excel |                                        | - 0 ×    |
|-------------|-----------------------------------------------------------------------|----------------------------------------|----------|
|             | シート選択・一覧表付ファイル印刷設定処理                                                  |                                        | <u>•</u> |
|             | 編集上の注意呼び出し                                                            |                                        |          |
|             | 十学, 纪士, 直明学校准学田調本書                                                    | 11111111111111111111111111111111111111 |          |
| -           |                                                                       | 目的机成化                                  |          |
| Ţ           |                                                                       | 定 内 容                                  |          |
| 1 N 1       | <u>ン━ト名│進学用調査書印刷フォ━ムン━トテ━タ━</u>                                       | 進学用調査書印刷フォームソートデーター                    |          |
|             |                                                                       | 2                                      | •        |
| 野           |                                                                       | 2                                      |          |
| 2<br>F      | - メーター 奴<br>or Next の 増 分                                             | 1                                      |          |
| 2           | 2.入力先の設定                                                              |                                        |          |
| I           |                                                                       | 定内容                                    |          |
| 1           | /──└名│進学用調査書印刷フォ─ム                                                    | 進学用調査書印刷フォーム                           |          |
|             |                                                                       | 1                                      |          |
| 2           | 、 力 最 終 セ ル 行 番 号                                                     | 9                                      |          |
| 2           |                                                                       | 1                                      |          |
|             |                                                                       | 67                                     |          |
| Ĵ           |                                                                       | 2                                      |          |
|             |                                                                       | 67                                     |          |
|             | 2. 印刷処理かファイルのメール送信の設定                                                 |                                        |          |
| Ī           |                                                                       | 定内容                                    |          |
| 印<br>フ<br>メ | MARCEN メールで送信する                                                       | メールで送信する                               |          |
| 2           | アイルのメール送信の場合の印刷フォームソートテーターシートのメールアドレスが入力されている列番号                      | 34                                     |          |
| 2           | ァイルのメール送信の場合の印刷フォームソートデーターシートの件名が入力されている列番号                           | 35                                     |          |
| 7           | pr化のメール送信の場合の添付ファイルの保存先ドライブ及びフォルダー D:¥B                               |                                        |          |
|             |                                                                       |                                        |          |
|             |                                                                       |                                        |          |
|             |                                                                       |                                        |          |
|             |                                                                       |                                        |          |
|             |                                                                       |                                        |          |
| 1           |                                                                       |                                        |          |
|             |                                                                       |                                        |          |

[図105]

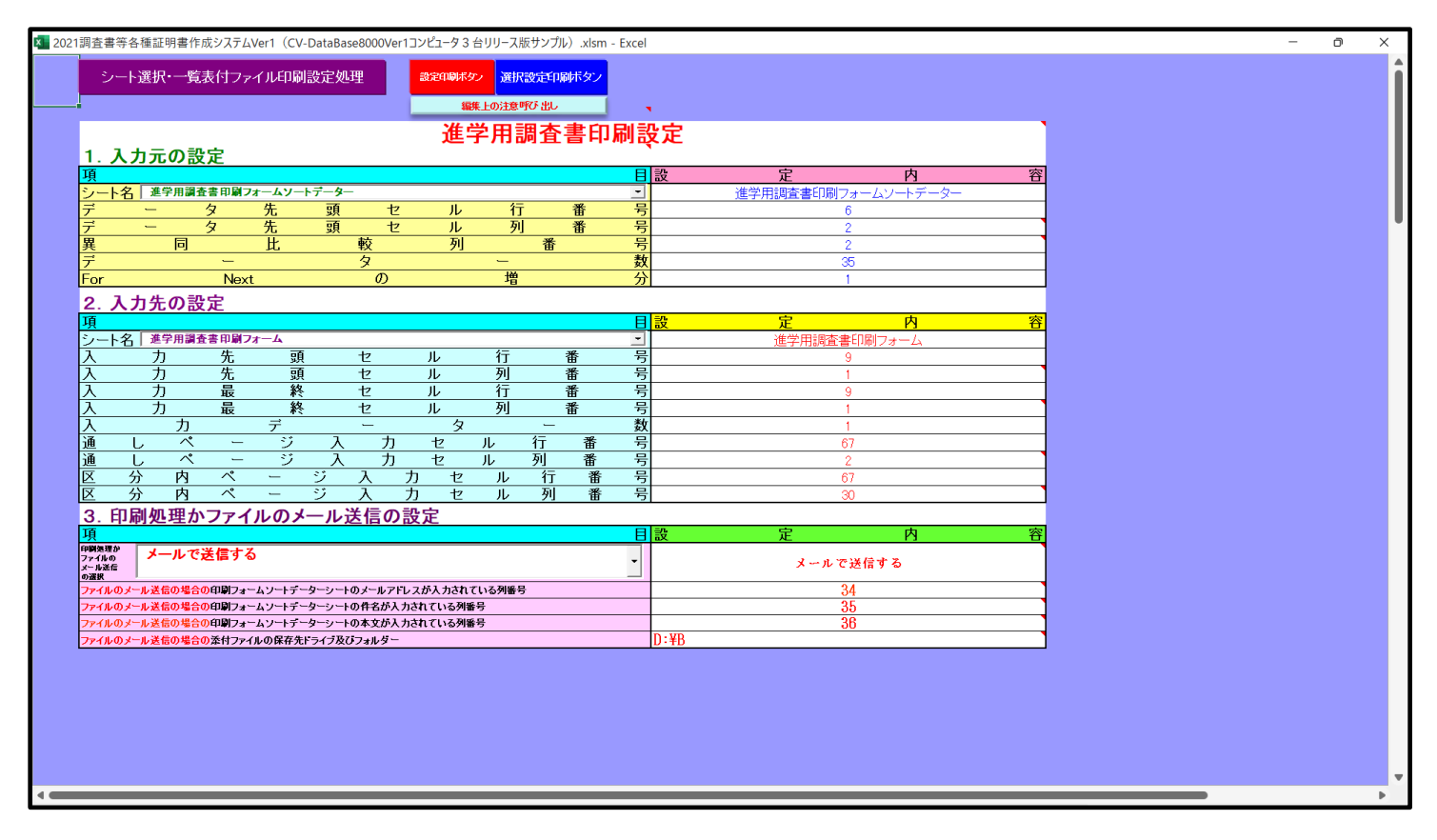

上と同様な操作で他のシートの名称も変更することができます。

19. ファイル

平成28年度第3学年個人別会計報告学年分試用版(CV-DataBase100Ver1サンプル).xlsm 平成28年度第3学年個人別会計報告学年分(CV-DataBase100Ver1コンピュータ 〇台リリー ス版).xlsm

の場合:

ファイル「2021 平成28年度第3学年個人別会計報告学年分(CV-DataBase100Ver1 コンピュータ3台リリース版).xlsm」を用いて説明いたします。

シート選択・一覧表付ファイル印刷設定処理 をクリックしユーザーフォーム 「シート選択・一覧表付ファイル設定印刷」の画面のタブ<sup>設定シート等選択,処理呼出1</sup>選択すると次の[図106]の 画面が表示されます。

[図106]

| シート選択・一覧表付ファイル設定印刷 ×                        |                                                                                                    |                  |  |  |  |  |  |  |  |
|---------------------------------------------|----------------------------------------------------------------------------------------------------|------------------|--|--|--|--|--|--|--|
| 設定シート等選択、処理呼出1 入力シート等選択、処理呼出2   処理呼出3   処理呼 | 設定シート等選択、処理呼出1 入力シート等選択、処理呼出2   処理呼出3   処理呼出4   処理呼出5   処理呼出6   処理呼出7   処理呼出8   印刷フォームシート選択   印刷フォームソートデータ選択   追加ワークシート1~54選択   追加ワークシー・( ) |                  |  |  |  |  |  |  |  |
|                                             |                                                                                                    |                  |  |  |  |  |  |  |  |
|                                             |                                                                                                    |                  |  |  |  |  |  |  |  |
| シート名設定                                      | 3学年学年積立金会計報告(学年分)個人別印刷設定                                                                                                    | 一覧表付ファイル作成入力設定11 |  |  |  |  |  |  |  |
| 既定シート現在名                                    | OOO子学年積立金会計報告個人別印刷設定                                                                                                    | 一覧表付ファイル作成入力設定12 |  |  |  |  |  |  |  |
| 追加ワークシート名設定                                 | 口口口子学年積立金会計報告個人別印刷設定                                                                                                    | 一覧表付ファイル作成入力設定13 |  |  |  |  |  |  |  |
| インターフェース画面設定                                | 学年積立金の返金並びに返金振込口座の確認印刷設定                                                                                                    | 一覧表付ファイル作成入力設定14 |  |  |  |  |  |  |  |
| 項目表示入力                                      | 一覧表付ファイル作成入力設定5                                                                                                    | 一覧表付ファイル作成入力設定15 |  |  |  |  |  |  |  |
| 項目表示作成                                      | 一覧表付ファイル作成入力設定6                                                                                                    | 一覧表付ファイル作成入力設定16 |  |  |  |  |  |  |  |
| 行列入力項目                                      | 一覧表付ファイル作成入力設定7                                                                                                    | 一覧表付ファイル作成入力設定17 |  |  |  |  |  |  |  |
| 項目表示入力既定番地                                  | 一覧表付ファイル作成入力設定8                                                                                                    | 一覧表付ファイル作成入力設定18 |  |  |  |  |  |  |  |
| ファイル作成コピー用                                  | 一覧表付ファイル作成入力設定9                                                                                                    | 一覧表付ファイル作成入力設定19 |  |  |  |  |  |  |  |
| 一覧表付加速印刷呼出                                  | 一覧表付ファイル作成入力設定10                                                                                                    | 一覧表付ファイル作成入力設定20 |  |  |  |  |  |  |  |
|                                             |                                                                                                    |                  |  |  |  |  |  |  |  |
|                                             |                                                                                                    |                  |  |  |  |  |  |  |  |
|                                             |                                                                                                    |                  |  |  |  |  |  |  |  |
| 標準画面表示                                      | 全画面表示シート見出し表                                                                                                    | 長示 シート見出し非表示     |  |  |  |  |  |  |  |
| セルの広範囲選択呼出                                  | キャンセル システム終                                                                                                    | 7                |  |  |  |  |  |  |  |
|                                             |                                                                                                    |                  |  |  |  |  |  |  |  |
|                                             |                                                                                                    |                  |  |  |  |  |  |  |  |

上の[図106]の画面のコマンドボタン

シート名設定

クリックすると、シート「シート名設定」

選択されて次の[図107]画面になります。

[図107]

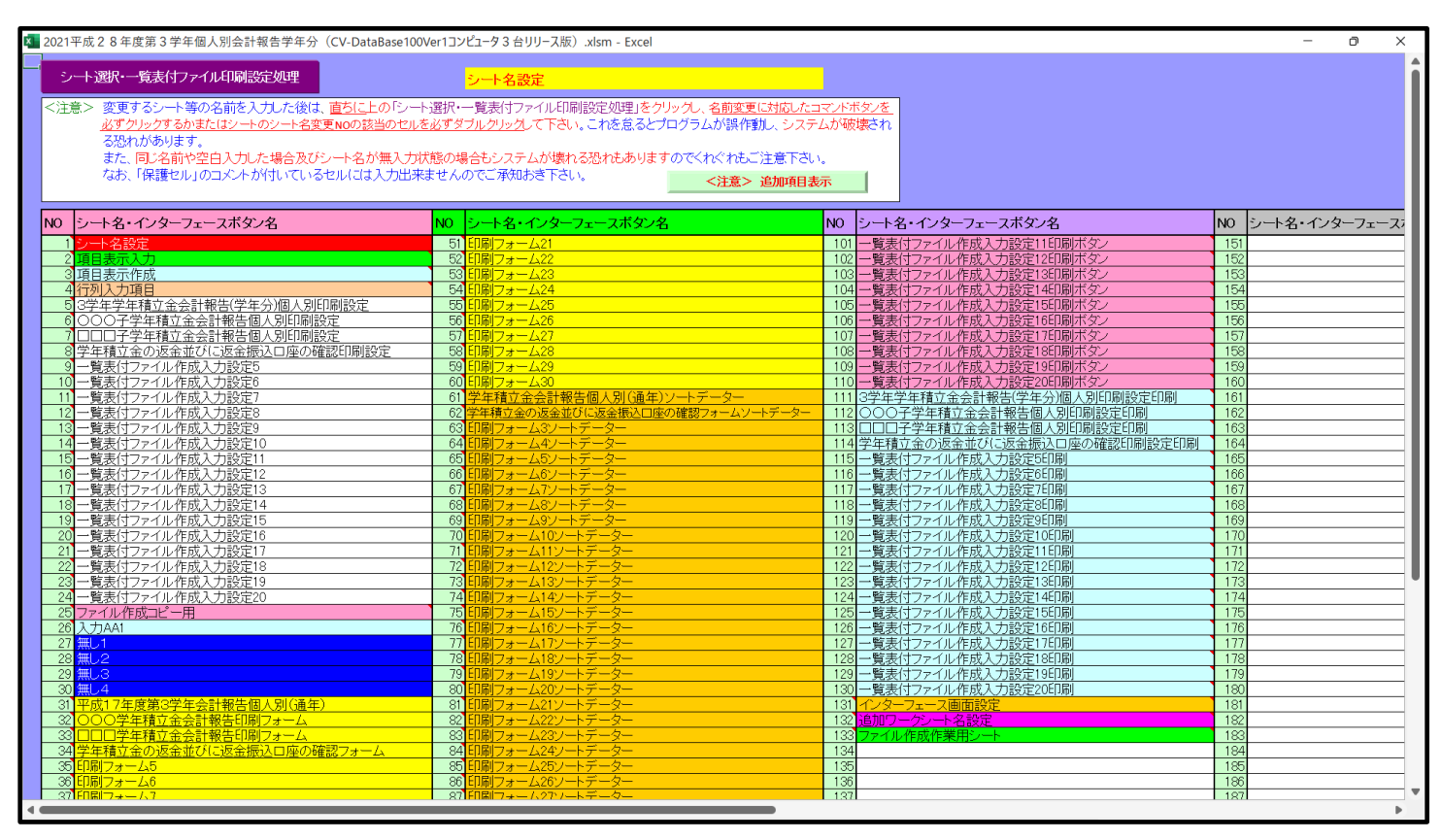

上の[図107]の表部分全体の様子が捉えられるに表示倍率を 60%にさげたのが次の[図108]の画面です。

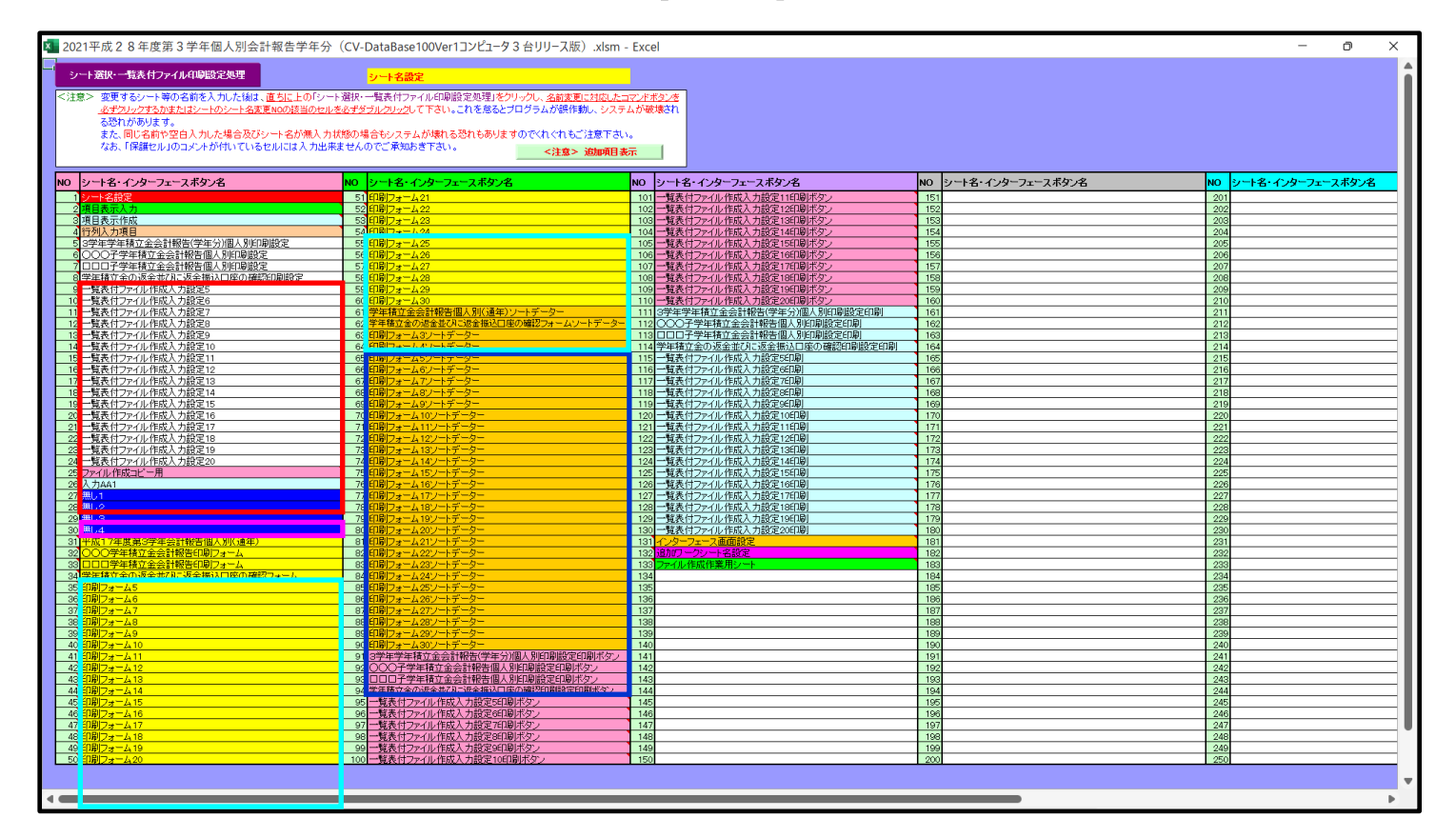

[図108]

上の[図107]あるは[図108]の画面で、表部分の「シート名・インターフェースボタン名」の欄の各セルにポン

ターを近づけると保護セルのコメント表示されるセルがあります。この表示がされるシートはシート名を変更で きませんが、表示されないシートはシート名を変更することができます。ただし、何も入力されていないセルのシー

無し1 無し2 無し3 トと無し4 と表

と表示されているセルのシートは実際には存在しておらず、シート

名を変更することに意味がありません。

なお、上の [図108]の画面において

で囲まれたセルのシートの名称は「一覧表付ファイル作成入力設定」という「印刷フォームソートデー ター」シート上に作成した印刷する順序を制御する「ID」欄のデーターを「印刷フォーム」シート上に作成した、 印刷する実際の様式のどの部分にコピーするか、また、1枚の印刷に対していくつの「ID」欄のデーターをコピー するか等を制御設定するためのマクロデーターを作成し印刷するためのシートです。

\_\_\_\_\_で囲まれたセルのシートの名称は「入力シート」という単にデーターを入力するためのシートです。

\_\_\_\_\_\_ で囲まれたセルのシートの名称は「印刷フォーム」 シートと言い、基本的には「ファイル作成コピー用」 シートを複写し、それをもとに印刷する実際の様式を作成し、マクロで自動印刷するためのシートです。

■ 「回転するデーターを複写し、複写後のデーターをソートし「印刷フォーム」シートと言い、基本的にはシート「入 カシート」のデーターを複写し、複写後のデーターをソートし「印刷フォーム」上に作成した印刷様式を印刷する順 序を制御するデーターを作成するためのシートです。

これら4種のシートは必ずそれぞれ1つは使用し、また、複数あるシートの種類については複数のシートを使用する ことができます。この「2021 平成28年度第3学年個人別会計報告学年分(CV-DataBase100Ver1 コンピュータ3 台リリース版).xlsm」のファイルは、もともとファイル「2021CV-DataBaseAdvance100Ver1(コンピュータ3台リ リース配布版).xlsm」をもとに作成したファイルで、ファイル「2021CV-DataBaseAdvance100Ver1(コンピュータ 3台リリース配布版).xlsm」のシート名「シート名設定」の各セルのデフォルトの値が多数変更されています。とり あえずファイル「2021 平成28年度第3学年個人別会計報告学年分(CV-DataBase100Ver1 コンピュータ3台リリ ース版).xlsm」のシート名「シート名設定」の各セルのデフォルトの値は、上の[図107]あるは[図108]の画面 のように設定されているとお考え下さい。

使用するシートには各ユーザーにとって分かり易い名称に変更しておくと便利です

それでは、シート名を変更することができるシートについて変更の仕方を説明いたします。

シート「シート入力 AA1」のシート名を「入力 AA1(3 学年生徒データー)」に変更してみたいと思います。まず、 上の[図107]あるは[図108]の画面で

| 26 <mark>入力AA1</mark>             | の右側のセル                     |
|-----------------------------------|----------------------------|
| 入力AA1                             | の値を                        |
| 入力AA1(3学年生徒データー)                  | に変更します。次に                  |
| 26 入力AA1(3学年生徒データー)               | の左側のセル 26 にポインターを          |
| 近づけるとコメント                         |                            |
| NO.26の右側のセルのシート名を変更し、NO.26のセルをダブル | レクリックするとシート名が変更され、変更されたシート |

が選択ます。また、シート名の変更がない場合は、そのシートが選択されます。

が表示さ

れます。そしてセル 26 の部分を選択しダブルクリックします。すると、シート名「入力 AA1」が「入力 AA1(3 学年生徒データー)」に変更されて変更後のシートが選択されて下の[図109]の画面が表示されます。なお、シー ト名が変更される前のシートの状況は[図110]のようになっていました。

| [図 | 1 | 0 | 9 | ] |
|----|---|---|---|---|
|----|---|---|---|---|

| × 2 | 2021平成28年度第                                       | 3 学年個人別会計報告学 | 年分(CV-I | DataBase100V | er1コンピュータ 3 台リリ- | -ス版).xlsm - Exc         | el                                                                                                    |                                                               |                                                |                                                    |                      |                           | - o ×                              |
|-----|---------------------------------------------------|--------------|---------|--------------|------------------|-------------------------|----------------------------------------------------------------------------------------------------|---------------------------------------------------------------|------------------------------------------------|----------------------------------------------------|----------------------|---------------------------|------------------------------------|
|     | シート選択・一                                           | 覧表付ファイル印刷設設  | 定処理     | 入力可食         | <b>能行数 250行</b>  |                         |                                                                                                    | <注意><br>このシートでは次の3<br>①手動操作による行、<br>②第1行~7行、表の<br>③データーのソート処割 | : とを行うとシステムの<br>列、セルの創除及び5<br>0最後の削除禁止行及び<br>里 | D破壊につながりますので絶対やらない。<br>りの取り場作<br>メB列、C列での入力または清去操作 | で下さい。                |                           | Î                                  |
|     | 入力AA1                                             | (3学年生        | 注徒テ     | - ター         | -)               |                         |                                                                                                    | なお、表の行の追加、<br>来ませんのでご承知ま                                      | 削除処理はマクロ処ち<br>6き下さい。                           | まで出来ます。たたし、表の列の通加、F<br><注意>追加内容                    | 利線処理はマクロ処理で<br>評呼び出し | °Ш<br>Г                   |                                    |
|     | ID 対象                                             | 3年次N0        | 3年組     | ЗNo          | 氏 名              | ふりがな                    | 性別                                                                                                    | 保護者氏名                                                         | 郵便番号                                           | 住所1                                                | 内容1,10               | 預金者氏名                     | 預金者氏名フリカ                           |
|     |                                                   | 列1           | 列2      | 列3           | 列4               | 列5                      | 列6                                                                                                    | 列7                                                            | 列8                                             | 列9                                                 | 列10                  | 列11                       | 列12                                |
|     |                                                   | 行1 :         | 行1      | 行1           | 行1               | 行1                      | 行1                                                                                                    | 行1                                                            | 行1                                             | 行1                                                 | 行1                   | 行1                        | 行1                                 |
|     | 1 対象1                                             | 3101         | 1       | 1            | 生徒氏名1            | フリガナ1                   |                                                                                                    | 保護者氏名1                                                        | <u>郵便番号1</u>                                   | <u>〇〇市×××町1-1-1</u>                                |                      | 預金者氏名1                    | <u>預金者フリガナ1</u>                    |
|     | 2 対象2                                             | 3102         |         | 2            | 生徒氏名2            | <u>フリガナ2</u>            | - 뽑                                                                                                    | 保護者氏名2                                                        | <u> 郵便番号2</u>                                  | <u>〇〇市×××町1-1-2</u>                                |                      | 11金者氏名2                   | <u>損金者フリガナ2</u>                    |
|     | 3 対象3                                             | 3103         | 1       | 3            | 生使氏治3            | フリカナる                   |                                                                                                    | 保護者氏治3                                                        | 動便奋号3                                          |                                                    |                      | 1月金右氏名3                   | 損金者フリカナ3                           |
|     | 4 刈家4                                             | 2104         | 1       | 4            | 生使氏治4            | <u>ノリカテキ</u>            | - 22                                                                                                    | 1休護有氏石4                                                       | 到1史香亏4<br>重7/回来早日                              |                                                    |                      | <u> </u>                  | 1月並在ノリカナ4 超合本コリポント                 |
| ⊢⊢  | 0 <u>刈承0</u><br>6 計算6                             | 2108         | 1       | 0            | 生使氏治3            | フリガナロ                   | - 22                                                                                                    | (休護有氏石)<br>「見藩老氏友g                                            | <u> 11 1 1 1 1 1 1 1 1 1 1 1 1 1 1 1 1 1 </u>  |                                                    |                      | <u>現並有氏者3</u><br>諸今半亡々8   | <u>1月走者 ノリカナ5</u><br>踊会老→11 ガナ6    |
|     | 7 対象7                                             | 3107         | 1       | 7            | 生涯以右0            | 71171-7                 | <u><u><u></u></u><u><u></u><u></u><u></u><u></u><u></u><u></u><u></u><u></u><u></u><u></u><u></u><u></u><u></u><u></u><u></u><u></u></u></u> | 不渡有以右0<br> 保護老氏タ7                                             | 郵便受量7                                          |                                                    |                      | 福全老氏名0                    | <u> 頂並得 ノリカリロ</u>                  |
|     | 8.対象8                                             | 3108         | 1       | 8            | 生徒氏名8            | フリガナ8                   | 重                                                                                                    | 保護者氏名8                                                        | 郵便番号8                                          | 00亩×××町1-1-8                                       |                      | 福金者氏名8                    | 預金者フリガナ8                           |
|     | 9. 対象9                                            | 3109         | 1       | , a          | 生徒氏名9            | フリガナタ                   | 重                                                                                                    | 保護者氏名9                                                        | 郵便番号9                                          | 00亩×××町1-1-9                                       |                      | 福金者氏名9                    | 福金者フリガナ9                           |
|     | 10 対象10                                           | 3110         | î       | 10           | 生徒氏名10           | フリガナ10                  | 勇                                                                                                    | 保護者氏名10                                                       | 郵便番号10                                         | 〇〇市×××町1-1-10                                      |                      | 福金者氏名10                   | 預金者フリガナ10                          |
|     | 11 対象11                                           | 3111         | 1       | 11           | 生徒氏名11           | フリガナ11                  | 男                                                                                                    | 保護者氏名11                                                       | 郵便番号11                                         | 〇〇市×××町1-1-11                                      |                      | 預金者氏名11                   | 補金者フリガナ11                          |
|     | 12 対象12                                           | 3112         | 1       | 12           | 生徒氏名12           | フリガナ12                  | 男                                                                                                    | 保護者氏名12                                                       | 郵便番号12                                         | 〇〇市×××町1-1-12                                      |                      | 預金者氏名12                   | 預金者フリガナ12                          |
|     | 13 対象13                                           | 3113         | 1       | 13           | 生徒氏名13           | フリガナ13                  | 男                                                                                                    | 保護者氏名13                                                       | 郵便番号13                                         | ○○市×××町1-1-13                                      |                      | 預金者氏名13                   | 預金者フリガナ13                          |
|     | 14 対象14                                           | 3114         | 1       | 14           | 生徒氏名14           | フリガナ14                  | 男                                                                                                    | 保護者氏名14                                                       | 郵便番号14                                         | ○○市×××町1-1-14                                      |                      | 預金者氏名14                   | 預金者フリガナ14                          |
|     | <u>15 対象15</u>                                    | 3115         | 1       | 15           | 生徒氏名15           | フリガナ15                  | 男                                                                                                    | 保護者氏名15                                                       | 郵便番号15                                         | ○○市×××町1-1-15                                      |                      | <u>預金者氏名15</u>            | 預金者フリガナ15                          |
|     | 16 対象16                                           | 3116         | 1       | 16           | 生徒氏名16           | <u>フリガナ16</u>           | 男                                                                                                    | 保護者氏名16                                                       | 郵便番号16                                         | <u>〇〇市×××町1-1-16</u>                               |                      | 預金者氏名16                   | 預金者フリガナ16                          |
|     | <u>17 対象17</u>                                    | 3117         | 1       | 17           | 生徒氏名17           | <u>フリガナ17</u>           |                                                                                                    | 保護者氏名17                                                       | 郵便番号17                                         | <u>〇〇市×××町1-1-17</u>                               |                      | 預金者氏名17                   | 預金者フリガナ17                          |
|     | 18 対象18                                           | 3118         |         | 18           | 生徒氏名18           | <u>フリガナ18</u>           | <u> </u>                                                                                                    | 保護者氏名18                                                       | 郵便番号18                                         | <u>〇〇市×××町1-1-18</u>                               |                      | <u>損金者氏名18</u>            | <u>損金者フリガナ18</u>                   |
|     | 19 对象19                                           | 3119         |         | 19           | 生徒氏名19           | <u>フリカナ19</u>           | _뽑                                                                                                    | 保護者氏名19                                                       | 郵便番号19                                         | 00m×××町1-1-19                                      |                      | <u>損金者氏名19</u>            | <u>損金者フリカナ19</u>                   |
| ⊢⊢  | 20 对家20                                           | 3120         | 1       | 20           | 生徒氏名20           | <u>フリカナ20</u>           | <u></u>                                                                                                    | 保護者氏名20                                                       | <u>郵便番号20</u>                                  | 00 m × × × m 1-1-20                                |                      | <u>捐金者氏名20</u>            | 損金者フリカナ20                          |
|     | 21 刈家21                                           | <u></u>      | 1       | 21           | 生徒氏名41           | <u>フリガナム</u>            |                                                                                                    | 保護者氏名4                                                        | <u> 割沢合亏21</u>                                 |                                                    |                      | <u>預金有氏治41</u><br>蒸合来に女99 | 損金者フリカナム                           |
| ⊢⊢  | 3 <u>33 34 34 34 34 34 34 34 34 34 34 34 34 3</u> | 2122         | 1       | 22           | <u>土炬氏泊44</u>    | <u>ノリバナ44</u><br>フロザナ92 | 77                                                                                                    | 1木設有口泊44<br>/ 2.                                              | <u>町1史金亏44</u><br>載/田来具92                      |                                                    |                      | <u>」貝亚有八泊44</u>           | <u>III並有 ノリカナ44</u><br>捕会去 フロガナ99  |
| l ŀ | 20 八% 20                                          | 3120         | 1       | 20           | 上述以260           |                         | ×<br>#                                                                                                    | 1/10度自以(日60<br> 保護老氏名9/                                       | ■ 第月2日 17 60<br>● 郵/用妥 目 91                    | $00 \pm \times \times \pm 1 - 1 - 20$              |                      | 1月並有以不GO                  | <u>1月並信 ノリカリ 60</u><br>補全去 フロガナ 94 |
| ⊢⊢  | 25 対象25                                           | 3125         | 1       | 24           | 生徒氏名25           | 71177-24                | 1                                                                                                    | 保護者氏名25                                                       | 新用素書25                                         | $00 \pm \times \times \pm 1 - 1 - 25$              |                      | · 福全老氏名?5                 | <u>前全者フリガナ24</u>                   |
|     | 26 対象26                                           | 3128         | 1       | 2.6          | 生徒氏名26           | フリガナ26                  | +                                                                                                    | 保護者氏名26                                                       | 郵便番号26                                         | 〇〇市×××町1-1-28                                      |                      | 福金者氏名28                   | 補金者フリガナ26                          |
|     | 27 対象27                                           | 3127         | î       | 27           | 生徒氏名27           | フリガナ27                  | -                                                                                                    | 保護者氏名27                                                       | 郵便番号27                                         | 〇〇市×××町1-1-27                                      |                      | 福金者氏名27                   | 預金者フリガナ27                          |
|     | 28 対象28                                           | 3128         | î       | 28           | 生徒氏名28           | フリガナ28                  | 女                                                                                                    | 保護者氏名28                                                       | 郵便番号28                                         | 〇〇市×××町1-1-28                                      |                      | 預金者氏名28                   | 預金者フリガナ28                          |
|     | 29 対象29                                           | 3129         | 1       | 29           | 生徒氏名29           | フリガナ29                  | 女                                                                                                    | 保護者氏名29                                                       | 郵便番号29                                         | 〇〇市×××町1-1-29                                      |                      | 預金者氏名29                   | 預金者フリガナ29                          |
|     | 30 対象30                                           | 3130         | 1       | 30           | 生徒氏名30           | フリガナ30                  | 女                                                                                                    | 保護者氏名30                                                       | 郵便番号30                                         | 〇〇市×××町1-1-30                                      |                      | 預金者氏名30                   | 預金者フリガナ30                          |
|     | 31 対象31                                           | <u>3</u> 131 | 1       | 31           | 生徒氏名31           | フリガナ31                  | 女                                                                                                    | 保護者氏名31                                                       | 郵便番号31                                         | 〇〇市×××町1-1-31                                      |                      | 預金者氏名31                   | 預金者フリガナ31                          |
|     | 32 対象32                                           | 3132         | 1       | 32           | 生徒氏名32           | フリガナ32                  | 女                                                                                                    | 保護者氏名32                                                       | 郵便番号32                                         | 〇〇市×××町1-1-32                                      |                      | 預金者氏名32                   | 預金者フリガナ32                          |
| ΙĹ  | 33 対象33                                           | 3133         | 1       | 33           | 生徒氏名33           | フリガナ33                  | 女                                                                                                    | 保護者氏名33                                                       | 郵便番号33                                         | 〇〇市×××町1-1-33                                      |                      | 預金者氏名33                   | 預金者フリガナ33                          |
|     | 34 対象 34                                          | 3134         | 1       | 34           | 生徒氏名34           | フリガナ34                  | 1                                                                                                    | 保護者氏名34                                                       | 郵便番号34                                         | 100亩×××町1-1-34                                     |                      | 福金者氏名34                   | 稲金者フリガナ34 ▼                        |
| < € |                                                   |              |         |              |                  |                         |                                                                                                    |                                                               |                                                |                                                    |                      |                           | •                                  |

[図110]

| Party - max - maximum         Annekto 2007           Annekto 2007         Annekto 2007           Annekto 2007         Annekto 2                                                                                                    | x | 2021平成28年度第3学 | 年個人別会計報告    | 学年分(CV | -DataBase100\ | /er1コンピュータ 3 台リリ                  | ース版).xlsm - Exc              | el       |                                                                                                    |                                             |                                                    |                      |                                       | - 0 X                                        |
|----------------------------------------------------------------------------------------------------|---|---------------|-------------|--------|---------------|-----------------------------------|------------------------------|----------|----------------------------------------------------------------------------------------------------|---------------------------------------------|----------------------------------------------------|----------------------|---------------------------------------|----------------------------------------------|
| Chem         Cale         Construction         Cale         Cale                                                                                                    |   | シート選択・一覧表     | 付ファイル印刷記    | 设定処理   | 入力可能          | <b>能行数 250</b> 行                  | -                            |          | <注意><br>このシートでは次の・<br>①手動操作による行、<br>②第1行~7行、表。<br>③データーのソート処:                                                                                                    | ことを行うとシステム<br>、列、セルの創除及び<br>の最後の削除禁止行及<br>理 | の破壊につながりますので絶対やらない。<br>切り取り操作<br>びB列、C列での入力または消去操作 | で下さい。                |                                       | Î                                            |
| 対象         3年光初0         3年満日         3年活         内は         内は         日本         日本         日本         日本         日本         日本         日本         日本         日本         日本         日本         日本         日本         日本         日本         日本         日本         日本         日本         日a         日a         日a         日a         日a         日a                                                                                                    |   | 入力AA1         |             |        |               |                                   |                              |          | なお、表の行の追加、<br>来ませんのでご承知:                                                                                                    | 、削除処理はマクロ処<br>おき下さい。                        | 理で出来ます。ただし、表の列の道加、F<br>< 注意> 追加内容                  | 別除処理はマクロ処理で<br>ド呼び出し | е±                                    |                                              |
| PII         PII         PIII         PIII         PIII         PIII         PIII         PIII         PIII         PIII         PIII         PIIII         PIIII         PIIII         PIIII         PIIIII         PIIIII         PIIIIIII         PIIIIIIIIIIIIIIIIIIIIIIIIIIIIIIIIIIII                                                                                                    |   | ID 対象         | 3年次N0       | 3年組    | 3 No          | 氏 名                               | ふりがな                         | 件別       | 保護者氏名                                                                                                    | 郵便番号                                        | 住所1                                                | 内容1.10               | 預金者氏名                                 | 預金者氏名フリガ                                     |
| (1)         (1)         (1)         (1)         (1)         (1)         (1)         (1)         (1)         (1)         (1)         (1)         (1)         (1)         (1)         (1)         (1)         (1)         (1)         (1)         (1)         (1)         (1)         (1)         (1)         (1)         (1)         (1)         (1)         (1)         (1)         (1)         (1)         (1)         (1)         (1)         (1)         (1)         (1)         (1)         (1)         (1)         (1)         (1)         (1)         (1)         (1)         (1)         (1)         (1)         (1)         (1)         (1)         (1)         (1)         (1)         (1)         (1)         (1)         (1)         (1)         (1)         (1)         (1)         (1)         (1)         (1)         (1)         (1)         (1)         (1)         (1)         (1)         (1)         (1)         (1)         (1)         (1)         (1)         (1)         (1)         (1)         (1)         (1)         (1)         (1)         (1)         (1)         (1)         (1)         (1)         (1)         (1)         (1)         (1)         (1)         (1) </th <th>L</th> <th></th> <th>列1</th> <th>列2</th> <th>列3</th> <th>列4</th> <th>列5</th> <th>列6</th> <th>列7</th> <th>列8</th> <th>列9</th> <th>列10</th> <th>列11</th> <th>列12</th>                                                                                                    | L |               | 列1          | 列2     | 列3            | 列4                                | 列5                           | 列6       | 列7                                                                                                    | 列8                                          | 列9                                                 | 列10                  | 列11                                   | 列12                                          |
| 1 対象1       310       1       1 生きたち1       フリカナ1       第 保護者た31       約24       第 保護者た31       第 保護者た32       第 保護者た33       第 保護者た33       第 保護者た33       第 保護者た33       第 保護者た33       第 保護者た33       第 保護者た33       第 保護者た33       第 保護者た33       第 保護者た33       第 保護者た33       第 保護者た33       第 保護者た33       第 保護者た34       第 保護者方34       第 保護者方34       2 11 24       第 保護者方34       第 保護者方34       2 11 24       第 保護者方34       第 保護者方34       2 11 24       第 保護者方34       2 11 24       第 保護者方34       1 1 24       第 保護者方34       1 1 24       1 24       1 24       1 24       1 24                                                                                                    | L |               | 行1          | 行1     | 行1            | 行1                                | 行1                           | 行1       | 行1                                                                                                    | 行1                                          | 行1                                                 | 行1                   | 行1                                    | 行1                                           |
| 2月第2       3100       1       2       7 はたち2       7 リカナ2       9       保護者た23       保護者た23       (○□□□□□□□□□□□□□□□□□□□□□□□□□□□□□□□□□□□□                                                                                                    | L | 1 対象1         | 3101        | 1      | 1             |                                   | フリガナ1                        |          | 保護者氏名1                                                                                                    | <u>郵便番号1</u>                                | <u>〇〇市×××町1-1-1</u>                                |                      | 預金者氏名1                                | <u>預金者フリガナ1</u>                              |
| 3 対象3       3103       1       3       年後にたか3       フリガナ4       男性着もたか3       第次番104       1       4       #注意もたか3       第次番104       1       4       #注意もたか3       第次番104       1       4       #注意もたか3       第次番104       1       4       #注意もたか3       第次番104       1       4       #注意もたか3       第次番104       1       4       #注意もたか3       第次番104       1       4       #注意もたか3       第次番104       1       4       #注意もたか3       第次番104       1       4       #注意もたか3       第次番104       1       1       #注意もたか3       第次番104       1       1       #注意もたか3       第次番104       1       1       #注意もたか3       第次番104       1       1       #注意もたか3       第次番104       1       1       #注意もたか3       第次番104       1       1       #注意もたか3       第次番104       1       1       #注意もたか3       第次番104       1       1       #注意もたか3       1       1       #注意もたか3       1       1       1       #注意もたか3       1       1       1       #注意もたか3       1       1       1       #注意もたか3       1       1       1       #注意もたか3       1       1       #注意もたか3       1       1       1       #注意もたか3       1       1       1                                                                                                    | L | 2 対象2         | 3102        |        | 2             | 生徒氏名2                             | <u></u>                      |          | 保護者氏名2                                                                                                    | 郵便番号2                                       | <u>〇〇市×××町1-1-2</u>                                |                      | 11金者氏名2                               | 11金者フリガナ2                                    |
| ● 対象を         ○ いか × * * * * * * * * * * * * * * * * * *                                                                                                    | L | 3 灯家3         | 3103        | 1      | 3             | 生使民治3                             | フリカナ3                        |          | 保護者氏治3                                                                                                    | 郵便番号3                                       |                                                    |                      | <u>預金者氏治3</u>                         | 損金者フリカナ3                                     |
| ○22 (素)         ○100 (1)         ○1 (上にとお)         (ノノノノ)         (日本市)         (日本市)         (日 Th)         (日 Th)         (日 Th)         (日 Th)         (日 Th)         (日 Th)         (日 Th)         (日 Th)         (日 Th)         (日 Th)         (日 Th)         (日 Th)         (日 Th)         (日 Th)         (日 Th)         (日 Th)         (日 Th)         (日 Th)         (日 Th)         (1 Th)         (1 Th)         (1 Th)         (1 Th)         (1 Th) <th>L</th> <th>4 刈黍4</th> <th>2104</th> <th>1</th> <th>4</th> <th>生使氏治4</th> <th><u>ノリカナ4</u><br/>→ 11 + + + 5</th> <th>一五</th> <th>1株護有氏石4</th> <th><u>新伊田平早</u></th> <th></th> <th></th> <th><u> </u></th> <th>1月玉石ノリルナ4 話会老ヨリギナ5</th>                   | L | 4 刈黍4         | 2104        | 1      | 4             | 生使氏治4                             | <u>ノリカナ4</u><br>→ 11 + + + 5 | 一五       | 1株護有氏石4                                                                                                    | <u>新伊田平早</u>                                |                                                    |                      | <u> </u>                              | 1月玉石ノリルナ4 話会老ヨリギナ5                           |
| 1) 10 1 1 1 1 1 1 1 1 1 1 1 1 1 1 1 1 1                                                                                                    | L | 6 対象8         | 3100        | 1      | 8             | 生使氏石3                             | フリガナロ                        |          | <u> 休暇有氏右3</u><br>                                                                                                    | 新加 <u>米</u> 目の                              | 00m×××m1-1-6                                       |                      | <u> </u>                              | <u>損車有フリカフリ</u>                              |
| 8 対象         3108         1         8 体は正公3         2 (2) (2) + 3         男         保護者に名。         2 (2) (2) + 3         日         2 (2) (2) + 3         2 (2) (2) + 3         2 (2) (2) + 3         3 (2) (2) + 3         3 (2) (2) + 3         3 (2) (2) + 3         3 (2) (2) + 3         3 (2) (2) + 3         3 (2) (2) + 3         3 (2) (2) + 3         3 (2) (2) + 3         3 (2) (2) + 3         3 (2) (2) + 3         3 (2) (2) + 3         3 (2) (2) + 3         3 (2) (2) + 3         3 (2) (2) + 3         3 (2) (2) + 3         3 (2) (2) + 3         3 (2) (2) + 3         3 (2) (2) + 3         3 (2) (2) + 3         3 (2) (2) + 3         3 (2) (2) + 3         3 (2) (2) + 3         3 (2) (2) + 3         3 (2) (2) + 3         3 (2) (2) (2) + 3         3 (2) (2) (2) + 3         3 (2) (2) (2) + 3         3 (2) (2) (2) (2) + 3         3 (2) (2) (2) (2) + 3         3 (2) (2) (2) (2) + 3         3 (2) (2) (2) (2) (2) (2) + 3         3 (2) (2) (2) (2) (2) (2) (2) (2) (2) (2)                                                                                                    | L | 7 対象7         | 3107        | 1      | 7             | 生徒氏名7                             |                              | 虿        | 保護者氏名7                                                                                                    | 新史書号0<br>郵便業号7                              | 00亩×××町1-1-7                                       |                      | 福全者氏名7                                | <u>損金者フリガナ7</u><br>預全者フリガナ7                  |
| 9 対象9         3108         1         8 注意託名9         アリオト9         第 常養害氏名9         部の業を50         ○○市×××町1-1-0         指金者に名9         指金者で10カ+9           10 対象10         3110         1         10         たはたる10         フリカ+10         男         保護者に名11         第の業を50         ○○市×××町1-1-10         指金者に名10         指金者を200カ+9           11 対象11         3111         1         11         生きたろ11         アリカ+11         男         保護者に名12         第の業者+11         ○○市×××町1-1-10         指金者に名10         指金者に名11         指金者に名11         第の業者+11         ○○市×××町1-1-11         指金者に名11         指金者に名11         第の業者+11         ○○市×××町1-1-11         指金者に名11         第の業者+11         ○○市×××町1-1-11         指金者に名11         第の業者+11         ○○市×××町1-1-13         第金素に名11         第の業者+11         ○○市×××町1-1-13         第金素に名11         第の業者+11         ○○市×××町1-1-13         第金素に名14         第金素に名14         第金素に名14         第金素に名14         第金素に名15         第金素でリカナ12         第金素に名15         第金素でリカナ14         第金素者に名15         第金素でリカナ14         第金者を式14         第金素で式14         第金素で式14         第金素で式14         第金素で式14         第金素で式14         第金素で式14         第金素で式14         第金素で式14         第金素で式14         第金素で式14         第金素で式14         第金素で式14         第金素で式14         第金素で式14         第金素で式14         第金                                                                                                    | L | 8 対象8         | 3108        | 1      | 8             | 生徒氏名8                             | フリガナ8                        | 「「」      | 保護者氏名8                                                                                                    | 郵便番号8                                       | 00市×××町1-1-8                                       |                      | 福金者氏名8                                | 福金者フリガナ8                                     |
| 10         対象10         1         10         生産氏名10         マリガナ10         男、保護者氏名10         密(原番号10         ○○○市××∞町1-10         特全者氏名10         特金者に名10         特金者でス10         特金者でス10         特金者でス10         特金者でス10         特金者でス10         特金者でス10         特金者でス10         特金者でス10         特金者でス10         特金者でス10         特金者でス10         特金者でス11         特金者でス11 </th <th>L</th> <th>9 対象9</th> <th>3109</th> <th>1</th> <th>9</th> <th>生徒氏名9</th> <th>フリガナ9</th> <th>勇</th> <th>保護者氏名9</th> <th>郵便番号9</th> <th>00市×××町1-1-9</th> <th></th> <th>預金者氏名9</th> <th>預金者フリガナ9</th> | L | 9 対象9         | 3109        | 1      | 9             | 生徒氏名9                             | フリガナ9                        | 勇        | 保護者氏名9                                                                                                    | 郵便番号9                                       | 00市×××町1-1-9                                       |                      | 預金者氏名9                                | 預金者フリガナ9                                     |
| 11         11         11         11         12         12         12         12         12         12         12         12         12         12         12         12         12         12         13         13         11         12         13         13         13         13         13         13         13         14         14         14         14         14         14         14         14         14         14         14         14         14         14         14         14         14         14         14         14         14         14         14         14         14         14         14         14         14         14         14         14         14         14         14         14         14         14         14         14         14         14         14         14         14         14         14         14         14         14         14         14         14         14         14         14         14         14         14         14         14         14         14         14         14         14         14         14         14         14         14         14                                                                                                    | L | 10 対象10       | 3110        | 1      | 10            | 生徒氏名10                            | フリガナ10                       | 男        | 保護者氏名10                                                                                                    | 郵便番号10                                      | 〇〇市×××町1-1-10                                      |                      | 預金者氏名10                               | 預金者フリガナ10                                    |
| 12対象12         3112         1         12         生徒形名13         フリカナ13         男         保護者氏名12         郵便番号12         ○○□ホ××町1-1-12         預金者氏名13         預金者氏名13         預金者でリカナ13           14         対象13         114         1         14         生徒形名13         フリカナ13         昇         保護者氏名12         郵金者に名13         預金者氏名14         預金者氏名14         預金者氏名14         預金者氏名14         預金者氏名14         預金者氏名14         預金者氏名14         預金者氏名14         預金者氏名14         預金者氏名14         預金者氏名14         預金者氏名14         預金者氏名14         預金者氏名14         預金者氏名14         預金者氏名14         預金者氏名14         預金者氏名16         預金者氏名16         預金者氏名16         預金者氏名16         預金者氏名16         預金者氏名16         預金者氏名16         預金者氏名16         預金者氏名16         預金者氏名17         打金者で力17         打金者子口37         打金者子口37         打金者子口37         打金者子口37         打金者子口37         預金者氏名17         預金者氏名17         預金者氏名17         預金者氏名17         預金者長名17         打金者子口37         打金者子口37         打金者長口37         打力17         罰金者長石317         打金者長石317         打力47         打力47         用金者長者14         10         11         17         洋金音大217         打力47         月金         11         11         11         11         11         11         11         11         11 <td< th=""><th>L</th><th>11 対象11</th><th>3111</th><th>1</th><th>. 11</th><th>生徒氏名11</th><th>フリガナ11</th><th>男</th><th>保護者氏名11</th><th>郵便番号11</th><th>○○市×××町1-1-11</th><th></th><th>預金者氏名11</th><th>預金者フリガナ11</th></td<>                                                | L | 11 対象11       | 3111        | 1      | . 11          | 生徒氏名11                            | フリガナ11                       | 男        | 保護者氏名11                                                                                                    | 郵便番号11                                      | ○○市×××町1-1-11                                      |                      | 預金者氏名11                               | 預金者フリガナ11                                    |
| 13対象13       113       13       生徒氏名13       ワリカナ13       男       保護者氏名13       範段番号13       ○○市×××町1-1-13       神金者氏名14       神金者氏名14       神金者氏名14       神金者氏名14       神金者氏名14       神金者氏名14       神金者氏名14       神金者氏名14       神金者氏名15       神金者氏名14       神金者氏名15       神金者氏名14       神金者氏名15       神金者氏名14       神金者氏名15       神金者氏名14       神金者氏名15       神金者氏名14       神金者氏名15       神金者子ワリカナ15       月       保護者氏名16       範児番号16       ○○市×××町1-1-16       神金者氏名17       神金者氏名17       神金者氏名17       神金者氏名17       神金者てリカナ16         17 対象17       117       17       17       県       保護者氏名16       範児番号18       ○○市×××町1-1-16       神金者氏名17       神金者でリカナ18         18 対象18       118       111       18       生徒氏名18       ワリカナ18       男       保護者氏名18       範児番号18       ○○市×××町1-1-18       神金者氏名17       神金者でリカナ18         19 対象19       3118       1       18       生徒氏名18       ワリカナ18       男       保護者氏名18       範児番号18       ○○市××町1-1-18       神金者に名18       神金者でリカナ18         20 対象20       3120       1       20       生徒氏名20       ワリカナ20       男       保護者氏名21       範定者でリカナ20       現金者氏名21       御金者で210カナ21         21 対象21       3121       1       21 <t< th=""><th>L</th><th>12 対象12</th><th>3112</th><th>1</th><th>. 12</th><th>生徒氏名12</th><th>フリガナ12</th><th>男</th><th>保護者氏名12</th><th>郵便番号12</th><th>○○市×××町1-1-12</th><th></th><th>預金者氏名12</th><th>預金者フリガナ12</th></t<>                                                                                                    | L | 12 対象12       | 3112        | 1      | . 12          | 生徒氏名12                            | フリガナ12                       | 男        | 保護者氏名12                                                                                                    | 郵便番号12                                      | ○○市×××町1-1-12                                      |                      | 預金者氏名12                               | 預金者フリガナ12                                    |
| 14 対象14       3114       1       14 生徒氏名14       フリガナ14       男、保護者氏名14       戦後者与14       ○○市×××町1-1-14       預金者氏名15       預金者マリガナ15         16 対象16       3115       1       15       牛徒氏名16       フリガナ15       男、保護者氏名16       範囲書与16       ○○市×××町1-1-15       預金者氏名15       預金者マリガナ16         17 対象17       3117       1       17       牛徒氏名18       フリガナ17       男       保護者氏名16       額便書号16       ○○市×××町1-1-15       預金者氏名15       預金者マリガナ17         18 対象18       3118       1       18       牛徒氏名18       フリガナ18       男       保護者氏名18       額便書号18       ○○市×××町1-1-18       預金者氏名18       預金者マリガナ18         19 対象19       3118       1       18       牛徒氏名18       フリガナ18       男       保護者氏名20       釣便書号18       ○○市×××町1-1-18       預金者氏名18       預金者マリガナ18         21 対象20       3120       1       20       牛徒氏名20       フリガナ21       男       保護者氏名20       釣卵書号20       ○○市×××町1-1-18       預金者氏名218       預金者マリガナ218         22 対象22       3122       1       21       4       年徒氏名20       フリガナ22       男       保護者氏名20       釣の書子20       ○○市×××町1-1-21       預金者氏名218       預金者で17       戸金者た名217       戸力オ221       算金者長在者長名20       萄の書者氏名218       預金                                                                                                    | L | 13 対象13       | 3113        | 1      | 13            | 生徒氏名13                            | フリガナ13                       | 男        | 保護者氏名13                                                                                                    | 郵便番号13                                      | <u>〇〇市×××町1-1-13</u>                               |                      | 預金者氏名13                               | 預金者フリガナ13                                    |
| 15.対象15       3115       1       15       午達氏名15       フリガナ15       男、保護者氏名15       第22番号15       ○○市×××町1-1-15       預金者氏名15       預金者マリガナ15         16       3117       1       17       午達氏名16       フリガナ17       男、保護者氏名17       郵28番号18       ○○市×××町1-1-18       預金者氏名18       預金者マリガナ18         18       3118       1       18       午達氏名18       フリガナ18       男、保護者氏名17       郵28番号18       ○○市×××町1-1-18       預金者氏名18       預金者て人名18       預金者マリガナ18         19       対象18       3118       1       18       午達氏名18       フリガナ18       男、保護者氏名18       郵28番号18       ○○市×××町1-1-18       預金者氏名18       預金者て人名18       預金者マリガナ18         20       対象10       1       19       年佳氏名18       フリガナ19       男、保護者氏名20       郵28番号18       ○○市×××町1-1-18       預金者氏名18       預金者てリガナ21         21       対象21       312       1       21       生徒氏名20       フリガナ22       男       保護者氏名20       郵28番号18       ○○市×××町1-1-20       預金者に名20       預金者てリガナ21         22       対象22       3123       1       22       生徒氏名20       フリガナ22       第       保護者氏名21       郵28番号23       ○○市×××町1-1-20       預金者氏名23       預金者てリガナ22         23       対象24       3124<                                                                                                    | L | 14 対象14       | 3114        | 1      | . 14          | 生徒氏名14                            | フリガナ14                       | 男        | 保護者氏名14                                                                                                    | 郵便番号14                                      | <u>〇〇市×××町1-1-14</u>                               |                      | 預金者氏名14                               | 預金者フリガナ14                                    |
| 18 対象16       3116       1       16 生徒氏名16       アリカナ16       男       保護者氏名16       御児者号17       ○○市×××町1-1-16       預金者氏名16       預金者マリカナ18         17 対象17       3117       1       17       4住氏名17       アリカナ17       男       保護者氏名18       郵便番号17       ○○市×××町1-1-18       預金者氏名18       預金者マリカナ18         18 対象18       3118       1       18       生徒氏名18       フリカナ18       男       保護者氏名18       郵便番号17       ○○市×××町1-1-18       預金者氏名18       預金者てリカナ18         20 対象20       3120       1       19       生徒氏名20       フリカナ20       男       保護者氏名21       郵便番号18       ○○市×××町1-1-19       預金者氏名218       預金者てリカナ21         21 対象20       3120       1       20       生徒氏名20       フリカナ21       男       保護者氏名21       郵便番号20       ○○市×××町1-1-21       預金者氏名21       預金者てリカナ21         22 対象23       3123       1       23       生徒氏名20       フリカナ24       男       保護者氏名21       郵便番号23       ○○市×××町1-1-23       預金者氏名220       預金者マリカナ23         23 対象24       3123       1       23       生徒氏名20       フリカナ24       女       保護者氏名24       郵便番号23       ○○市×××町1-1-23       預金者氏名26       預金者てリカナ24         26 対象26       3128       1       28 <th>L</th> <th>15 対象15</th> <th>3115</th> <th>1</th> <th>15</th> <th>生徒氏名15</th> <th><u>フリガナ15</u></th> <th>男</th> <th>保護者氏名15</th> <th>郵便番号15</th> <th><u>〇〇市×××町1-1-15</u></th> <th></th> <th><u>預金者氏名15</u></th> <th><u>預金者フリガナ15</u></th>                                                                                                    | L | 15 対象15       | 3115        | 1      | 15            | 生徒氏名15                            | <u>フリガナ15</u>                | 男        | 保護者氏名15                                                                                                    | 郵便番号15                                      | <u>〇〇市×××町1-1-15</u>                               |                      | <u>預金者氏名15</u>                        | <u>預金者フリガナ15</u>                             |
| 117 対象17       3117       1       11       11       11       11       11       11       11       11       11       11       11       11       11       11       11       11       11       11       11       11       11       11       11       11       11       11       11       11       11       11       11       11       11       11       11       11       11       11       11       11       11       11       11       11       11       11       11       11       11       11       11       11       11       11       11       11       11       11       11       11       11       11       11       11       11       11       11       11       11       11       11       11       11       11       11       11       11       11       11       11       11       11       11       11       11       11       11       11       11       11       11       11       11       11       11       11       11       11       11       11       11       11       11       11       11       11       11       11       11                                                                                                    | L | 16 対象16       | 3116        |        | 16            | 生徒氏名16                            | <u>フリガナ16</u>                | 男        | 保護者氏名16                                                                                                    | <u>郵便番号16</u>                               | <u>〇〇市×××町1-1-18</u>                               |                      | <u> </u>                              | <u>損金者フリガナ16</u>                             |
| 18)対象18       318       1       18       午夜にたれ3       クリカナ18       男は、御見たは15       ○○市×××町1-1-18       用金者にたね18       用金者でクカナ18         20)対象20       3120       1       20       牛徒氏名18       フリカナ18       男(尿嚢素にたね18       郵収番号18       ○○市×××町1-1-18       用金者にたね18       用金者でクカナ18         21)対象21       3121       1       20       牛徒氏名20       アリカナ21       男(尿嚢素にたね2)       郵収番号20       ○○市×××町1-1-20       預金者にたね20       預金者でクカナ21         22)対象22       3122       1       21       牛徒氏名2       フリカナ22       男(尿嚢素にた42)       郵収番号21       ○○市×××町1-1-21       預金者にた421       預金者でクカナ21         22)対象23       3123       1       23       牛徒氏名2       フリカナ22       男(尿嚢素にた42)       郵収番号23       ○○市×××町1-1-23       預金者にん名23       預金者でクカナ23         24       大象24       3128       1       23       牛徒氏名2       フリカナ24       女(尿嚢素た42)       郵収番号23       ○○市×××町1-1-23       預金者に423       預金者で37       71       第位金市74       71       第位金市74       第位金市74       第位金市74       第位金市74       71       71       年徒氏名2       フリカナ25       女(涙嚢素た42)       郵収番号23       ○○市×××町1-1-26       預金者で37       預金者で37       71       第位金市74       71       第位金市74       第位金市74 <td< th=""><th>L</th><th>17 对象17</th><th>3117</th><th></th><th>. 17</th><th>生徒氏名17</th><th><u>フリガナ17</u></th><th></th><th>保護者氏名17</th><th><u> 郵便番号17</u></th><th>00m×××町1-1-17</th><th></th><th>損金者氏名17</th><th>損金者フリカナ17</th></td<>                                                                                                    | L | 17 对象17       | 3117        |        | . 17          | 生徒氏名17                            | <u>フリガナ17</u>                |          | 保護者氏名17                                                                                                    | <u> 郵便番号17</u>                              | 00m×××町1-1-17                                      |                      | 損金者氏名17                               | 損金者フリカナ17                                    |
| 13) 次第19         318         1         16         注意にとれる         アリカナ8         方         読書したれる         前以金行18         〇〇市×××町1-1-20         消金者に入ねる         消金者に入ねる         消金者に入る         消金者に入る         消金者に入る         消金者に入る         消金者に入る         消金者に入る         17 (1 - 2)         消金者に入る         17 (1 - 2)         消金者に入る         17 (1 - 2)         消金者に入る         17 (1 - 2)         消金者に入る         17 (1 - 2)         消金者に入る         17 (1 - 2)         17 (1 - 2)         17 (1 - 2)         17 (1 - 2)         17 (1 - 2)         17 (1 - 2)         17 (1 - 2)         17 (1 - 2)         17 (1 - 2)         17 (1 - 2)         17 (1 - 2)         17 (1 - 2)         17 (1 - 2)         17 (1 - 2)         17 (1 - 2)         17 (1 - 2)         17 (1 - 2)         17 (1 - 2)         17 (1 - 2)         17 (1 - 2)         17 (1 - 2)         17 (1 - 2)         17 (1 - 2)         17 (1 - 2)         17 (1 - 2)         17 (1 - 2)         17 (1 - 2)         17 (1 - 2)         17 (1 - 2)         17 (1 - 2)         17 (1 - 2)         17 (1 - 2)                                                                                                    | L | 18 対象18       | 3118        | 1      | 10            | <u> 生徒氏名18</u><br><u> </u> 伊廷氏名10 | <u>フリガデ18</u><br>マリザナ10      | <u> </u> | 保護者氏名18                                                                                                    | <u> 郵便香芍18</u><br>郵便至早10                    |                                                    |                      | <u> </u>                              | <u>預金者フリカナ18</u><br>超会老マリガナ10                |
| 20) 人業20       3120       1       20       丁ビルカ20       万       床舗をたな2       第2(120)       (121) 1       20       丁ビルカ20       万       床舗をたな2       第2(120)       (121) 1       20       丁ビルカ20       万       床舗をたな2       第2(120)       (121) 1       20       丁ビルカ20       万       床舗をたな2       第2(120)       (121) 1       20       丁ビルカ20       万       床舗をたな2       第2(120)       (121) 1       20       丁ビルカ20       万       床舗をたな2       第2(120)       (121) 1       20       丁ビルカ20       第       床舗をたな2       第2(120)       1       122       生産にたな2       7       1       7       パルカ20       第       床舗をたな2       第2(120)       1       122       生産にたな2       7       1       7       1       7       1       1       1       1       1       1       1       1       1       1       1       1       1       1       1       1       1       1       1       1       1       1       1       1       1       1       1       1       1       1       1       1       1       1       1       1       1       1       1       1       1       1       1       1       1                                                                                                    | L | 18 八東18       | 2120        | 1      | 18            | <u>生徒氏者18</u><br>                 | <u> </u>                     | 日        | 1木設有氏右18<br>/見罐半に夕90                                                                                                    | 到史备亏18<br>郵/再来早90                           | ○○冊×××町1-1-19                                      |                      | <u>損金有氏有18</u>                        | <u>1月並有 ノリカラ 18</u>                          |
| 21人業25       312       1       22       大学はたち22       フリカナ23       第保護者氏右22       新保護者伝右22       新保護者伝右23       新保護者伝右23       新保護者CA2       新保護者CA2       新保護者CA2       新保護者CA2       新保護者CA2       新保護者CA2       新保護者CA2       新保護者CA2       新貨       新貨       新貨       新貨       新貨       新貨       新貨       新貨       新貨       新貨       新貨       新貨       新貨       新貨       新貨       新貨       新貨       新貨       新貨       <                                                                                                    | L | 20 対象20       | 3120        | 1      | 20            | 生徒氏名20                            | 71171-20                     | 且        | 【 <u>保護老氏名20</u>                                                                                                    | 新年4月20<br>新年1月20日                           | <u>〇〇市×××町1-1-20</u>                               |                      | <u>損金省以</u> 440<br>預全去任名21            | <u>損歩者 ノリガリ 20</u>                           |
| 23.対象23         3123         1         23         1         23         1         23         1         23         1         24         1         24         1         24         1         24         1         24         1         24         1         24         1         24         4         4         4         4         4         4         4         4         4         4         4         4         4         4         4         4         4         4         4         4         4         4         4         4         4         4         4         4         4         4         4         4         4         4         4         4         4         4         4         4         4         4         4         4         4         4         4         4         4         4         4         4         4         4         4         4         4         4         4         4         4         4         4         4         4         4         4         4         4         4         4         4         4         4         4         4         4         4         4         4 <th>Í</th> <th>22 対象 22</th> <th>3122</th> <th>1 1</th> <th>21</th> <th>生徒氏名22</th> <th>フリガナ22</th> <th>貸</th> <th>保護者氏名22</th> <th>郵便番号22</th> <th>OO市×××町1-1-22</th> <th></th> <th>· · · · · · · · · · · · · · · · · · ·</th> <th><u> </u></th>                                                                                                    | Í | 22 対象 22      | 3122        | 1 1    | 21            | 生徒氏名22                            | フリガナ22                       | 貸        | 保護者氏名22                                                                                                    | 郵便番号22                                      | OO市×××町1-1-22                                      |                      | · · · · · · · · · · · · · · · · · · · | <u> </u>                                     |
| 24 対象24         3124         1         24         生徒氏名24         フリガナ24         交         保護者氏名24         郵便番号24         ○○市×××町1-1-24         損金者に名24         損金者フリガナ24           25 対象25         3125         1         25         牛徒氏名25         フリガナ24         女         保護者氏名24         郵便番号25         ○○市×××町1-1-26         預金者氏名26         預金者てフリガナ24           26 対象26         3128         1         26         牛徒氏名25         フリガナ24         女         保護者氏名24         郵便番号25         ○○市×××町1-1-26         預金者氏名26         預金者て270ガナ24           27 対象27         3127         1         27         牛徒氏名27         フリガナ24         女         保護者氏名27         郵便番号26         ○○市×××町1-1-28         預金者氏名26         預金者て37         プリガナ27           28 対象28         3128         1         28         牛徒氏名27         フリガナ24         女         保護者氏名27         郵便番号26         ○○市×××町1-1-27         預金者氏名28         預金者て37         プリガナ27           28 対象28         3128         1         28         牛徒氏名30         フリガナ30         女         保護者氏名30         郵便番号30         ○○市×××町1-1-28         預金者氏名30         預金者て17         プリガナ30           30 対象30         3130         1         31         牛徒氏名30         フリガナ30                                                                                                    | Í | 23 対象23       | 3123        | 1      | 23            | 生徒氏名23                            | フリガナ23                       | 女        | 保護者氏名23                                                                                                    | 郵便番号23                                      | 〇〇市×××町1-1-23                                      |                      | 預金者氏名23                               | <u> 預金者フリガナ23</u>                            |
| 25 対象25         3125         1         25 牛徒氏名25         フリガナ25         女 保護者氏名25         郵便番号25         ○○市×××町1-1-25         預金者氏名25         預金者てリガナ25           26 対象26         3126         1         28 牛徒氏名26         フリガナ26         女 保護者氏名25         郵便番号25         ○○市×××町1-1-25         預金者氏名25         預金者でリガナ25           27 対象27         3127         1         27 牛徒氏名27         フリガナ27         女 保護者氏名27         郵便番号27         ○○市×××町1-1-26         預金者氏名26         預金者て人名28         預金者で人名28         預金者で人名28         70         70         70         70         70         70         70         70         70         70         70         70         70         70         70         70         70         70         70                                                                                                    | Í | 24 対象24       | 3124        | 1      | 24            | 生徒氏名24                            | フリガナ24                       | 女        | 保護者氏名24                                                                                                    | 郵便番号24                                      | 〇〇市×××町1-1-24                                      |                      | 預金者氏名24                               | 預金者フリガナ24                                    |
| 28 対象28         3128         1         28 牛徒氏名28         フリガナ28         女 保護者氏名28         郵便番号28         ○○市×××町1-1-28         預金者氏名28         預金者フリガナ28           27 対象27         3127         1         27 牛徒氏名27         フリガナ28         女 保護者氏名28         郵便番号28         ○○市×××町1-1-28         預金者氏名28         預金者てリガナ28           28 対象28         3128         1         28 牛徒氏名28         フリガナ28         女 保護者氏名28         郵便番号28         ○○市×××町1-1-28         預金者氏名28         預金者てリガナ28           29 対象29         3129         1         28 牛徒氏名30         フリガナ28         女 保護者氏名30         郵便番号30         ○○市×××町1-1-28         預金者氏名30         預金者てリガナ28           30 対象30         3130         1         30 牛徒氏名30         フリガナ30         女 保護者氏名30         郵便番号30         ○○市×××町1-1-30         預金者氏名30         預金者てリガナ31           31 対象31         3131         1         31         生徒氏名32         フリガナ32         女 保護者氏名32         郵便番号30         ○○市×××町1-1-30         預金者氏名30         預金者てリガナ31           32 対象32         3132         1         31         生徒氏名32         フリガナ32         女 保護者氏名32         郵便番号32         ○○市×××町1-1-31         預金者氏名30         預金者てリガナ32           33 対象33         3133         1         33         生徒氏名33 <th>L</th> <th>25 対象25</th> <th>3125</th> <th>1</th> <th>. 25</th> <th>生徒氏名25</th> <th>フリガナ25</th> <th>女</th> <th>保護者氏名25</th> <th>郵便番号25</th> <th>〇〇市×××町1-1-25</th> <th></th> <th>預金者氏名25</th> <th>預金者フリガナ25</th>                                                                      | L | 25 対象25       | 3125        | 1      | . 25          | 生徒氏名25                            | フリガナ25                       | 女        | 保護者氏名25                                                                                                    | 郵便番号25                                      | 〇〇市×××町1-1-25                                      |                      | 預金者氏名25                               | 預金者フリガナ25                                    |
| 27/対象27       3127       1       27       生徒氏名7       フリカナ27       女       保護者氏名27       郵便番号27       ○○市×××町1-1-27       預金者氏名27       預金者こりカナ27         28       対象28       3128       1       28       生徒氏名28       フリカナ28       女       保護者氏名27       郵便番号28       ○○市×××町1-1-27       預金者氏名27       預金者氏名27       預金者でしカナ28         28       対象28       3128       1       28       生徒氏名29       フリカナ28       女       保護者氏名29       匈の本××町1-1-28       預金者氏名27       預金者でリカナ28         28       対象30       3130       1       28       生徒氏名30       フリカナ30       女       保護者氏名30       郵便番号30       ○○市×××町1-1-28       預金者氏名30       預金者でリカナ28         30       対象30       3130       1       30       牛徒氏名30       フリカナ31       女       保護者氏名30       郵便番号31       ○○市×××町1-1-30       預金者氏名31       預金者でリカナ31         31<対象31       3131       1       31       生徒氏名32       フリカナ32       女       採護者氏名32       郵便番号31       ○○市×××町1-1-31       預金者に名31       預金者でリカナ31         32       対象32       132       1       32       生徒氏名32       フリカナ32       女       気援署者52       ○○市×××町1-1-32       預金者で見る32       預金者でリカナ32         3                                                                                                    | L | 26 対象26       | 3126        | 1      | 26            | 生徒氏名26                            | フリガナ26                       | 女        | 保護者氏名26                                                                                                    | 郵便番号26                                      | ○○市×××町1-1-26                                      |                      | 預金者氏名26                               | 預金者フリガナ26                                    |
| 28 対象28       3128       1       28 生徒氏名28       マリカナ28       女 保護者氏名28       郵便番号28       ○○市×××町1-1-28       預金者氏名28       預金者方リカナ28         29 対象20       3129       1       29 生徒氏名28       マリカナ28       女 保護者氏名28       郵便番号28       ○○市×××町1-1-28       預金者氏名28       預金者氏名28       預金者方リカナ28         30 対象30       3130       1       30       生徒氏名30       マリカナ30       女 保護者氏名30       郵便番号38       ○○市×××町1-1-30       預金者氏名31       預金者方リカナ28         31 対象31       3131       1       31       生徒氏名31       マリカナ32       女 保護者氏名31       郵便番号31       ○○市×××町1-1-31       預金者方名31       預金者方マリカナ30         32 対象32       3132       1       32       生徒氏名32       フリカナ32       女 保護者氏名33       郵便番号32       ○○市×××町1-1-32       預金者氏名31       預金者方フリカナ32         33 対象33       3133       1       33       生徒氏名33       フリカナ33       女 保護者氏名33       郵便番号33       ○○市×××町1-1-32       預金者氏名33       預金者方つリカナ33         34 対象34       3134       1       34       生徒氏名34       フリカナ34       女 保護者氏名34       郵便番号33       ○○市×××町1-1-34       預金者氏名34       預金者つリカナ334                                                                                                    | L | 27 対象27       | 3127        | 1      | . 27          | 生徒氏名27                            | フリガナ27                       | 女        | 保護者氏名27                                                                                                    | 郵便番号27                                      | ○○市×××町1-1-27                                      |                      | 預金者氏名27                               | 預金者フリガナ27                                    |
| 24) 万葉249       3129       1       28 生徒氏名24       フリカナ29       女 保護者氏名24       郵便番号24       ○○市×××町1-1-29       預金者氏名24       預金者フリカナ28         30 対集30       3130       1       30 生徒氏名30       フリカナ30       女 保護者氏名31       郵便番号30       ○○市×××町1-1-30       預金者氏名30       預金者フリカナ30         31 対集31       3131       1       31 生徒氏名31       フリカナ31       女 保護者氏名32       郵便番号31       ○○市×××町1-1-30       預金者氏名30       預金者て人名30       預金者て人名30       預金者のサカナ31         32 対集32       3132       1       31 生徒氏名32       フリカナ32       女 保護者氏名32       郵便番号32       ○○市×××町1-1-32       預金者氏名32       預金者て人名30       預金者で人名30       預金者で人名30       預金者の者フリカナ31         33 対集33       3133       1       33 生徒氏名32       フリカナ33       女 保護者氏名33       郵便番号33       ○○市×××町1-1-32       預金者氏名33       預金者て人名32       万以カナ33         34 対集34       3134       1       34 生徒氏名34       フリカナ34       女 保護者氏名33       郵便番号34       ○○市×××町1-1-34       預金者氏名33       預金者てリカナ33         34 対集34       3134       1       34 生徒氏名34       フリカナ34       女 保護者氏名33       郵便番号34       ○○市×××町1-1-34       福金者でリカナ34                                                                                                    | Í | 28 対象28       | 3128        | 1      | 28            | 生徒氏名28                            | フリガナ28                       | 女        | 保護者氏名28                                                                                                    | 郵便番号28                                      | <u>〇〇市×××町1-1-28</u>                               |                      | 預金者氏名28                               | <u>預金者フリガナ28</u>                             |
| 3U)対象3U     3130     1     30 生徒氏名30     フリガナ30     女     保護者氏名30     郵便書号30     ○○市×××町1-1-30     預金者氏30     預金者名00     賃金者名00     賃金者名10     賃金者名10     行金者名10     行金者210     行金者31     行金者210     行金者210     行金者210     行金者210     行金者210     行金者210     行金     行金     行金者210     行金者210     行金     行金     行金     行金     行金     行金     行金     行金     行金     行     行金     行金     行     行金     行     行金     行     行     行金     行     行金     行     行     行金     行     行     行金     行     行     行     行     行     行     行     行     行     行     行     行     行     行     行     行     行     行     行     行     行     行     行     行     行     行     行 </th <th></th> <th>29 対象29</th> <th>3129</th> <th>1</th> <th>29</th> <th>生徒氏名29</th> <th><u>フリガナ29</u></th> <th>女</th> <th>保護者氏名29</th> <th>郵便番号29</th> <th><u>  〇〇市×××町1-1-29</u></th> <th></th> <th><u> </u></th> <th>111金者フリガナ29</th>                                                                                                    |   | 29 対象29       | 3129        | 1      | 29            | 生徒氏名29                            | <u>フリガナ29</u>                | 女        | 保護者氏名29                                                                                                    | 郵便番号29                                      | <u>  〇〇市×××町1-1-29</u>                             |                      | <u> </u>                              | 111金者フリガナ29                                  |
| 31/対象31     31/1     1     31/(1)     1     31/(1)     1     1     1     1     1     1     1     1     1     1     1     1     1     1     1     1     1     1     1     1     1     1     1     1     1     1     1     1     1     1     1     1     1     1     1     1     1     1     1     1     1     1     1     1     1     1     1     1     1     1     1     1     1     1     1     1     1     1     1     1     1     1     1     1     1     1     1     1     1     1     1     1     1     1     1     1     1     1     1     1     1     1     1     1     1     1     1     1     1     1     1     1     1     1     1     1     1     1     1     1     1     1     1     1     1     1     1     1     1     1     1     1     1     1     1     1     1     1     1     1     1     1     1     1     1     1     1     1     <                                                                                                    |   | 30 対象30       | 3130        | 1      | 30            | 生徒氏名30                            | <u></u>                      | 艾        | 保護者氏名30                                                                                                    | <u> 郵便番号30</u>                              | <u> </u>                                           |                      | <u> </u>                              | <u>損金者フリガナ30</u>                             |
| 32(対象32       3132       1       32       生徒氏名33       ワリガナ32       女       保護者氏名33       郵便番号33       ○○市×××町1-1-33       預金者氏名33       預金者氏名33       預金者氏名33       預金者氏名33       預金者のリガナ32         33<対象33       3133       1       33       生徒氏名33       フリガナ33       女       保護者氏名33       郵便番号33       ○○市×××町1-1-33       預金者氏名33       預金者のリガナ33         34対象34       3134       1       34       生徒氏名34       フリガナ34       女       保護者氏名34       郵便番号34       ○○市×××町1-1-34       預金者氏名34       預金者のリガナ33                                                                                                    | Í | 31 对象31       | 3131        |        | 31            | <br>生徒氏名31<br>生徒氏名30              | <u>フリガナ31</u>                | <u> </u> | 保護者氏治31                                                                                                    | <u> 郵便番号31</u>                              | 100m×××m11-1-31                                    |                      | <u>損金者氏治31</u>                        | <u> 損金者フリカナ31</u>                            |
|                                                                                                    | Í | 32 対象32       | <u>3132</u> |        | 32            | <u> 土住氏治32</u><br>中住氏治32          | <u>ノリカナ32</u>                | 4        | 1<br>1<br>木隈石氏石32<br>/<br>//> /// #<br>2<br>// #<br>#<br>2<br>// #<br>2<br>4<br>2<br>2<br> | <u> 副 訳 雷 す 3 2 </u>                        |                                                    |                      | <u>1月玉有氏石32</u><br>超合老年夕99            | <u> 頂 近 石 フ リ 刀 プ 32</u><br>超 会 老 マ リ ガ ナ 32 |
|                                                                                                    | Í | 00 // 余 00    | 2120        | 1      |               | <u>土</u> (正氏:100<br>              | - <u>777700</u>              | ×<br>#   | □木隈自氏(100) □ / / / / / / / / / / / / / / / / / / /                                                                                                    | 新加米日子 00<br>単加米日子 00<br>単加米日子 00            |                                                    |                      | 1月並有区(100)<br>語会共年友3/1                | <u>□ 月亚伯 ノリ ハブ 55</u><br>                    |
|                                                                                                    |   |               |             |        |               | 1 1 100 1 1 20 1 1 100            |                              |          | 11.00 00 00 11.00 10.04                                                                                                    | 140130 ABB (*1.04                           | 0.0.700 A A MRT 1704                               |                      | 115 m ag (13811.)4                    | •                                            |

上と同様な操作で他のシートの名称も変更することができます。

20. ファイル

CV -DataBaseAdvance8000Ver1(音声付き)試用版.xlsm
 CV -DataBaseAdvance8000Ver1(音声付き)(コンピュータ〇台リリース配布版).xlsm
 の場合:

ファイル「2021CV-DataBaseAdvance8000Ver1(音声付き)(コンピュータ3台リリース配布版).xlsm」を用いて説 明いたします。

| 各シートに配置したコマンドボタン | シート選択・一覧表付ファイル印刷設定処理     | をクリックしユーザーフォーム「シ  |
|------------------|--------------------------|-------------------|
| ート選択・一覧表付ファイル設定印 | 刷」の画面のタブ 設定ジード等選択, 処理呼出1 | ■を選択すると次に[図111]の画 |
| 面になります。          |                          |                   |

[図111]

| シート選択・- | 一覧表付ファイル設定印刷                  |                                     |                                | ×                                    |
|---------|-------------------------------|-------------------------------------|--------------------------------|--------------------------------------|
| 設定シー    | -≻等選択,処理呼出1 │処理呼出2 │処理呼出3 │処理 | 呼出4   処理呼出5   処理呼出6   処理呼出7   処理呼出8 | │ 入力シート選択│ 印刷フォームシート選択│ 印刷フォーム | ソートデータ選択   追加ワークシート1~54 選択   追加ワークシー |
|         |                               |                                     |                                |                                      |
|         | シート名設定                        | 標準シート名等シート表示                        | 一覧表付ファイル作成入力設定1                | 一覧表付ファイル作成入力設定11                     |
|         | 既定シート現在名                      | <br>二結合ファイル 作成コピー 用                 |                                | 一覧表付ファイル作成入力設定12                     |
|         | 追加ワークシート名設定                   | ファイル 作 成コピー 用A                      | 一覧表付ファイル作成入力設定3                | 一覧表付ファイル作成入力設定13                     |
|         | インターフェース画面設定                  | ファイル作成コピー用B                         | 一覧表付ファイル作成入力設定4                | 一覧表付ファイル作成入力設定14                     |
|         | 項目表示入力A                       | ファイル 作成コピーの 複写呼出                    | 一覧表付ファイル作成入力設定5                | 一覧表付ファイル作成入力設定15                     |
|         | 項目表示入力B                       | 入力からソートデーターへ複写処理等呼出                 | 一覧表付ファイル作成入力設定6                | 一覧表付ファイル作成入力設定16                     |
|         | 項目表示作成A                       | 入力シート行調整消去処理呼出                      | 一覧表付ファイル作成入力設定7                | 一覧表付ファイル作成入力設定17                     |
|         | 項目表示作成B                       | シートデーター全削除消去呼出                      | 一覧表付ファイル作成入力設定8                | 一覧表付ファイル作成入力設定18                     |
|         | 行列入力項目A                       | シートー括保護・保護解除呼出                      | 一覧表付ファイル作成入力設定9                | 一覧表付ファイル作成入力設定19                     |
|         | 行列入力項目B                       | 印刷フォーム作成作業シート                       | 一覧表付ファイル作成入力設定10               | 一覧表付ファイル作成入力設定20                     |
|         |                               |                                     |                                |                                      |
|         |                               |                                     |                                |                                      |
|         | 麺准面面まー                        | 今面面表示                               |                                |                                      |
|         | を 学 回 画 衣 小<br>セルの広範囲選択呼出     | <u>キャンセル</u>                        | <u> </u>                       | ノート元山し非衣小                            |
|         |                               |                                     |                                |                                      |
|         |                               |                                     |                                |                                      |

上の[図111]の画面のコマンドボタン シート名設定 クリックすると、シート「シート名設定」

[図112]

選択されて次の[図112]画面になります。

| 2021 | CV-DataBaseAdvance8000Ver1(音声付き)(コン                                                                                     | ピュータ3 台リリース配布版                                             | ) .xlsm - Excel                                                                             |                                                                       | – o ×                                 |
|------|----------------------------------------------------------------------------------------------------|------------------------------------------------------------|---------------------------------------------------------------------------------------------|-----------------------------------------------------------------------|---------------------------------------|
| - 2  | 一ト選択・一覧表付ファイル印刷設定処理                                                                                                    | -<br>-                                                     | → 卜名設定                                                                                      |                                                                       | i i i i i i i i i i i i i i i i i i i |
| <注   | 象 変更するシート等の名前を入力した後は、<br>ビボタンを必ずクリックするかまたはシートのシ<br>システムが破壊される恐れがあります。<br>また、同じ名前や空白入力した場合及びシー<br>なお、「保護セル」のコメントが付いているセル | きちに上の「シート選択・<br>ノート名変更NDの該当の<br>ート名が無入力状態の場<br>いには入力出来ませんの | 「寛表付ファイル印刷設定処理」をクリック、名直<br>セルを必ずダブルクリック」て下さい、これを怠る<br>合もシステムが壊れる恐れもありますのでくれぐれ<br>でご承知おき下さい。 | <u>変更に対応したコマン</u><br>とオログラムが誤作動し、<br>私ご注意下さい。<br><u>意 &gt; 追加項目表示</u> |                                       |
| NO   | シート名・インターフェースボタン名                                                                                                    | NO S                                                       | ート名・インターフェースボタン名                                                                            | NO シート名・インターフェースボタン名                                                  | NO シート名・インターフェース                      |
| 1    | シート名設定                                                                                                    | 51                                                         | 力BA1                                                                                        | 101 印刷フォーム1ソートデーター                                                    | 151 一覧表付ファイル作成入力:                     |
| 2    | 項目表示入力A                                                                                                    | 52 /                                                       | 力BA2                                                                                        | 102 印刷フォーム2ソートデーター                                                    | 152 一覧表付ファイル作成入力:                     |
| 3    | 項目表示入力B                                                                                                    | 53 /                                                       | 力BA3                                                                                        | 103 印刷フォーム3ソートデーター                                                    | 153 一覧表付ファイル作成入力。                     |
| 4    | 項目表示作成A                                                                                                    | 54 2                                                       | 力BA4                                                                                        | 104 印刷フォーム4ソートデーター                                                    | 154 <u>一覧表付ファイル作成入力</u>               |
| 5    | 項目表示作成B                                                                                                    | 55 /                                                       | 力BA5                                                                                        | 105 印刷フォーム5ソートデーター                                                    | 155 一覧表付ファイル作成入力。                     |
| 6    | 行列入力項目A                                                                                                    | 56                                                         | 力BA6                                                                                        | 106 印刷フォーム6ソートデーター                                                    | 156 一覧表付ファイル作成入力。                     |
| 7    | 行列入力項目B                                                                                                    | 57 /                                                       | 力BA7                                                                                        | 107 印刷フォームアソートデーター                                                    | 157 一覧表付ファイル作成入力。                     |
| 8    | 一覧表付ファイル作成入力設定1                                                                                                    | 58 7                                                       | 力BA8                                                                                        | 108 印刷フォーム8ソートデーター                                                    | 158 一覧表付ファイル作成入力                      |
| 9    | 一覧表付ファイル作成入力設定2                                                                                                    | 59                                                         | 力BA9                                                                                        | 109 <mark>1印刷フォーム9ソートデーター</mark>                                      | 159 一覧表付ファイル作成入力。                     |
| 10   | 一覧表付ファイル作成入力設定3                                                                                                    | 60                                                         | 力BA10                                                                                       | 110 印刷フォーム10ソートデーター                                                   | 160 <u>一覧表付ファイル作成入力</u> 。             |
| 11   | 一覧表付ファイル作成入力設定4                                                                                                    | 61                                                         | 力BB1                                                                                        | 1111印刷フォーム11ソートデーター                                                   | 161 <u>一覧表付ファイル作成入力</u>               |
| 12   | 一覧表付ファイル作成入力設定5                                                                                                    | 62 /                                                       | 力BB2                                                                                        | 112 印刷フォーム12ソートデーター                                                   | 162 一覧表付ファイル作成入力語                     |
| 13   | 一覧表付ファイル作成入力設定6                                                                                                    | 63 /                                                       | 力BB3                                                                                        | 113 印刷フォーム13ソートデーター                                                   | 163 一覧表付ファイル作成入力:                     |
| 14   | 一覧表付ファイル作成入力設定7                                                                                                    | 64                                                         | 力BB4                                                                                        | 114 印刷フォーム14ソートデーター                                                   | 164 一覧表付ファイル作成入力語                     |
| 15   | 一覧表付ファイル作成入力設定8                                                                                                    | 65                                                         | 力BB5                                                                                        | 115 印刷フォーム15ノートデーター                                                   | 165 一覧表付ファイル作成入力:                     |
| 16   | 一覧表付ファイル作成入力設定9                                                                                                    | 66                                                         | 力BB6                                                                                        | 116 <mark>印刷フォーム16ソートデーター</mark>                                      | 166 一覧表付ファイル作成入力。                     |
| 17   | 一覧表付ファイル作成入力設定10                                                                                                    | 67 7                                                       | 力BB7                                                                                        | 117 印刷フォーム17ソートデーター                                                   | 167 <u>一覧表付ファイル作成入力</u> 。             |
| 18   | 一覧表付ファイル作成入力設定11                                                                                                    | 68 /                                                       | 力BB8                                                                                        | 118 <mark>印刷フォーム18ソートデーター</mark>                                      | <u>168</u> 一覧表付ファイル作成入力語              |
| 19   | 一覧表付ファイル作成入力設定12                                                                                                    | 69                                                         | 力BB9                                                                                        | 119 印刷フォーム19ソートデーター                                                   | 169 一覧表付ファイル作成入力:                     |
| 20   | 一覧表付ファイル作成入力設定13                                                                                                    | 70                                                         | 力BB10                                                                                       | 120 印刷フォーム20ソートデーター                                                   | 170 一覧表付ファイル作成入力。                     |
| 21   | 一覧表付ファイル作成入力設定14                                                                                                    | 71]6                                                       | 1刷フォーム1                                                                                     | 121 印刷フォーム21ソートデーター                                                   | 171 インターフェース画面設定                      |
| 22   | 一覧表付ファイル作成入力設定15                                                                                                    | 72 E                                                       | ]刷フォーム2                                                                                     | 122 印刷フォーム22ソートデーター                                                   | 172 追加ワークシート名設定                       |
| 23   | 一覧表付ファイル作成入力設定16                                                                                                    | 73 E                                                       | 1刷フォーム3                                                                                     | 123 印刷フォーム23ソートデーター                                                   | 173<br>印刷フォーム作成作業シート                  |
| 24   | 一覧表付ファイル作成入力設定17                                                                                                    | 74 <mark>6</mark>                                          | 1刷フォーム4                                                                                     | 124 印刷フォーム24ソートデーター                                                   | 174 既定シート現在名                          |
| 25   | 一覧表付ファイル作成入力設定18                                                                                                    | 75 <mark>6</mark>                                          | 1刷フォーム5                                                                                     | 125 印刷フォーム25ソートデーター                                                   | 175                                   |
| 26   | 一覧表付ファイル作成入力設定19                                                                                                    | 76 E                                                       | 1刷フォーム6                                                                                     | 126 印刷フォーム26ソートデーター                                                   | 176                                   |
| 27   | 一覧表付ファイル作成入力設定20                                                                                                    | 77 <mark>E</mark>                                          | 1刷フォーム7                                                                                     | 127 印刷フォーム27ソートデーター                                                   | 177                                   |
| 28   | 二結合ファイル作成コピー用                                                                                                    | 78 <mark>E</mark>                                          | 1刷フォーム8                                                                                     | 128 印刷フォーム28ソートデーター                                                   | 178                                   |
| 29   | ファイル作成コピー用A                                                                                                    | 79 <mark>E</mark>                                          | 1刷フォーム9                                                                                     | 129 印刷フォーム29ソートデーター                                                   | 179                                   |
| - 30 | ファイル作成コピー用B                                                                                                    | 80 <mark>6</mark>                                          | 1刷フォーム10                                                                                    | 130 印刷フォーム30ソートデーター                                                   | 180                                   |
| - 31 | 入力AA1a                                                                                                    | 81 <mark>E</mark>                                          | 1刷フォーム11                                                                                    | 131 一覧表付ファイル作成入力設定1印刷ボタン                                              | 181                                   |
| 32   | 入力AA2                                                                                                    | 82 E                                                       | 1刷フォーム12                                                                                    | 132 一覧表付ファイル作成入力設定2印刷ボタン                                              | 182                                   |
| 33   | 入力AA3                                                                                                    | 83 <mark>E</mark>                                          | 1刷フォーム13                                                                                    | 133 一覧表付ファイル作成入力設定3印刷ボタン                                              | 183                                   |
| 34   | 入力AA4                                                                                                    | 84 <mark>E</mark>                                          | 1刷フォーム14                                                                                    | 134 一覧表付ファイル作成入力設定4印刷ボタン                                              | 184                                   |
| 35   | 入力AA5                                                                                                    | 85 <mark>E</mark>                                          | 1刷フォーム15                                                                                    | 135 一覧表付ファイル作成入力設定5印刷ボタン                                              | 185                                   |
| 36   | 入力AA6                                                                                                    | 86 <mark>E</mark>                                          | 1刷フォーム16                                                                                    | 136 一覧表付ファイル作成入力設定6印刷ボタン                                              | 186                                   |
| 37   | λ ή ΑΑ7                                                                                                    | 87 6                                                       | 1刷フォーム17                                                                                    | 137 一覧表付ファイル作成入力設定7印刷ボタン                                              | 187                                   |

上の[図112]の表部分全体の様子が捉えられるに表示倍率を 60%にさげたのが次の[図113]の画面です。

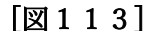

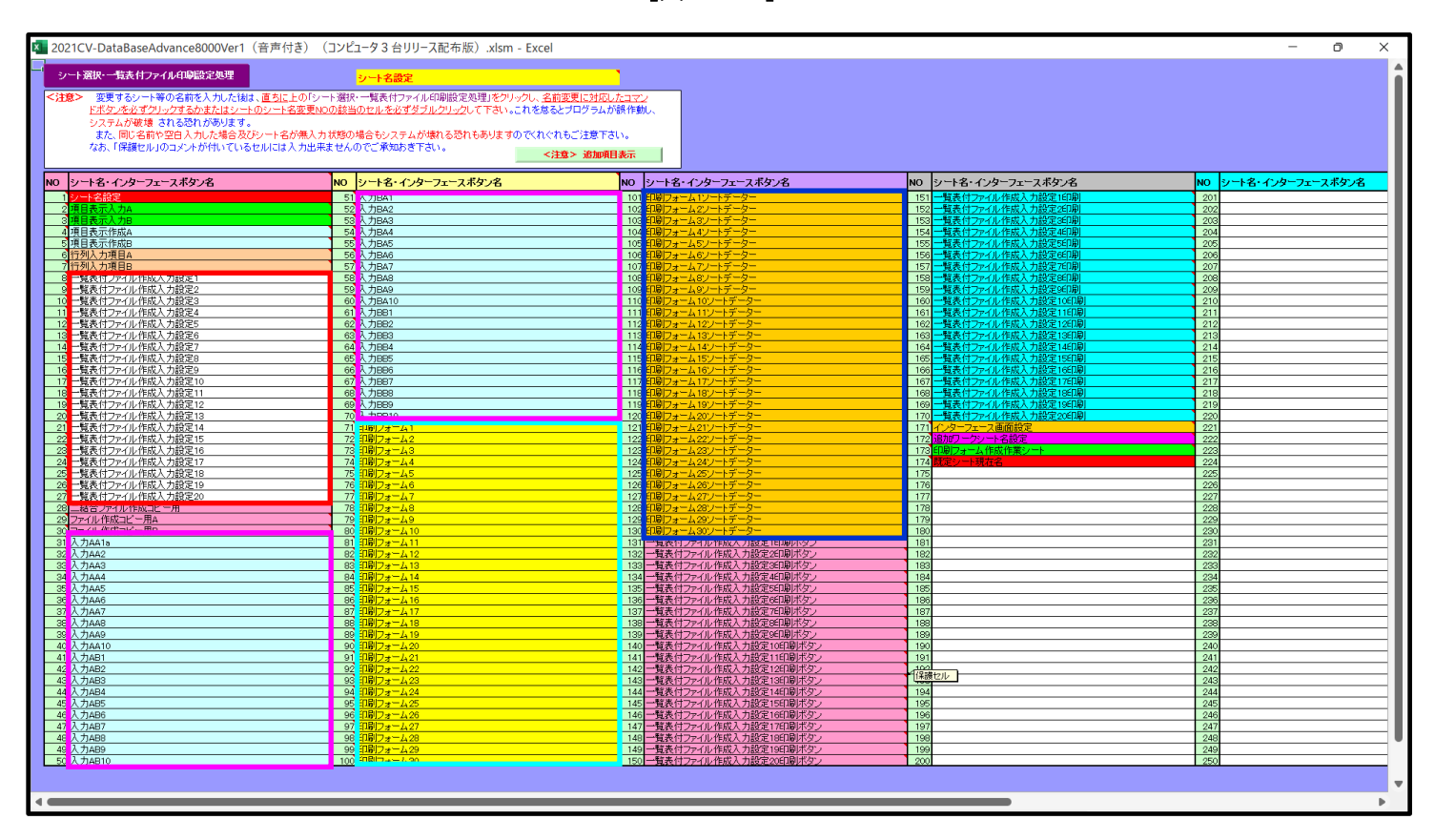

上の[図112]あるは[図113]の画面で、表部分の「シート名・インターフェースボタン名」の欄の各セルにポン ターを近づけると 保護セル のコメント表示されるセルがあります。この表示がされるシートはシート名を変更で きませんが、表示されないシートはシート名を変更することができます。ただし、何も入力されていないセルのシー トは実際には存在しておらず、シート名を変更することに意味がありません。

なお、上の [図113]の画面において

で囲まれたセルのシートの名称は「一覧表付ファイル作成入力設定」という「印刷フォームソートデー ター」シート上に作成した印刷する順序を制御する「ID」欄のデーターを「印刷フォーム」シート上に作成した、 印刷する実際の様式のどの部分にコピーするか、また、1枚の印刷に対していくつの「ID」欄のデーターをコピー するか等を制御設定するためのマクロデーターを作成し印刷するためのシートです。

で囲まれたセルのシートの名称は「入力シート」という単にデーターを入力するためのシートです。
 で囲まれたセルのシートの名称は「印刷フォーム」シートと言い、基本的には「ファイル作成コピー用」
 シートを複写し、それをもとに印刷する実際の様式を作成し、マクロで自動印刷するためのシートです。

これら4種のシートは必ずそれぞれ1つは使用し、また、複数あるシートの種類については複数のシートを使用する ことができます。これらのシートのデフォルトの名称は、上の[図112]あるは[図113]の画面のように設定され ておりますが、実際に使用するシートには分かり易い名称に変更しておくと便利です

それでは、シート名を変更することができるシートについて変更の仕方を説明いたします。

シート「一覧表付ファイル作成入力設定1」のシート名を「前期募集生徒宛通知印刷設定」に変更してみたいと思い ます。まず、上の[図112]あるは[図113]の画面で

 

 8 一覧表付ファイル作成入力設定1
 の右側のセル

 一覧表付ファイル作成入力設定1
 の値を

 前期募集生徒宛通知印刷設定
 に変更します。次に

 ⑧前期募集生徒宛通知印刷設定
 の左側のセル

 8 前期募集生徒宛通知印刷設定
 の左側のセル

 8 前期募集生徒宛通知印刷設定
 の左側のセル

 8 前期募集生徒宛通知印刷設定
 の左側のセル

 8 にポインターを
 近づけるとコメント

 NO 8の右側のセルのシート名を変更し、NO 8のセルをダブルクリックするとシート名が変更され、変更されたシートが 選択されます。また、シート名の変更がない場合は、そのシートが選択されます。
 が表示さ

れます。セル\_\_\_\_\_8を選択しダブルクリックします。すると、シート名「一覧表付ファイル作成入力設定 1」が「前 期募集生徒宛通知印刷設定」変更されて変更後のシートが選択されて下の[図114]の画面が表示されます。なお、 シート名が変更される前のシートの状況は[図115]]のようになっていました。

| × 2021 | CV-DataBaseAdvance8000Ver1(音声付き)(コンピュータ3台リリース配布版).xlsm - Excel  | - 0 X            |
|--------|-----------------------------------------------------------------|------------------|
|        | シート選択・一覧表付ファイル印刷設定処理 酸ロのボタン 選択設定ののボタン                           |                  |
|        |                                                                 |                  |
|        |                                                                 | 副乳白              |
|        | 11.1.1.1.1.1.1.1.1.1.1.1.1.1.1.1.1.1.1                          | 利設定              |
|        | 1. 人刀元の設定                                                       |                  |
|        |                                                                 |                  |
|        | データ先頭セル行番号                                                      |                  |
|        | <u>データ先頭セル列番号</u>                                               |                  |
|        | <u>異 同 比 較 列 番 号</u><br>ニ ー ク ー 粒                               |                  |
|        | フ <u>ーヌー</u><br>For Next の 増 分                                  |                  |
|        | 2 入力失の設定                                                        |                  |
|        |                                                                 | 設定内容             |
|        | シート名                                                            |                  |
|        |                                                                 |                  |
|        |                                                                 |                  |
|        | 入力最終セル列番号                                                       |                  |
|        | 入 カ デ ー タ ー 数                                                   |                  |
|        |                                                                 |                  |
|        | <u><u>に</u> し へ 」 ノ 八 ヵ と ル ヵ<br/>区 分 内 ペ ー ジ 入 カ セ ル 行 番 号</u> |                  |
|        | 区分内ページ入力セル列番号                                                   |                  |
|        | 3. 印刷処理かファイルのメール送信の設定                                           |                  |
|        |                                                                 | 設 <u>定 定 内 容</u> |
|        | フィルの<br>フィルの<br>メール送信                                           |                  |
|        | の選択                                                             |                  |
|        | ファイルのメール送信の場合の印刷フォームソートデーターシートの件名が入力されている列番号                    |                  |
|        | ファイルのメール送信の場合の印刷フォームソートデーターシートの本文が入力されている列番号                    |                  |
|        | プアイルのメール送信の場合の条付プアイルの味存先トライフ及ひフォルター                             |                  |
|        |                                                                 |                  |
|        |                                                                 |                  |
|        |                                                                 |                  |
|        |                                                                 |                  |
|        |                                                                 |                  |
| 4      |                                                                 |                  |
| 1      |                                                                 |                  |

[図114]

[図115]

| 国動保存   ・ 1 2021CV-DataBaseAdvance8000Ver1(音声付き)   ・ コンピュータ3台リリース配行                                                                                                    | 記布版) .xlsm ▼ | ×   |
|----------------------------------------------------------------------------------------------------|--------------|-----|
| ファイル ホーム 挿入 ページレイアウト 数式 データ 校閲 表示 開発 ヘルプ                                                                                                    |              | 共有  |
| シート選択・一覧表付ファイル印刷設定処理  シート選択・一覧表付ファイル印刷設定処理                                                                                                    | 力設定1         | Î   |
| 1. 入力元の設定     目設       項     目設       シート名     コ       データ先頭セル行番号     日本                                                                                                    | <u>設定内容</u>  |     |
| ア     マ     次     次     次     次     次       異     同     比     較     列     番     号       デ     -     タ     -     数       For     Next     の     増     分       2. 入力先の設定     -     -     -                                                                                                    |              |     |
| $\overline{\mathbf{y}}$ $\overline{\mathbf{h}}$ $\overline{\mathbf{h}}$ | <u>設定内容</u>  |     |
|                                                                                                    | 設定内容         | ·   |
| 準備完了                                                                                                    | ▦            | 90% |

下の「シート名設定」シートの[図116]の画面の\_\_\_\_\_ で囲まれたセルの値を変更し、同様の操作を行い、 シート名をそれぞれ変更しておきます。

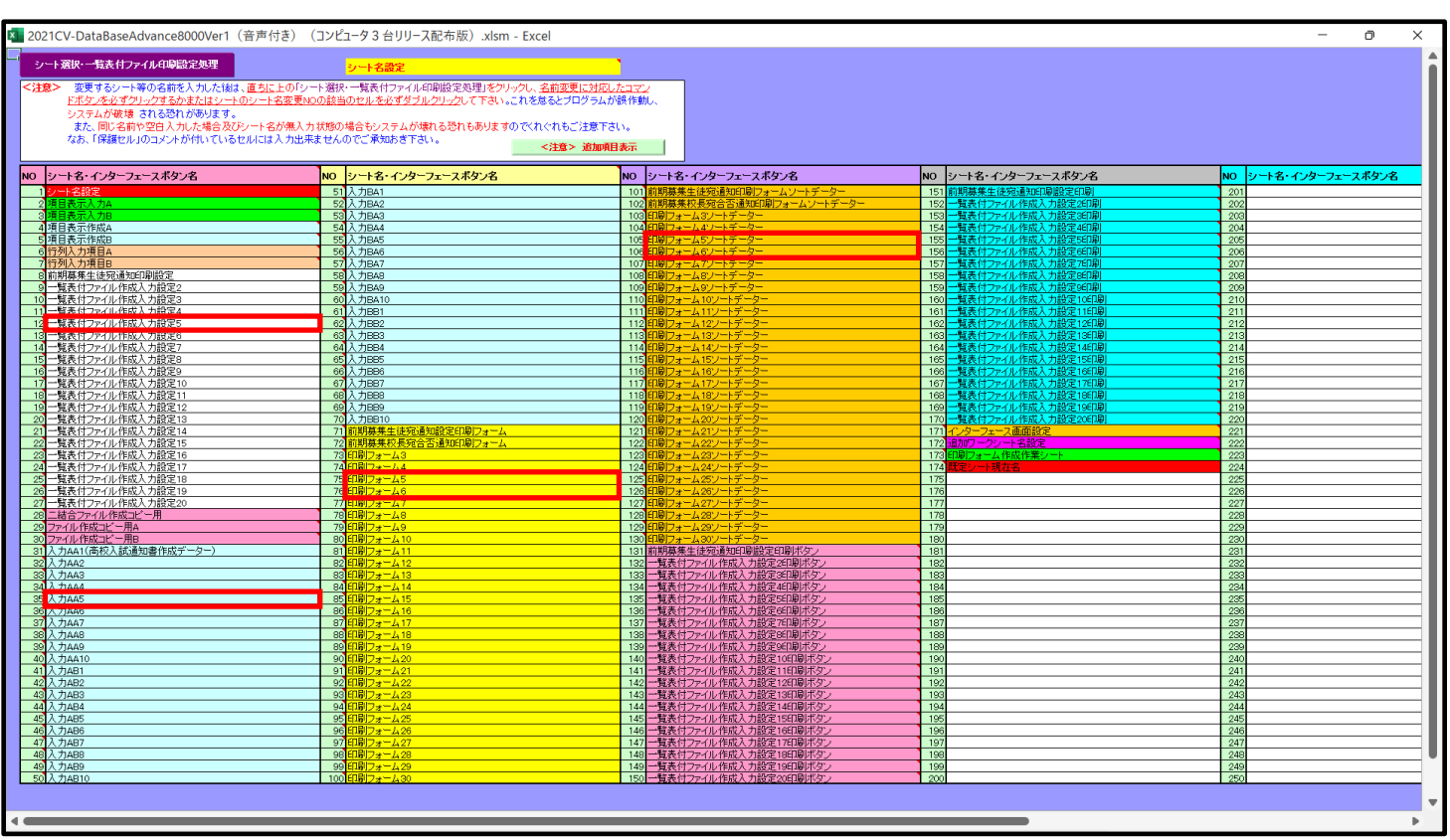

[図116]

21. ファイル

CV -DataBaseAdvance16000Ver1(音声付き)試用版.xlsm
 CV -DataBaseAdvance16000Ver1(音声付き)(コンピュータ〇台リリース配布版).xlsm
 の場合:

ファイル「2021CV-DataBaseAdvance16000Ver1(音声付き)(コンピュータ3台リリース配布版).xlsm」を用いて 説明いたします。

## [図117]

| シート選択・一覧表付ファイル設定印刷 ×                                                                                                    |                |                     |                  |  |  |  |  |
|----------------------------------------------------------------------------------------------------|----------------|---------------------|------------------|--|--|--|--|
| シート選択、処理呼出1   処理呼出2   処理呼出3   処理呼出3   処理呼出5   処理呼出6   処理呼出7   処理呼出8   入力シートAA、AB、BA_BB選択   入力シートCA、CB、DA、DB選択   印刷フォームシート選択   印刷フォームソートデータ選択   追り () |                |                     |                  |  |  |  |  |
|                                                                                                    |                |                     |                  |  |  |  |  |
|                                                                                                    |                |                     |                  |  |  |  |  |
| シート名設定                                                                                                    | 行列入力項目A        | 入力からソートデーターへ複写処理等呼出 | 一覧表付ファイル作成入力設定8  |  |  |  |  |
| 既定シート現在名                                                                                                    | 行列入力項目B        | ソートデーターから入力シートへ複写呼出 | 一覧表付ファイル作成入力設定9  |  |  |  |  |
| 追加ワークシート名設定                                                                                                    | 行列入力項目C        | シートの一括保護・解除呼出       | 一覧表付ファイル作成入力設定10 |  |  |  |  |
| インターフェース画面設定                                                                                                    | 行列入力項目D        | タイトル行様式コピー行高さ設定呼出   | 一覧表付ファイル作成入力設定11 |  |  |  |  |
| 項目表示入力A                                                                                                    | 4結合ファイル作成コピー用  | シートズーム行列表示・非表示呼出    | 一覧表付ファイル作成入力設定12 |  |  |  |  |
| 項目表示入力B                                                                                                    | ファイル 作成コピー 用A  | 一覧表付加速印刷呼出          | 一覧表付ファイル作成入力設定13 |  |  |  |  |
| 項目表示入力C                                                                                                    | ファイル 作成コピー 用B  | 一覧表付ファイル作成入力設定1     | 一覧表付ファイル作成入力設定14 |  |  |  |  |
| 項目表示入力D                                                                                                    | ファイル 作成コピー 用C  | 一覧表付ファイル作成入力設定2     | 一覧表付ファイル作成入力設定15 |  |  |  |  |
| 項目表示作成A                                                                                                    | ファイル 作成コピー 用D  | 一覧表付ファイル作成入力設定3     | 一覧表付ファイル作成入力設定16 |  |  |  |  |
| 項目表示作成B                                                                                                    | ファイル作成コピーの複写呼出 | 一覧表付ファイル作成入力設定4     | 一覧表付ファイル作成入力設定17 |  |  |  |  |
| 項目表示作成C                                                                                                    | 入力シート行調整消去処理呼出 | 一覧表付ファイル作成入力設定5     | 一覧表付ファイル作成入力設定18 |  |  |  |  |
| 項目表示作成D                                                                                                    | データー削除・消去処理等呼出 | 一覧表付ファイル作成入力設定6     | 一覧表付ファイル作成入力設定19 |  |  |  |  |
| 印刷フォーム作成作業シート                                                                                                    | 追加シート削除呼出      | 一覧表付ファイル作成入力設定7     | 一覧表付ファイル作成入力設定20 |  |  |  |  |
|                                                                                                    |                |                     |                  |  |  |  |  |
|                                                                                                    |                |                     |                  |  |  |  |  |
|                                                                                                    |                |                     |                  |  |  |  |  |
| 標準画面表示                                                                                                    | 全画面表示          | シート見出し表示            | シート見出し非表示        |  |  |  |  |
| セルの広範囲選択呼ば                                                                                                    | 出 キャンセル        | システム終了              |                  |  |  |  |  |
|                                                                                                    |                |                     |                  |  |  |  |  |
|                                                                                                    |                |                     |                  |  |  |  |  |

上の[図117]の画面のコマンドボタン

シート名設定

をクリックすると、シート「シート名設

定」選択されて次の[図118]画面になります。

[図118]

| ト選択・一覧表付ファイル印刷設定処理                              | シート名設定                                                |                                |                               |
|-------------------------------------------------|-------------------------------------------------------|--------------------------------|-------------------------------|
| > 変更するシート等の名前を入力した後は、直接                         | <u>5に</u> 上の「シート選択・一覧表付ファイル印刷設定処理」をクリ:                | ックし、 <u>名前変更に対応したコマン</u>       |                               |
| ドボタンを必ずクリックするかまたはシートのシー                         | ート名変更NOの該当のセルを必ずダブルクリックして下さい。                         | これを怠るとプログラムが誤作動し、              |                               |
| システムが破壊される恐れがあります。                              |                                                       |                                |                               |
| また、回じ名前や空日入りした場合及びシート<br>たた、「伊護セロ」のコンルが付いているセルト | *治か無人力状態の場合もンステムが壊れる恐れもめります。<br> +1 カリ本キャイ 本本ご予知やき下さい | の代われた上注意できい。                   |                               |
| はの、「体験ビル」のコメンドが小いているビルは                         | LIAN JUINA CHANDE PEN.                                | <注意> 追加項目表示                    |                               |
|                                                 |                                                       |                                | NO 5. 19.00                   |
| 一下右・イノヌーフェース小ヌノ右                                |                                                       | 10 フード名・インターフェースホタン名           |                               |
|                                                 | 51 A J AB3                                            |                                | 151 町町フォーム3ソー                 |
|                                                 |                                                       |                                | 152 印刷フォーム4ノー                 |
| 旧表示入力C                                          | 54 λ ± AB6                                            | 104 入力DA6                      | 154 印刷フォームのソー                 |
| 目表示入力D                                          | 55 入力AB7                                              | 105 入力DA7                      | 155 印刷フォーム7ソー                 |
| 目表示作成A                                          | 56 入力AB8                                              | 106 入力DA8                      | 156 <mark>印刷フォーム8ソー</mark>    |
| [目表示作成B                                         | 57 入力AB9                                              | 107 入力DA9                      | 157 <mark>印刷フォーム9ソー</mark>    |
| <u>目表示作成C</u>                                   | 58 入力AB10                                             | 108 入力DA10                     | 158 印刷フォーム10ソー                |
| 旧表示作成D                                          | 59 人力BA1                                              | 109人力DB1                       | <u>159 日刷フォーム11ソ</u>          |
| 列人刀項目A                                          | 60人刀BA2                                               |                                |                               |
| 列入刀項目回<br>列口 市頂日の                               | 62 3 7 PA4                                            |                                |                               |
| 例1、力值日D                                         | 63 1 7 BA5                                            | 112人力054                       | 163 印刷フォーム152                 |
| ・覧表付ファイル作成入力設定1                                 | 64 入力BA6                                              | 114 入力DB6                      | 164 印刷フォーム16ン                 |
| 覧表付ファイル作成入力設定2                                  | 65 入力BA7                                              | 115 入力DB7                      | 165 印刷フォーム17ン                 |
| ・覧表付ファイル作成入力設定3                                 | 66 入力BA8                                              | 116 入力DB8                      | 166 <mark>印刷フォーム18ン</mark>    |
| ・覧表付ファイル作成入力設定4                                 | 67 入力BA9                                              | 117 入力DB9                      | <u>167</u> 印刷フォーム19ン・         |
| 覧表付ファイル作成入力設定5                                  | 68 入力BA10                                             | 118入力DB10                      | 168 印刷フォーム20ノ                 |
| 寛表付ファイル作成人刀設定6                                  | 69 人力BB1                                              | 119 印刷フォーム1                    | 169 日刷フォーム21ン                 |
| 現衣11/21ル作成人力設定/<br>監まけつって叫佐は1 も認定の              |                                                       |                                |                               |
| 夏次内ファイル作成入力設定。                                  | 72 \ 7BB4                                             | 121 印刷フォーム3                    |                               |
| 魔夷付ファイル作成入力設定。                                  | 73 入力BB5                                              | 123 印刷フォーム5                    | 172 印刷フォーム25小                 |
| 覧表付ファイル作成入力設定11                                 | 74 入力BB6                                              | 124 印刷フォーム6                    | 174 印刷フォーム26ン                 |
| 覧表付ファイル作成入力設定12                                 | 75 入力BB7                                              | 125 印刷フォーム7                    | 175 印刷フォーム27ン                 |
| 覧表付ファイル作成入力設定13                                 | 76 入力BB8                                              | 126 印刷フォーム8                    | 176 印刷フォーム28ン                 |
| 覧表付ファイル作成入力設定14                                 | 77 入力BB9                                              | 127 <mark>印刷フォーム9</mark>       | <u>177</u> 印刷フォーム29ン・         |
| 覧表付ファイル作成入力設定15                                 | 78 入力BB10                                             | 128 印刷フォーム10                   | <u>178 印刷フォーム30ン</u>          |
| 覧表付ファイル作成入力設定16                                 | 79 入力CA1                                              | 129 印刷フォーム11                   | 179 一覧表付ファイル                  |
| <u>寛表付ファイル作成人力設定17</u>                          | 80人力CA2                                               | 1301日刷フォーム12                   | <u>180</u> 一覧表付ファイル           |
| ・寛表11ノア1ル1作成人力設定18<br>酸素はファイル作成1 カ設定10          | 81 A.J.UA3                                            | 131 町前フォーム13<br>122 FDRIフォーノ14 | 181 一覧表付ファイル4                 |
| :見次内ファイル/FR队人力設定13<br>                          | 02 1 ±0A5                                             | 132 印刷フォーム14                   | 102 一見表付ファイル     102 一覧表付ファイル |
| 「見次国ファイル作成へノ起走20」<br>結合ファイル作成コピー田               | 84 1 7046                                             | 1321日間フォーム15                   | 183 一見次回ファイル                  |
|                                                 | 85 1 7047                                             | 1351 印刷フォー人17                  | 185 一覧表付ファイル                  |
|                                                 |                                                       |                                |                               |

上の[図118]の表部分全体の様子が捉えられるに表示倍率を 60%にさげたのが次の[図119]の画面です。

[図119]

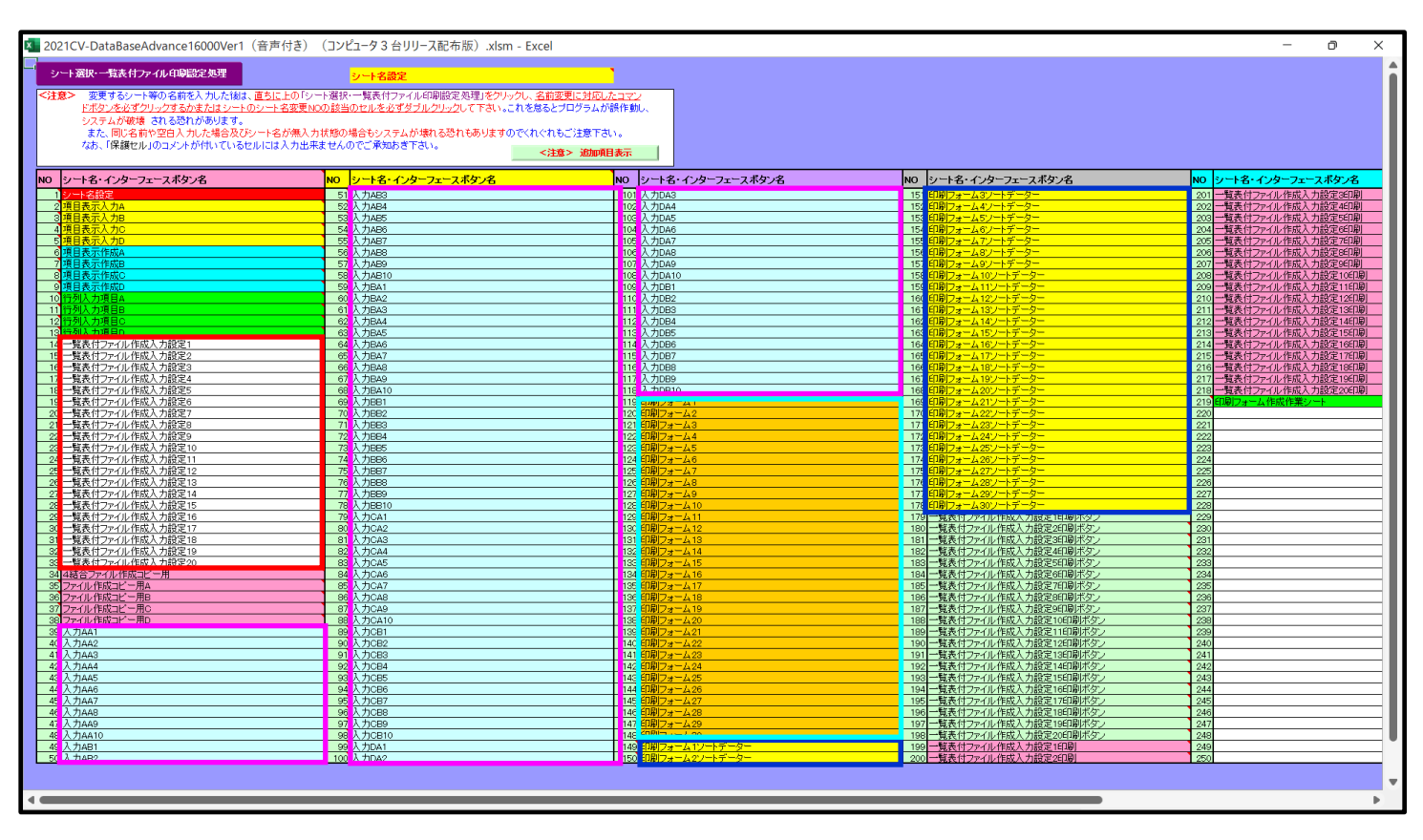

上の[図118]あるは[図119]の画面で、表部分の「シート名・インターフェースボタン名」の欄の各セルにポン

ターを近づけると保護セルのコメント表示されるセルがあります。この表示がされるシートはシート名を変更で

きませんが、表示されないシートはシート名を変更することができます。ただし、何も入力されていないセルのシートは実際には存在しておらず、シート名を変更することに意味がありません。

なお、上の [図119]の画面において

で囲まれたセルのシートの名称は「一覧表付ファイル作成入力設定」という「印刷フォームソートデー ター」シート上に作成した印刷する順序を制御する「ID」欄のデーターを「印刷フォーム」シート上に作成した、 印刷する実際の様式のどの部分にコピーするか、また、1枚の印刷に対していくつの「ID」欄のデーターをコピー するか等を制御設定するためのマクロデーターを作成し印刷するためのシートです。

これら4種のシートは必ずそれぞれ1つは使用し、また、複数あるシートの種類については複数のシートを使用する ことができます。これらのシートのデフォルトの名称は、上の[図118]あるは[図119]の画面のように設定され ておりますが、実際に使用するシートには分かり易い名称に変更しておくと便利です

それでは、シート名を変更することができるシートについて変更の仕方を説明いたします。

シート「一覧表付ファイル作成入力設定1」のシート名を「前期募集生徒宛通知印刷設定」に変更してみたいと思い ます。まず、上の[図118]あるは[図119]の画面で

14 一覧表付ファイル作成入力設定1 の右側のセル

一覧表付ファイル作成入力設定1 の値を

前期募集生徒宛通知印刷設定

14<u>前期募集生徒宛通知印刷設定</u>の左側のセル 14にポインターを

近づけるとコメント

NO.14の右側のセルのシート名を変更し、NO.14のセルをダブルクリックするとシート名が変更され、変更されたシート が選択ます。また、シート名の変更がない場合は、そのシートが選択されます。 が表示さ

れます。セル 14 の部分を選択しダブルクリックします。すると、シート名「一覧表付ファイル作成入力設定 1」 が「前期募集生徒宛通知印刷設定」変更されて変更後のシートが選択されて下の[図120]の画面が表示されます。 なお、シート名が変更される前のシートの状況は[図121]のようになっていました。

| 🎵 2021CV-DataBaseAdvance16000Ver1(音声付き) (コンピュータ3会リリース配布版) viem - Evcel |             |   |   |               | - 0 | × |
|------------------------------------------------------------------------|-------------|---|---|---------------|-----|---|
|                                                                        |             |   |   |               |     |   |
| シート選択・一覧表付ファイル印刷設定処理 編集上の注意呼び出し 設定印刷ボタン 選び設定                           | 自動ボタン       |   |   |               |     |   |
|                                                                        |             |   |   |               |     |   |
| 前期莫集生结应通知                                                              | 的刷影。        | Þ |   |               |     |   |
| 1 入力元の設定                                                               |             | C |   |               |     |   |
| 項                                                                      | 目設          | 定 | 内 | 容             |     |   |
| · · · · · · · · · · · · · · · · · · ·                                  |             | ~ |   |               |     |   |
|                                                                        | <u>号</u>    |   |   |               |     |   |
|                                                                        | <u> </u>    |   |   |               |     |   |
| <u>共一内 L 牧 万 田</u><br>デ ー タ ー                                          | 数           |   |   |               |     |   |
| For Next の 増                                                           | 分           |   |   |               |     |   |
| 2. 入力先の設定                                                              |             |   |   |               |     |   |
| 項 <u></u>                                                              | 目設          | 定 | 内 | 容             |     |   |
|                                                                        | -           |   |   |               |     |   |
|                                                                        | <u> ち</u>   |   |   |               |     |   |
|                                                                        | 号           |   |   |               |     |   |
| 入力最終セル列番                                                               | 号           |   |   |               |     |   |
|                                                                        | 数           |   |   |               |     |   |
| $\begin{array}{cccccccccccccccccccccccccccccccccccc$                   | <u> ち</u> 日 |   |   |               |     |   |
| 区 分 内 ペ ー ジ 入 力 セ ル 行 番                                                | 号           |   |   |               |     |   |
| 区分内ページ入力セル列番                                                           | 号           |   |   |               |     |   |
| 3. 印刷処理かファイルのメール送信の設定                                                  |             |   |   |               |     |   |
|                                                                        | 目設          | 定 | 内 | <u></u> 一 一 容 |     |   |
| ファイルの<br>メール送信                                                         | -           |   |   |               |     |   |
| の選択<br>ファイルのメール送信の場合の印刷フォームソートデーターシートのメールアドレスが入力されている列番号               |             |   |   |               |     |   |
| ファイルのメール送信の場合の印刷フォームソートデーターシートの件名が入力されている列番号                           |             |   |   |               |     |   |
| ファイルのメール送信の場合の印刷フォームソートデーターシートの本文が入力されている列番号                           |             |   |   |               |     |   |
| ファイルのメール送信の場合の本付ファイルの保存先ドライフ及ひフォルター                                    |             |   |   |               |     |   |
|                                                                        |             |   |   |               |     |   |
|                                                                        |             |   |   |               |     |   |
|                                                                        |             |   |   |               |     |   |
|                                                                        |             |   |   |               |     |   |
|                                                                        |             |   |   |               |     |   |
|                                                                        |             |   |   |               |     | • |
|                                                                        |             |   |   |               |     | • |

[図121]

| 🔕 自動保存 🌘 オフ) 🔚 2021CV-DataBaseAdvance16000Ver1 (音声付き) (コンピュータ3 f                                                                                                    | 台リリース配布版).xlsm 🔻                                                                                            |         | 多田記一 🛛 | - | o ×    |
|----------------------------------------------------------------------------------------------------|----------------------------------------------------------------------------------------------------|---------|--------|---|--------|
| ファイル ホーム 挿入 ページ レイアウト 数式 データ 校閲 表示 開発 ヘルプ                                                                                                    |                                                                                                    |         |        |   | ☐ 共有   |
| シート選択・一覧表付ファイル印刷設定処理<br>                                                                                                    | <b>ボタ</b> ン                                                                                                 |         |        |   | Î      |
| ー覧表付ファイル作成入<br>1. 入力元の設定                                                                                                    | 力設定1                                                                                                    |         |        |   |        |
| 項 <td>■ 設 正<br/>マ<br/>号<br/>号<br/>号<br/>号</td> <td></td> <td></td> <td></td> <td></td>                                                                                                    | ■ 設 正<br>マ<br>号<br>号<br>号<br>号                                                                              |         |        |   |        |
| For Next の 増 2.<br>2. 入力先の設定                                                                                                    |                                                                                                    | ets and |        |   |        |
| Junctify     Junctify       シー名     シー名       シー名     シー名       スカ先頭     セル行番号       入カ先頭     セル行番号       入カ最終セル行番号       入カ最終セル列番号       入カテーター       通しページ入カセル行番号                                   | ■ <u>武</u> 上<br>N<br>予<br>号<br>号<br>号<br>号<br>5<br>5<br>5<br>5<br>5<br>5<br>5<br>5<br>5<br>5<br>5<br>5<br>5 |         |        |   |        |
| <ul> <li>通しページ入力セル列番</li> <li>区分内ページ入力セル行番</li> <li>区分内ページ入力セル</li> <li>3.印刷処理かファイルのメール送信の設定</li> </ul>                                                                                               | 号<br>号<br>号                                                                                                 |         |        |   |        |
| 1999年か<br>アイルの<br>アイルの<br>・ 小波音<br>の選択<br>ファイルのメール送信の場合の印刷フォームソートデーターシートのメールアドレスが入力されている列番号<br>ファイルのメール送信の場合の印刷フォームソートデーターシートのメールアドレスが入力されている列番号<br>ファイルのメール送信の場合の印刷フォームソートデーターシートのメールアドレスが入力されている列番号 |                                                                                                    |         |        |   |        |
| ファイルのメール送信の場合の第月マームノーデーターシートの本文が入力されている列番号<br>ファイルのメール送信の場合の添付ファイルの保存先ドライブ及びフォルダー                                                                                                    |                                                                                                    |         |        |   |        |
|                                                                                                    |                                                                                                    |         |        |   |        |
| 準備完了 - 國                                                                                                    |                                                                                                    |         | II II  | - | -+ 90% |

下の「シート名設定」シートの[図122]の画面の

で囲まれたセルの値を変更し、同様の操作を行い、

シート名をそれぞれ変更しておきます。

[図122]

| AND HERITS / THE SECONDER                        | シート名設定                       |                              |                                                          |                                               |
|--------------------------------------------------|------------------------------|------------------------------|----------------------------------------------------------|-----------------------------------------------|
| ・ 変更するシート等の名前を入力した後は、直ちに上(                       | 「シート選択・一覧表付ファイル印刷設定処理」をクリック  | し、名前変更に対応したコマン               |                                                          |                                               |
| ドボタンを必ずクリックするかまたはシートのシート名音                       | E更NOの該当のセルを必ずダブルクリックして下さい。これ | しを怠るとプログラムが誤作動し、             |                                                          |                                               |
| システムが戦場 されるおれかめります。<br>また 同じを訪らの白1 も た場合み7以テーレをお | F) も状態の場合はいフテル 板持わる恐わたありますの7 | ※わかわねご注意下す。                  |                                                          |                                               |
| なお、「保護セル」のコメントが付いているセルには入                        | 1出来ませんのでご承知おき下さい。            | (ITTTTCE) ESTI               |                                                          |                                               |
|                                                  |                              | <注意> 追加項目表示                  |                                                          |                                               |
| ートタ・イ・ゆーフェーフ まか・タ                                |                              |                              | NOシートタインカーフェーフボタック                                       |                                               |
|                                                  |                              |                              |                                                          | 001 一覧表付つまくし作成1 も設定8                          |
| 日表示入力A                                           | 52 入力AB4                     | 102入力DA3                     | 152 印刷フォーム4ノートデーター                                       | 202 一覧表付ファイル作成八九設定3                           |
| 目表示入力B                                           | 53 入力AB5                     | 103入力DA5                     | 153 印刷フォーム5ソートデーター                                       | 203 一覧表付ファイル作成入力設定5                           |
| 目表示入力C                                           | 54 入力AB6                     | 104 入力DA6                    | 154 <mark>印刷フォーム6ノートデーター</mark>                          | 204 一覧表付ファイル作成入力設定6                           |
| 目表示入力D                                           | 55 入力AB7                     | 105 入力DA7                    | 155 印刷フォーム7ソートデーター                                       | 205 一覧表付ファイル作成入力設定7                           |
| 目表示作成A                                           | 56入力AB8                      | <u>106入力DA8</u>              | 156 印刷フォーム8ソートデーター                                       | 206 一覧表付ファイル作成入力設定8                           |
| 日表示作成日                                           | 5/人刀AB9<br>501 中apto         | 107 A 77DA9                  | 157日期フォーム9フートテーター                                        | 207 一覧表行ファイル作成人力設定9                           |
| 日表示作mage<br>日素示作成D                               |                              | 108 A 7081                   | 150 日期リノオーム 10 ノートナーター                                   | 208 一覧表付ファイル作成人刀設定1<br>200 一覧表付ファイル作用1 150/21 |
| 511入力道日ム                                         | 60 1 7BA2                    | 110 Å 7DB2                   | 160 印刷フォーム10フォーム                                         | 200 見訳(ロシアイル)(主成人力設定)<br>210 一覧表付ファイル作成人力設定)  |
| 列入力項目8                                           | 61入力BA3                      | 111入力DB3                     | 161 印刷フォーム13ソートデーター                                      | 211 一覧表付ファイル作成入力設定1                           |
| 列入力項目C                                           | 62 入力BA4                     | 112 入力DB4                    | 162 印刷フォーム14ソートデーター                                      | 212 一覧表付ファイル作成入力設定1.                          |
| 列入力項目D                                           | 63 入力BA5                     | 113 入力DB5                    | 163 印刷フォーム15ソートデーター                                      | 213 一覧表付ファイル作成入力設定1                           |
| 明幕殊生徒知道知时期設定                                     | 64 入力BA6                     | 114 入力DB6                    | 164 印刷フォーム16ソートデーター                                      | 214 一覧表付ファイル作成入力設定1                           |
| 見表打ノアイル1作成人力設定2                                  | 65 入力BA7                     | 115入力DB7                     | 165 印刷フォーム17ソートデーター                                      | 215 一覧表付ファイル作成入力設定11                          |
| 見表付ファイル作成人力設定3                                   | 66 人力BA8                     | 116 A 71088                  | 166日期フォーム18ソートテーター                                       | 216 一覧表付ファイル作版人力設定18                          |
| 見表行ノアイル作成人力設定4<br>にあけつらノル作成人力設定5                 | 67 A 73BA9                   | 117 A 7089                   | 167日期ノオーム192ートナーター<br>167日期コレート 001ートデーター                | 217 一覧表行ノアイル作成人力設定1                           |
| RRATIONAL作成入力設定5<br>接来付つって止作成入力設定6               | 60 A 1001                    | 112 前期基金生活家通知的学们剧门上一人        | 160 FDBIT                                                | 210 見我日ノアイル1F成人力設定2                           |
| 皆表付ファイル作成入力設定 7                                  | 70 入力882                     | 12 前期募集型にの通知設定日期127 5 5      | 170 印刷フォーム20ソートデーター                                      | 210 220                                       |
| 験表付ファイル作成入力設定8                                   | 71 入力883                     | 1211EURI 27-43               | 171 印刷フォーム28ソートデーター                                      | 221                                           |
| 覧表付ファイル作成入力設定9                                   | 72 入力684                     | 122<br>印刷フォーム4               | 172 印刷フォーム24ソートデーター                                      | 222                                           |
| 覧表付ファイル作成入力設定10                                  | 73 入力885                     | 123 <mark>印刷フォーム5</mark>     | 173 <mark>印刷フォーム25ソートデーター</mark>                         | 223                                           |
| 覧表付ファイル作成入力設定11                                  | 74 入力886                     | 124 印刷フォーム6                  | 174 印刷フォーム26ソートデーター                                      | 224                                           |
| 覧表付ファイル作成人力設定12                                  | 75人力687                      | 125 印刷フォーム7                  | 175 印刷フォーム27ノートデーター                                      | 225                                           |
| 見衣付ノアイル作成人力設定13<br>時期付つってに作成人力設定14               | 76 \ //668                   | 120 CIMPJ / 3 - 248          | 175 CDBITLAND AND AND AND AND AND AND AND AND AND        | 220                                           |
| 見2012/11/1F/02/18度と19<br>皆表付ファイル作成入力設定15         | 78 人力889                     | 122 印刷フォーム10                 | 178 印刷フォーム30ソートデーター                                      | 227                                           |
| 戦長付ファイル作成入力設定16                                  | 79 入力GA1                     | 129 印刷フォーム11                 | 179 前期募集生徒宛通知印刷設定印刷ボタン                                   | 229                                           |
| 覧表付ファイル作成入力設定17                                  | 80 入力CA2                     | 130 印刷フォーム12                 | 180 一覧表付ファイル作成入力設定2印刷ボタン                                 | 230                                           |
| 覧表付ファイル作成入力設定18                                  | 81 入力CA3                     | 131 <mark>印刷フォーム13</mark>    | 181 一覧表付ファイル作成入力設定3印刷ボタン                                 | 231                                           |
| 尾表付ファイル作成人力設定19                                  | 82 人力CA4                     | 132印刷フォーム14                  | 182 一覧表付ファイル作成人力設定4印刷ボタン                                 | 232                                           |
| 見表付ファイル作成人力設定20                                  | 83 A 7JCA5                   | 133 日期 フォーム 15               | 183 一覧表付ファイル作成人力設定5日場ホタン                                 | 233                                           |
| iロノアイルTEBXコロール<br>マル・作成コピー田A                     |                              | 134 CH4 / 3 TA 10            | 184 一見式11ノアイル1Fが人力設定の中級ハウノ<br>195 一覧表付ファイル作成3 市設実行10日ポケッ | 234                                           |
| イル作成コピー用B                                        | 86人力CA8                      | 138 印刷フォーム18                 | 185 見後日ンパル18歳へ7歳度と何級のパシン<br>186 一覧表付ファイル作成入力設定8印刷ボタン     | 235                                           |
| イル作成コピー用C                                        | 87 入力GA9                     | 137 印刷フォーム19                 | 187 一覧表付ファイル作成入力設定9印刷ボタン                                 | 237                                           |
| ノル作成コピー曲の                                        | 88 入力CA10                    | 138 印刷フォーム20                 | 188 一覧表付ファイル作成入力設定10印刷ボタン                                | 238                                           |
| hAA1(高校入試通知書作成データー)                              | 89 入力CB1                     | 139 <mark>印刷フォーム21</mark>    | 189 一覧表付ファイル作成入力設定11印刷ボタン                                | 239                                           |
| JAA2                                             | 90入力CB2                      | 140 印刷フォーム22                 | 190 一覧表付ファイル作成入力設定12印刷ボタン                                | 240                                           |
| JAA3                                             | 91人力CB3                      | 141 印刷フォーム23                 | 1911 一覧表付ファイル作成人力設定13日刷ボタン                               | 241                                           |
| JAA4                                             | 92 A /JUB4                   | 142 CIRU 23 TA24             | 1921一覧次11/ア1ル1年成人刀設定14日刷不タン<br>1921一覧来付つってに作成人力設定16印刷ボタン | 242                                           |
| 1445                                             |                              | 143 日期128 二人25               | 100 見次ロンパル/FRX人/I設と10日期小ダン<br>104 一覧素付つってLI作成入力設定16日間ボタン | 243                                           |
| 7447                                             | 95 入力CB7                     | 145 印刷フォーム27                 | 195 一覧表付ファイル作成入力設定13日刷ボタン                                | 245                                           |
| JAAB                                             | 96 入力CB8                     | 146 印刷フォーム28                 | 196 一覧表付ファイル作成入力設定18印刷ボタン                                | 246                                           |
| 5AA9                                             | 97 入力CB9                     | 147<br>印刷フォーム29              | 197 一覧表付ファイル作成入力設定19印刷ボタン                                | 247                                           |
| 5AA10                                            | 98 入力CB10                    | 148 60 刷 フォーム 30             | 198 一覧表付ファイル作成入力設定20印刷ボタン                                | 248                                           |
| 力AB1                                             | 99入力DA1                      | 149 前期募集生徒宛通知印刷フォームソートデーター   | 199 前期募集生徒宛通知印刷設定印刷                                      | 249                                           |
| /IAB2                                            | 100 人力DA2                    | 150 両期募集权長宛合否通知印刷フォームソートデーター | 2001一覧表付ファイル作成人力設定2印刷                                    | 250                                           |

22. ファイル

| -• |      |                         |        |                    |          |      |
|----|------|-------------------------|--------|--------------------|----------|------|
|    |      | CV-DataBaseMonster(Vol. |        | )Ver1 試用版.xlsm     |          |      |
|    |      | CV-DataBaseMonster(Vol. | $\Box$ | )Ver1 (コンピュータ〇 台リリ | リース配布版). | xlsm |
|    | の場合: |                         |        |                    |          |      |

ファイル「2021CV-DataBaseMonster(Vol.1)Ver1(コンピュータ3台リリース配布版).xlsm」を用いて説明いたします。

| 各シートに配置したコマンドボタン | シート選択・一覧表付ファイル印刷設定処理 | をクリックしてタブ |
|------------------|----------------------|-----------|
|                  |                      |           |

「シート選択,処理呼出」」を選択すると次に[図123]の画面になります。

シート名設定 をクリックすると次の[図124]画面 上の[図123]の画面のコマンドボタン になります。

[図124]

|                                                               |                                       | the Madaman Hada and |                                        |
|---------------------------------------------------------------|---------------------------------------|----------------------|----------------------------------------|
| 意> 変更するシート等の名前を人力した後は、直ち<br>いずな ま みずわし タオス かまちけい しのい          | こ上の「シート選択・一覧表付ファイル印刷設定処理」をクリッ         | クレ、名前変更に対応したコマン      |                                        |
| トホシンを必須 グリックタ つかまたはシートのシー                                     | <u>に名変更NUの該当のビルを必ずメフルクワック</u> して下さい。こ | イビネマンフロシフムが読TFBJJJ、  |                                        |
| システムの収録 C1(3点1(30))な 9。<br>また 同じを訪め空白111 た場合及びにしてい            | タが無1 力比能の担合もシュフテムが使わる恐わもあります。         | でくわぐわたご注音下さい。        |                                        |
| たお「保護セル」のコントが付いているセルロ                                         | 11カ出来ませくのでご通知おき下さい。                   |                      |                                        |
| -900 ( 10/18 C/010/17/01/01/01/01/01/01/01/01/01/01/01/01/01/ | as os marka cross costo abo e revis   | <注意> 追加項目表示          |                                        |
| I                                                             |                                       |                      |                                        |
| シート名・インターフェースボタン名                                             | NO シート名・インターフェースボタン名                  | NO シート名・インターフェースボタン名 | NO シート名・インターフェ                         |
| シート名設定                                                        | 51]入力AB3                              | 101 入力DA3            | 151 <mark>印刷フォーム3ソートデ</mark>           |
| 項目表示入力A                                                       | 52 入力AB4                              | 入力DA4                | <u>152</u> 印刷フォーム4ソートデ                 |
| 項目表示入力B                                                       | 53 入力AB5                              | 103 入力DA5            | <u>153</u> 印刷フォーム5ソートデ                 |
| 項目表示人力C                                                       | 54 人力AB6                              | 104 人力DA6            | <u>154</u> <u>印刷フォーム6ソートデ</u>          |
| 項目表示人力リ                                                       |                                       | 106 A 77 DA/         | <u>155 町刷フォームアソートテ</u>                 |
|                                                               |                                       |                      |                                        |
| 現日表示作成日                                                       | 5/ <u>/</u> /JAB9                     |                      |                                        |
| 項目表示作成U<br>項目ま二佐式D                                            |                                       |                      |                                        |
| 「現日衣不作成リーム」                                                   |                                       |                      |                                        |
| 11)外入刀項日A<br>伝知1. 市在日P                                        |                                       |                      |                                        |
| 11列入刀項日日<br>行列11 力項日C                                         | 62 3 ± BA4                            |                      |                                        |
| 行列 1. 力值日0                                                    | 62 1 TBA5                             |                      |                                        |
| 一覧表付ファイル作成入力設定1                                               | 64 3 77BAS                            | 114 A 7DB6           |                                        |
| - 監表付ファイル作成1 力設定2                                             | 65 X 70847                            | 115 X 7DB7           | 165 EDEN 7+- (17)/                     |
| 一覧表付ファイル作成入力設定3                                               | 66 λ 73BA8                            | 116 入力DB8            | 166 印刷フォーム18ソート                        |
| 一覧表付ファイル作成入力設定4                                               | 67 入力BA9                              | 117 入力DB9            | 167 印刷フォーム19ソート・                       |
| 一覧表付ファイル作成入力設定5                                               | 68 入力BA10                             | 118 入力DB10           | 168 印刷フォーム20ソート・                       |
| 一覧表付ファイル作成入力設定6                                               | 69 入力BB1                              | 119 印刷フォーム1          | 169 印刷フォーム21ソート                        |
| 一覧表付ファイル作成入力設定7                                               | 70 入力BE2                              | 120 印刷フォーム2          | 170 印刷フォーム22ソート                        |
| 一覧表付ファイル作成入力設定8                                               | 71 入力BB3                              | 121 印刷フォーム3          | 171 印刷フォーム23ソート:                       |
| 一覧表付ファイル作成入力設定9                                               | 72 入力BB4                              | 122 印刷フォーム4          | 172 印刷フォーム24ソート                        |
| 一覧表付ファイル作成入力設定10                                              | 73 入力BB5                              | 123 印刷フォーム5          | 173 印刷フォーム25ソート                        |
| 一覧表付ファイル作成入力設定11                                              | 74 入力BB6                              | 124 印刷フォーム6          | <u>174</u> 印刷フォーム26ソート                 |
| 一覧表付ファイル作成入力設定12                                              | 75 入力BB7                              | 125 印刷フォーム7          | <u>175</u> 印刷フォーム27ソート                 |
| 一覧表付ファイル作成入力設定13                                              | 76 入力BB8                              | 126 印刷フォーム8          | 176 印刷フォーム28ソート:                       |
| 一覧表付ファイル作成入力設定14                                              | 77入力BB9                               | 127 印刷フォーム9          | 177 印刷フォーム29ソート                        |
| 一覧表付ファイル作成入力設定15                                              | 78 入力BB10                             | 128 印刷フォーム10         | 178 印刷フォーム30ソート                        |
| <u>一覧表付ノアイル作成人力設定16</u>                                       | /9 AJCA1                              | 129 印刷フォーム11         | <u>1/9</u> 一覧表付ファイル作成                  |
| 一覧表付ファイル作成人力設定1/                                              |                                       |                      | 1801 一覧表付ファイル作成                        |
| 一見太N ノアイル作成人刀設在18<br>乾まけコーマル 佐式 1 古記(210)                     | 81 AJJCA3                             |                      | 1811 一覧表付ファイル作成<br>1992 - 乾ま付ファイル作成    |
| 一見太いノアイル作成人力設定19  数まけつーイル作成人力設定19                             |                                       |                      | - 182 一覧表hj ノアイル作成<br>100 - 乾ま(ナフェイル作成 |
| 一見次国フアイル1FR成人力設定20<br>14はムコーズル作成コピー用                          |                                       |                      | 183 一見衣h Jアイル作成<br>194 一覧まけファイル作用      |
| コッイル作成コピー田A                                                   | 95 1 7007                             |                      | 1041 11月夜内ファイル11FD<br>1951 一覧実付ファイル作用  |
|                                                               |                                       |                      | 100 一見次内ファイルTFD<br>100 - NE主/オフェイル作用   |
|                                                               |                                       |                      |                                        |

| シート名設定        | 行列入力項目A              | 入力からソートデーターへ複写処理等 | ・ 「 ・ ・ ・ ・ ・ ・ ・ ・ ・ ・ ・ ・ ・ ・ ・ ・ ・ ・ |
|---------------|----------------------|-------------------|-----------------------------------------|
| 既定シート現在名      | 行列入力項目B              | ソートデーターから入力シートへ複写 | 千出 一覧表付ファイル作成入力設定9                      |
| 追加ワークシート名設定   | 行列入力項目C              | シートの一括保護・解除呼出     | 一覧表付ファイル作成入力設定10                        |
| インターフェース画面設定  | 行列入力項目D              | タイトル行様式コピー行高さ設定の  | ・ 「 一覧表付ファイル作成入力設定11                    |
| 項目表示入力A       | 4結合ファイル作成コピー用        | シートズーム行列表示・非表示呼ば  | L 一覧表付ファイル作成入力設定12                      |
| 項目表示入力B       | ファイル 作成コピー 用A        | 一覧表付加速印刷呼出        | 一覧表付ファイル作成入力設定13                        |
| 項目表示入力C       | ファイル 作成コピー 用B        | 一覧表付ファイル作成入力設定1   | 一覧表付ファイル作成入力設定14                        |
| 項目表示入力D       | ファイル 作成⊐ピー 用C        | 一覧表付ファイル作成入力設定2   | 一覧表付ファイル作成入力設定15                        |
| 項目表示作成A       | ファイル 作成コピー 用D        | 一覧表付ファイル作成入力設定3   | 一覧表付ファイル作成入力設定16                        |
| 項目表示作成B       | ファイル作成コピーの複写呼出       | 一覧表付ファイル作成入力設定4   | 一覧表付ファイル作成入力設定17                        |
| 項目表示作成C       | 入力シート行調整消去処理呼出       | 一覧表付ファイル作成入力設定5   | 一覧表付ファイル作成入力設定18                        |
| 項目表示作成D       | データー削除・消去処理等呼出       | 一覧表付ファイル作成入力設定6   | 一覧表付ファイル作成入力設定19                        |
| 印刷フォーム作成作業シート | 追加シート削除呼出            | 一覧表付ファイル作成入力設定7   | 一覧表付ファイル作成入力設定20                        |
|               |                      |                   |                                         |
| 標準画面表示        | 全画面表示                | シート見出し表示          | シート見出し非表示                               |
| セルの広範囲選択呼出    | CV-DataBaseMonster制御 | キャンセル             | システム終了                                  |
|               |                      |                   |                                         |

[図123]

シート選択、処理呼出1 | 処理呼出2 | 処理呼出3 | 処理呼出4 | 処理呼出6 | 処理呼出6 | 処理呼出7 | 処理呼出8 | 入力シートAA、AB、BA,BB選択 | 入力シートCA、CB、DA、DB選択 | 印刷フォームシート選択 | 印刷フォームソートデータ選択 | 追灯 🚺

ソート選択・一覧表付ファイル設定印刷

上の[図124]の表部分全体の様子が捉えられるに表示倍率を 60%にさげたのが次の[図125]の画面です。

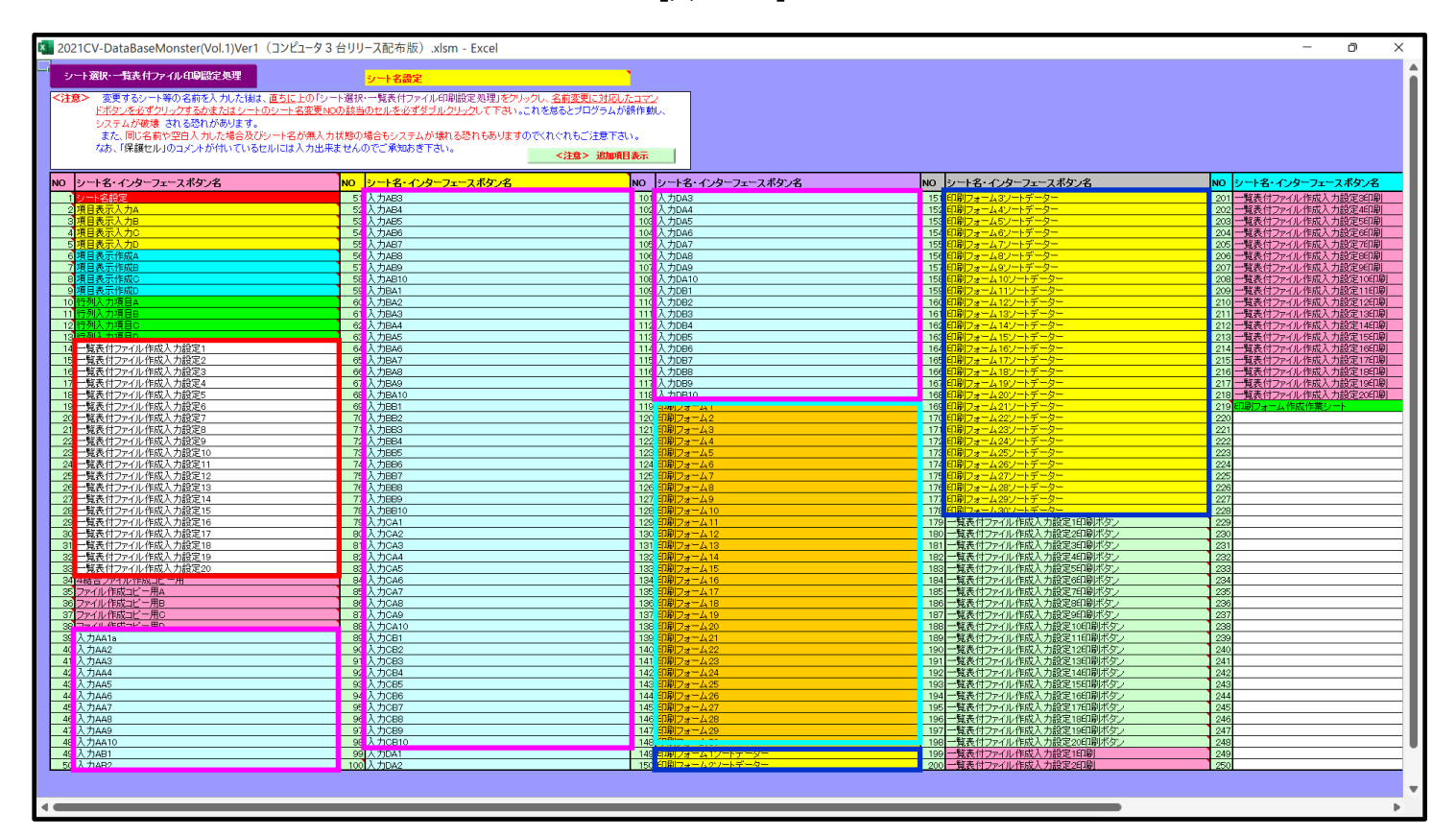

[図125]

上の[図124]あるは[図125]の画面で、表部分の「シート名・インターフェースボタン名」の欄の各セルにポン ターを近づけると 保護セル のコメント表示されるセルがあります。この表示がされるシートはシート名を変更で きませんが、表示されないシートはシート名を変更することができます。ただし、何も入力されていないセルのシー トは実際には存在しておらず、シート名を変更することに意味がありません。

なお、上の [図125]の画面において

で囲まれたセルのシートの名称は「一覧表付ファイル作成入力設定」という「印刷フォームソートデー ター」シート上に作成した印刷する順序を制御する「ID」欄のデーターを「印刷フォーム」シート上に作成した、 印刷する実際の様式のどの部分にコピーするか、また、1枚の印刷に対していくつの「ID」欄のデーターをコピー するか等を制御設定するためのマクロデーターを作成し印刷するためのシートです。

で囲まれたセルのシートの名称は「入力シート」という単にデーターを入力するためのシートです。
 で囲まれたセルのシートの名称は「印刷フォーム」シートと言い、基本的には「ファイル作成コピー用」
 シートを複写し、それをもとに印刷する実際の様式を作成し、マクロで自動印刷するためのシートです。

これら4種のシートは必ずそれぞれ1つは使用し、また、複数あるシートの種類については複数のシートを使用する ことができます。これらのシートのデフォルトの名称は、上の[図124]あるは[図125]の画面のように設定され ておりますが、実際に使用するシートには分かり易い名称に変更しておくと便利です

それでは、シート名を変更することができるシートについて変更の仕方を説明いたします。

シート「一覧表付ファイル作成入力設定1」のシート名を「前期募集生徒宛通知印刷設定」に変更してみたいと思い ます。まず、上の[図124]あるは[図125]の画面で

| 14 一覧表付ファイル作成入力設定1                                                               | の右側のセル                          |
|----------------------------------------------------------------------------------|---------------------------------|
| 一覧表付ファイル作成入力設定1                                                                  |                                 |
| 前期募集生徒宛通知印刷設定                                                                    | 一に変更します。次に                      |
| 14 前期募集生徒宛通知印刷設定                                                                 | の左側のセル 14 にポインターを               |
| 近づけるとコメント                                                                        |                                 |
| NO.14の右側のセルのシート名を変更し、NO.14のセルをダブルクリックすると<br>が選択ます。また、シート名の変更がない場合は、そのシートが選択されます。 | シート名が変更され、変更されたシート<br>,<br>が表示さ |

れます。セル14の部分を選択しダブルクリックします。すると、シート名「一覧表付ファイル作成入力設定 1」 が「前期募集生徒宛通知印刷設定」変更されて変更後のシートが選択されて下の[図126]の画面が表示されます。 なお、シート名が変更される前のシートの状況は[図127]のようになっていました。

| 💶 2021CV-DataBaseMonster(Vol.1)Ver1(コンピュータ3台リリース配布版).xlsm - Excel                   | - 0 X                                                                                                    |
|-------------------------------------------------------------------------------------|----------------------------------------------------------------------------------------------------|
| シート選択・一覧表付ファイル印刷設定処理 編集上の注意呼び出し 設定印刷ボタン 選択設定印                                       |                                                                                                    |
|                                                                                     |                                                                                                    |
|                                                                                     |                                                                                                    |
| 1 1 カテの設定                                                                           | 日北町設定                                                                                                    |
| 項                                                                                   | 日設 定 内 容                                                                                                    |
| <u>シート名</u>                                                                         |                                                                                                    |
|                                                                                     |                                                                                                    |
|                                                                                     |                                                                                                    |
| <del>7</del> - 9 -                                                                  | <u></u>                                                                                                    |
| For Next の 増                                                                        |                                                                                                    |
| 2. 入力先の設定                                                                           |                                                                                                    |
| <u>現</u><br>シート名                                                                    |                                                                                                    |
| 入力先頭 セル行番                                                                           |                                                                                                    |
|                                                                                     | 号                                                                                                    |
|                                                                                     | <u> ち </u> 日                                                                                                   |
| <u>入力データー</u><br>入力データー                                                             |                                                                                                    |
|                                                                                     | 号                                                                                                    |
|                                                                                     | <u> ち </u> 日                                                                                                   |
| 区 分 内 ペ ー ジ 入 力 セ ル 列 番                                                             |                                                                                                    |
| 3. 印刷処理かファイルのメール送信の設定                                                               |                                                                                                    |
| 項<br>印刷 ····································                                        |                                                                                                    |
| ファイルの<br>メール送信                                                                      | •                                                                                                    |
| の選択<br>ファイルのメール送信の場合の印刷フォームソートデーターシートのメールアドレスが入力されている列番号                            |                                                                                                    |
| ファイルのメール送信の場合の印刷フォームソートデーターシートの件名が入力されている列番号                                        |                                                                                                    |
| ファイルのメール送信の場合の印刷フォームソートデーターシートの本文が入力されている列番号<br>ファイルのメール送信の場合の添付ファイルの保存先ドライブ及びフォルダー |                                                                                                    |
|                                                                                     |                                                                                                    |
|                                                                                     |                                                                                                    |
|                                                                                     |                                                                                                    |
|                                                                                     |                                                                                                    |
|                                                                                     |                                                                                                    |
|                                                                                     | The second second second second second second second second second second second second second second second s |
|                                                                                     |                                                                                                    |

[図126]

[図127]

| 💶 2021CV-DataBaseMonster(Vol.1)Ver1(コンピュータ3 台リリース配布版).xlsm - Excel                                |               |   |    | _ | o × |
|---------------------------------------------------------------------------------------------------|---------------|---|----|---|-----|
| シート選択・一覧表付ファイル印刷設定処理                                                                              | 定印刷ボタン        |   |    |   | ŕ   |
|                                                                                                   |               |   |    |   |     |
| 一覧表付ファイル作品                                                                                        | 戊入力設定1        |   |    |   |     |
| 1. 入力元の設定                                                                                         |               |   |    |   |     |
|                                                                                                   | <u>目</u> 設    | 定 | 内容 |   |     |
| データ先頭セル行番                                                                                         | <br>号         |   |    |   |     |
| <u> データ 先 頭 セ ル 列 番</u><br>異 同 比 較 列 番                                                            | 号             |   |    |   |     |
|                                                                                                   | 数             |   | •  |   |     |
| For Next の 増<br>2 入力失の設定                                                                          | 75            |   |    |   |     |
| <u>項</u>                                                                                          | 目設            | 定 | 内容 |   |     |
| <u>シート名</u><br>入力先頭セル行番                                                                           | <u>_</u><br>号 |   |    |   |     |
|                                                                                                   | 号             |   |    |   |     |
| <u>入力 取終 セル 17 番</u><br>入力 最終 セル 列番                                                               | - 亏<br>- 号    |   | ,  |   |     |
|                                                                                                   | 数             |   |    |   |     |
|                                                                                                   | 号             |   | ,  |   |     |
| <u>区分内ページ入力セル行番</u><br>区分内ページ入力セル列番                                                               |               |   |    |   |     |
| 3. 印刷処理かファイルのメール送信の設定                                                                             |               |   |    |   |     |
| <u>項</u><br>印刷如此》                                                                                 |               | 定 |    |   |     |
| ノアイルの<br>メート近信<br>の選択                                                                             | -             |   |    |   |     |
| ファイルのメール送信の場合の印刷フォームソートデーターシートのメールアドレスが入力されている列番号<br>ファイルのメール送信の場合の印刷フォームソートデーターシートの件名が入力されている列番号 |               |   |    |   |     |
| ファイルのメール送信の場合の印刷フォームソートデーターシートの本文が入力されている列番号                                                      |               |   |    |   |     |
| ファイルのテールと語の後日の本日ファイルの株田人にフィンスなフォルラ                                                                |               |   |    |   |     |
|                                                                                                   |               |   |    |   |     |
|                                                                                                   |               |   |    |   |     |
|                                                                                                   |               |   |    |   |     |
|                                                                                                   |               |   |    |   |     |
| 1                                                                                                 |               |   |    |   | Þ   |

下の「シート名設定」シートの[図128]の画面の ート名をそれぞれ変更しておきます。

で囲まれたセルの値を変更し、同様の操作を行い、シ

| [図 | 12 | 8] |
|----|----|----|
|----|----|----|

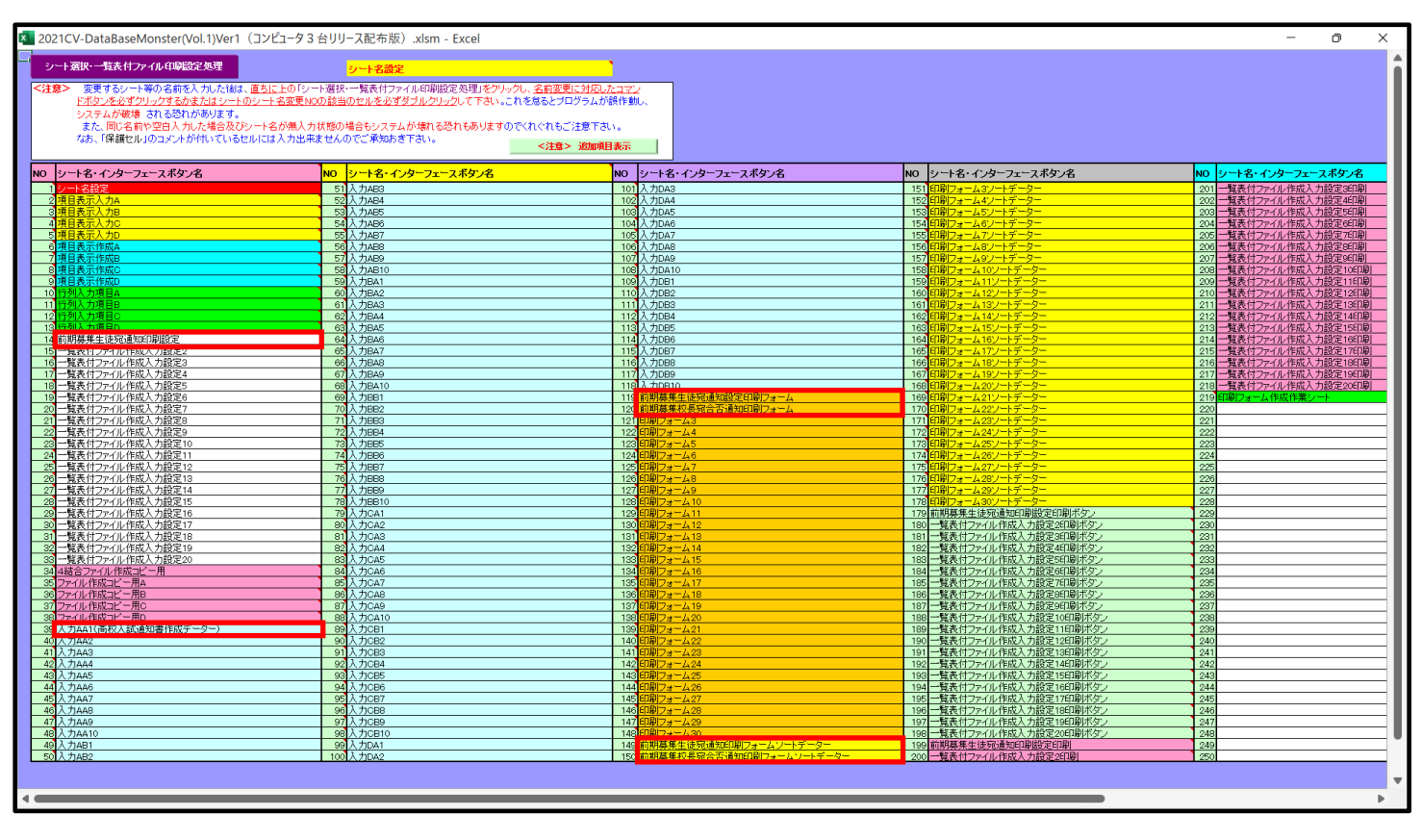